# 株式会社データスコープ ネットワークビデオレコーダー(NVR) 操作マニュアル Ver.1.0

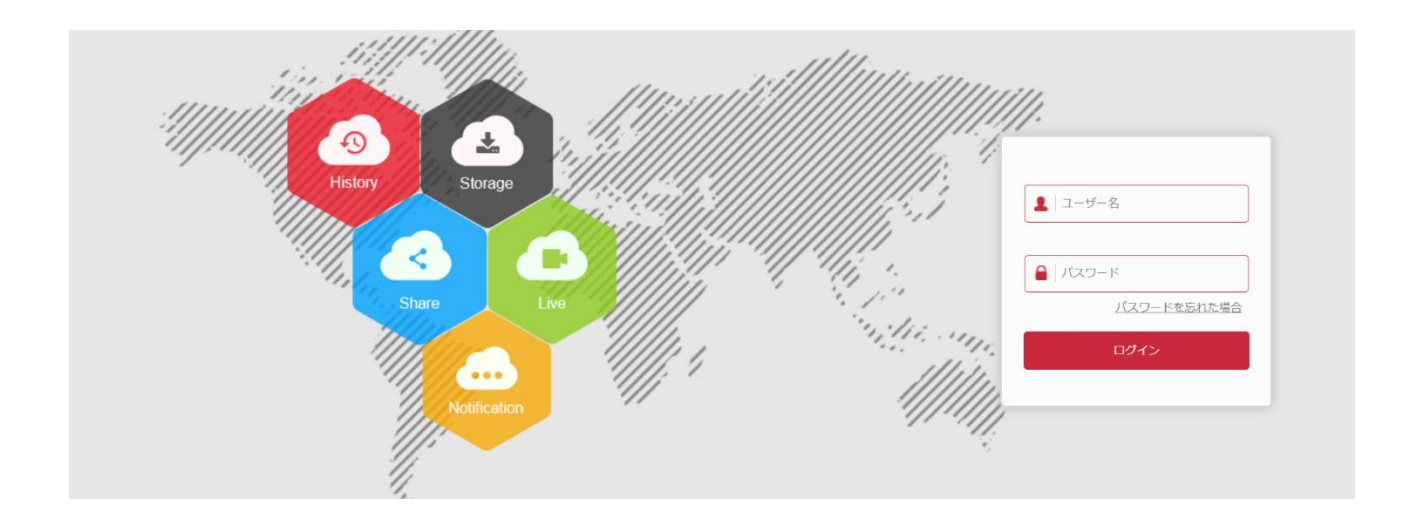

2021年10月

© 2021 DataScope inc.

| 1. はじめに               | 4  |
|-----------------------|----|
| 1.1 製品特徴紹介            | 4  |
| 2. デバイス説明             | 10 |
| 2.1 フロント構成と説明         | 10 |
| 2.2 インタフェース構成と説明      | 11 |
| 2.3 マウス操作説明           | 12 |
| 2.4 文字入力方法説明          | 13 |
| 3. NVR 本機設定           | 14 |
| 3.1 ハードディスク(HDD)設置方法  | 14 |
| 3.2 NVR 接続方法          | 15 |
| 4. NVR 起動方法           | 16 |
| 4.1 NVR 初期設定          | 16 |
| 4.2 ブートウィザード          | 17 |
| 4.2.1 クイック設定          | 17 |
| 4.2.2 パスワードを忘れた場合     | 22 |
| 4.3 プレビュー画面           | 26 |
| 4.4 クイック追加(ネットワークカメラ) | 27 |
| 4.5 チャンネルアイコン説明       | 28 |
| 5. NVR 管理画面説明         | 29 |
| 5.1 クイック設定メニュー        | 29 |
| 5.1.1 アラーム出力ステータス     | 30 |
| 5.1.2 システム情報          | 31 |
| 5.1.3 画面切替            | 33 |
| 5.2 メイン設定メニュー         | 34 |
| 5.3 メイン設定メニュー操作説明     | 36 |
| 5.3.1 プレビュー           | 36 |
| 5.3.2 再生              | 37 |

1

| 5.3.3 ファイル管理      | 39  |
|-------------------|-----|
| 5.3.4 スマート分析      | 45  |
| 5.3.5 チャンネル       | 46  |
| 5.3.6 ハードディスク管理   | 60  |
| 5.3.7 システム        | 64  |
| 5.3.8 システムメンテナンス  | 93  |
| 5.3.9 アラーム情報      | 102 |
| 5.3.10 バックアップ     | 102 |
| 5.3.11 シャットダウン    | 102 |
| 6. WEB 管理画面       | 103 |
| 6.1 初めてログイン       | 103 |
| 6.1.1 ログイン        | 103 |
| 6.1.2 初期パスワードの変更  | 103 |
| 6.1.3 パスワードを忘れた場合 | 104 |
| 6.1.4 ログアウト       | 105 |
| 6.2 プラグインのインストール  | 105 |
| 6.3 プレビュー画面       | 107 |
| 6.4 再生            | 109 |
| 6.5 画像            | 111 |
| 6.6 設定            | 112 |
| 6.6.1 ローカル設定      | 112 |
| 6.6.2 デバイス管理      | 113 |
| 6.6.3 OSD         | 114 |
| 6.6.4 画像色(画像調整)   | 115 |
| 6.6.5 プライバシー設定    | 116 |
| 6.6.6 チャンネル名      | 116 |
| 6.6.7 オーディオ設定     | 117 |
| 6.6.8 録画設定        | 118 |
| 6.6.9 ストレージ設定     | 119 |
| 6.6.10 一般設定       | 120 |
| 6.6.11 ネットワーク     | 124 |
| 6.6.12 ユーザー       | 132 |
| 6.6.13 ローカルアラーム   | 132 |
| 6.6.14 一般イベント     | 134 |
| 6.6.15 スマートイベント   | 138 |
| 6.6.16 デバイス情報     | 143 |

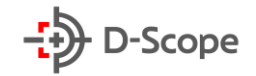

| 6.6.17 ログ検索       | 143 |
|-------------------|-----|
| 6.6.18 システムメンテナンス | 144 |
| 6.6.19 自動メンテナンス   | 145 |
| 6.6.20 デフォルト設定に戻す | 145 |

### 1. はじめに

ネットワークビデオレコーダー(※以下から NVR と記載)は、ビデオおよびオーディオコーデック 技術、組み込みシステム技術、ストレージ技術、ネットワーク技術など複数のインテリジェント技術を統 合したデジタル監視製品です。また、ローカルプレビュー、画面分割表示、ビデオファイルのリアルタイ ム保存機能、マウス操作、遠隔操作と管理機能を備えています。録画データ保存には、NVR内蔵ハード ディスクへの保存と WEB 管理画面からPC側ストレージへの保存といった、2 つのデータ保存方法を サポートしております。

また、本書はネットワークビデオレコーダーシリーズの共通の操作マニュアルとなり、ネットワーク ビデオレコーダーの機能紹介と使用方法について詳しく説明しております。

#### 1.1 製品特徴紹介

【NVR 機能】

- H.264/H.264+/H.265/H.265+ビデオ圧縮形式対応、4K/6M/5M/4M/3M/2M/ 1080P/720P/D解像度のネットワークカメラ接続をサポート
- G711\_U、G711\_A、ADPCM\_DVI4、AAC オーディオコーディング形式対応
- 各チャンネルは、MJPEG ストリームを含む3つのストリームエンコーディングをサポート
- Windows スタイルのグラフィカル操作インターフェイス、組み込み Linux3.0 オペレーティ ングシステム。
- エンコーディングタイプ、解像度、フレームレート、ビットレートなど、各チャネルの独立した調整可能なビデオエンコーディングパラメータをサポート・
- 手動キャプチャと録画再生をサポート
- 日本語/英語/簡体中国語繁体中国語/ポーランド語/チェコ語/ロシア語/タイ語/ヘブライ語/ アラビア語/ブルガリア/ドイツ語/フランス語/ポルトガル/トルコ/スペイン/イタリア/ハンガリ ー/ルーマニア/韓国語/オランダ語/ギリシャ語/ベトナム語など 23 言語をサポート
- 一部の NVR では、フィッシュアイ補正機能、デュアルスクリーンプレビュー機能、PoE 機能、 顔検出、エリア侵入検出、クロスライン検出、密集検出、うろつき検出などをサポートします。
- USB ポートが 1 つしかない NVR においては、通常 USB ポートをマウスが占有するため、 データのインポート/エクスポート、バックアップ/ネットワークアップグレードなどをするとき は、該当する項目を選択後、「データのインポート」をクリックすると、「USB メモリを挿入して ください」とのシステムプロンプトと共に 60 秒カウントダウンが開始されます。カウントダウ ンが終了する前に、接続したマウスを抜いて USB メモリを挿入します。NVR が USB メモリ を認識すると、自動的に次のステップに入ります。

【ローカルプレビュー機能】

- VGA と HD 出力をサポート、HD は最大 4K の解像度の出力をサポート
- 4 チャンネル(以下でchで表示)タイプデバイスは 1/4 画面プレビューをサポートし、8chタ イプデバイスは 1/4/8 画面プレビューをサポートし、16chタイプデバイスは 1/4/8/9/16

画面プレビューをサポートし、32chタイプデバイスは 1/4/8/9/16/25/32 画面プレビュ ーをサポートします。

- マウスのドラッグ&ドロップでチャンネルプレビュー順番を変更可能
- プレビュー手動切り替えまたは自動パトロールプレビュー(画面切替)をサポートし、自動パト ロールサイクルを設定可能
- 一般イベントと、スマート検出検出機能をサポート
- ONVIF プロトコルによる PTZ タイプネットワークカメラ制御機能を実現

【ディスクの管理】

- 各 SATA インターフェースは最大 8TB のハードディスクをサポート
- ハードディスクフォーマット機能をサポート
- ハードディスク未検出とハードディスク異常アラームをサポート

【録画と再生】

- ビデオ圧縮規格は H.264/H.264+/H.265/ H.265 + で、定時録画機能をサポート
- スケジュール録画設定機能をサポート
- メインストリームとサブストリームの同時録画をサポート
- 1 日あたり最大 6 つの録画モードを設定でき、異なる時間帯のアラームモードを個別に設定 可能
- 録画モードには、定時録画、アラーム、動体検出、動体検出とアラーム、スマートアラームなど をサポート
- チャンネル番号、録画モード、日付などの条件に基づいた録画データの取得と再生をサポート
- 複数チャンネル同時再生モード、再生/一時停止、巻き戻し、早送り、マウスドラッグ操作をサポート
- 画面中任意エリアを選択し部分拡大可能

【ユーザー管理】

● 3 段階のユーザー権限管理、管理者は複数の操作ユーザーを作成して権限を設定できます。 権限範囲はチャンネルまで設定可能

【データバックアップ】

- USB2.0 インターフェースを介したバックアップをサポート
- FAT32、NTFS、exFAT 形式の USB メモリ、またはモバイルハードディスクをサポート
- ファイルと時間に応じた一括バックアップをサポート
- iVMS320(遠隔 PC ソフト)で時間ごとにクリップ、およびバックアップをサポート

【アラームと異常の管理】

 $\mathbf{5}$ 

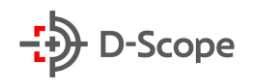

- 一部のモデルは、複数の外部アラーム入力および出力をサポート
- 動体検出アラーム、ビデオ消失アラーム、ネットワーク切断アラーム、IP 競合アラーム、ハード ディスク未検出&エラーアラームをサポート
- 顔検出、クロスライン検出、エリア侵入検出、うろつき検出、密集検出をサポート
- 音声アラーム、メール通常などアラーム連動出力方法でユーザーに通知可能

【ネットワーク機能】

- インタフェースは 8 つの RJ45(10M / 100M アダプティブイーサネットインターフェイス)
   と、1 つの RJ45 10M / 100M / 1000M アダプティブイーサネットインターフェイスをサポート
- TCP/IP プロトコルをサポートし、DHCP、DNS、NTP、SMTP、RTSP、UPNP、HTTPS をサポート
- 遠隔検索、再生、ダウンロードをサポート
- 遠隔でパラメータの取得と設定をサポート
- 遠隔でデバイスの動作ステータス、システムログ、アラームステータスの取得をサポート
- 遠隔でハードディスクをフォーマット、プログラムのアップグレード、再起動などのシステムメンテナンス操作をサポート
- 遠隔で PTZ 制御をサポート

【補足説明】:

- さらに詳しい機能説明部分は各章にてご参照ください。
- NVR モデルによって機能の違いがあります。実際の受け取った製品を準じてください。

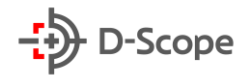

## <u>1.2 製品詳細スペック</u>

| 製品型番          | STD-NVRL4000                                                                           |
|---------------|----------------------------------------------------------------------------------------|
| システム          |                                                                                        |
| メインプロセッサ      | ARM CortexA7 プロセッサ                                                                     |
| オペレーティング・システム | 組み込み Linux                                                                             |
| ビデオ           |                                                                                        |
| ビデオ入力         | 16CH(3840*2160,2592x1944, 2048x1536, 1920×<br>1080, 1280×960, 1280×720, etc)           |
| ビデオ出力         | 1 VGA, 1 HDMI                                                                          |
| オーディオ         |                                                                                        |
| オーディオ入力       | 1 ポート RCA                                                                              |
| オーディオ出力       | 1ポート RCA(Linear, 1kΩ)                                                                  |
| ビットレート        | 64kbps                                                                                 |
| オーディオ圧縮規格     | G711_U G711_A ADPCM_DVI4                                                               |
| インターホン        | サポート(双方向)                                                                              |
| オーディオ入力       | 1 ポート RCA                                                                              |
| アラーム          |                                                                                        |
| アラーム入力        | 4                                                                                      |
| アラーム出力        | 1                                                                                      |
| 警報方式          | 録画、メール通知、FTP、キャプチャ、ブザーと全画面表示、アラー<br>ム出力                                                |
| 画面表示          |                                                                                        |
| HDMI 出力 1     | 1024x768/60Hz, 1280x720/60Hz,<br>1280x1024/60Hz, 1920x1080/60Hz,<br>4K(3840x2160)/30Hz |
| HDMI 出力 2     | /                                                                                      |
| VGA           | 1920x1080 1280x1024 1280x720 1024x768                                                  |
| 分割画面表示        | 16CHxD1/9CHxD1/8CHxD1/4CHxD1/1CHx1080P/1C<br>Hx3MP/1CHx4MP/1CHx5MP/1CHx4k              |

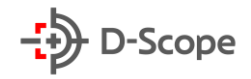

| デジタルズーム      | サポート                                                                                                    |
|--------------|----------------------------------------------------------------------------------------------------|
| OSD          | テキストの編集と表示、時間情報、録画、モーション検知、イベントア<br>ラーム                                                                                                    |
| 録画機能         |                                                                                                    |
| 圧縮形式         | H265/H264/H265+/H264+                                                                                                    |
| 解像度          | 4k(3840×2160),5MP(2592×1944),4MP(2688×<br>1520/2560×1440),3MP(2048×1536),1080P(1920<br>×1080),960P(1280x960),720P(1280×720),D1<br>(720×576/720×480)                                                                                       |
| 同時再生能力       | PAL :4K@10x25fps,5MP@16×25fp,4MP@16x25fp,3<br>MP@16×25fp,1080P@16×25fp,<br>960P@16×25fp,720P@16×25fp, D1@16×25fp<br>NTSC:<br>4K@10x30fps,5MP@16×30fp,4MP@16×30fp,3MP<br>@16×30fp,1080P@16×30fp, 960P@16×30fp,<br>720P@16×30fp, D1@16×30fp |
| 録画モード        | 通常録画/スケジュール録画/動体検出/アラーム/動体検出とアラー<br>ム/スマートイベント                                                                                                    |
| 再生 &バックアッフ   | ρ                                                                                                    |
| ローカルリアルタイム再生 | 1CH 4K@30fps, 1CH 5MP@30fps,2CH 4MP@30fps,<br>2CH 3M@30fps, 4CH 1080P@30fps, 4CH<br>960P@30fps, 4CH 720P@30fps                                                                                                    |
| デコード機能       | 4CH 1080P(1920x1080)@30fps                                                                                                    |
| リモートリアルタイム再生 | サポート                                                                                                    |
| 検索モード        | 全てを検索、チャンネル別検索、時間帯指定検索、イベントタイプ指<br>定検索、タグ検索                                                                                                    |
| 再生モード        | 再生、一時停止、停止、巻き戻し、早送り再生、スローモーション再<br>生、フレーム再生、フレーム巻き戻し、デジタルズーム、クリップ                                                                                                    |
| バックアップ方式     | USB メモリーバックアップ /クラウドストレージバックアップ                                                                                                    |
| ローカルリアルタイム再生 | 1CH 4K@30fps, 1CH 5MP@30fps,2CH 4MP@30fps,<br>2CH 3M@30fps, 4CH 1080P@30fps, 4CH<br>960P@30fps, 4CH 720P@30fps                                                                                                    |
| ネットワーク       |                                                                                                    |
| インターフェース     | 8 x RJ45 10M/100M と 1xRJ45 10M/100M/1000M<br>アダプティブイーサネットインターフェイス                                                                                                    |
| 帯域幅          | 100M                                                                                                    |
| ネットワーク機能     | TCP/IP, HTTP,HTTPS, UPnP, DNS, NTP, SMTP, DHCP,<br>FTP, DDNS, RTSP, RTCP, p2p,PPPOE                                                                                                    |
| ONVIF        | ONVIF 2.8 サポート                                                                                                    |
| ウェブブラウザ      | IE8-11、Google Chrome(Ver44以上)、Firefox(Ver53以上)                                                                                                    |

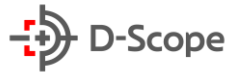

| CMS ソフトウェア                                          | Windows 7/ Windows 8/Windows 10/MAC OS をサポート                                                                                                    |
|-----------------------------------------------------|----------------------------------------------------------------------------------------------------|
| クラウド                                                | サポート                                                                                                    |
| スマートフォン                                             | iPhone, iPad, Android, Android Pad                                                                                                    |
| POE                                                 | サポート                                                                                                    |
| WIFI UI                                             | /                                                                                                    |
| ストレージ                                               |                                                                                                    |
| インターフェイスタイプ                                         | 1 SATA(3.5 "SATA)                                                                                                    |
| ハードディスク容量                                           | 最大 512GB までサポート                                                                                                    |
| eSATA                                               | /                                                                                                    |
| 基本情報                                                |                                                                                                    |
|                                                     |                                                                                                    |
| 表示言語                                                | 日本語/英語/簡体中国語繁体中国語/ポーランド語/チェコ語/ロシ<br>ア語/タイ語/ヘブライ語/アラビア語/ブルガリア/ドイツ語/フランス<br>語/ポルトガル/トルコ/スペイン/イタリア/ハンガリー/ルーマニア/<br>韓国語/オランダ語/ギリシャ語/ベトナム語など 23 言語をサポート                                                                                                    |
| 表示言語<br>USB ポート                                     | 日本語/英語/簡体中国語繁体中国語/ポーランド語/チェコ語/ロシ<br>ア語/タイ語/ヘブライ語/アラビア語/ブルガリア/ドイツ語/フランス<br>語/ポルトガル/トルコ/スペイン/イタリア/ハンガリー/ルーマニア/<br>韓国語/オランダ語/ギリシャ語/ベトナム語など 23 言語をサポート<br>2USB2.0×2(マウス操作、ファイル読み込みなど)                                                                                   |
| 表示言語<br>USB ポート<br>RS485                            | 日本語/英語/簡体中国語繁体中国語/ポーランド語/チェコ語/ロシ<br>ア語/タイ語/ヘブライ語/アラビア語/ブルガリア/ドイツ語/フランス<br>語/ポルトガル/トルコ/スペイン/イタリア/ハンガリー/ルーマニア/<br>韓国語/オランダ語/ギリシャ語/ベトナム語など 23 言語をサポート<br>2USB2.0×2(マウス操作、ファイル読み込みなど)                                                                                   |
| 表示言語<br>USB ポート<br>RS485<br>電源                      | 日本語/英語/簡体中国語繁体中国語/ポーランド語/チェコ語/ロシ<br>ア語/タイ語/ヘブライ語/アラビア語/ブルガリア/ドイツ語/フランス<br>語/ポルトガル/トルコ/スペイン/イタリア/ハンガリー/ルーマニア/<br>韓国語/オランダ語/ギリシャ語/ベトナム語など 23 言語をサポート<br>2USB2.0×2(マウス操作、ファイル読み込みなど)<br>/                                                                              |
| 表示言語<br>USB ポート<br>RS485<br>電源<br>稼働環境              | 日本語/英語/簡体中国語繁体中国語/ポーランド語/チェコ語/ロシ<br>ア語/タイ語/ヘブライ語/アラビア語/ブルガリア/ドイツ語/フランス<br>語/ポルトガル/トルコ/スペイン/イタリア/ハンガリー/ルーマニア/<br>韓国語/オランダ語/ギリシャ語/ベトナム語など 23 言語をサポート<br>2USB2.0×2(マウス操作、ファイル読み込みなど)<br>/<br>DC52V2500mA<br>-10 <sup>-</sup> 55℃/10 <sup>-</sup> 90%                   |
| 表示言語<br>USB ポート<br>RS485<br>電源<br>稼働環境<br>寸法(W×D×H) | 日本語/英語/簡体中国語繁体中国語/ポーランド語/チェコ語/ロシ<br>ア語/タイ語/ヘブライ語/アラビア語/ブルガリア/ドイツ語/フランス<br>語/ポルトガル/トルコ/スペイン/イタリア/ハンガリー/ルーマニア/<br>韓国語/オランダ語/ギリシャ語/ベトナム語など 23 言語をサポート<br>2USB2.0×2(マウス操作、ファイル読み込みなど)<br>/<br>DC52V2500mA<br>-10 <sup>-</sup> 55℃/10 <sup>-</sup> 90%<br>260*215*43(mm) |

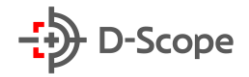

# 2. デバイス説明

## 2.1 フロント構成と説明

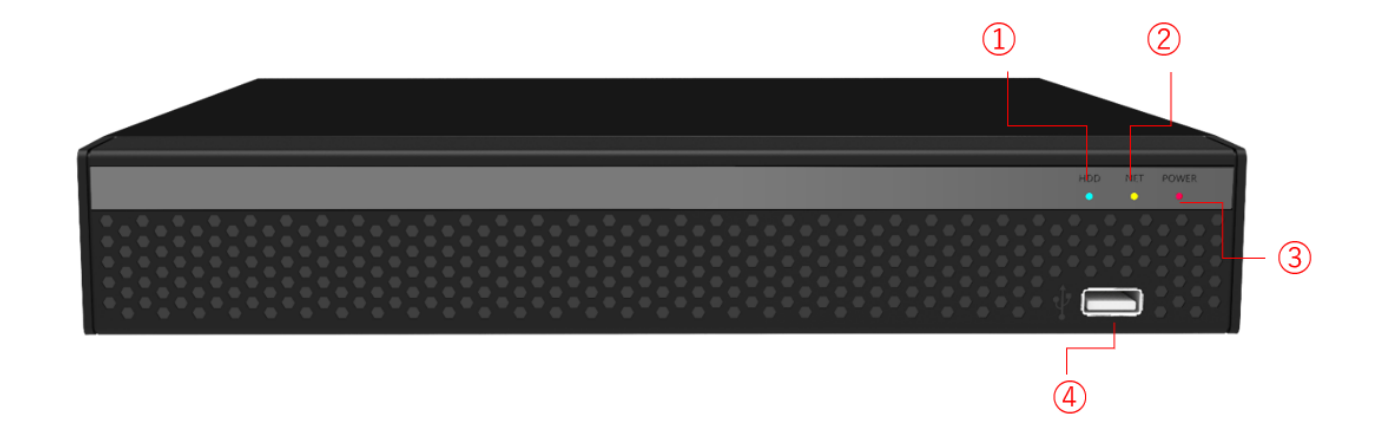

| 番号 | 項目           | 説明                              |
|----|--------------|---------------------------------|
| 1  | HDD ステータスランプ | 青のランプがついた場合、ハードディスクが正常に接続され、録   |
|    |              | 画中であることを意味します。                  |
| 2  | ネットワークステータスラ | 黄色ランプがついた場合、ネットワークが正常に接続されてい    |
|    | ンプ           | ることを意味します。                      |
| 3  | 電源指示ランプ      | 赤のランプがついた場合、電源が正常に接続されていることを    |
|    |              | 意味します。                          |
| 4  | USB ポートポート   | 外付けマウス、USB メモリ、モバイルハードディスク、その他の |
|    |              | デバイスを接続できます。                    |

【補足説明】:

- NVR モデルによって構成とサイズの違いがあります。実際に受け取った製品に準じてご確認 ください。
- ファームウェアアップグレードする場合、USB ポートにファームウェアファイルが入った USB メモリを挿入し、システムメンテナンス画面にてアップグレードを行うことができます。

# 2.2 インタフェース構成と説明

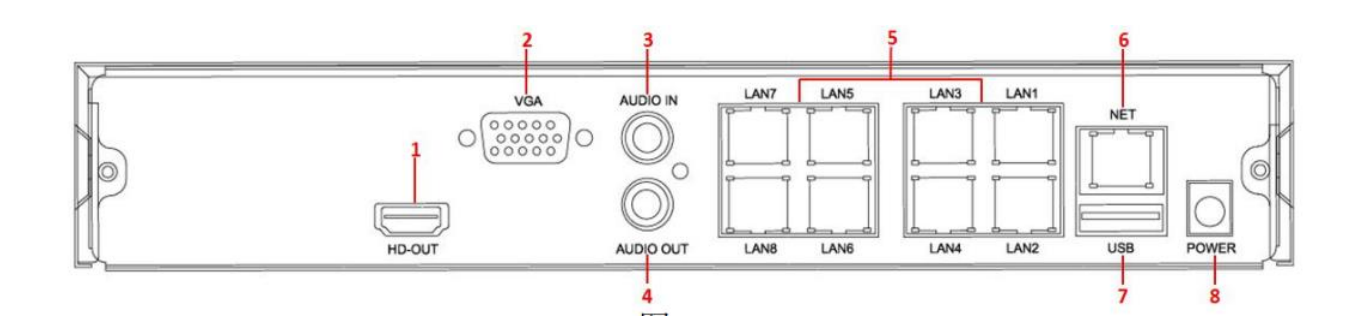

| 番号 | 項目        | 説明                              |
|----|-----------|---------------------------------|
| 1  | HD-OUT    | HDMI ポート、コンピューターモニターなどのディスプレイデバ |
|    |           | イスを接続します。                       |
| 2  | VGA       | コンピューターモニターなどの VGA ディスプレイデバイスを接 |
|    |           | 続します。                           |
| 3  | AUDIO IN  | オーディオ入力ポート                      |
| 4  | AUDIO OUT | オーディオ出力ポート                      |
| 5  | POE       | POE ポート、LAN ケーブルでネットワークカメラ機器に接続 |
|    |           | し、電源とネットワークを供給します。              |
| 6  | NET       | LAN ケーブルでネットワークを接続します。          |
| 7  | USB       | マウス、USB メモリまたはモバイルハードディスクを接続しま  |
|    |           | す。                              |
| 8  | POWER     | 電源入力                            |

【補足説明】:

● NVR モデルによって構成とサイズの違いがあります。実際に受け取った製品に準じてご確認 ください。

## <u>2.3 マウス操作説明</u>

本機はマウス左ボタンと右ボタン、およびスクロールホイールを使用して、NVRを操作できます。各 マウスアクションに対応する機能は以下のとおりです。(※本機にマウスが同梱されております。)

| マウスアクション | 説明                                     |
|----------|----------------------------------------|
| マウス左ボタン  | 1.項目を選択できます。                           |
| をクリック    | 2.文字入力したい項目にカーソルを入れたり、またはパラメータ値を入力また   |
|          | は変更できます。                               |
|          | 3.再生中、タイムラインをクリックして再生の進行状況を切り替えます。     |
| マウス右ボタン  | 1.画面がロックされていない場合、リアルタイムプレビュー画面で、マウスの右ボ |
| をクリック    | タンをクリックするとシステムメニューポップアップが表示されます。       |
|          | 2.画面がロックされている場合、リアルタイムプレビュー画面で右クリックすると |
|          | ログインポップアップが表示されます。                     |
|          | 3.サブメニューでマウスの右ボタンをクリックすると、前のメニューに戻ります。 |
| マウス左ボタン  | プレビューと再生画面で、シングル画面表示と複数画面表示を切り替えできま    |
| をダブルクリック | す。                                     |
| マウス左ボタン  | 1.PTZ 制御モードでは、方向を変更できます。               |
| を押したままド  | 2.遮断検出と動体検出のアラームエリア設定で、エリア範囲を設定できます。   |
| ラッグ      | 3.デジタル拡大エリアをドラッグできます。                  |
|          | 4.プレビュー画面で、チャンネルを選択し押したままドラッグすると、他のチャン |
|          | ネル位置に切り替えできます。                         |
|          | 5.録画再生モードでは、下部の進捗バーをドラッグすると、再生する録画ファイ  |
|          | ルを切り替えできます。                            |
| マウスホイール  | 1.時間を設定できます。                           |
| をスライド    | 2.ドロップダウンメニューの項目を選択できます。               |
|          | 3.プレビューで、プレビューチャンネルを切り替えることができます。      |
|          | 4.デジタル拡大モードでは、画面をズームインまたはズームアウトできます。   |

### 2.4 文字入力方法説明

本機を直接モニターに接続した場合、文字の入力方法は下記の英語小文字と大文字で文字入力することができます。マウスの左ボタンで「 ・ 」ボタンをクリックすると切り替えます。入力間違の場合

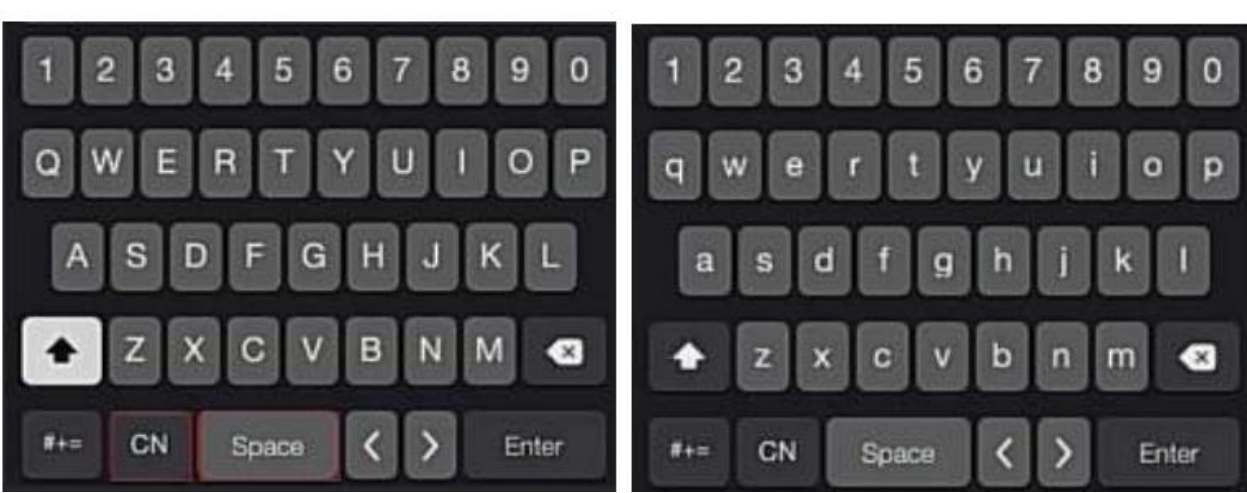

「英語大文字入力」

「英語小文字入力」

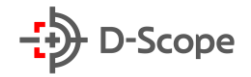

# 3. NVR 本機設定

#### <u>3.1 ハードディスク(HDD)設置方法</u>

【必要な工具】

プラスドライバー × 1個

【HDD の設定方法】

(1)NVR 本機背面と側面のネジを外し、カバーを取り外します。

(2)マザーボードとハードディスクの間にハードディスク電源ケーブルと USB ケーブルを接続しま す。

(3)NVR 本機を横に立て、ハードディスクのネジ穴を本機底板のネジ穴に合わせ、ハードディスクをネ ジで固定します。

(4)上部カバーを取り付け、ネジで固定します。

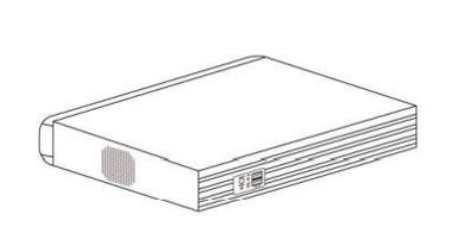

(1)

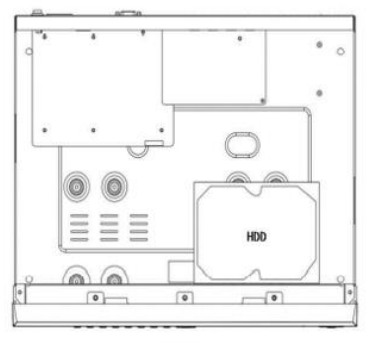

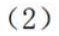

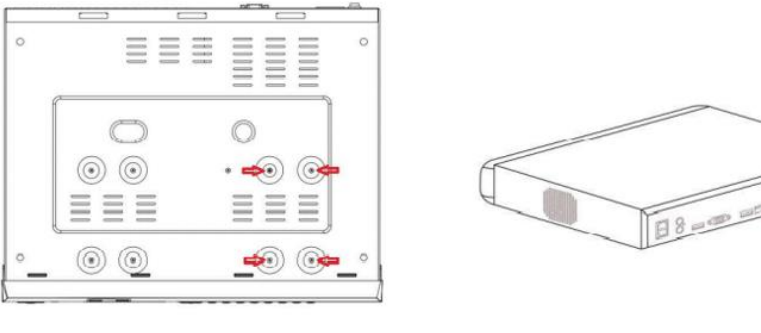

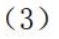

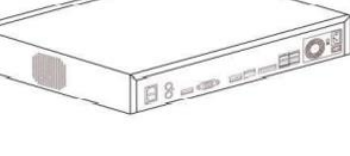

(4)

# A 注意:

- 取り付ける前に、電源が切断されていることを確認してください。
- NVR 製造メーカー推奨のハードディスクをご利用ください。

## 3.2 NVR 接続方法

NVR と周辺機器との接続方法は、以下2つの方法があります。

**方法1**:POE 対応の NVR であれば、電源とインターネットをネットワークカメラに同時に供給できるので、ネットワークカメラを LAN ケーブルで直接 NVR 背面の POE ポートへ接続します。そしてNVR に電源ケーブル/モニター/マウス/LAN ケーブルを接続するとセットアップが完了になります。

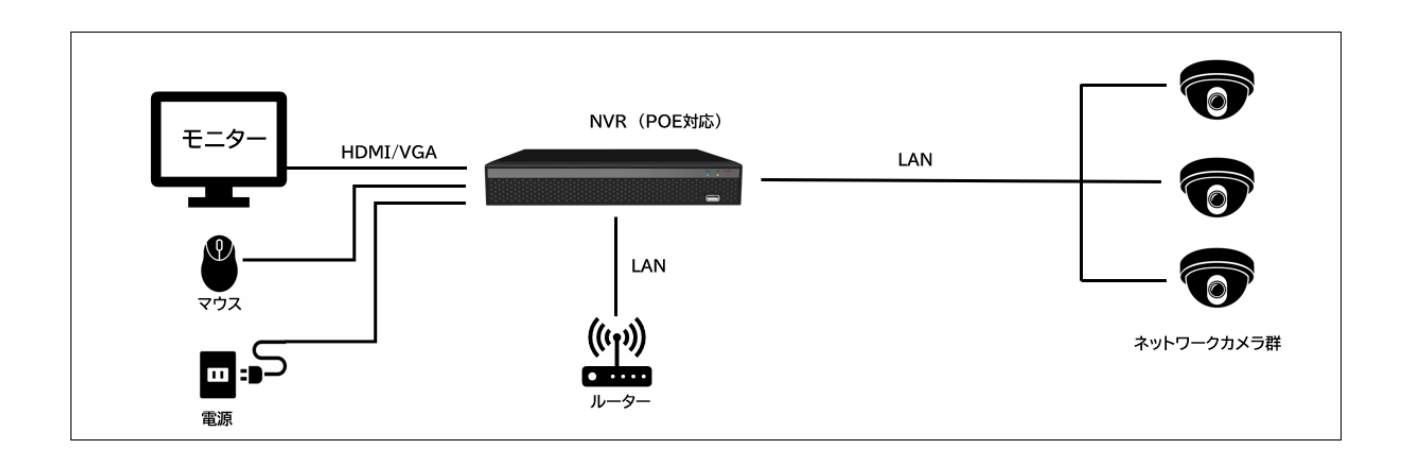

方法2: POE スイッチ経由でネットワークカメラを NVR に接続する方法は以下の通りです。 まず、POE スイッチ側にはネットワークカメラ/LAN ケーブル/電源ケーブルを接続します。そして、 NVR 側には電源ケーブル/モニター/マウス/LAN ケーブルを接続するとセットアップが完了になりま す。

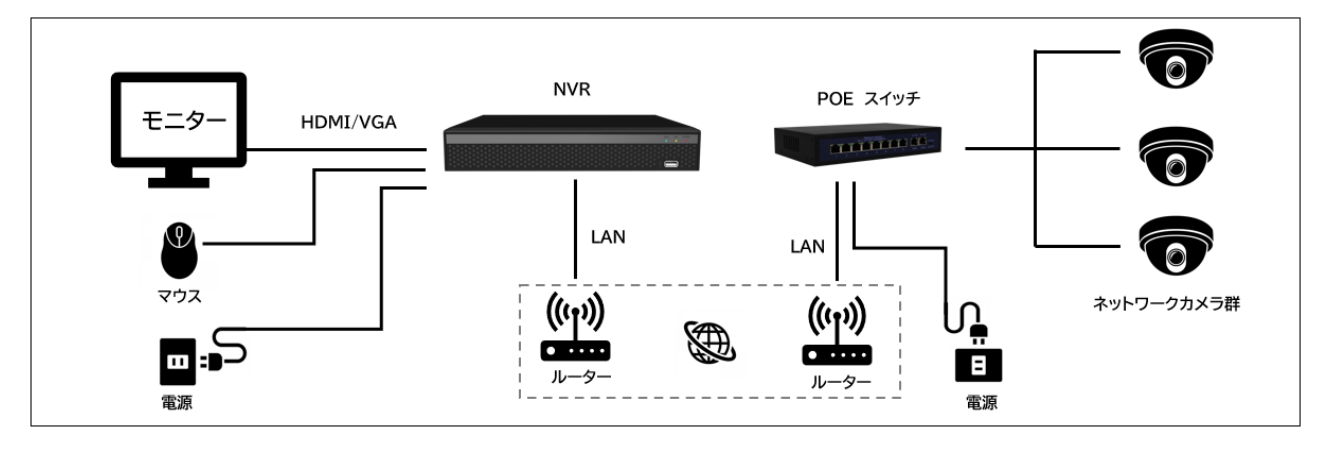

【補足説明】:

- POE ネットワークポートを内蔵した NVR は、ネットワークカメラを LAN ケーブルで繋げるだけ で利用できます。POE ポートでネットワークカメラを接続する場合は、ネットワークカメラ側も POE 規格に対応する必要がありますので、ご注意ください。
- 上記接続イメージでは、一般的な接続方法を示したものでございます。実際ご利用のネットワーク 状況と、設置環境に応じてセットアップを行ってください。

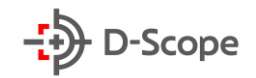

# 4. NVR 起動方法

#### 4.1 NVR 初期設定

NVR を起動する手順は以下の通りです。

1. 本機を直接モニターに接続後、背面インタフェースにマウスと電源コードを差し込みます。

2. 電源が正常に接続された場合、デバイスが自動で起動されます。モニターには以下のようなシステム起動画面が表示されます。(※機器タイプによって、背面に電源オン・オフスイッチがある場合がございます。)

3.NVR が起動されたら、ブートウィザードを使用して簡単な設定を行い、デバイスを正常に動作させることができます

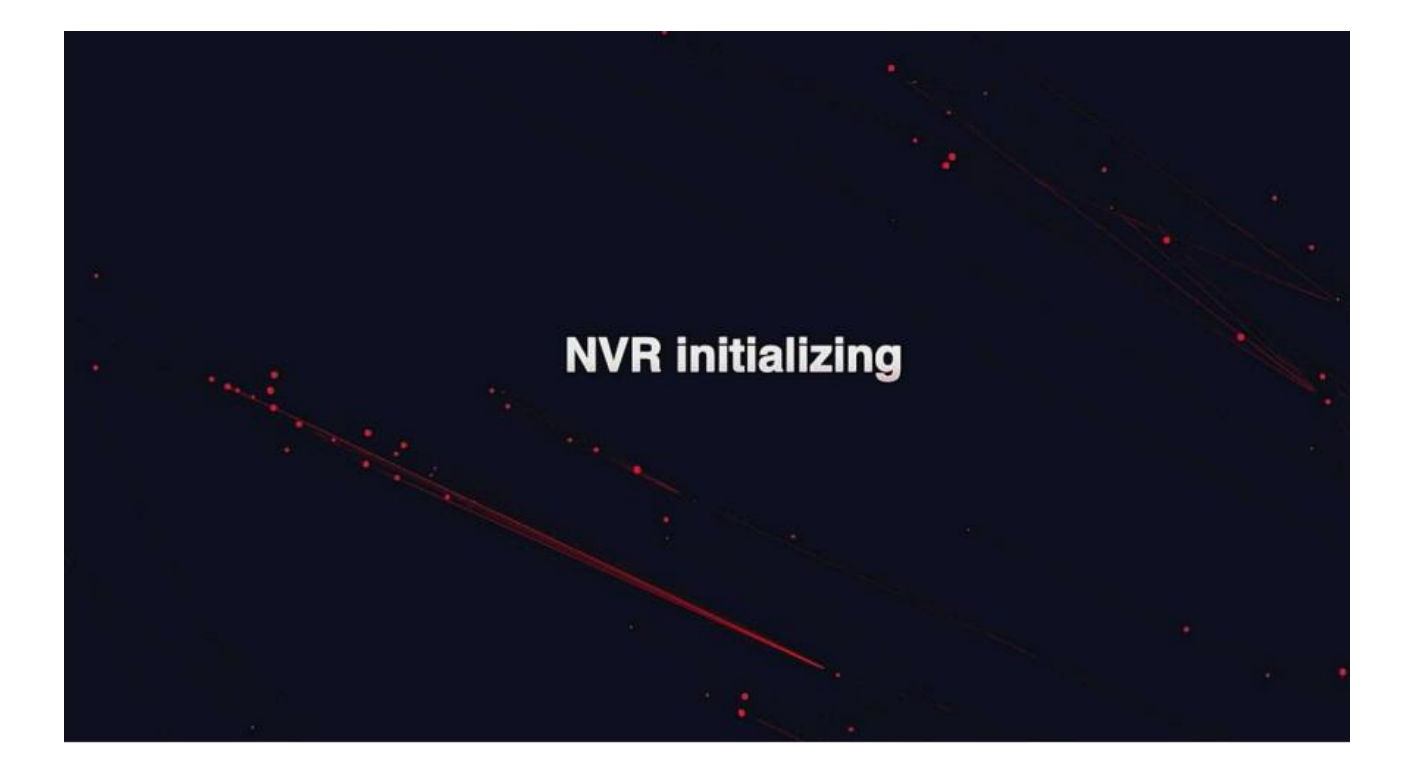

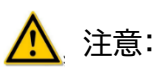

- 接続電圧が NVR の要件を満たしていることを確認し、NVR のグランドが十分に接地されている ことを確認してください。
- 電源が正常ではない場合、NVR が正常に動作せずに故障する原因となります。安定した電圧状 況で使用することをお勧めします。

### <u>4.2 ブートウィザード</u>

#### 4.2.1 クイック設定

NVR が正常に起動されたら、以下の画面からクイック設定を行うことができます。

1. システム言語を選択し、「適用」をクリックします。

|                  | 言語選択   |     |    |              |  |
|------------------|--------|-----|----|--------------|--|
| and a            | システム言語 | 日本語 |    |              |  |
|                  |        |     |    |              |  |
|                  |        |     |    |              |  |
| 10 -             |        |     |    |              |  |
| The second       |        |     |    |              |  |
| 4 - <i>1</i> - 1 |        |     | .k |              |  |
|                  |        |     |    |              |  |
| 11               |        |     |    |              |  |
| 1-11-8           |        |     |    |              |  |
| 11. 1            |        |     |    |              |  |
| 1999             |        |     |    | 適用 <b>終了</b> |  |

- 2. ユーザー名を選択し、該当するパスワードを入力し、システム言語を選択して、「ログイン」をクリックします。(※デフォルトのユーザー名とパスワードは admin/12345 です。)
- 入力したパスワードのセキュリティ安全レベルが規定の要求に満たさない場合、ログイン後にパス ワードのセキュリティ強度を確認するポップアップが表示されます。変更する場合「今すぐ変更」を クリックし、後で変更する場合「後で変更」をクリックし、次へ進みます。

| ユーザーロ    | グイン | ×                           |
|----------|-----|-----------------------------|
| 👮 admin  |     | お知らせ                        |
| <b>A</b> |     | このパスワードはセキュリティが低すぎます。他のパスワー |
| 日本語      | *   | P & IFIAD C \ LEOV          |
| ログイン     | 閉じる | 変更後で修正                      |
| 🗌 自動ログイン |     |                             |

4. 3.で「すぐに変更」をクリックした場合、次に表示される画面にて「パスワード」ボックスをクリックし、 新しいパスワードを入力し、セキュリティ認証問題を設定後、「保存」をクリックします。最後に USB メモリを本機に挿入し、[キーエクスポート]をクリックします。(※パスワードを忘れた場合、USB メモリにエクスポートしたキー情報でログインすることができます。)

**グラフィックロック解除:**「グラフィックロック解除」にチェックを入れ、マウスで少なくとも 4 つの ポイントを 2 回描き、ロック解除パターン設定終了します。を 2 回描画して、ロック解除を完了しま す

| パスワード変更          |                      | ×     | < |
|------------------|----------------------|-------|---|
| ユーザー名            | admin                |       |   |
| 新しいパスワード         |                      |       |   |
| 確定               |                      |       |   |
| グラフィックロック解除      |                      |       |   |
| パスワードは8桁以上で、少なくと | 51つの数字と文字が含まれる必要がありま | ्रम   |   |
| セキュリティー内容を設定して   | 4                    |       |   |
| セキュリティ認証問題1      | 質問を選択してください          |       |   |
| 回答1              |                      |       |   |
| セキュリティ認証問題2      | 質問を選択してください          |       |   |
| 回答2              |                      |       |   |
| セキュリティ認証問題3      | 質問を選択してください          |       |   |
| 回答3              |                      |       |   |
|                  |                      |       |   |
|                  |                      |       |   |
|                  |                      |       |   |
| 保仔               | クリア エクスボート           | キャンセル |   |
|                  |                      |       |   |

5. 「日付と時刻」画面に入り、デバイスの日付と時刻を設定して、「次へ」をクリックします。

| 1 日付上時間                                      | 日付/時間設定 |                         |  |       |
|----------------------------------------------|---------|-------------------------|--|-------|
|                                              | タイムゾーン  | (GMT+09:00)ソウル、東京、大阪、札幌 |  |       |
|                                              | 時間形式    |                         |  |       |
| 2 ネットワーク<br>3 ハードディスク                        | 日付/#诗稿  |                         |  |       |
| <ol> <li>チャンネル</li> <li>5 パスワード変更</li> </ol> |         |                         |  |       |
| 12 das                                       |         |                         |  | 次へ 終了 |

6. 「ネットワーク」」画面に入り、デバイスの IP アドレス、DNS サーバーなどネットワークパラメータを 設定し、[次へ]をクリックします。

| 1 日付と時間          | ネットワーク設定    |   |       |    |
|------------------|-------------|---|-------|----|
|                  | IPアドレス      |   |       |    |
|                  | DHCPをオンにする  |   |       |    |
| 2 7957-9         | ネットマスク      |   |       |    |
| A STATISTICS     | ゲートウェイ      |   |       |    |
| A Contraction    | プライマリDNS    |   |       |    |
| 3 ハードディスク        | セカンダリDNS    | • |       |    |
|                  | 内部ネットワークカード |   |       |    |
|                  |             |   |       |    |
| 4 チャンネル          |             |   |       |    |
| 1 1              |             |   |       |    |
| 5 パスワード変更        |             |   |       |    |
| M 11/2 87        |             |   |       |    |
| and the second   |             |   |       |    |
| All start        |             |   | 戻る 次へ | 終了 |
| (same 18/ 81 - 1 |             |   |       |    |

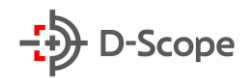

「ハードディスク」画面に入り、ハードディスクの使用状況を確認します。ステータスが「使用中」と表示されたら、「次へ」をクリックします。ステータスが「マウントされていません」と表示されたら、ハードディスクを選択し、「フォーマット→OK」をクリックすると、デバイスが再起動し、ハードディスク設定が完了され、正常に録画することができます。

| 1 日付と時間     | ハードディスク  |    |       |     |      |         |  |
|-------------|----------|----|-------|-----|------|---------|--|
|             | ◎ フォーマット |    |       |     |      |         |  |
|             | O        | 番号 | ステータス | 総容量 | 残り容量 | デバイスタイプ |  |
| 2 ネットワーク    | O        |    |       |     |      |         |  |
|             |          |    |       |     |      |         |  |
|             |          |    |       |     |      |         |  |
| 4 チャンネル     |          |    |       |     |      |         |  |
| 5 パスワード変更   |          |    |       |     |      |         |  |
| Ma In       |          |    |       |     | 戻る   | 次へ 終了   |  |
| Annall Hard |          |    |       |     |      |         |  |

8.「チャンネル」画面に入り、オンライン中のネットワークカメラを検索と追加をすることができます。 カメラ追加が完了したら、「次へ」をクリックします。

|                   | o | チャンネル (10) | 編集 | 削除 | ステータス    | IP            | チャンネル名 | #-F | プロトコー, |
|-------------------|---|------------|----|----|----------|---------------|--------|-----|--------|
| 2 2 2 4 4 5 1 - 2 | O |            |    |    | Δ.       |               |        |     |        |
|                   | O |            |    |    | <b>.</b> |               |        |     |        |
|                   | Ο |            |    |    | •        |               |        |     |        |
| M P               | O |            |    |    | Δ        |               |        |     |        |
| 3 ハードディスク         | O |            |    |    | Δ        |               |        |     |        |
|                   | O |            |    |    | Δ.       |               |        |     |        |
|                   | D |            |    |    | Δ.       |               |        |     |        |
| 4 9+>44           | O |            |    |    | Δ.       |               |        |     |        |
|                   | O |            |    |    | Δ        |               |        |     |        |
|                   | D |            | Ľ  | Ű  | Δ.       | 192.168.0.117 |        |     |        |
| 5 パスワード変更         |   |            |    |    |          | ×             |        |     | デバイス検索 |
|                   |   |            |    |    |          |               |        |     |        |

9.「パスワード変更」画面に入り、必要に応じて新しいパスワードとセキュリティ認証問題を設定し、 「完了」をクリックします。

| 1 日付と時間                   | 暗証番号を変更する   |   |                |       |
|---------------------------|-------------|---|----------------|-------|
| of the main sector of the | 管理者暗証番号を変更  |   | . <del>N</del> |       |
| 10 1 m                    | 古いパスワード     |   |                |       |
| 2 ネットワーク                  | 新しいパスワード    |   |                |       |
|                           | 確定          |   |                |       |
| STATE -                   | セキュリティ問題再設定 | 0 |                |       |
|                           | セキュリティ認証問題1 |   |                |       |
| 3 1-17120                 | 回答1         |   |                |       |
|                           | セキュリティ認証問題2 |   |                |       |
|                           | 回答2         |   |                |       |
| 4 チャンネル                   | セキュリティ認証問題3 |   |                |       |
|                           | 回答3         |   |                |       |
|                           |             |   |                |       |
|                           |             |   |                |       |
| 5 AATTRE                  |             |   |                |       |
|                           |             |   |                |       |
| - Mar I -                 |             |   |                |       |
| Mar March                 |             |   |                | 戻る 売了 |
|                           |             |   |                |       |

#### 【補足説明】:

- ブートウィザード設定画面にて、[終了]→[OK]をクリックすると、ブートウィザード設定を終了できます。
- 「日付と時刻」の設定画面にて、[ブートウィザードをオンにする]にチェックを外すと、次回のシス テム起動からはブートウィザード画面が表示されません。
- 設定したパスワードのセキュリティレベルが低い場合、パスワードのセキュリティレベル確認画面がポップアップで表示されます。しばらく既存のパスワードを続けて使用する場合、「後で変更」を クリックしてください。
- ブートウィザードの任意の画面にて、変更する必要がない場合は、[次へ]をクリックし、直接次の 設定画面へ進むことできます。
- ネットワークパラメータを設定する前に、NVR がネットワークに正しく接続されていることを確認してください。
- ハードディスクを初めてNVRにインストールする場合は、ハードディスクをフォーマットする必要 があります。

#### 4.2.2 パスワードを忘れた場合

パスワードを忘れた場合は、ログイン画面にて「パスワードを忘れた場合」をクリックし、パスワードを確認する画面からパスワードをリセットできます。 パスワードを確認する方法は、「セキュリティ問題認証」、「インポートキー」、「セキュリティコード」3つの方法でパスワードを再設定できます。それぞれの設定方法は以下にて詳しく説明します。

| パスワードを検索    |             | ×  |
|-------------|-------------|----|
| 認証方法        | セキュリティ認証問題  |    |
| セキュリティ認証問題1 | 質問を選択してください |    |
| 回答1         |             |    |
| セキュリティ認証問題2 | 質問を選択してください |    |
| 回答2         |             |    |
| セキュリティ認証問題3 | 質問を選択してください |    |
| 回答3         |             |    |
|             | *           |    |
|             |             |    |
| 次へ          | クリア キャンセ    | JL |

【セキュリティ認証問題】:パスワードを設定するときに 3 つのセキュリティ認証問題を選択し、該当す る回答を入力して、「次へ」をクリックすると、新しいパスワード設定画面に切り替わります。

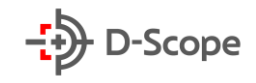

| ユーザー変更      |       | ĸ |
|-------------|-------|---|
| ユーザー名       |       |   |
| パスワード変更     |       |   |
| 新しいパスワード    |       |   |
| パスワード確認     |       |   |
| グラフィックロック解除 |       |   |
| レベル         | 管理员 ~ |   |
|             |       |   |
|             |       |   |
|             |       |   |
|             |       |   |
|             |       |   |
|             |       |   |
|             |       |   |
|             | 保存    |   |

- 【インポートキー】:まずは認証方式にて「インポートキー」を選択します。
  - ① エクスポートキーファイルを保存した USB メモリをNVRに挿入し、「インポート」をクリックします。
  - ② ユーザー設定画面にて [パスワードの変更]にチェックを入れ、新しいパスワードを入力して、
     [保存]をクリックします。

| パスワードを検索 |                | × |
|----------|----------------|---|
| 認証方法     | パスワードファイルインポート |   |
|          | インポート          |   |
|          |                |   |
|          |                |   |

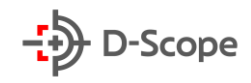

| ユーザー変更      |     | × |
|-------------|-----|---|
| ユーザー名       |     |   |
| パスワード変更     |     |   |
| 新しいパスワード    |     |   |
| パスワード確認     |     |   |
| グラフィックロック解除 |     |   |
| レベル         | 管理员 |   |
|             |     |   |
|             |     |   |
|             |     |   |
|             |     |   |
|             |     |   |
|             |     |   |
|             | 保存  |   |

【セキュリティーコード】:まず認証方式にて「セキュリティーコード」を選択します。

- 製造メーカーからセキュリティコードを取得し、セキュリティコードに該当するコードを入力して、 [次へ]をクリックします。
- ② ユーザー設定画面にて [パスワードの変更]にチェックを入れ、新しいパスワードを入力して、[保存]をクリックします。

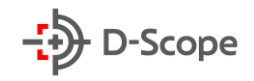

| パスワードを検索  |           |               |             | × |
|-----------|-----------|---------------|-------------|---|
| 認証方法      | t         | キュリティコード      |             |   |
| シリアルナンバー  | 5AC       | B61CB05B7F35D |             |   |
| セキュリティコー  | *         |               |             |   |
| お知らせ:セキュリ | ティコードを取得す | 「るまで、このページ    | を離れないでください。 |   |
|           |           |               |             |   |
|           |           |               |             |   |
|           |           |               |             |   |
|           |           |               |             |   |
|           | 次へ        | クリア           | キャンセル       |   |

【補足説明】:

- ●「セキュリティー認証問題」を選択する場合、少なくとも2つの質問に回答し、初期パスワード設定時の設定した内容と完全に一致する必要があります。回答内容が正しい場合のみ、ユーザー変更画面へ進みます。
- 「インポートキー」を選択した場合、USBメモリ内のキーファイルは、同じデバイスからエクスポート されたキーファイルである必要があります。

### <u>4.3 プレビュー画面</u>

システムが完全に起動したら、起動時にデフォルトのプレビュー画面に入ります。

NVR が正常に起動されたら、デフォルトではマルチスクリーンプレビュー画面表示になり、製品がサポートするチャンネル数によって表示できる画面分割数が異なります。 プレビュー画面にて日付、チャンネルを簡単に追加できます。

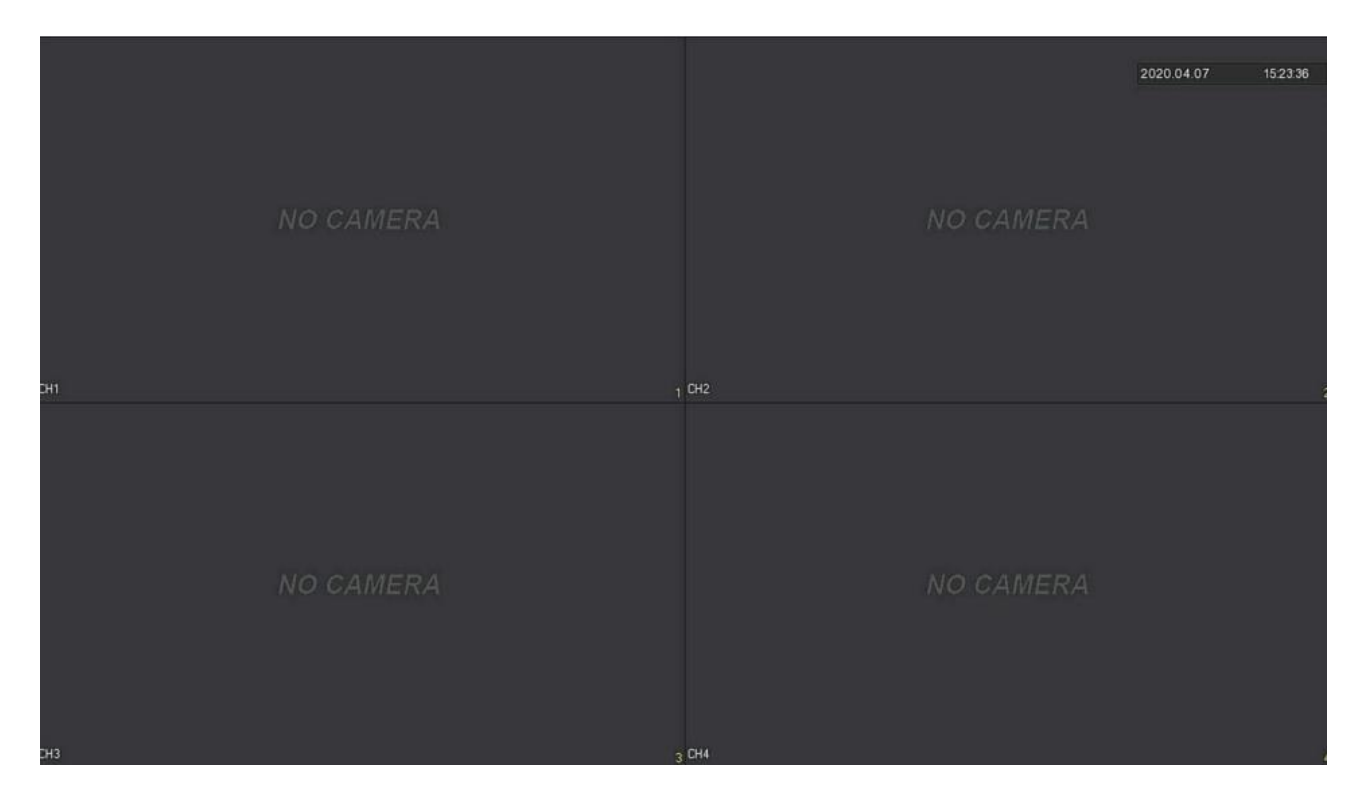

チャンネルにネットワークカメラを追加すると、画面左下に各チャンネルの録画ステータスやアラーム ステータスなどのアイコンが表示されます。各チャンネルをクリックすると、チャンネル画面の下部に以 下のようなアイコンが表示されます。各アイコンの機能説明は以下の通りです。

| アイコン | 機能説明                 |
|------|----------------------|
|      | チャンネルは録画中です。         |
| Уř   | チャンネルは動体検出モードです。     |
| ۲    | チャンネルはスマートアラームモードです。 |

26

## 4.4 クイック追加(ネットワークカメラ)

プレビュー画面にて、まだNVRに接続されていないチャンネルについて、ネットワークカメラをすばや く追加することができます。手順は以下の通りです。

プレビュー画面で、カメラに接続されていないチャンネルををクリックし、 <sup>1</sup> アイコンをクリックします。

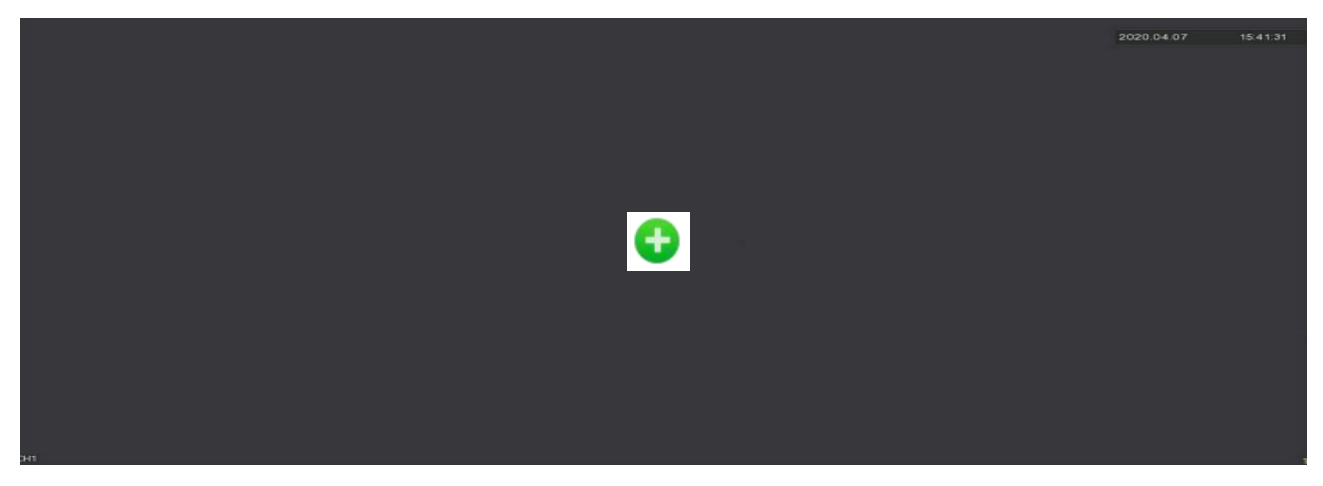

② 追加したいカメラを選択し、アイコン 😌 をクリックします。

| デバイス追加     | *    |         |       |           |                  |                         |  |
|------------|------|---------|-------|-----------|------------------|-------------------------|--|
| O デバイス     | ④ 追加 | ピ IPアドレ | •     |           |                  | フィルター Onvif and Private |  |
| 0   8      | 編集   | IP 🔺    | 追加/削除 | ポート   プロト | コール ファームウェアバージョン |                         |  |
| 0 5        |      |         |       |           |                  |                         |  |
| <b>D</b> 6 |      |         |       |           |                  |                         |  |
| 0 7        |      |         | ۲     |           |                  |                         |  |
| 8          |      |         | ۲     |           |                  |                         |  |
|            |      |         |       |           |                  |                         |  |

| 項目名    | 説明                                                                                   |
|--------|--------------------------------------------------------------------------------------|
| デバイス検索 | フィルターで選択したプロトコル協定に応じて、ローカルエリアネットワーク内<br>のすべてのオンラインIPデバイスを検索します。                      |
| 追加     | 選択したデバイスを追加します。                                                                      |
| 手動追加   | ネットワークカメラのIP情報を手動で入力し追加します。詳細については、<br>5.3.5を参照してください。                               |
| フィルター  | フィルターにて選択した条件に応じて、[デバイス検索]をクリックすると、条件<br>を満たすローカルエリアネットワーク内のすべてのネットワークカメラを表示し<br>ます。 |

# <u>4.5 チャンネルアイコン説明</u>

# ☑ Ӭ ⊕ ⊕ ♀ ≤ ∁ ఊ ⊌ ⊚

| 項目名  | 説明                                                                                                    |
|------|----------------------------------------------------------------------------------------------------|
| Ø    | 【キャプチャ】<br>クリックすると、画面がキャプチャされます。キャプチャされた画像は「ファイル管理」<br>にて確認できます。                                                                                            |
| Ŀ    | 【インスタント再生】<br>クリックすると、現在チャンネルでの5分内の録画データが再生されます。                                                                                                    |
| ٢    | 【PTZ】<br>クリックすると、PTZ制御モードに入ります。PTZ制御モードではカメラに対して遠<br>隔で方向回転、ズーム、フォーカス調整を行うことができます。また、PTZ設定モード<br>には「PTZ」と「一般制御」に分けられております。<br>※PTZタイプのネットワークカメラのみ使用できる機能です。 |
| Ð    | 【ズーム】<br>クリックすると、電子ズームモードに入ります。                                                                                                    |
| ⊲×   | 【オーディオ設定】<br>クリックして、チャンネルの出力音量調整とミュートを設定できます。                                                                                                    |
| Ŧ    | 【画像】<br>クリックすと、画像設定画面に入ります。画像設定画面では、画面の明るさ、コントラ<br>スト、IRカット、ホワイトバランスなどその他の画像パラメータ情報を取得および設<br>定できます。画像設定の手順は次のとおりです。                                        |
| 0    | 【ストリーム情報】<br>マウスがアイコンの位置に移動すると、現在チャンネルのストリーム情報が表示され<br>ます。                                                                                                  |
| 24)1 | 【終日録画をオンにする】<br>クリックすると現在チャンネルで24時間終日録画が開始されます。                                                                                                    |
| 6    |                                                                                                    |
| 0    | 魚眼レンズ拡張機能<br>※一部のNVRのみ使用できる機能です。                                                                                                    |

# 5. NVR 管理画面説明

## 5.1 クイック設定メニュー

NVRが正常に起動され、管理画面にログイン後、初期化設定が完了すると、プレビュー画面に入りま す。マウスを画面の下部に移動すると、下記のようにショートカットメニューが表示されます。それぞれ の項目について以下にて説明します。

| 項目名        | 説明                                                                                             |
|------------|------------------------------------------------------------------------------------------------|
| ň          | 【アラーム】                                                                                         |
| <u> </u>   | クリックすると、アラーム出力ステータス画面に入ります。                                                                    |
|            | 【録画ステータス】                                                                                      |
| Ē.         | クリックすると、録画ステータス画面に入ります。こちらではチャンネルのストリーム                                                        |
|            | タイプ、ビットレート、およびその他の関連情報が表示されます。                                                                 |
|            | 【アラームステータス】                                                                                    |
|            | クリックすると、アラームステータス画面に入ります。こちらでは、各アラーム入力チ                                                        |
|            | ャネルとアラーム名、アラームタイプ、アラームステータス、およびその他の関連情報                                                        |
|            | が表示されます。                                                                                       |
|            | 【ディスクステータス】                                                                                    |
|            | クリックすると、ディスクステータス画面に入ります。NVRのディスクステータス、容                                                       |
|            | 量、およびその他の関連情報が表示されます。                                                                          |
| (R)        | 【ネットワークステータス】                                                                                  |
| 8          | クリックするとてネットワークステータス画面に入ります。                                                                    |
|            | 【システム情報】                                                                                       |
|            | クリックすると、NVRのシステム情報画面に入ります。こちらではNVRのシステムバ<br>ージョン、WEBバージョン、デバイス名、デバイス番号、およびその他の関連情報が<br>表示されます。 |
|            | 【画面切替】パトロール                                                                                    |
| $\bigcirc$ | クリックすると画面切替設定画面に入ります。こちらでは画面切替モードと切り替え<br>間隔の設定ができます。                                          |
|            | [OSD]                                                                                          |
| OFF        | クリックするとすべてのチャンネル番号とチャンネル名がプレビュー画面に表示憑<br>依されます。                                                |

| 0 | 【終日録画をオンにする】 |                                                                       |
|---|--------------|-----------------------------------------------------------------------|
|   |              | クリックすることで、すべてのチャンネルの24時間録画が開始されます。                                    |
|   |              | 【画面分割】<br>プレビュー画面を1画面/4画面/8画面/9画面/16画面で表示できます。                        |
|   | Г°7<br>Ц Ј   | 【全画面】<br>クリックすると、選択したチャンネルが全画面表示されます。アイコンをもう一度クリ<br>ックすると全画面表示が終了します。 |

【補足説明】:

- 一部のNVRのみ魚眼レンズ補正機能をサポートしています。
- ローカル再生画面表示は、1画面/4画面/8画面/9画面/16画面/25画面/36画面/64画面表示 などに設定できます。NVRタイプによってサポートするチャンネル数が異なりますので、表示でき る画面数もチャンネル数により決まります。
- 64chのNVRは、2台のモニター画面からリアルタイム映像をプレビューすることができます。
   HDMI1とVGAがメインモニターのポートであり、HDMI2がサブモニターのポートとなります。メインモニターでは、64主にNVRに対してシステム設定ができます。また64ch映像をプレビューすることができたり、デバイス追加画面にて、メインモニターに追加したチャンネルをサブモニターに追加できます。サブモニターでは、メインモニターから最大32chを追加できます。

サブモニターでは、主にリアルタイム映像のプレビュー、PTZ 制御、電子ズーム、画像設定、ストリーム 情報、終日録画のオン/オフ、メインストリームとサブストリームの切り替え機能などをサポートします。 (※プレビュー画面の表示設定はできますが、システム設定はできません。)

#### 5.1.1 アラーム出力ステータス

クイック設定メニューで 🔟 をクリックすると、アラーム出力画面に入ります。こちらではデバイス のアラーム出力ステータスを確認できます。また、アラーム出力を手動でトリガー/クリアすることがで きます。

| アラーム出力名    | アラームステータス | トリガー | クリア |
|------------|-----------|------|-----|
| alarm_out1 | オフにする     | Ģ    | ۲   |
| alarm_out2 | オフにする     | ®    | 습   |
| alarm_out3 | オフにする     | Ģ    | 습   |
| alarm_out4 | オフにする     | ®    | 습   |
|            |           |      |     |
|            |           |      |     |
|            |           |      |     |
|            |           |      |     |
|            |           |      |     |
|            | 閉じる       |      |     |
|            |           |      |     |

#### <u>5.1.2 システム情報</u>

クイック設定メニューで 🥃 をクリックすると、NVR のシステム情報画面に入ります。こちらでは NVR のシステムバージョン、WEB バージョン、デバイス名、デバイス番号、およびその他の関連情報が 表示されます。

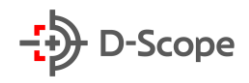

| デバイス名       | Network Video Recorder                               |
|-------------|------------------------------------------------------|
| モデルNo       | 6808-POE-PNP                                         |
| 機器バージョン     | 1.0.3.42                                             |
| GUI バージョン番号 | 21.16.72019                                          |
| WEB バージョン番号 | 21.1.16.210525                                       |
| システムバージョン   | NVR_MC6830_16CH_8POE_PNP_BD_V5_V21.1.21.2_T200720021 |
| 日付          | May 25 2021 18:22:35                                 |
| P2P         | 87018686688473                                       |
|             | 閉じる                                                  |

#### 5.1.3 画面切替

| オンにする |       |    |     |  |
|-------|-------|----|-----|--|
| 時間(秒) |       | 10 |     |  |
| モード選択 |       | 9  |     |  |
|       |       |    |     |  |
|       |       |    |     |  |
|       |       |    |     |  |
|       |       |    |     |  |
|       | デフォルト | 保存 | 閉じる |  |

- 「オンにする」:画面切替(パトロール)機能をオン/オフできます。デフォルトではオフになっております。
- > 「時間(秒)」:画面切替の時間間隔を設定できます。デフォルトでは10秒になっております。
- ▶ 「モード選択」:画面切替の分割画面数を設定できます。デフォルトではすべてのチャンネルを1画 面ずつ切り替えます。

#### 5.2 メイン設定メニュー

プレビュー画面にてマウスの右ボタンをクリックすると、下記のようにメインメニュー(上部のメニュー バー)とクイック設定メニュー(下部のメニューバー)で構成されているメイン設定メニュー画面が表示 されます。

メイン設定メニューでは、プレビュー、再生、ファイル管理、スマート分析、チャンネル、ハードディスク管 理、システム、およびシステムメンテナンスで構成されております。各アイコンの説明は以下の通りです。

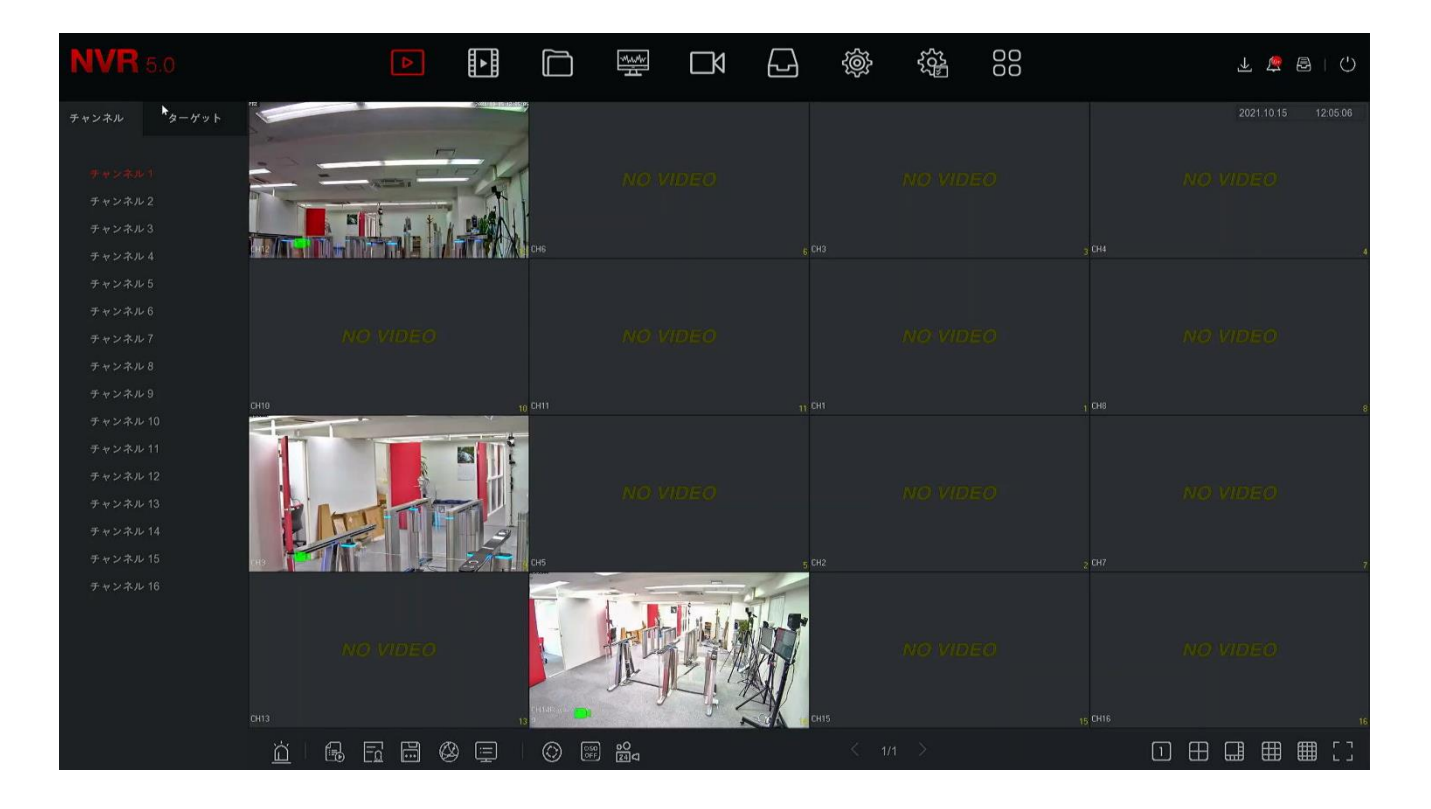

| 項目名 | 説明                                             |
|-----|------------------------------------------------|
|     | クリックするとプレビュー画面に入ります。<br>(詳しい説明は5.3.1をご参照ください)  |
|     | クリックすると再生画面に入ります。<br>(詳しい説明は5.3.2をご参照ください)     |
|     | クリックするとファイル管理画面に入ります。<br>(詳しい説明は5.3.3をご参照ください) |
|     | クリックするとスマート分析画面に入ります。<br>(詳しい説明は5.3.4をご参照ください) |

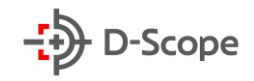

|              | クリックするとチャンネル設定画面に入ります。<br>(詳しい説明は5.3.5をご参照ください)    |  |
|--------------|----------------------------------------------------|--|
|              | クリックするとハードディスク管理画面に入ります。<br>(詳しい説明は5.3.6をご参照ください)  |  |
| Ę            | クリックするとシステム画面に入ります。<br>(詳しい説明は5.3.7をご参照ください)       |  |
|              | クリックするとシステムメンテナンス画面に入ります。<br>(詳しい説明は5.3.8をご参照ください) |  |
|              | こちらのボタンの機能は現在実装されておりません。                           |  |
| $\checkmark$ | クリックするとダウンロード画面に入ります。                              |  |
| <u></u>      | クリックするとアラーム情報画面に入ります。<br>(詳しい説明は5.3.9をご参照ください)     |  |
| æ            | クリックするバックアップ進捗画面に入ります。<br>(詳しい説明は5.3.10をご参照ください)   |  |
| Ċ            | クリックするとシャットダウン画面に入ります。<br>(詳しい説明は5.3.11をご参照ください)   |  |
# 5.3 メイン設定メニュー操作説明

## <u>5.3.1 プレビュー</u>

メイン設定メニューから 🖻 ボタンをクリックすると、下記のようにプレビュー画面が表示されます。

| <b>NVR</b> 5.0 |            |      | ⋈ 🗗 🕸    |      |                     |
|----------------|------------|------|----------|------|---------------------|
| チャンネル ターゲット    | ALC: STATE |      | j.       | •    | 2021.10.15 12:28:58 |
|                | 77         |      |          |      |                     |
| チャンネル・1        | -          |      |          |      |                     |
| チャンネル2         |            |      |          |      |                     |
| チャンネル3         |            |      |          |      |                     |
| チャンネル 4        |            |      | 6 CH3    |      | 3 CH4               |
| チャンネル 5        |            |      |          |      |                     |
| チャンネル 6        |            |      |          |      |                     |
| チャンネル 7        |            |      |          |      |                     |
| チャンネル 8        |            |      |          |      |                     |
| チャンネル 9        |            |      |          |      | . nue               |
| チャンネル 10       |            |      | n cor    |      | 8                   |
| チャンネル11        |            |      |          |      |                     |
| チャンネル 12       |            |      |          |      |                     |
| チャンネル 13       |            |      |          |      |                     |
| チャンネル 14       | 1 1 1 2    |      |          |      |                     |
| チャンネル 15 (Ax 🎦 |            | СН5  | 5 CH2    |      | 2 CH7 7             |
| チャンネル 16       |            |      | -        |      |                     |
|                |            |      | Link and |      |                     |
|                |            |      |          |      |                     |
|                |            | L P  |          |      |                     |
|                |            |      |          |      |                     |
| CH13           |            | CH14 | CH15     |      | 15 CH16 16          |
| <u>à</u> I     |            |      | < 1      | /1 > |                     |

- チャンネル:NVR で登録されているすべてのチャンネルが表示されます。各チャンネルをダブルク リックすると、各チャンネルのリアルタイム映像が選択されたプレビューボックスに表示されます。 (※選択されたボックスは赤枠で表示されます。)
- ターゲット:画像キャプチャ結果を表示し、各オプション項目にチェックを入れることで、リアルタイムにキャプチャされた画像を確認できます。左から右順で「顔検出」、「シルエット検出」、「スマート検出」、「車両検出」となります。

## <u>5.3.2 再生</u>

メイン設定メニューから 🗾 ボタンをクリックすると、下記のように録画再生画面が表示されます。

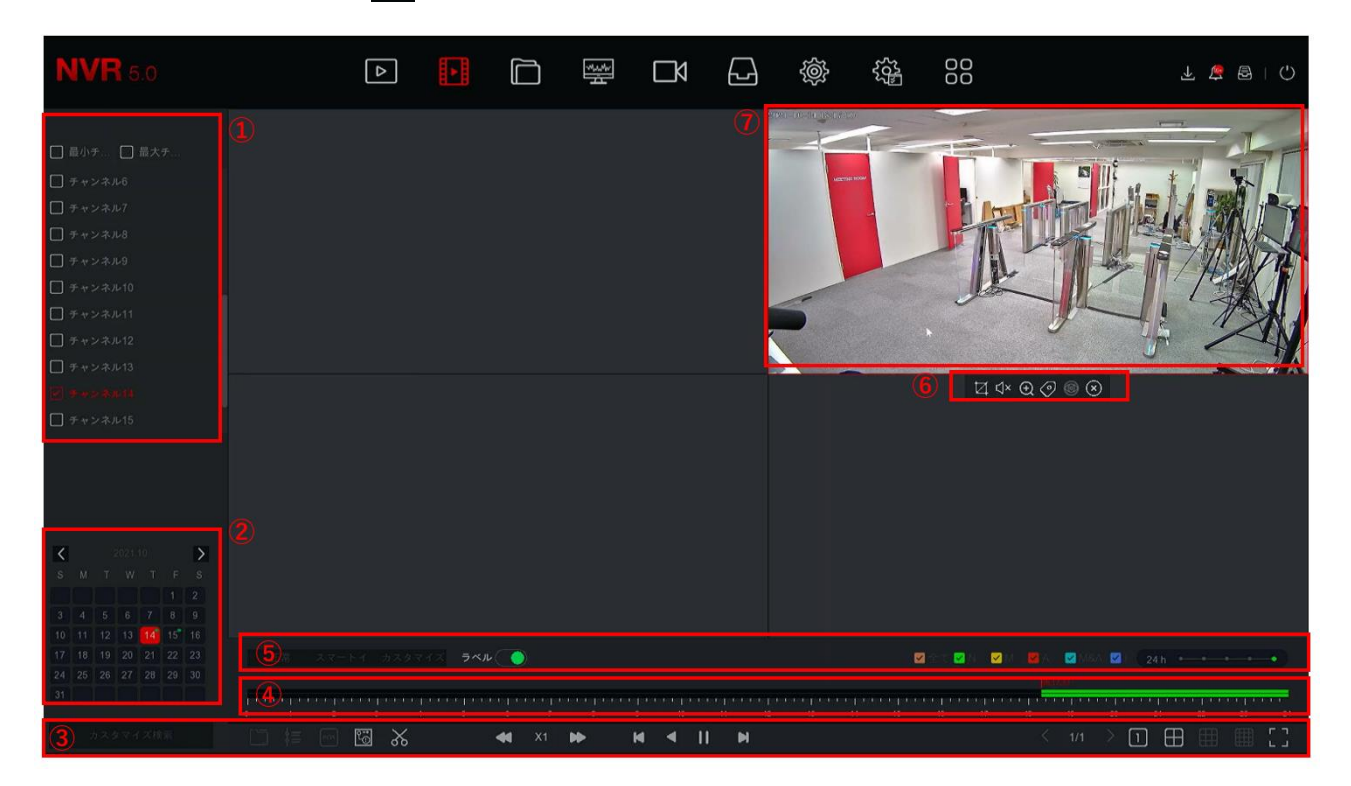

| 番号 | 説明                                                                                                    |
|----|----------------------------------------------------------------------------------------------------|
| 1  | 【チャンネル選択】<br>MinCH/MaxCH:再生チャネル数を自動でスマートに選択し、最小チャネル数ではデフ<br>ォルトで一度に1チャンネルのみ選択され、最大チャネル数ではデフォルトでNVRがサ<br>ポートする最大チャンネル数で表示されます。例えば16チャンネルのNVRの場合、最大<br>チャンネル数は自動で16チャンネルで表示されます。<br>チャンネル:確認したいチャンネル番号を選択できます。(複数チャンネルを同時に選択                                                        |
| 2  | 【録画カレンダー】<br>カレンダーに緑色の印が付いている日付には録画データがあることを示します。また、<br>緑色の印がない日付には、その日に録画データがないことを示します。どの再生モード<br>(スローモーション再生/早送り再生、フレームバック/フレームフォワード、プレイバック)<br>でも、録画種類(録画種類=ビデオタイプは【5.3.6.1ビデオ設定】にて選択できます。)<br>とチャンネルを選択し、確認したい日付をクリックすると、時間軸(④)にはその日の録画<br>データが同時に表示されます。(複数チャンネルが同時に表示されます。) |
| 3  | 【再生制御1】<br>こ<br>・<br>外部ファイル<br>・<br>時間帯区分再生                                                                                                    |

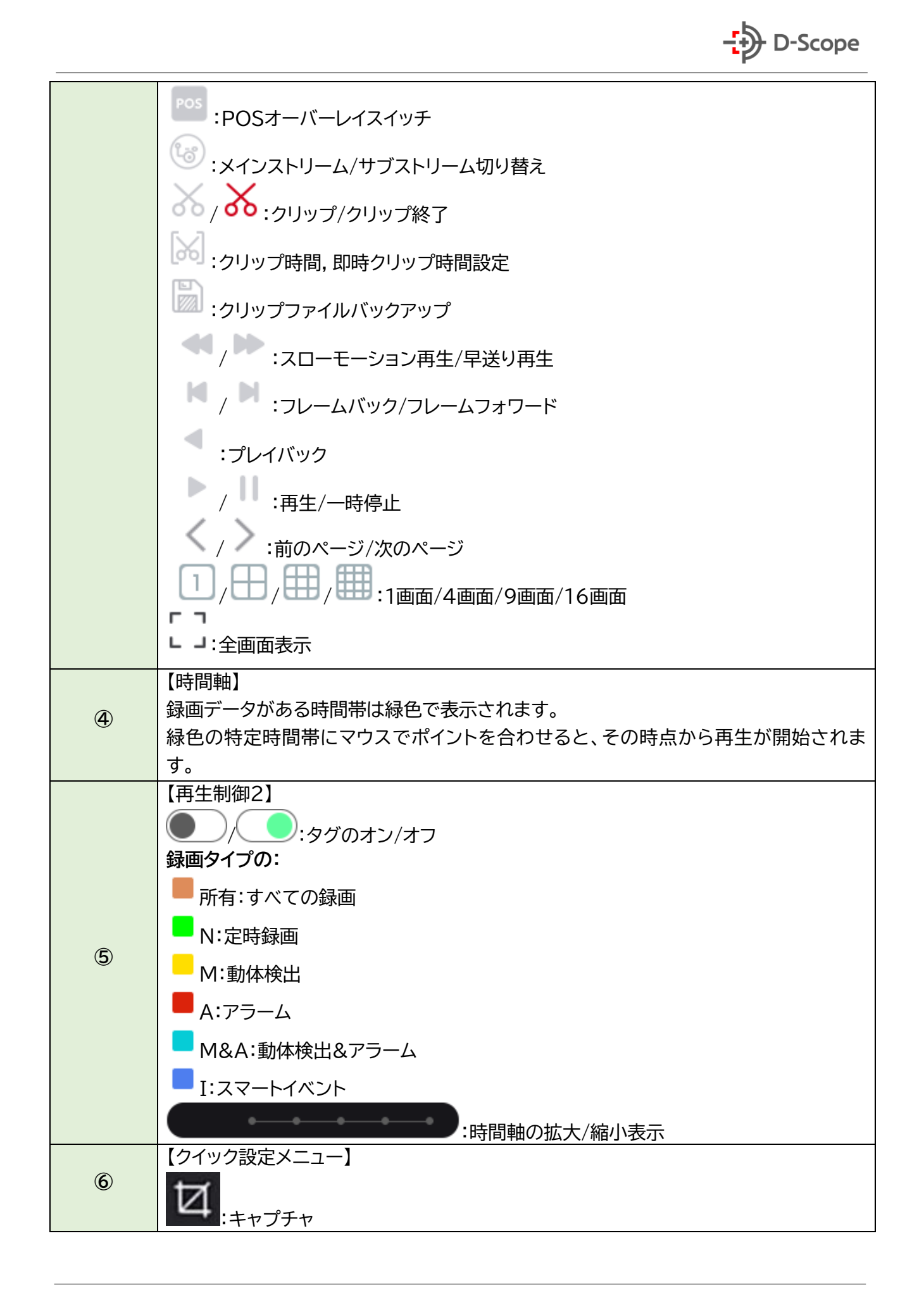

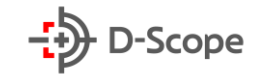

|     | <b>ジ×</b><br>:音声オン/オフ                                        |
|-----|--------------------------------------------------------------|
|     | ⊕     : デジタルズーム                                              |
|     | ・タグを追加し、再生ファイルをクリップできます。再生ファイルにタグの追加時点 から前後5秒の録画データをクリップします。 |
|     | <b>③</b> :魚眼                                                 |
|     |                                                              |
|     | 【再生画面】                                                       |
| (7) | 録画ファイルを1、4、8、9、16画面の同時再生をサポートします。分割再生画面で特定                   |
| C C | のチャンネルをダブルクリックすると、1画面で表示されます。1画面で、マウスの右ボタ                    |
|     | ンをクリックすると、分割再生画面に戻ります。                                       |

### 5.3.3 ファイル管理

### <u>5.3.3.1 すべて</u>

こちらでは、検索条件に応じてデバイス内の全タイプのファイルを検索でき、その検索結果をカテゴリ 別で表示できます。操作方法は以下の通りです。

ステップ1:メイン設定メニューから 向 ボタンをクリックすると、ファイル管理画面に入ります。

| <b>NVR</b> 5.0                                          |                                                      | Δ |  | **** | Ŋ |                            | Ś                   | 505<br>1905 | 00 |    | ₹ 1   | 2 🖻   🖒 |
|---------------------------------------------------------|------------------------------------------------------|---|--|------|---|----------------------------|---------------------|-------------|----|----|-------|---------|
| <ul> <li>● すべて</li> <li>▲ 人間の顔</li> <li>● ■目</li> </ul> | 時間<br>チャンネル<br>ファイルタイプ<br>ラベル<br>イベントタイプ<br>ナンバープレート |   |  |      |   | 2021 - 10 -<br>ファイ<br>地区/国 | - 18 00 :<br>ルステータス |             |    |    |       |         |
|                                                         |                                                      |   |  |      |   |                            |                     |             |    |    |       |         |
|                                                         |                                                      |   |  |      |   |                            |                     |             |    | デノ | 《イス検索 |         |

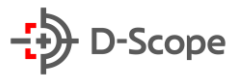

ステップ2:検索条件(時間、チャンネル、ファイルタイプ、ラベル、イベントタイプ)を指定し検索すると、 検索条件に一致するファイルが以下のように表示されます。

| <b>NVR</b> 5.0                     | ⊳            | ►          | $\square$    | M.M.  | Ŋ |   | Ś | ξζζ <sup>ψ</sup> |       | 🕹 🖉 🖻 <sub> </sub> 🖰 |
|------------------------------------|--------------|------------|--------------|-------|---|---|---|------------------|-------|----------------------|
|                                    | 群组:          | チ          | ャンネル         | 時間    |   | * |   |                  | ## #= | バックアップ               |
| - <sup>(2)</sup> : 人間の顔<br>- 2回 車両 | 2020-04-11 0 | 0:00:00~20 | 20-04-13 23: | 59:59 |   |   |   |                  |       |                      |
|                                    |              |            |              |       |   |   |   |                  |       |                      |
|                                    |              |            |              |       |   |   |   |                  |       |                      |
|                                    |              |            |              |       |   |   |   |                  |       |                      |
|                                    |              |            |              |       |   |   |   |                  |       |                      |
|                                    |              |            |              |       |   |   |   |                  |       |                      |
|                                    |              |            |              |       |   |   |   |                  |       |                      |
|                                    |              |            |              |       |   |   |   |                  |       |                      |
|                                    |              |            |              |       |   |   |   |                  |       |                      |
|                                    | K <          | 1/1 >      | ×            |       |   |   |   |                  |       |                      |
|                                    |              |            |              |       |   |   |   |                  |       |                      |
|                                    |              |            |              |       |   |   |   |                  |       |                      |

- > **チャンネル**:検索結果をチャンネルごとに表示されます。
- ▶ 時間:検索結果は時間ごとにグループ化されて表示されます。
- ▶ すべて:検索結果に、条件に一致する録画ファイルと画像ファイルが表示されます。
- > 録画:検索条件に一致する録画ファイルのみ検索結果に表示されます。
- > **画像:**検索条件に一致する画像ファイルのみ検索結果に表示されます。
- > ==:検索結果をサムネイルとして表示
- > 🔚:検索結果をリスト表示
- K:最初のページへ
- ▶ < :前のページへ
- ▶ 2:後ろのページへ

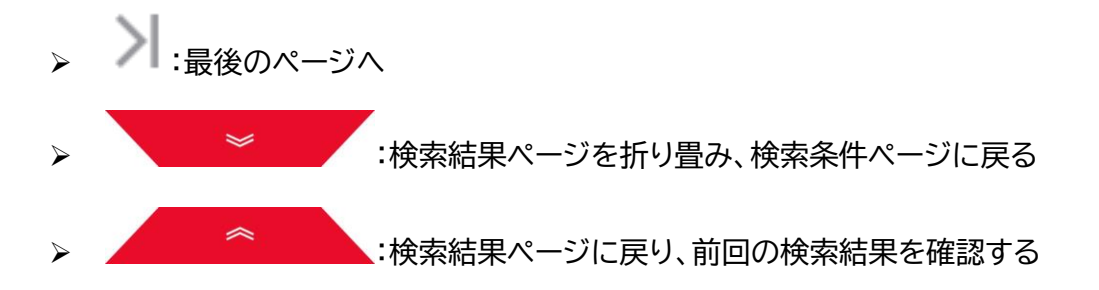

ステップ 3:検索結果をバックアップしたり、録画、画像を確認、およびその他の関連操作ができます。

- 身画ファイル確認:検索結果で録画ファイルの
  を
  をクリックして、録画クリップファイルを確認で
  きます。
- ▶ 画像ファイル確認:検索結果で画像ファイルの ≥をクリックして、画像ファイルを確認できます。

#### 5.3.3.2 人間の顔

この部分では、主に顔写真と録画の検索と確認ができます。また、バックアップもできます。

ステップ1:メイン設定メニューから 🔲 ボタンをクリックし、下記のファイル管理画面に入ります。 ステップ2: 検索条件(時間、チャンネル、ファイルタイプ)を設定し、「デバイス検索」をクリックすると、 以下のように、検索条件に一致するファイルがリストで表示されます。

| <b>NVR</b> 5.0  |         | Δ |       |    | MA. | Ŋ | Ś | 505<br>1975 |                 | 7 🕫 🖻 I 🔿 |
|-----------------|---------|---|-------|----|-----|---|---|-------------|-----------------|-----------|
| 邑 すべて<br>奈 人間の時 | 時間      |   |       |    |     |   |   |             |                 |           |
| <b>2</b> 車両     | チャンネル   |   |       |    |     |   |   |             |                 |           |
|                 | ファイルタイプ |   | ビデオ 8 | 画像 |     |   |   |             |                 |           |
|                 |         |   |       |    |     |   |   |             |                 |           |
|                 |         |   |       |    |     |   |   |             |                 |           |
|                 |         |   |       |    |     |   |   |             |                 |           |
|                 |         |   |       |    |     |   |   |             |                 |           |
|                 |         |   |       |    |     |   |   |             |                 |           |
|                 |         |   |       |    |     |   |   |             |                 |           |
|                 |         |   |       |    |     |   |   |             |                 |           |
|                 |         |   |       |    |     |   |   |             | <i>= \$ 4</i> 7 | 检查        |
|                 |         |   |       |    |     |   |   |             | 7/12            | 17.5      |

ステップ3:検索結果をバックアップしたり、録画、画像を確認、およびその他の関連操作ができます。

|              |     |    |                     | 人間の顔               |               | ×                                |
|--------------|-----|----|---------------------|--------------------|---------------|----------------------------------|
| Ω <u>≄</u> τ | 145 | 通道 | 开始时间                | ▲ 播放               | 88 ≔          |                                  |
| 0            |     |    | 2020-04-10 08:46:54 | $\mathbf{\bullet}$ | ĺ             |                                  |
| O            |     |    |                     | ۲                  |               |                                  |
| O            |     |    |                     | ۲                  |               |                                  |
| D            |     |    |                     | ۲                  |               | C ( N 9 9 9 2 C) 110 N 9 9 9 9 9 |
| O            |     |    |                     | ۲                  |               |                                  |
| O            |     |    |                     | ۲                  |               |                                  |
| O            |     |    |                     | ۲                  |               |                                  |
| D            |     |    |                     | ۲                  |               | •                                |
|              |     |    |                     |                    | I< < 1/1 > >I |                                  |
|              |     |    |                     | バックアップ キ           | ャンセル          |                                  |

## 【車両】

※こちらのボタンの機能は現在実装されておりませんので、本書では説明を割愛します。

### 【バックアップ】

ファイル管理では、外部ストレージデバイス(USB メモリ、モバイルハードディスクなど)を使用して録 画および画像ファイルをバックアップすることができます。バックアップを行う前に NVR はバックアッ プストレージデバイスに正しく接続されていることを確認してください。

ステップ1:メイン設定メニューから ボタンをクリックし、下記のファイル管理画面に入ります。
ステップ2:検索条件を選択し、検索結果から録画または画像ファイルを選択します。

| <b>NVR</b> 5.0      | Δ                                            |                  |          | 00      |               |
|---------------------|----------------------------------------------|------------------|----------|---------|---------------|
| ■ すべて<br>や、人間の顔<br> | グループ: チャンネル<br>2021-10-01 00:00:00~2021-10-2 | 時間<br>2 19:07:05 | *        | 88 🗮    | <b>エクスポート</b> |
|                     | □   828   チャンネル                              | イベントタイプ          | 開始時間終了時間 | ファイルタイプ | E=-           |
|                     | D 1 3                                        |                  |          |         | •             |
|                     | 2 3                                          |                  |          |         | •             |
|                     | 0 3 3                                        |                  |          |         | •             |
|                     | 0 4 3                                        |                  |          |         | •             |
|                     | <b>D</b> 5 3                                 |                  |          |         | •             |
|                     | 6 3                                          |                  |          |         | •             |
|                     | 0 7 3                                        |                  |          |         | •             |
|                     | 0 8 3                                        |                  |          |         | •             |
|                     | 0 9 3                                        |                  |          |         | •             |
|                     | 0 10 3                                       |                  |          |         | •             |
|                     | O 11 3                                       |                  |          |         | .•            |
|                     | <b>— 1</b> 2 3                               |                  |          |         | •             |

ステップ3:「バックアップ」→「新しいフォルダ」をクリックし、ファイル名を入力して「確定」をクリックす るとバックアップが開始されます。

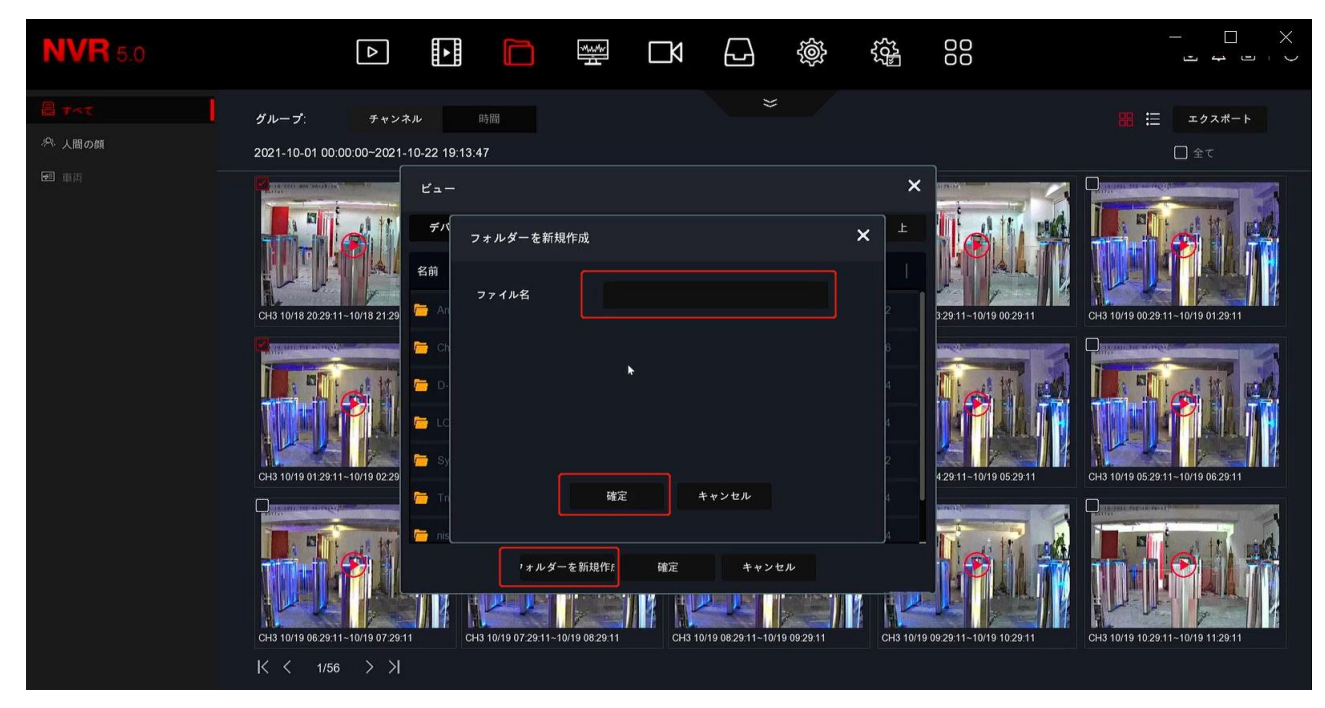

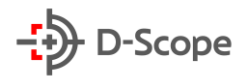

ステップ4:バックアップ進行状況はメイン設定メニューから B ボタンをクリックすると、下記のようにバックアップ進捗状況が確認できます。ファイルバックアップ中に "W"、 ()"、 ()"、 ボタンでバックアップファイルに対して一時停止や削除操作をすることができます。

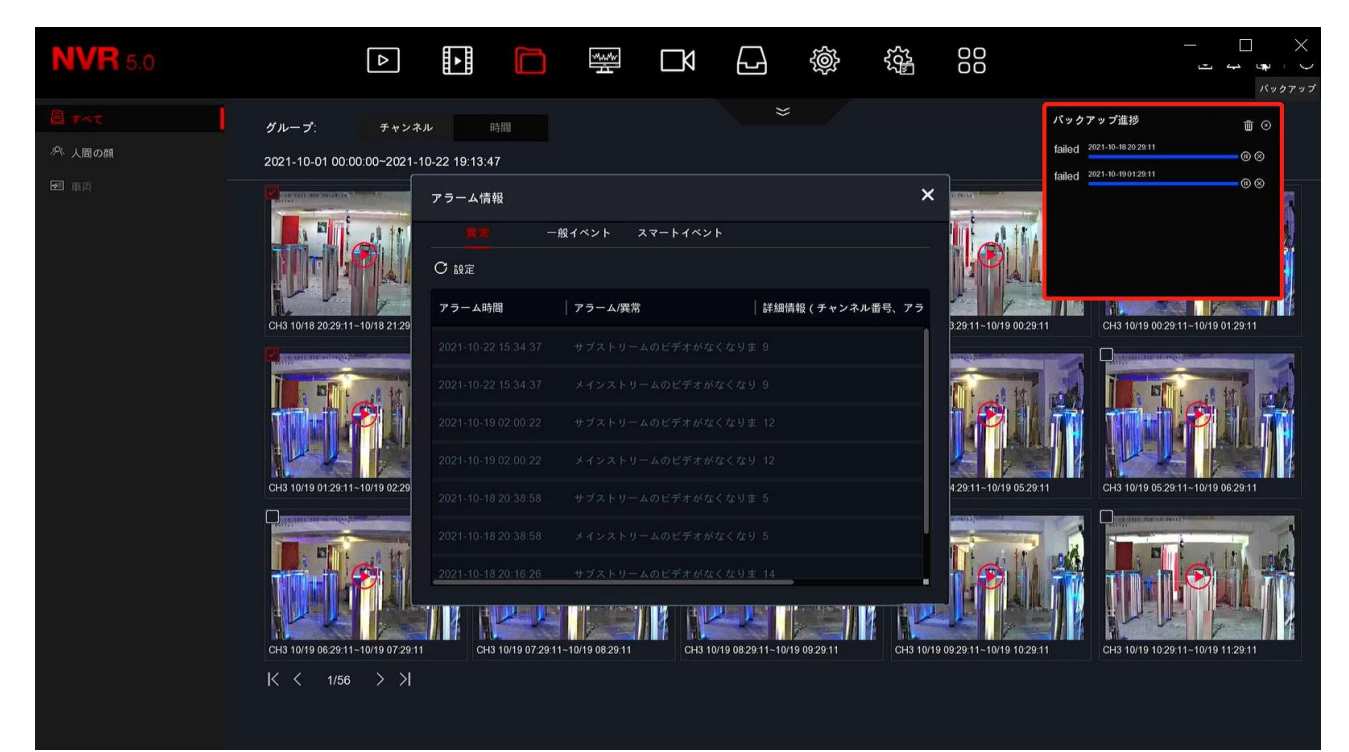

## 5.3.4 スマート分析

スマート分析機能では、顔認証登録画像管理、顔比較検索、ピープルカウント、ヒートマップで構成され ております。

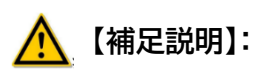

「顔認証登録画像管理」、「顔比較検索」、「ピープルカウント」、「ヒートマップ」は一部の NVR タイプの みサポートする機能ですので、本書では説明を割愛します。(※AIスマート分析機能が付いた NVR、も しくは接続するネットワークカメラ側に AIスマート分析機能をサポートする必要があります。)

| <b>NVR</b> 5.0     |       | ► |          | 44%<br>4 | チャンネル | Ð | Ś |  | 7 🍯 🖶 🗅 |
|--------------------|-------|---|----------|----------|-------|---|---|--|---------|
| <b>全</b> 前記証登録碼像管理 |       |   |          |          |       |   |   |  |         |
| ④ 朝比較接留            |       |   |          |          |       |   |   |  |         |
| 絽 ビーブルカウント         | チャンネル |   |          |          |       |   |   |  |         |
| G ヒートマップ           | 時間    |   |          |          |       |   |   |  |         |
|                    | タイプ   |   | リストとホワイ! |          |       |   |   |  |         |
|                    |       |   |          |          |       |   |   |  |         |
|                    |       |   |          |          |       |   |   |  |         |
|                    |       |   |          |          |       |   |   |  |         |
|                    |       |   |          |          |       |   |   |  |         |
|                    |       |   |          |          |       |   |   |  |         |
|                    |       |   |          |          |       |   |   |  |         |
|                    |       |   |          |          |       |   |   |  |         |
|                    |       |   |          |          |       |   |   |  |         |
|                    |       |   |          |          |       |   |   |  |         |
|                    |       |   |          |          |       |   |   |  |         |
|                    |       |   |          |          |       |   |   |  |         |
|                    |       |   |          |          |       |   |   |  |         |
|                    |       |   |          |          |       |   |   |  |         |
|                    |       |   |          |          |       |   |   |  | テハイス検索  |

## <u>5.3.5 チャンネル</u>

チャンネルでは、NVR に対してデバイス追加/POE 管理/OSD 設定/画像設定/PTZ 設定/プライバシ ーエリア設定/チャンネル名変更/メイン・サブストリーム設定を行うことができます。各項目の説明は以 下の通りです。

## 5.3.5.1 デバイス検索&追加

| <b>NVR</b> 5.0                                                                                                | Þ                     |                        | <b>N</b> 🖓  |            |              |
|----------------------------------------------------------------------------------------------------|-----------------------|------------------------|-------------|------------|--------------|
| デバイス管理                                                                                                    | □● 手動追加 ◎ アップグレ       | . ⊗ ### EN H264+/H265+ | をオン…        |            | * =          |
| T FRARE                                                                                                    | -U TRANSFER           |                        |             |            |              |
| POE                                                                                                    |                       |                        |             |            |              |
| 🙄 osd                                                                                                    |                       |                        |             |            |              |
| 三 画像                                                                                                    |                       |                        |             | ĹĹŔ        |              |
| \ominus PTZ                                                                                                   |                       |                        |             |            |              |
| 💿 ブライバシー                                                                                                    | CH1                   | CH2                    | CH3         | CH4        | CH5          |
| <ul> <li>⑦ チャンネル名</li> <li>エンコーディングパラメータ</li> <li>ダ メインストリーム</li> <li>⑲ サブストリーム</li> <li>① オーディオ設定</li> </ul> |                       | D1                     |             |            |              |
|                                                                                                    | CH6: 不明エラー            | CH7                    | CH8: 不明エラー  | CH9. 接続完了  | CH10: 不明エラー  |
|                                                                                                    | 20-00-15<br>•         |                        |             |            | 0.16:17      |
| (1)) 💭                                                                                                    | CH11: 不明エラー<br>デバイス検索 | CH12:不明エラー<br>10       | СН13 тар э- | CH14: 接続元了 | CH15: 木峭エ 9— |

| 項目         | 説明                                                                                                    |
|------------|----------------------------------------------------------------------------------------------------|
| Æ          | 【手動追加】<br>クリックすると、ネットワークカメラの手動追加設定画面が表示されます。                                                                                                    |
| e          | 【アップグレード】<br>NVRのファームウェアをアップグレードする際に使われます。<br>1つまたは複数のカメラを選択し、アイコンをクリックします。アップグレードファーム<br>ウェアが保存されたUSBメモリをNVRに挿入しすと、自動的にファームウェアが表<br>示され、 [アップグレード]をクリックすると、選択されたカメラが最新のファームウェ<br>アにアップグレードされます。 |
| $\otimes$  | 【削除】<br>NVRに追加されたカメラリストから削除するカメラ(チャンネル)を選択し、「削除」<br>クリックすると、選択されたカメラが削除されます。                                                                                                    |
| <b>I</b> ] | 【H264+/H265+をオンにする】<br>クリックするとすべてのチャンネルにH264+/H265+エンコーディングがオンに                                                                                                    |

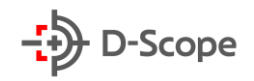

|        | なります。H264+/H265+エンコーディングをオフにしたい場合は、エンコーディ |
|--------|-------------------------------------------|
|        | ングパラメータ画面で各チャンネルのH264+/H265+をオフにすることができ   |
|        | ます。                                       |
| _      | 【リスト表示】                                   |
| =      | クリックするとチャンネル情報がマトリックス表示からリスト表示へ切り替わります    |
|        | <u>व</u> ्                                |
|        | クリックすると、デバイス検索でのカメラをNVRに自動追加することができます。    |
| デバイス検索 | 詳しい追加方法は下記にて説明しております。                     |
|        |                                           |

NVR へのデバイス追加方法はデバイス検索での自動追加と手動追加2つの方法があります。自動追加手順は以下の通りです。

ステップ1:メイン設定メニューからボタン □1 をクリックし→画面下部の「デバイス検索」をクリックします。

| <b>NVR</b> 5.0 |             |                          |             |            |             |
|----------------|-------------|--------------------------|-------------|------------|-------------|
| デバイス管理         |             |                          | -+>         |            |             |
|                |             | © 1994 - 30 F2047/F2057@ | -4 2        |            |             |
| POE            |             |                          |             |            |             |
| 🙄 osd          |             |                          |             |            |             |
| 8 24 1         | ĹŔ          | ĹŔ                       |             |            |             |
| ⊕ ptz          |             |                          |             |            |             |
| 🔞 プライバシー       | CH1         | CH2                      | СНЗ         | CH4        | CH5         |
| ● チャンネル名       |             |                          |             | T-         |             |
| エンコーディングパラメータ  |             |                          |             |            |             |
| 國 メインストリーム     |             |                          |             |            |             |
| 圖 サブストリーム      |             |                          |             |            |             |
|                |             |                          |             |            |             |
|                | CH6: 不明エラー  | CH7                      | CH8: 不明エラー  | CH9:接続完了   | CH10: 不明エラー |
|                |             |                          |             |            |             |
|                | <b></b>     | <b>_</b>                 | <b></b>     |            |             |
|                |             |                          |             |            |             |
|                |             |                          |             |            |             |
|                | CH11: 不明エラー | CH12: 不明エラー              | CH13: 不明エラー | CH14: 接线完了 | CH15: 不明エラー |
| 1              | ☆ デバイス検索    |                          |             |            |             |

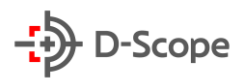

ステップ2:以下のように「デバイス追加」ポップアップが表示されたら、画面右上の「フィルター」→ 「Onvif and Private/Onvif/Multinet Segment/Private」からネットワークカメラがサポート するプロトコルタイプを選択し、最後に「デバイス検索」をクリックすると、同じネットワーク内にあるす べてのネットワークカメラ情報が表示されます。

| デ | バイス  | 追加         | *    |               |       |     |        |              |                         |  |
|---|------|------------|------|---------------|-------|-----|--------|--------------|-------------------------|--|
|   | ) デバ | 1 <b>K</b> | ④ 追加 | 営 IPアドレ       |       |     |        |              | フィルター Onvif and Private |  |
|   | D    | 8          | 編集   | IP •          | 追加/削除 | ポート | プロトコール | ファームウェアバージョン |                         |  |
|   | Ο    |            |      |               | ۲     |     |        |              |                         |  |
|   | Ο    |            |      |               |       |     |        |              |                         |  |
|   | O    |            |      |               | ۲     |     |        |              |                         |  |
|   | D    |            |      |               |       |     |        |              |                         |  |
|   | Ο    |            | Ľ    | 192.168.1.135 | Ū     | 80  | ONVIF  |              |                         |  |

ステップ3:リストから追加したいネットワークカメラにチェックを入れ、「追加」をクリックすると、NVR チャンネルにカメラが追加されます。

| <b>NVR</b> 5.0                                          |                 |            | × - 4       | بری<br>۵۵۵<br>۵۵۵ |             |
|---------------------------------------------------------|-----------------|------------|-------------|-------------------|-------------|
| デバイス管理                                                  | 中 手動追加 @ アップグレー | (※) 前時会    | **>         |                   |             |
| ₩ デバイス管理                                                |                 |            |             |                   |             |
| DOE                                                     |                 |            |             |                   |             |
| 📮 osd                                                   |                 | <u> </u>   |             | <u> </u>          | , <b>x</b>  |
| 三 画像                                                    | ĹŔ              |            |             |                   | +           |
| ⊙ ptz                                                   |                 |            |             |                   |             |
| 💿 プライバシー                                                | CH1             | CH2        | CH3         | CH4               | CH5         |
| ④ チャンネル名                                                |                 |            |             |                   |             |
| エンコーディングバラメータ<br>「ピ メインストリーム<br>「愛 サブストリーム<br>〇 オーディオ設定 | <b>₽</b> ₹      |            |             |                   |             |
|                                                         | CH6: 不明エラー      | CH7        | CH8: 不明エラー  | CH9:接続完了          | CH10: 不明エラー |
|                                                         |                 | R          | Ŗ           |                   |             |
|                                                         | CH11: 不明エラー     | CH12 不明エラー | CH13: 不明エラー | CH14: 接続完了        | CH15: 不明エラー |

また、手動でネットワークカメラの IP 情報を入力し追加する方法もあります。手動追加手順は以下の通りです。

ステップ1:「デバイス管理」→「手動追加」もしくは分割画面でボタン **十** をクリックすると以下のポップアップ画面が表示されます。

| <b>NVR</b> 5.0 |             |             |                | \$\$<br>\$ | 00           |             |
|----------------|-------------|-------------|----------------|------------|--------------|-------------|
| デバイス管理         |             |             | H264+/H265+をオン |            |              |             |
| ₩ デバイス営用       |             |             |                |            | 1            |             |
| De Poe         | <i>Ŧ</i> •  | ・ンネル管理      |                | ×          |              |             |
| 💭 osd          | C A         | オンにする       |                |            |              |             |
| 🗐 画像           |             | チャンネル       |                |            |              |             |
| ⊚ ртz          |             | 追加方式        |                |            |              |             |
| ◎ プライバシー       | CH1         | プロトコール      |                |            | CH4          | CH5         |
| ③ チャンネル名       |             | ユーザー名       |                |            |              |             |
| エンコーディングバラメータ  |             | パスワード       |                |            |              |             |
| 留 メインストリーム     |             | IP          |                |            |              |             |
| @ サブストリーム      |             | ドメイン        |                |            | 1            |             |
| � オーディオ設定      | CH6: 不用エラー  | ポート         |                |            | 49 接续需了      |             |
|                | GHO, HWEE   |             |                |            | 10. HEREFL J |             |
|                |             |             |                |            |              |             |
|                |             |             | 保存 キャンセル       |            | 644          |             |
|                |             |             |                |            |              |             |
|                |             |             |                |            | 3 4          |             |
|                | CH11: 不明エラー | CH12: 不明エラ- | ー CH13: 不明エラ   |            | CH14: 接続完了   | CH15: 不明エラー |
|                | ☆ デバイス検索    |             |                |            |              |             |

ステップ2:追加したいネットワークカメラの該当情報をすべて記入完了後、「保存」をクリックすると、 選択した NVR チャンネルにカメラが追加されます。

| <b>NVR</b> 5.0 |                |             | × 🗗 🕸       | اللي<br>000<br>000 | T 🍃 📴 I ()  |
|----------------|----------------|-------------|-------------|--------------------|-------------|
| デバイス管理         | 民 手動追加 空 アップグレ | ⊗ 削除        |             |                    |             |
| ◎ デバイス管理       |                |             |             |                    |             |
| POE            |                |             |             |                    |             |
| 🖵 osd          |                |             |             |                    |             |
| 三 画像           |                |             | ĹĹŔ         |                    |             |
| ⊖ ptz          |                |             |             |                    |             |
| 圆 プライバシー       | CH1            | CH2         | СНЗ         | CH4                | CH5         |
| ⑤ チャンネル名       |                |             |             |                    |             |
| エンコーディングバラメータ  |                |             |             |                    |             |
| 切 メインストリーム     |                |             |             |                    |             |
| ④ サブストリーム      |                |             |             |                    |             |
| ⊄り オーディオ設定     |                |             |             |                    |             |
|                | CH6: 不明エラー     | CH7         | CH8: 不明エラー  | CH9: 接続完了          | CH10: 不明エラー |
|                |                |             |             |                    |             |
|                |                | <b>E</b> a  |             |                    |             |
|                |                |             |             |                    |             |
|                |                |             |             |                    |             |
|                | CH11: 不明エラー    | CH12: 不明エラー | CH13: 不明エラー | CH14: 接続完了         | CH15: 不明エラー |
|                | 今 デバイス検索       |             |             |                    |             |
|                |                |             |             |                    |             |

### 5.3.5.2 POE

POE では、NVR の各 POE チャンネルの電力状況を表示および設定することができます。POE 電源設定と POE 紐付け設定で構成されております。

POE 電源設定方法は以下の通りです。

ステップ1:メイン設定メニューから □ ボタンをクリックし→「POE」→「POE 電源設定」をクリック します。

ステップ2:各 POE ポートの接続ステータスと電力使用状況を確認します。実際の接続距離に応じて 「長距離」または「短距離」を選択します。

ステップ3:「適用」をクリックして設定終了します。

| 5.0 | Δ     |          |     |            | – [<br>ب ب |
|-----|-------|----------|-----|------------|------------|
| 管理  |       | POE細付け設定 |     |            |            |
|     | チャンネル | 口長距離     | 日短離 | チャンネルステータス | 実際の電力      |
|     |       | D        | •   |            |            |
|     |       | O        | •   |            |            |
|     |       | O        | •   |            |            |
|     |       | D        |     |            |            |
| ル名  |       | O        | •   |            |            |
|     |       | O        |     |            |            |
|     |       | σ        |     |            |            |

### POE 紐付け設定方法は以下の通りです。

ステップ1:メイン設定メニューから <sup>III</sup> ボタンをクリックし→「POE」→「POE 紐付け設定」をクリ ックします。

ステップ2:紐付けしたいチャンネルを選択し、デバイスの POE 電源チャンネルを設定します。

ステップ3:「適用」をクリックして設定終了します。

| <b>NVR</b> 5.0     | Δ       |  |        | بریک<br>000<br>000 |  |
|--------------------|---------|--|--------|--------------------|--|
| デバイス管理      デバイス管理 | POE電源設定 |  |        |                    |  |
| POE                | ■ ★ンにする |  | チャンネル名 |                    |  |
| 💭 osd              | •       |  |        |                    |  |
| ☶ 画像               | •       |  |        |                    |  |
| ⊕ ptz              | •       |  |        |                    |  |
| 🖗 プライバシー           | •       |  |        |                    |  |
| ③ チャンネル名           | •       |  |        |                    |  |
| エンコーディングバラメータ      | •       |  |        |                    |  |
| ピ メインストリーム         | •       |  |        |                    |  |
| (() サブストリーム        |         |  |        |                    |  |

## 5.3.5.3 OSD

OSD とは「On Screen Display」の略語で、各チャンネルごとの表示情報を設定することができます。設定内容にはチャンネル名/時間/テキスト/OSD 位置/ミラーなどが含まれております。

| <b>NVR</b> 5.0 |        | Δ |          | 3<br>H  |                 |        | Ś        |  |  | -<br>- | L X |
|----------------|--------|---|----------|---------|-----------------|--------|----------|--|--|--------|-----|
| デバイス管理         | チャンネル  |   |          |         |                 |        |          |  |  |        |     |
| 😡 デバイス管理       | 142470 |   |          |         |                 |        |          |  |  |        |     |
| DOE            | チャンネル名 |   |          |         |                 |        |          |  |  |        |     |
| 💭 OSD          |        |   |          |         |                 |        | 志用       |  |  |        |     |
| ☰ 画像           |        |   |          |         |                 |        | 1.0 (14) |  |  |        |     |
| ) PTZ          |        |   |          |         |                 |        | テキスト     |  |  |        |     |
| 💿 ブライバシー       |        |   |          |         |                 | F      | 時間形式     |  |  |        |     |
| ④ チャンネル名       |        |   |          |         |                 | (      | OSD位置    |  |  |        |     |
| エンコーディングバラメータ  |        |   | <b>*</b> | ラメータを取得 | <b>引しています、し</b> | ばらくお待ち | くだ       |  |  |        |     |
| 「「」 メインストリーム   |        |   |          |         | *U              |        |          |  |  |        |     |
| @ サブストリーム      |        |   |          |         |                 |        |          |  |  |        |     |
| Ѻ) オーディオ設定     |        |   |          |         |                 |        |          |  |  |        |     |

### 5.3.5.4 画像

画像では、画面の明るさ、コントラスト、IR カット、ホワイトバランスなどその他の画像パラメータ情報 を取得および設定ができます。画像設定の手順は次のとおりです。

ステップ 1:メイン設定メニューから □ ボタンをクリックし→「画像」をクリックします。

ステップ2:「チャンネル」から設定するチャンネルを選択します。

ステップ 3:実際の使用環境に応じて、明るさ、コントラスト、飽和度、シャプーネス、およびその他のパ ラメーターを設定します。

ステップ 4:最後に「適用」をクリックして設定を保存します。すべてのパラメータをデフォルト値へ戻したい場合、「デフォルト」をクリップします。

| <b>NVR</b> 5.0                                                                                                    |                                     | ⊳  | <b></b> | \$ <b>1</b> 4 | ٦ | Ð | Ś                              | ζζ <sup>2</sup> |   |       | - [<br>+ - | )<br>(X |
|----------------------------------------------------------------------------------------------------|-------------------------------------|----|---------|---------------|---|---|--------------------------------|-----------------|---|-------|------------|---------|
| <ul> <li>デバイス管理</li> <li>デバイス管理</li> <li>POE</li> <li>OSD</li> <li>FTZ</li> <li>プライバシー</li> <li>チャンネル名</li> <li>エンコーディングバラメータ</li> <li>ダインストリーム</li> <li>(*) サブストリーム</li> <li>(*) オーディオ設定</li> </ul> | F     F       F     F       F     F | 14 |         |               |   |   | 明るさ<br>コントラス <br>飽和度<br>シャープネ: | ۲<br>۲          | , |       |            |         |
| 0:36:54<br>다) 💭                                                                                                    |                                     |    |         |               |   |   |                                |                 |   | 797NF | 適用         |         |

© 2021 DataScope inc.

| 項目名         | 説明                                                                                                    |
|-------------|----------------------------------------------------------------------------------------------------|
| 画像調整 フィルライト | 実際の使用環境に応じて、プログレスバーをドラッグし、プレビュー画面の明<br>るさ、コントラスト、飽和度、シャープネスを調整するか、直接値を入力して調<br>整することも可能です。明るさ、コントラスト、飽和度、シャープネスの入力範<br>囲は 0~255 であり、デフォルト値は 128 です。<br>デフォルト設定では、自動フィルライト/感度3/フィルター時間3秒/ライトの<br>明るさは 100 です。フィルライトモードが「自動」の場合、カメラは実際の使<br>用環境に応じて、フィルライトをオンにします。また、実際の使用環境に応じて<br>手動でフィルライトモードを「昼間」、「夜間」、「定時」に切り替えたり、フィルラ<br>イトモードに対応する感度とフィルター時間を切り替えたりすることができま<br>す。 |
|             | <ul> <li>フィルライトモードが「定時」の場合、夜明け時間と日暮れ時間(フィルライトの開始時間と終了時間)、フィルライトの明るさを設定できます。</li> <li>フィルライトモードが「昼間」の場合、プレビュー画面のフィルライトは昼間モードになります。</li> <li>フィルライトモードが「夜間」の場合、プレビュー画面のフィルライトは夜間モードになります。</li> <li>フィルタリング時間:環境の光が瞬時に良くなることを防ぎ、フィルライトが頻繁にオン/オフになるのを防ぐために使用されます。フィルタリング時間を設定すると、設定した期間中、カメラは周囲光の影響を受けません。</li> <li>ライトの明るさ:フィルライトの明るさを調整できます。調整範囲は 0~100 です。</li> </ul>   |
| 露出          | デフォルトでは自動露出モードです。実際の使用環境に応じて手動露出モードに切り替えます。「手動」を選択すると、電子シャッターとゲイン調整が有効<br>になります。                                                                                                    |
| バックライト      | バックライト補正と強い光抑制を設定できます。デフォルトはオフです。手動<br>でオンにしバックライト量を設定できます。                                                                                                    |
| ホワイトバランス    | <ul> <li>デフォルトでは自動モードです。手動モードに切り替えることができます。</li> <li>▶ 手動モードでは R、G、B ゲインを調整できます。調整範囲は 0~255 です。設定後、「適用」をクリックしてください。</li> </ul>                                                                                                    |
| ビデオ調整       | NVR に入れた SD カード総容量の中で、何%を画像保存に割り当てるかを<br>設定できます。(例:画像を 40%の場合、録画は 60%になります。)                                                                                                    |
| 画像の強調       | <ul> <li>フリッカー制御モードを選択できます。ワイドダイナミックレンジのオン/オフ</li> <li>及びを設定できます。</li> <li>&gt; フリッカー制御:フリッカーモードは、ネットワークカメラの設置環境とフ</li> <li>リッカー規格に応じて選択できます。通常 PAL 規格は50HZ、NTSC 規</li> </ul>                                                                                                    |

|       | 格は60HZ です。カメラを屋外に設置する場合は、【屋外】を選択しま     |
|-------|----------------------------------------|
|       | す。デフォルトでは PAL になっております。                |
|       | ▷ ワイドダイナミックレンジ:デフォルトではオフになっております。ドロップ  |
|       | ダウンメニューでワイドダイナミックレンジ(自動、弱、中、強、最強)を切    |
|       | り替えることができます。                           |
| ディフォグ | ディフォグモード及びレベルを設定できます。                  |
|       | ▶ ディフォグモード:デフォルトではオフになっております。ドロップダウン   |
|       | メニューでオン/自動を選択できます。                     |
|       | ➤ ディフォグレベル:デフォルトでは 0 になっております。ディフォグモード |
|       | がオンの場合、レベルを調整できます。設定範囲は 0~255 です。      |

### 【補足説明】:

● NVR モデルによって、実際表示する「画像」項目が異なります。実際に受け取った製品に準じてご 確認ください。

## <u>5.3.5.5 PTZ</u>

PTZ 制御では、PTZ タイプのネットワークカメラ(パン/チルト対応)に対しての方向回転、フォーカス、 ズーム、絞り、その他の操作を行うことができます。これらの機能は組み合わせて使用できます。

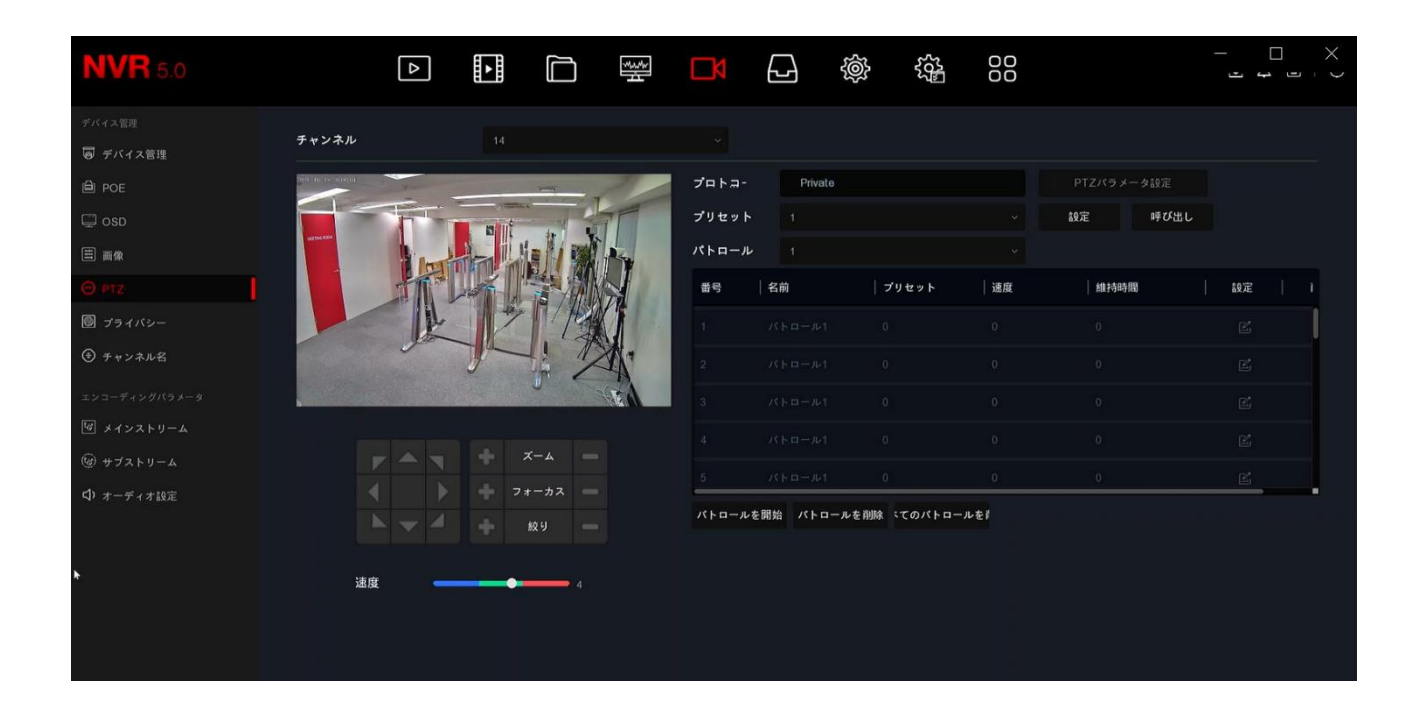

| 項目名   | 説明                               |
|-------|----------------------------------|
| チャンネル | PTZ タイプのネットワークカメラがあるチャンネルを選択します。 |

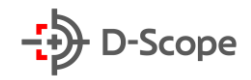

| ズーム              | ボタンでズームイン/アウトすることができます。                                                                    |
|------------------|--------------------------------------------------------------------------------------------|
| フォーカス            | ▶ / ■ ボタンでフォーカスを調整することができます。                                                               |
| 絞り               | ▶ ■ ボタンで絞りを調整することができます。                                                                    |
| 速度               | ■■■■■■■■■■■■■■■■■■■■■■■■■■■■■■■■■■■■                                                       |
| 方向               | ▶/▼/ ●/●/▶/ ▼/▶/▼/▼ 矢印ボタンでカメラの方向回転(上、下、左、右、<br>左上、左下、右上、右下)することができます。                      |
| プロトコル            | ネットワークカメラのプロトコルタイプを選択することができます。                                                            |
| プリセット            | プリセット番号を指定後、方向ボタンでカメラ回転し、ポイント位置を決め、<br>横の[設定]をクリックすると、指定したプリセット番号でプリセット設定が完<br>了します。       |
| パトロール            | パトロールを選択し、「「」」「をクリックするとパトロール設定画面に入ります。<br>それぞれ、プリセット番号、維持時間、速度を選択し「確定」をクリックして設定<br>を終了します。 |
| 呼び出し             | 予めエクスポートしたプリセット情報をインポートで設定できます。                                                            |
| パトロールを開始         | クリックすると、NVR は設定されたパトロール設定に従ってパトロール開始<br>します。                                               |
| パトロールを削除         | パトロールを選択し、「パトロールを削除」クリックすると、設定したパトロール<br>が削除されます。                                          |
| すべてのパトロール<br>を削除 | クリックすると、設定されたすべてのパトロール設定が削除されます。                                                           |

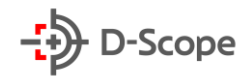

## <u>5.3.5.6 プライバシー</u>

| <b>NVR</b> 5.0    |       | Δ |                    |         | ¥.¥       |      |         | Ś |       |  |  |
|-------------------|-------|---|--------------------|---------|-----------|------|---------|---|-------|--|--|
| デバイス管理            |       |   |                    |         |           |      |         |   |       |  |  |
| 😡 デバイス管理          | チャンネル |   |                    |         |           |      |         |   |       |  |  |
| De Poe            |       | _ |                    |         |           |      |         |   |       |  |  |
| 🛱 osd             | -     |   | 1                  |         |           |      | -       |   |       |  |  |
| ≡ 画像              |       |   | Terramon           |         | 0-        |      | and the |   |       |  |  |
|                   | 1     |   |                    | Nº 1    | All and a |      |         |   |       |  |  |
| 📓 793K9-          |       |   |                    | -       | N         |      |         |   |       |  |  |
| ③ チャンネル名          |       |   |                    | 1       |           | -    |         |   |       |  |  |
| エンコーディングパラメータ     |       |   |                    | 5 M - S | 71        | B. I | AN I    |   |       |  |  |
| 「「 メインストリーム       |       |   | 1 2                |         |           | Ma i | E -     |   | ベてクリア |  |  |
| じ サブストリーム         | 11    | 1 | Real Property lies | -       | V n       | 7 5  | 1       |   |       |  |  |
| <b>()</b> オーディオ設定 |       |   |                    |         |           |      |         |   |       |  |  |

プライバシーとは、プライバシー保護機能であり、プレビュー画面内に表示させたくないエリアをブロッ クすることができます。

まずはプライバシー設定をするチャンネルを選択後、画面左側のプレビュー画面にて、マウス左ボタン をクリックしたままエリアを指定することができます。エリアは最大 3 つまで設定できます。最後に「適 用」をクリックし、設定を終了します。「すべてクリア」すると、設定されたプライバシー設定エリアが削除 されます。

### <u>5.3.5.7 チャンネル名</u>

チャンネル名では、NVR すべてのチャンネル名をカスタマイズすることができます。各チャンネル名を 編集後、「適用」をクリックし、チャンネル名設定を終了します。

| <b>NVR</b> 5.0                                                                                                    |                                                                       | ▷ |  | 44<br>4 |                                                                                                 | Ś                                                        |  |       |  |
|----------------------------------------------------------------------------------------------------|-----------------------------------------------------------------------|---|--|---------|-------------------------------------------------------------------------------------------------|----------------------------------------------------------|--|-------|--|
| <ul> <li>デバイス管理</li> <li>戸バイス管理</li> <li>回 POE</li> <li>□ OSD</li> <li>三 画像</li> <li>① PTZ</li> <li>② プライバシー</li> <li>③ プライバシー</li> <li>④ オージストリーム</li> <li>④ オーディオ設定</li> </ul> | チャンネル1<br>チャンネル3<br>チャンネル5<br>チャンネル7<br>チャンネル11<br>チャンネル13<br>チャンネル15 |   |  |         | 7 * * 2<br>7 * * 2<br>7 * * 2<br>7 * * 2<br>7 * * 2<br>7 * * 2<br>7 * * 2<br>7 * * 2<br>7 * * 2 | ・ネル2<br>・ネル4<br>・ネル8<br>・ネル10<br>・ネル12<br>・ネル14<br>・ネル16 |  | ΫΖΗΨΕ |  |

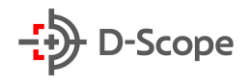

## 5.3.5.8 メインストリーム

| <b>NVR</b> 5.0 | Δ            | ►           |        | *<br>* | <b>L</b> X | Ś | 55 <sup>2</sup> |    |  |
|----------------|--------------|-------------|--------|--------|------------|---|-----------------|----|--|
| デバイス管理<br>     | チャンネル 14     |             |        |        |            |   |                 |    |  |
| DOE            | 録画設定         |             | メインスト  |        |            |   |                 |    |  |
| 🖵 osd          | 解像度          |             |        |        |            |   |                 |    |  |
| 三 西像           | ストリームタイプ     | Video & Aud |        |        |            |   |                 |    |  |
| ⊕ ptz          | ピットレートモード    |             |        |        |            |   |                 |    |  |
| ◎ ブライバシー       |              |             |        |        |            |   |                 |    |  |
| チャンネル名         | 90-20-F      |             |        |        | 25         |   |                 | 25 |  |
| エンコーディングバラメータ  | ビットレート(Kb/S) |             |        |        |            |   |                 |    |  |
| S 24221-4      | 推奨ビットレート範囲   | 5760 ~ 9600 | (Kbps) |        |            |   |                 |    |  |
|                | エンコードタイプ     |             |        |        |            |   |                 |    |  |
| ロ,オーナイオ 都定定    | H264+        |             |        |        |            |   |                 |    |  |
|                |              |             |        |        |            |   |                 |    |  |
|                |              |             |        |        |            |   |                 |    |  |
|                |              |             |        |        |            |   |                 |    |  |
|                |              |             |        |        |            |   |                 |    |  |
|                |              |             |        |        |            |   |                 |    |  |
|                |              |             |        |        |            |   |                 |    |  |

| 項目名      | 説明                                                                                                    | パラメータ設定                                               |
|----------|----------------------------------------------------------------------------------------------------|-------------------------------------------------------|
| チャンネル    | 設定したいチャンネルを選択します。                                                                                                    | ドロップダウンリストから選択                                        |
| 録画設定     | 録画設定には、メインストリーム(定<br>時録画)とメインストリーム(イベン<br>ト)の2種類があります。<br>メインストリーム(定時録画):一般録<br>画のエンコードパラメータ。<br>メインストリーム(イベント):動体検<br>出、アラーム入力、スマート検出など<br>のイベントが発生したときのエンコ<br>ードパラメータコーディングパラメ<br>ータ | 説明:<br>イベントパラメータが設定できな<br>い場合、定時録画のパラメータと<br>一致しています。 |
| 解像度      | 解像度は、画像細かさの尺度であり、単位長に含まれるピクセル数を<br>指します。                                                                                                    | ドロップダウンリストから選択<br>説明:<br>解像度は、ネットワークカメラに<br>関連しています。  |
| ストリームタイプ | ストリームタイプは Video&Audio<br>(コンポジットストリーム)で、録画に<br>はビデオとオーディオ情報が含まれ<br>ます。                                                                                                    | ドロップダウンリストから選択                                        |

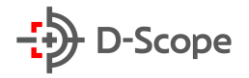

| ビットレートモード  | ビットレートモードは、可変ビットレ<br>ートと固定ビットレートに分けられま<br>す<br>変数ビットレート:シーンに応じてビ<br>ットレートが変化します。<br>固定ビットレート:ビットレートの上<br>限に従ってビットレートをエンコード | ドロップダウンリストから選択<br>説明:<br>ビットレートモードは、ネットワー<br>クカメラに関連しています。 |
|------------|----------------------------------------------------------------------------------------------------|------------------------------------------------------------|
|            | してください。ビデオ品質は調整で<br>きません。                                                                                                  |                                                            |
| フレームレート    | フレームレートとは、表示されるフレ<br>ーム数の尺度であり、1 秒あたりの<br>ビデオフレーム数を指します。                                                                   | 設定範囲は1~25フレームです。                                           |
| ビットレート     | ビットレート値を設定し画質を変更<br>できます。ビットレートが大きいほど<br>画質が良くなります。                                                                        | 手動入力                                                       |
| 推奨ビットレート範囲 | 6000~12000(Kbps)                                                                                                    |                                                            |
| エンコードタイプ   | H264/H265                                                                                                    | ドロップダウンリストから選択<br>説明:<br>エンコードタイプは、ネットワーク<br>カメラに関連しています。  |
| H264+      | オン/オフ                                                                                                    |                                                            |
| 適用         | クリックして設定を保存します。                                                                                                    |                                                            |

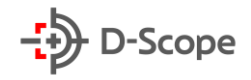

## <u>5.3.5.9 サブストリーム</u>

| <b>NVR</b> 5.0                              | Δ            |                   | ₩<br>N     |  |     |
|---------------------------------------------|--------------|-------------------|------------|--|-----|
| デバイス管理<br>同 デバイス管理                          | チャンネル        |                   |            |  |     |
| DOE                                         | 解像度          |                   |            |  |     |
| 🙄 osd                                       | ストリームタイプ     |                   |            |  |     |
| ■ 画像                                        | ビットレートモード    |                   |            |  |     |
| <ul> <li>⊙ PTZ</li> <li>図 プライバシー</li> </ul> | フレームレート      | ÷                 | <b></b> 25 |  |     |
| ④ チャンネル名                                    | ピットレート(Kb/S) |                   |            |  |     |
| エンコーディングバラメータ                               | 推奨ビットレート範囲   | 640 ~ 1066 (Kbps) |            |  |     |
| 「「」 メインストリーム                                | エンコードタイプ     |                   |            |  |     |
| @ +7x+9-4                                   |              |                   |            |  |     |
| Ѻ オーディオ設定                                   |              |                   |            |  |     |
|                                             |              |                   |            |  |     |
|                                             |              |                   |            |  |     |
|                                             |              |                   |            |  |     |
|                                             |              |                   |            |  |     |
|                                             |              |                   |            |  | 行通用 |

| 項目名       | 説明                                                                                                    | パラメータ設定                                                    |
|-----------|----------------------------------------------------------------------------------------------------|------------------------------------------------------------|
| チャンネル     | 設定したいチャンネルを選択します。                                                                                                    | ドロップダウンリストから選択                                             |
| 解像度       | 解像度は、画像細かさの尺度であ<br>り、単位長に含まれるピクセル数を<br>指します。                                                                                                    | ドロップダウンリストから選択<br>説明:<br>解像度は、ネットワークカメラに<br>関連しています。       |
| ストリームタイプ  | ストリームタイプは Video&Audio<br>(コンポジットストリーム)で、録画に<br>はビデオとオーディオ情報が含まれ<br>ます。                                                                                  | ドロップダウンリストから選択                                             |
| ビットレートモード | ビットレートモードは、可変ビットレ<br>ートと固定ビットレートに分けられま<br>す<br>変数ビットレート:シーンに応じてビ<br>ットレートが変化します。<br>固定ビットレート:ビットレートの上<br>限に従ってビットレートをエンコード<br>してください。ビデオ品質は調整で<br>きません。 | ドロップダウンリストから選択<br>説明:<br>ビットレートモードは、ネットワー<br>クカメラに関連しています。 |

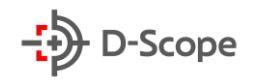

| フレームレート    | フレームレートとは、表示されるフレ | 設定範囲は1~25フレームです。 |
|------------|-------------------|------------------|
|            | ーム数の尺度であり、1 秒あたりの |                  |
|            | ビデオフレーム数を指します。    |                  |
| ビットレート     | ビットレート値を設定し画質を変更  | 手動入力             |
|            | できます。ビットレートが大きいほど |                  |
|            | 画質が良くなります。        |                  |
| 推奨ビットレート範囲 | 512-853(Kbps)     |                  |
| エンコードタイプ   | H264/H265         | ドロップダウンリストから選択   |
|            |                   | 説明:              |
|            |                   | エンコードタイプは、ネットワーク |
|            |                   | カメラに関連しています。     |
| 適用         | 設定内容を確定し、変更を反映させ  |                  |
|            | ます。               |                  |

### 5.3.6 ハードディスク管理

ハードディスク管理では、ビデオ設定とストレージ管理で構成されております。

#### 5.3.6.1 ビデオ設定

録画スケジュールの設定方法は、マウス左ボタンをドラッグする設定方法と、個別編集する2つの方 法があります。

■ 方法①マウスで設定

ステップ 1:メイン設定メニューから 🔂 ボタンをクリックし→「ビデオ設定」をクリックします。

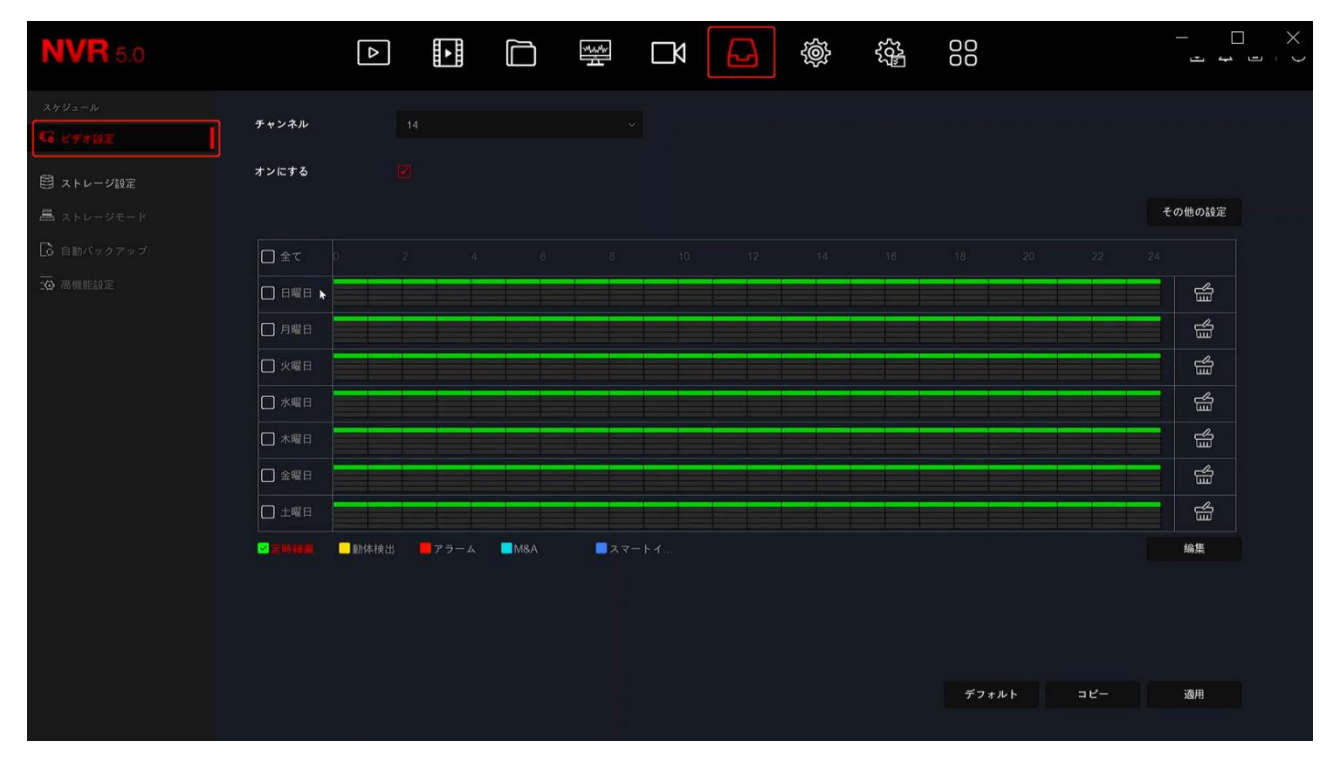

ステップ 2:必要に応じてチャンネルのビデオ設定機能をオンにし、ビデオタイプ(定時録画、動体検出、 アラーム、動的検出とアラーム、スマートイベント)、週など関連項目を選択します。 ステップ 3:時間軸からマウス左ボタンをドラッグすることで、曜日ごとに設定できます。

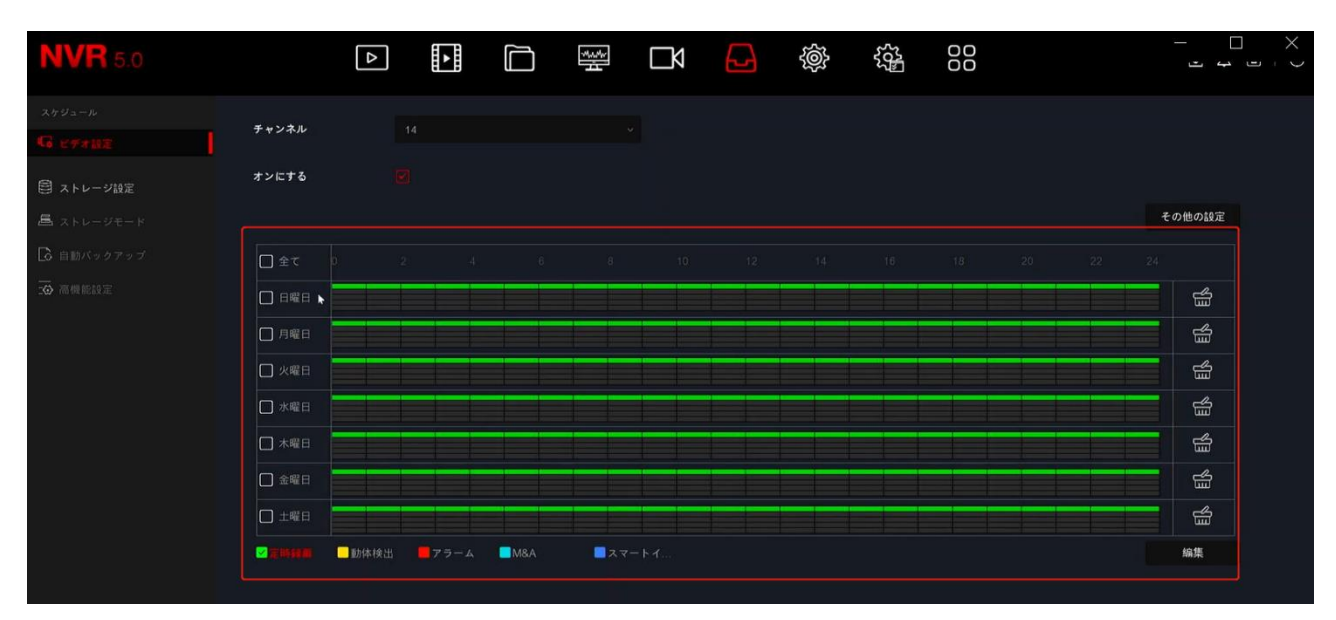

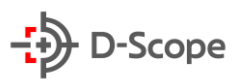

ステップ4:曜日ごとのイベントタイプとスケジュールを設定完了すると、以下の通りになります。

| <b>NVR</b> 5.0   |            | Δ    | ► I          |     | 33<br>4      | Ŋ | Ð | ŝ |  |  | ŀ     | □ → →<br>} |
|------------------|------------|------|--------------|-----|--------------|---|---|---|--|--|-------|------------|
| スケジュール           | チャンネル      |      |              |     |              |   |   |   |  |  |       |            |
| G efter          | 5 * 2 * 10 |      |              |     |              | Ň |   |   |  |  |       |            |
| <b>目</b> ストレージ設定 | オンにする      |      |              |     |              |   |   |   |  |  |       |            |
| 昌 ストレージモード       |            |      |              |     |              |   |   |   |  |  | その他の訪 | 定          |
| 🔓 自動バックアップ       | □ 全て       |      |              |     |              |   |   |   |  |  |       |            |
| ☑ 高频能設定          |            |      |              |     |              |   |   |   |  |  |       |            |
|                  | □ 月曜日      |      |              |     |              |   |   |   |  |  |       |            |
|                  | □ 火曜日      |      |              |     |              |   |   |   |  |  |       |            |
|                  | 🗋 水曜日      |      |              |     |              |   |   |   |  |  |       |            |
|                  | 🗋 木曜日      |      |              |     |              |   |   |   |  |  |       |            |
|                  | 🗌 金曜日      |      |              |     |              |   |   |   |  |  |       |            |
|                  | □ 土曜日      |      |              |     |              |   |   |   |  |  |       |            |
|                  |            | 動体検出 | <b>ド</b> ラーム | M&A | - <b>2</b> 7 |   |   |   |  |  | 編集    |            |

### 【補足説明】

- 1つの曜日に設定できる時間帯は最大6つです。
- 設定時間帯の最小単位は1時間です。
- 「全て」にチェックを入れると、全曜日に対して同時に時間帯編集ができます。
- 「動体検出」と「動体検出&アラーム」は、同じ時間帯でどちらか1つのみ選択できます。
- 方法②個別編集で設定

ステップ 1:メイン設定メニューから → ボタンをクリックし→「ビデオ設定」→「編集」をクリックします。

| <b>NVR</b> 5.0 |                | Δ      | ►             |     | **<br>#     | Ŋ | Ð | Ś | 225<br>202 | 00   |              |    |          |
|----------------|----------------|--------|---------------|-----|-------------|---|---|---|------------|------|--------------|----|----------|
| スケジュール         |                |        |               |     |             |   |   |   |            |      |              |    |          |
| G EFFRE        | チャンネル          |        |               |     |             |   |   |   |            |      |              |    |          |
| 目 ストレージ設定      | オンにする          |        |               |     |             |   |   |   |            |      |              |    |          |
|                |                |        |               |     |             |   |   |   |            |      |              | ₹a | )他の設定    |
|                |                |        |               |     |             |   |   |   |            |      |              |    |          |
|                |                |        |               |     |             |   |   |   |            | _    |              |    | <b>4</b> |
|                | □ 月曜日          |        |               |     |             |   |   |   |            |      |              |    | 省        |
|                | □ 火曜日          |        |               |     |             |   |   |   |            |      |              |    | e<br>e   |
|                | 🗋 水曜日          |        |               |     |             |   |   |   |            |      |              |    | Eb<br>ا  |
|                | □ 木曜日          |        |               |     |             |   |   |   |            |      |              |    | <u>ل</u> |
|                | □ 金曜日          |        |               |     |             |   |   |   |            |      |              |    | <u>ل</u> |
|                |                |        |               |     |             |   |   |   |            |      |              |    | 4        |
|                | <b>ZENAR</b> ( | - 動体検出 | <b>ニ</b> アラーム | M&A | <b></b> スマー |   |   |   |            |      |              |    | 編集       |
|                |                |        |               |     |             |   |   |   |            |      |              |    |          |
|                |                |        |               |     |             |   |   |   |            |      |              |    |          |
|                |                |        |               |     |             |   |   |   |            |      |              |    |          |
|                |                |        |               |     |             |   |   |   |            | デフォル | רא באר און א |    | 適用       |

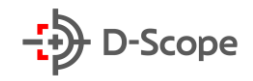

### ステップ2:「編集」をクリックし、以下の「ビデオプラン」画面に入ります。

|         |        |        | E  | ゚゚゚゙デオブラン  |              | - C  | X C |
|---------|--------|--------|----|------------|--------------|------|-----|
| 現在設定されて | いる日曜日  |        |    |            |              |      |     |
| 時間帯1    |        |        |    |            | 00 : 00 - 24 | : 00 |     |
| 時間帯2    | 🗌 定時録画 | □ 動体検出 |    | □ M8A      |              |      |     |
| 時間帯3    | 🔲 定時録画 | □ 動体検出 |    | □ M8.A     |              |      |     |
| 時間帯4    | 🔲 定時録面 | □ 動体検出 |    | □ M8A      |              |      |     |
| 時間帯5    | 🔲 定時録面 | □ 動体検出 |    | M&A        |              |      |     |
| 時間帯6    | 🗌 定時録商 | □ 動体検出 |    | ☐ M&A      |              |      |     |
| 適用対象:   |        |        |    |            |              |      |     |
|         |        |        |    |            |              |      |     |
|         |        |        |    |            |              |      |     |
|         |        |        |    |            |              |      |     |
|         |        |        |    |            |              |      |     |
|         |        |        |    |            |              |      |     |
|         |        |        |    |            |              |      |     |
|         |        |        |    |            |              |      |     |
|         |        |        |    |            |              |      |     |
|         |        |        |    |            |              |      |     |
|         |        |        |    |            |              |      |     |
|         |        |        |    |            |              |      |     |
|         |        |        | 適用 | 保存 🖡 キャンセル |              |      |     |

ステップ3:時間帯1~6に対して「イベントタイプ」を選択し、時間帯を設定します。一日に設定できる 時間帯は 6 つまでです。設定完了した一日のプランを、「適用対象」から他の曜日にも同期できます。 ステップ4:「保存」をクリックし、ビデオ設定画面に戻ります。

### 「その他の設定」:事前録画時間と遅延録画時間を設定できます。

「コピー」:個別チャンネルでのビデオ設定内容を他のチャンネルへ同期できます。

| <b>NVR</b> 5.0 |               | Δ    | ►        |         | 34<br>14 | Ŋ  |      | Ś  |   |      |              |   |              |
|----------------|---------------|------|----------|---------|----------|----|------|----|---|------|--------------|---|--------------|
| スケジュール         |               |      |          |         |          |    |      |    |   |      |              |   |              |
| G erraz        | チャンネル         |      |          |         |          |    |      |    |   |      |              |   |              |
| 自 ストレージ設定      | オンにする         |      |          |         |          |    |      |    |   |      |              |   |              |
| 昌 ストレージモード     |               |      |          |         |          |    |      |    |   |      |              |   | の他の設定        |
| 🕻 自動バックアップ     |               |      |          | その他の設定  |          |    |      | ۲  | × |      |              |   |              |
| 🐱 高频能設定        |               |      | <b>.</b> | 事前録画時間( | 秒)       |    |      |    |   |      |              |   | e<br>e       |
|                | 2) <b>ANG</b> |      | •        | 遅延録画時間( | 砂)       |    |      |    |   |      |              |   | 4            |
|                |               |      |          |         |          |    |      |    |   |      |              |   | 皆            |
|                | 2 *■3         |      |          |         |          |    |      |    |   |      |              |   | <u></u><br>当 |
|                |               |      |          |         |          |    |      |    |   |      |              |   | 4            |
|                |               |      |          |         |          |    |      |    |   |      |              |   | <u>ل</u>     |
|                |               |      |          | ಸ       | フォルト     | 保存 | キャンセ | :N |   |      |              |   | 当            |
|                |               | 動体検出 | محجار 🗖  | - MINA  |          |    |      |    |   |      |              |   | 編集           |
|                |               |      |          |         |          |    |      |    |   | デフォン | <b>ا</b> ت ا | - | 適用           |

## 5.3.6.2 ストレージ設定

ストレージ設定では、NVR の内蔵ハードディスクの情報を確認、及び設定ができます。 (※ハードディスクが内蔵されていない、または接続不良になると、下記リスト内にストレージ情報が表示されません。)

| <b>NVR</b> 5.0     |      | Δ               |      |  | ****<br># | Ŋ   | ŝ |      |      |  | _<br>_ 4 | ر<br>ز X |
|--------------------|------|-----------------|------|--|-----------|-----|---|------|------|--|----------|----------|
| スケジュール<br>にる ビデオ設定 | C 更新 | <del>ار</del> و | ーマット |  |           |     |   |      |      |  |          |          |
| 1 x+u-982          | O    | 番号 ステータス        |      |  |           | 8容量 |   | 残り容量 | 残り容量 |  |          |          |
| 昌 ストレージモード         | O    |                 |      |  |           |     |   |      |      |  |          |          |
|                    |      |                 |      |  |           |     |   |      |      |  |          |          |
|                    |      |                 |      |  |           |     |   |      |      |  |          |          |

| 項目名     | 説明                                  |
|---------|-------------------------------------|
| フォーマット  | 選択したハードディスクをフォーマットできます。             |
| 番号      | NVR に接続されているハードディスクの番号を表示します。       |
| ステータス   | ハードディスクの現在の使用状況を表示します。ステータスに「使用中」と表 |
|         | 示されている場合のみ利用可能です。                   |
| 総容量     | ハードディスクの利用可能な総容量。1台のハードディスクの最大容量は   |
|         | 8TB を超えることはできません。                   |
| 残り容量    | 録画を保存できる空き容量です。                     |
| デバイスタイプ | HDD と接続されているインターフェイスを表示します。         |
| 更新      | クリックすると、ハードディスクの最新情報が表示されます。        |
| 保存      | 設定内容を確定し、変更を反映させます。                 |

【補足説明】:

- 「ハードディスクが接続されていません」というプロンプトが表示された場合は、ハードディスクが 接続されていないか、ハードディスクが検出できておりません。
- ハードディスクを初めて NVR に接続する際には、最初にハードディスクをフォーマットする必要が あります。フォーマットしないと「フォーマットされていません」というプロンプトが表示されます。
- ハードディスクのステータスが「使用中」と表示されている場合、ハードディスクをフォーマットする必要はありません。
- ハードディスクをフォーマットした場合は、NVR を再起動する必要があります。

【ストレージモード】/【自動バックアップ】/【高機能設定】

※こちらのボタンの機能は現在実装されておりませんので、本書では説明を割愛します。

# <u>5.3.7 システム</u> <u>5.3.7.1 一般</u>

| <b>NVR</b> 5.0  | Δ          |                         | v 🗗 🍥 🏭       |                           |
|-----------------|------------|-------------------------|---------------|---------------------------|
| © -#            | 言語選択       |                         | ◇ ウィザードをオンにする |                           |
| ネットワーク          | タイムゾーン     | (GMT+09:00)ソウル、東京、大阪、札幌 | 時間形式          |                           |
| Р ТСР/ІР        | 日付/時間      |                         | 時間形式          | 24時間 ~                    |
| ◎ ネットワークホワイト・ブラ | 録画モード      |                         | → 日付区切り文字     |                           |
| 🍙 クラウドストレージ     | 録画日数       | 無利限                     | ◇ 夏時間をオンにする   |                           |
| 1 高機能設定         | デバイス名      |                         | タイプ           |                           |
| 設定              | マウスの移動速度   |                         | 開始時間          |                           |
| & ユーザー名         | 自動ログイン     |                         | 終了時間          | 11月 ~ 1週日 ~ 日 ~ 3時 ~ 3分 ~ |
| <b>一</b> 休日     | 自動ログアウト    |                         | 、 オフセット(分)    |                           |
| 1~>+            | 全画面表示時間(秒) |                         |               |                           |
| ま 一般イベント        | チャンネル時間設定  |                         |               |                           |
| © スマートイベント      |            |                         |               |                           |
| ライブプレビュー        |            |                         |               |                           |
| ☆ 表示設定          |            |                         |               |                           |
| E 41-           |            |                         |               |                           |
| 💷 プレビューログアウト    |            |                         |               |                           |
|                 |            |                         |               |                           |
|                 |            |                         |               | デフォルト 適用                  |

| 項目名      | 説明                                                                                                    |
|----------|----------------------------------------------------------------------------------------------------|
| 言語選択     | システムの表示言語を選択します。                                                                                                    |
| タイムゾーン   | 使用する国に応じて設定します。日本国内で使用する場合は<br>「GMT+09:00」と設定してください。                                                                    |
| 日付時間     | 変更したい位置をクリックすると、キーボードがポップアップします。キ<br>ーボードから設定する日付/時刻を入力します。                                                             |
| 録画モード    | 「上書き」モードでは、ハードディスクの容量がなくなると、最も古い録<br>画データから自動的に上書きされます。容量があっても、録画日数がユ<br>ーザーが設定した録画日数にに達すると、最も古い録画データから自<br>動的に上書きされます。 |
| 録画日数     | NVR に保持される録画日数を設定します。 ドロップダウンメニューから無制限/30/15/7/6/5/4/3/2/1 を選択できます。                                                     |
| デバイス名    | NVR のデバイス名を変更できます。デフォルトは「NVR」です。                                                                                        |
| マウスの移動速度 | マウスの移動速度を設定できます。値が大きいほどマウスの反応が速<br>くなり、逆に値が小さいほどマウスの反応が遅くなります。設定範囲は<br>0~5 です。                                          |
| 自動ログイン   | NVR を電源 ON した際に自動的にシステムにログインするか設定できます。デフォルトはオフです。                                                                       |

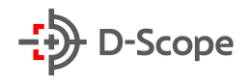

| 自動ログアウト     | システムの自動ログアウト時間を設定できます。デフォルトは 10 分で<br>す。                |
|-------------|---------------------------------------------------------|
| 全画面表示時間(秒)  | イベント発生時、アラーム連動処理での「全画面表示」する時間を設定で<br>きます。デフォルトは 10 秒です。 |
| ウィザードをオンにする | チェックを入れると、NVR が起動するたびにウィザード画面に入りま<br>す。                 |
| 時間形式(日付)    | 日付形式を選択できます。(例:年月日/月日年/日月年)                             |
| 時間形式        | 時間形式を選択できます。(例:12 時間制/24 時間制)                           |
| 日付区切り文字     | 日付の区切り文字を選択できます。                                        |
| 夏時間をオンにする   | チェックを入れると、夏時間(サマータイム)をオンできます。                           |
| タイプ         | 夏時間(サマータイム)の設定タイプを選択できます。                               |
| 開始時間        | 夏時間(サマータイム)の開始時間設定できます。                                 |
| 終了時間        | 夏時間(サマータイム)の終了時間を設定できます。                                |
| オフセット(分)    | 夏時間(サマータイム)のオフセット時間を選択できます。                             |
| デフォルト       | クリックすると、全ての項目をデフォルト設定に戻します。                             |
| 適用          | 設定内容を確定し、変更を反映させます。                                     |

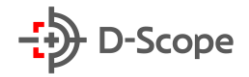

## <u>5.3.7.2 ネットワーク</u>

# 【ネットワーク】-【TCP/IP】

| <b>NVR</b> 5.0  |               |                   | ₩ D   |           |     |          | - 🗆 × )<br>4 |  |  |  |
|-----------------|---------------|-------------------|-------|-----------|-----|----------|--------------|--|--|--|
| ② —服            | TCRIP DDNS    | PPPoE NTP         | FTP U | PNP       |     |          |              |  |  |  |
| **+7-2          | IPTFVA        |                   |       | TCPボート    |     |          |              |  |  |  |
| Ø ネットワークホワイト・ブラ | DHCPをオンにする    |                   |       | нттр ポー ト |     |          |              |  |  |  |
| ◎ クラウドストレージ     | ネットマスク        |                   |       | RTSP ポート  |     |          |              |  |  |  |
| 1 高機能設定         | ゲートウェイ        |                   |       | プライベートポート |     |          |              |  |  |  |
| 10.02           | プライマリDNS      |                   |       | ネットワークレート | 100 | 00Mb/s   |              |  |  |  |
| 80. 2-#-#       | セカンダリDNS      |                   |       |           |     |          |              |  |  |  |
|                 | MACアドレス       | 2C:6F:51:10:04:BC |       |           |     |          |              |  |  |  |
|                 | 内部ネットワークカードIP |                   |       |           |     |          |              |  |  |  |
|                 |               |                   |       |           |     |          |              |  |  |  |
|                 |               |                   |       |           |     |          |              |  |  |  |
| Q XX-F102F      |               |                   |       |           |     |          |              |  |  |  |
| ライブブレビュー        |               |                   |       |           |     |          |              |  |  |  |
| ☆ 表示設定          |               |                   |       |           |     |          |              |  |  |  |
| B 2             |               |                   |       |           |     |          |              |  |  |  |
| L_値 プレビューログアウト  |               |                   |       |           |     |          |              |  |  |  |
|                 |               |                   |       |           |     | 更新 デフォルト |              |  |  |  |
|                 |               |                   |       |           |     |          |              |  |  |  |

| 項目名        | 説明                                     |
|------------|----------------------------------------|
| IP アドレス    | デバイスの IP アドレスを設定します。                   |
| DHCP をオンにす | IP アドレスを自動取得する場合にチェックを入れます。            |
| る          | ※チェックを入れるとその他の項目は設定出来なくなります。           |
| ネットマスク     | デバイスの IPv4 サブネットマスクを設定します。             |
| ゲートウェイ     | デバイスの IPv4 デフォルトゲートウェイを設定します。          |
| プライマリーDNS  | 優先 DNS サーバードレスを設定します。                  |
| セカンダリ DNS  | 代替 DNS サーバードレスを設定します。                  |
| MAC アドレス   | デバイスの MAC アドレスが表示されています。               |
| 内部ネットワークカ  | POE デバイスへの接続に使用される内部ネットワーク IP アドレスを設定し |
| ード IP      | ます。                                    |
| TCP ポート    | TCP ポートを設定します。デフォルトは(5000)             |
| HTTP ポート   | HTTP ポートを設定します。デフォルトは(80)              |

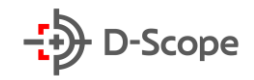

| RTSP ポート  | RTSP ポートを設定します。デフォルトは(554)      |
|-----------|---------------------------------|
| プライベートポート | 必要に応じて自由に設定できます。デフォルトは 6000 です。 |
| ネットワークレート | ネットワーク伝送速度が表示されます。              |
| 更新        | 設定内容で画面表示が更新されます。               |
| デフォルト     | クリックすると、全ての項目をデフォルト設定に戻します。     |
| 適用        | 設定内容を確定し、変更を反映させます。             |

#### 【補足説明】:

- NVR の IP アドレスとデフォルトゲートウェイは同じネットワークセグメントに存在する必要があります。
- DHCP をオンにしてから、再度 DHCP をオフにすると、元の IP 情報が表示できなくなり、IP アドレスなどのパラメータを再設定する必要があります。
- 現在、POE機能が付いている NVR のみ内部ネットワークカード機能を搭載しております。実際の 製品仕様をご確認ください。
- 内部ネットワークカードの IP アドレスと NVR の IP アドレスは同じネットワークセグメントに存在 することはできません。

### 【ネットワーク】-【DDNS】

DDNS(ダイナミックドメインネームサーバー)を設定した後、NVR の IP アドレスが頻繁に変更される 場合、システムは DNS サーバー上のドメイン名と IP アドレスの関係を動的に更新します。ドメイン名 を使用して、変化する IP アドレスを記録せずに直接に NVR にリモートアクセスできます。

前提条件:DDNS を設定する前に、デバイスがドメイン名解析サーバーのタイプをサポートしていることを確認し、WAN PC で DDNS サービスプロバイダーの Web サイトにログインして、ユーザー名、パ スワード、ドメイン名、およびその他の情報を登録する必要があります。

| <b>NVR</b> 5.0  |          | Δ |       |     |     | Ŋ    |  | 555<br>105 |  | - []<br> | ( × |
|-----------------|----------|---|-------|-----|-----|------|--|------------|--|----------|-----|
| <10 - MR        | TCP/IP   |   | PPPoE | NTP | FTP | UPNI |  |            |  |          |     |
| ネットワーク          |          |   |       |     |     |      |  |            |  |          |     |
| ТСР//Р          | DDNSタイプ  |   |       |     |     |      |  |            |  |          |     |
| ◎ ネットワークホワイト・ブラ | DDNSを使用す | 5 |       |     |     |      |  |            |  |          |     |
|                 | 更新時間(秒)  |   |       |     |     |      |  |            |  |          |     |
| 容 高機能設定         | ユーザー名    |   |       |     |     |      |  |            |  |          |     |
|                 | パスワード    |   |       |     |     |      |  |            |  |          |     |
| 設定              | ドメイン     |   |       |     |     |      |  |            |  |          |     |
| 28 ユーザー名        |          |   |       |     |     |      |  |            |  |          |     |
| ➡ 体日            |          |   |       |     |     |      |  |            |  |          |     |

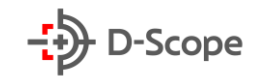

| 項目名        | 説明                                                                                                    |
|------------|----------------------------------------------------------------------------------------------------|
| DDNS タイプ   | ダイナミックドメイン名解析サーバーを介して、DDNS タイプを選択します。<br>(タイプは ORAY、NO-IP、DYN、CHANGEIP、A-PRESS、MYQSEE、<br>SKDDNS、SMART-EYES、ZEBEYE、HDPROVN から選択できま<br>す。) |
| DDNS を使用する | DDNS 機能オン/オフできます。                                                                                                    |
| 更新時間(秒)    | DDNS クライアントは頻繁に登録することはできません。登録の間隔は 60<br>秒以上空ける必要があります。60秒以内にすると、サーバーによる攻撃と<br>して扱われやすくなります。                                              |
| ユーザー名      | DDNS タイプに対応するアカウントを入力します。                                                                                                    |
| パスワード      | DDNS タイプに対応するパスワードを入力します。                                                                                                    |
| ドメイン       | DDNS タイプに対応するドメイン名を入力します。プロバイダーのサーバー<br>のアドレスです。                                                                                          |
| デフォルト      | クリックすると、全ての項目をデフォルト設定に戻します。                                                                                                    |
| 適用         | 設定内容を確定し、変更を反映させます。                                                                                                    |

## 【ネットワーク】-【PPPoE】

PPPOE(Point-to-Point Protocol over Ethernet)は、NVR がネットワークにアクセスする方 法の 1 つです。インターネットサービスプロバイダーから提供された PPPOE ユーザー名とパスワード を取得した後、PPPOE ダイヤルアップ方式でネットワーク接続を確立できます。正常に接続されると、 NVR は WAN の動的 IP アドレスを自動的に取得します。

| <b>NVR</b> 5.0      |                | Δ    |     | м.<br>Н | Ŋ   |  | 20 <sup>2</sup> |  | <br> | × ) |
|---------------------|----------------|------|-----|---------|-----|--|-----------------|--|------|-----|
| ② -服                | ТСРЛР          | DDNS | NTP | FTP     | UPN |  |                 |  |      |     |
| ネットワーク<br>P TCP/IP  | オンにする          |      |     |         |     |  |                 |  |      |     |
| <ul> <li></li></ul> | ユーザー名<br>パスワード |      |     |         |     |  |                 |  |      |     |

| 項目名   | 説明                                            |
|-------|-----------------------------------------------|
| オンにする | PPPOE 機能を有効にします。                              |
| ユーザー名 | ISP(インターネットサービスプロバイダー)から提供された PPPOE<br>ユーザー名。 |
| パスワード | インターネットサービスプロバイダーから提供されたユーザー名に対<br>応するパスワード。  |
| デフォルト | クリックすると、全ての項目をデフォルト設定に戻します。                   |

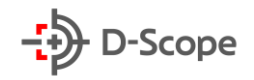

#### 設定内容を確定し、変更を反映させます。

## 【ネットワーク】-【NTP】

適用

NTP(Network Time Protocol)を有効にすると、システムは NTP サーバーを介して NVR の時 刻を定期的に調整し、NVR システム時刻の精度を確保できます。

| <b>NVR</b> 5.0   |          | Δ    |       | Ma.Mr | $\Box \!\!\!\!\!\!\!\!\!\!\!\!\!\!\!\!\!\!\!\!\!\!\!\!\!\!\!\!\!\!\!\!\!\!\!\!$ |         | ŵ | 50 <sup>55</sup> | 00 |  | ۔ ۔<br>ب ت | ÷ × |
|------------------|----------|------|-------|-------|---------------------------------------------------------------------------------|---------|---|------------------|----|--|------------|-----|
| (2) - no         | ТСРЛР    | DDNS | PPPoE | €TP   | UPN                                                                             | P       |   |                  |    |  |            |     |
| ネットワーク           |          |      |       |       |                                                                                 |         |   |                  |    |  |            |     |
| Р ТСР/Р          | NTPをオンにす | 3    |       |       |                                                                                 |         |   |                  |    |  |            |     |
| ◎ ネットワークホワイト・ブラ  | NTPサーバー  |      |       |       |                                                                                 |         |   |                  |    |  |            |     |
| ·<br>② クラウドストレージ | カスタマイズ   |      |       |       |                                                                                 |         |   |                  |    |  |            |     |
| ⑦ 高機能設定          | NTP ポート  |      |       |       |                                                                                 |         |   |                  |    |  |            |     |
| HE.              | 更新間隔(分)  |      |       |       | (3                                                                              | 0-1440) |   |                  |    |  |            |     |

| 項目名        | 説明                                                                                                    |
|------------|----------------------------------------------------------------------------------------------------|
| NTP をオンにする | NTP 機能を有効にします。                                                                                                    |
| NTP サーバー   | NTP サーバーアドレスです。「time.windows.com」「time.nist、<br>gov」、「time-nw.nist.gov」、「time-a.nist.gov」、「time-<br>b.nist.gov」から選択できます。 |
| カスタマイズ     | NTP サーバーリスト以外のアドレスを使用する場合、カスタマイズに<br>て手動入力するができます。                                                                       |
| NTP ポート    | NTP サーバーに該当する NTP ポート番号を入力します。                                                                                           |
| 更新時間(分)    | NTP サーバーへの更新間隔を設定します。デフォルトは 720 分で<br>す。範囲は 30~1440 にて設定可能です。                                                            |
| デフォルト      | クリックすると、全ての項目をデフォルト設定に戻します。                                                                                              |
| 適用         | 設定内容を確定し、変更を反映させます。                                                                                                    |

【ネットワーク】-【FTP】

FTP サーバー(ファイル転送プロトコル)を設定すると、FTP サーバーにキャプチャ画像を保存できます。

前提条件:別途 FTP サービスツールを用意する必要があります。また、作成した FTP ユーザーは、 FTP フォルダーへの書き込み権限を設定する必要があります。書き込み権限を設定しない場合、画像 が正常にアップロードされません。

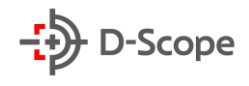

| NVR 5.0                   | Δ           |       |     | 3H | Ŋ |     | ê  |                   |  |
|---------------------------|-------------|-------|-----|----|---|-----|----|-------------------|--|
| ③ — m                     | TCP/IP DDNS | PPPoE | NTP |    |   |     |    |                   |  |
| ネットワーク                    |             |       |     |    |   |     |    |                   |  |
| [P] ТСРИР                 | FTPを使用する    |       |     |    |   | チャン | ネル |                   |  |
| ② ネットワークホワイト・ブラ           | FTPサーバー     |       |     |    |   | 迥   |    | 月曜日               |  |
| ② クラウドストレージ               | FTPポート      |       |     |    |   | 期間1 |    | 00 : 00 - 00 : 00 |  |
| ② 高频能和字                   | ユーザー名       |       |     |    |   | 期間2 |    | 00 : 00 - 00 : 00 |  |
|                           | パスワード       |       |     |    |   |     |    |                   |  |
| <sup>設定</sup><br>26 ユーザー名 | ファイルのアップロード |       |     |    |   |     |    |                   |  |

| 項目名         | 説明                                                                                                    |
|-------------|----------------------------------------------------------------------------------------------------|
| FTP を使用する   | FTP 機能を有効にします。                                                                                           |
| FTP サーバー    | FTP サーバーのアドレスを入力します。                                                                                     |
| FTP ポート     | FTP サーバーのポート番号を入力します。                                                                                    |
| ユーザー名       | FTP サーバーのユーザー名を入力します。                                                                                    |
| パスワード       | FTP サーバーのパスワードを入力します。                                                                                    |
| ファイルのアップロード | FTPファイル形式を選択します。現在選択できる画像形式はJPEG形式です。                                                                    |
| チャンネル       | ファイルをアップロードするチャンネルを選択します。                                                                                |
| 週/期間1/期間2   | 「週」:FTP ファイルをアップロードする時間を週ごとに選択します。毎週<br>2 つの期間を設定できます。<br>「期間1/期間2」:1 日に FTP ファイルをアップロードする期間を設定で<br>きます。 |
| デフォルト       | クリックすると、全ての項目をデフォルト設定に戻します。                                                                              |
| 適用          | 設定内容を確定し、変更を反映させます。                                                                                      |

### 【ネットワーク】-【UPNP】

UPNP(プラグアンドプレイ、Universal Plug and Play)プロトコルが内部ネットワークと外部ネットワーク間のマッピング関係を確立した後、外部ネットワークのユーザーは外部 IP アドレスを使用して 内部ネットワーク上の NVR に直接アクセスできます。

#### 前提条件:

1)ルーターにログインし、ルーターの WAN ポートの IP アドレスを設定して外部ネットワークにアクセスします。

2)ルーターが第 1 レベルルーター(または仮想第 1 レベルルーター)であり、UPNP 機能が有効になっていることを確認します。

3)デバイスをルーターの LAN ポートに接続し、プライベートネットワークにアクセスします。

| <b>NVR</b> 5.0  |             |               | k 🗗 🌼  |       |                 |
|-----------------|-------------|---------------|--------|-------|-----------------|
|                 | TCP/IP DDNS | PPPoE NTP FTP | UPNP   |       |                 |
|                 |             |               |        |       |                 |
|                 | オンにする       |               |        |       |                 |
| ◎ ネットワークホワイト・ブラ | ステータス       |               |        |       |                 |
| 🏟 クラウドストレージ     | イントラネットIP   |               |        |       |                 |
| 段 高機能設定         | エクストラネットIP  |               |        |       |                 |
|                 | 0 番号        | サーバー名         | プロトコール | 内部ポート | 外部ボート           |
|                 |             |               |        |       |                 |
| 🗊 休日            |             |               |        |       |                 |
|                 |             |               |        |       |                 |
| 遼 一般イベント        |             |               |        |       |                 |
|                 |             |               |        |       |                 |
|                 |             |               |        |       |                 |
| ☆ 表示設定          |             |               |        |       |                 |
|                 |             |               |        |       |                 |
| 🖵 プレビューログアウト    |             |               |        |       |                 |
|                 |             |               |        |       |                 |
|                 |             |               |        | 追加 削除 | <b>デフォルト</b> 適用 |
|                 |             |               |        |       |                 |

| 項目名         | 説明                                     |
|-------------|----------------------------------------|
| オンにする       | UPNP 機能を有効にします。                        |
| ステータス       | UPNP 機能のステータスを表示します。                   |
| イントラネット IP  | ルーターの LAN ポートアドレス。 マッピングが成功すると、自動的に IP |
|             | アドレスを取得します。                            |
| エクストラネット IP | ルーターの WAN ポートアドレス。 マッピングが成功すると、自動的に IP |
|             | アドレスを取得します。                            |
| サーバー名       | サーバー名を入力できます。                          |
|             |                                        |
| プロトコル       | FTPファイル形式を選択します。現在選択できる画像形式はJPEG形式     |
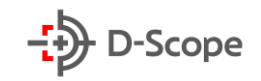

|       | です。                                       |
|-------|-------------------------------------------|
| 内部ポート | NVR 現在の HTTP ポート、RTSP ポート、および TCP ポートを入力し |
|       | ます。                                       |
| 外部ポート | カスタマイズすることができます。内部ポートと同じにすることもできま         |
|       | すが、現在の NVR 他のポートと同じにすることはできません。           |
| 追加    | 「追加」をクリックしてマッピング関係を増やし、サービス名、内部ポート、       |
|       | 外部ポートを入力します。                              |
| 削除    | ポートマッピングリストでマッピング情報を選択し、マッピング関係を削         |
|       | 除します。                                     |
| デフォルト | クリックすると、全ての項目をデフォルト設定に戻します。               |
| 適用    | 設定内容を確定し、変更を反映させます。                       |

#### 5.3.7.3 ネットワークブラック・ホワイトリスト

ネットワークブラック・ホワイトリストは、IP アドレスまたは MAC アドレスをフィルタリングすること により、PC 側から NVR にアクセスすることを制限します。

#### ブラックリスト:

1. NVR は、ブラックリスト内の IP アドレスまたは MAC アドレスのネットワークカメラに接続できません。

2.ブラックリスト内の IP アドレスまたは MAC アドレスの PC 側から NVR にアクセスできません。 **ホワイトリスト:** 

1.ホワイトリスト内のネットワークカメラのみを接続できます。

2.ホワイトリスト内にある PC 側のみ NVR にアクセスできます。

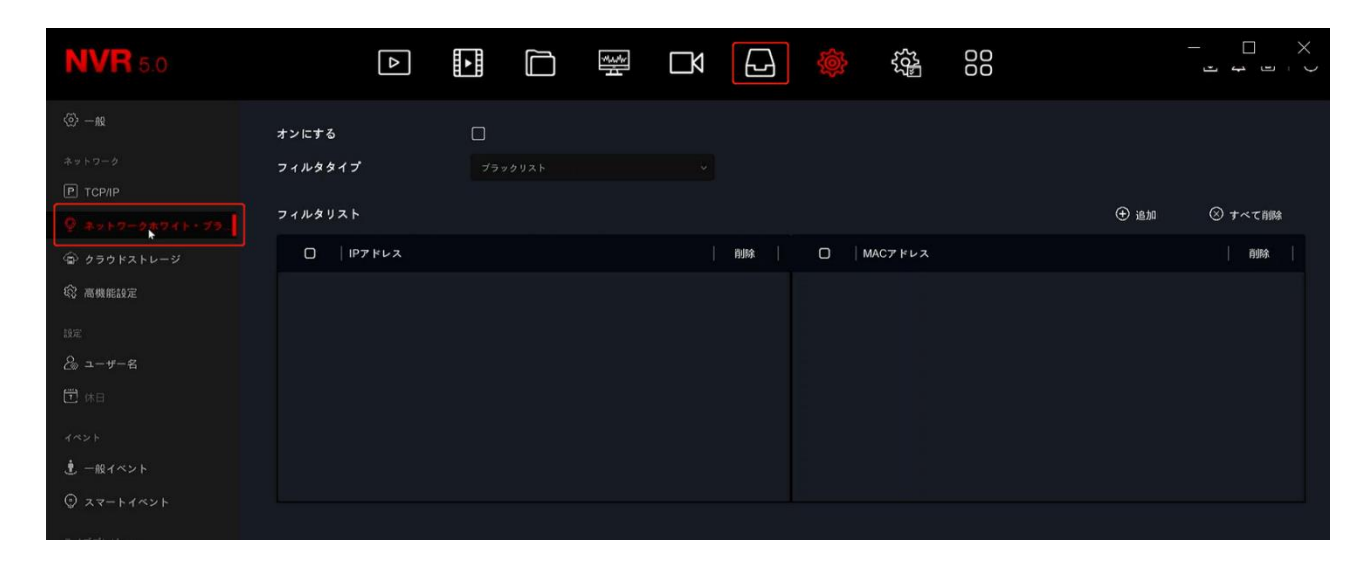

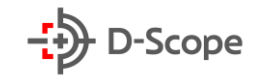

| 項目名     | 説明                                  |
|---------|-------------------------------------|
| オンにする   | ブラック・ホワイトリスト機能を有効にします。              |
| フィルタタイプ | ブラックリスト/ホワイトリストがあります。               |
| フィルタリスト | 現在選択されたフィルタタイプに対して、追加されたすべての IP アドレ |
|         | ス、MAC アドレスおよびステータス(オン/オフ)が表示されます。   |
| 追加      | ブラックリスト/ホワイトリストを追加します。              |
| 削除      | フィルタリストで選択した項目を削除します。               |
| すべて削除   | フィルタリスト内すべての項目を削除します。               |
| 適用      | 設定内容を確定し、変更を反映させます。                 |

### 5.3.7.4 クラウドストレージ

クラウドストレージを設定できます。イベントが発生した際にキャプチャ画像をクラウドサーバーに保 存できます。

#### 前提条件:

1)Google クラウドストレージアカウントが必要です。

2)この機能を使用するには、NVR が外部ネットワークに接続されている必要があります。接続されて いない場合、正常に動作しません。

| <b>NVR</b> 5.0                     |          | ⊳    | ►<br>► | **<br>* | Ŋ | G | <b>\$</b> | 555<br>195 | 00  |      | <br> | × ) |
|------------------------------------|----------|------|--------|---------|---|---|-----------|------------|-----|------|------|-----|
| <ul><li><sup>™</sup> − m</li></ul> | Geogle   | IF   | PEYE   |         |   |   |           |            |     |      |      |     |
| ネットワーク                             |          |      |        |         |   |   |           |            |     |      |      |     |
| Р ТСРЛР                            | オンにする    |      |        |         |   |   |           |            |     |      |      |     |
| ◎ ネットワークホワイト・ブラ                    | Google   |      |        |         |   |   |           |            |     |      |      |     |
| @ 4508384-9                        | フォルダをアッコ | ブロード |        |         |   |   |           |            |     |      |      |     |
| 农 高機能設定                            | ユーザー名    |      |        |         |   |   |           |            |     |      |      |     |
| PA NA                              | 総容量      |      | 0.00 M |         |   |   |           |            |     |      |      |     |
| ∞ ユーザー名                            | 使用中      |      | 0.00 M |         |   |   |           |            |     |      |      |     |
| <b>计</b> 休日                        |          |      |        |         |   |   |           |            |     |      |      |     |
| イベント                               |          |      |        |         |   |   |           |            |     |      |      |     |
| <b>党</b> 一般イベント                    |          |      |        |         |   |   |           |            |     |      |      |     |
| @ スマートイベント                         |          |      |        |         |   |   |           |            |     |      |      |     |
| ライブブレビュー                           |          |      |        |         |   |   |           |            |     |      |      |     |
| ☆ 表示設定                             |          |      |        |         |   |   |           |            |     |      |      |     |
| 🗟 e=-                              |          |      |        |         |   |   |           |            |     |      |      |     |
| 「」『 ブレビューログアウト                     |          |      |        |         |   |   |           |            |     |      |      |     |
|                                    |          |      |        |         |   |   |           |            |     |      |      |     |
|                                    |          |      |        |         |   |   |           |            | テスト | デフォル |      |     |

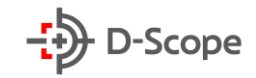

| 項目名         | 説明                                               |
|-------------|--------------------------------------------------|
| オンにする       | Google クラウドストレージ機能をオンにします。                       |
| Google      | Google クラウドストレージにチェックを入れると、紐付け画面に入ります。           |
| フォルダをアップロード | クラウドストレージのフォルダー名をアップロードします。                      |
| ユーザー名       | クラウドストレージに正常に紐付けされた場合にユーザー名が自動<br>的に表示されます。      |
| 総容量         | クラウドストレージに正常に紐付けされた場合にストレージ容量が<br>自動的に表示されます。    |
| 使用中         | クラウドストレージに正常に紐付けされた場合にストレージ使用中<br>の容量が自動的表示されます。 |
| テスト         | 紐付け完了後、「テスト」をクリックすると、正常に紐付けされたかど<br>うかを確認できます。   |
| デフォルト       | クリックすると、全ての項目をデフォルト設定に戻します。                      |
| 適用          | 設定内容を確定し、変更を反映させます。                              |
| IPEYE       | ※こちらの機能は現在サポートしておりませんので、本書では説明<br>を割愛します。        |

### 5.3.7.5 高機能設定 【高機能設定】-【E-mail】

| <b>NVR</b> 5.0    | Δ           | ₩<br>N | G 🚳 🕸         | 00        |    |
|-------------------|-------------|--------|---------------|-----------|----|
|                   | E-mail P2P  |        |               |           |    |
| ネットワーク<br>P TCP#P | メール通知を有効にする |        | 送信問隔(分)       |           |    |
| ♀ ネットワークホワイト・ブラ   | SMTPサーバー    |        | 暗号化タイプ        |           | ~  |
| ☞ クラウドストレージ       | カスタマイズ      |        | 添付ファイル        |           |    |
| C ANDRE N         | SMTPポート     |        | 迴             | 月曜日       | *  |
| 192               | ユーザー名       |        | 時間帯1          |           |    |
|                   | パスワード       |        | 時間帯2          |           |    |
| 🛱 休日              | 送信者         |        | 自動メール送信を有効にする | Π         |    |
|                   | 受信者1        |        | メール間隔(分)      |           |    |
| 🖞 一般イベント          | 受信者2        |        |               |           |    |
|                   | 受信者3        |        |               |           |    |
|                   | 21172       |        |               |           |    |
| ☆ 表示設定            |             |        |               |           |    |
|                   |             |        |               |           |    |
| 🖵 プレビューログアウト      |             |        |               |           |    |
|                   |             |        |               |           |    |
|                   |             |        |               | テスト デフォルト | 適用 |

© 2021 DataScope inc.

E-mail(メール通知機能)では、アラームイベントが発生した際に、システムから自動的にメール発報し、 ユーザーに通知します。

| 項目名               | 説明                                                                                                    |
|-------------------|----------------------------------------------------------------------------------------------------|
| メール通知を有効にする       | メール通知機能をオンにします。                                                                                             |
| SMTP サーバー         | メール送信に使用する SMTP サーバーのアドレスを入力します。                                                                            |
| カスタマイズ            | SMTP サーバーアドレスをカスタマイズ入力できます。                                                                                 |
| SMTP ポート          | SMTP サーバーが使用するポート番号を入力します。                                                                                  |
| ユーザー名             | SMTP サーバーのユーザー名を入力します。                                                                                      |
| パスワード             | SMTP サーバーのパスワードを入力します。                                                                                      |
| 送信者               | メール送信元として表示されるアドレスを入力します。                                                                                   |
| 受信者 1~3           | 受信先メールアドレスを3件まで入力します。                                                                                       |
| タイトル              | メール通知のタイトルを編集できます。デフォルトは NVR_ALERT です。                                                                      |
| 送信間隔(分)           | メール通知の送信間隔。送信間隔を設定すると、アラームがトリガーさ<br>れるたびに、システムはその場ですぐにメール送信せず、設定した送信<br>間隔に従ってメール送信します。<br>時間範囲は 1~600 分です。 |
| 暗号化タイプ            | NONE、SSL、TLS から選択できます。デフォルトは SSL です。                                                                        |
| 添付ファイル            | オンにすると、イベント発生時のキャプチャ画像も添付されます。                                                                              |
| 週                 | 曜日を指定してメール送信時間を選択できます。一日に 2 つの時間を<br>設定できます。                                                                |
| 時間帯1~2            | メール送信設定時間                                                                                                   |
| 自動メール送信を有効に<br>する | 自動メール送信機能をオンにします。                                                                                           |
| メール間隔(分)          | 自動メール送信時間を設定できます。                                                                                           |
| テスト               | クリックすると、テストメール送信します。                                                                                        |
| デフォルト             | クリックすると、全ての項目をデフォルト設定に戻します。                                                                                 |
| 適応                | 設定内容を確定し、変更を反映させます。                                                                                         |

### 【高機能設定】-【P2P】

※こちらのボタンの機能は現在実装されておりませんので、本書では説明を割愛します。

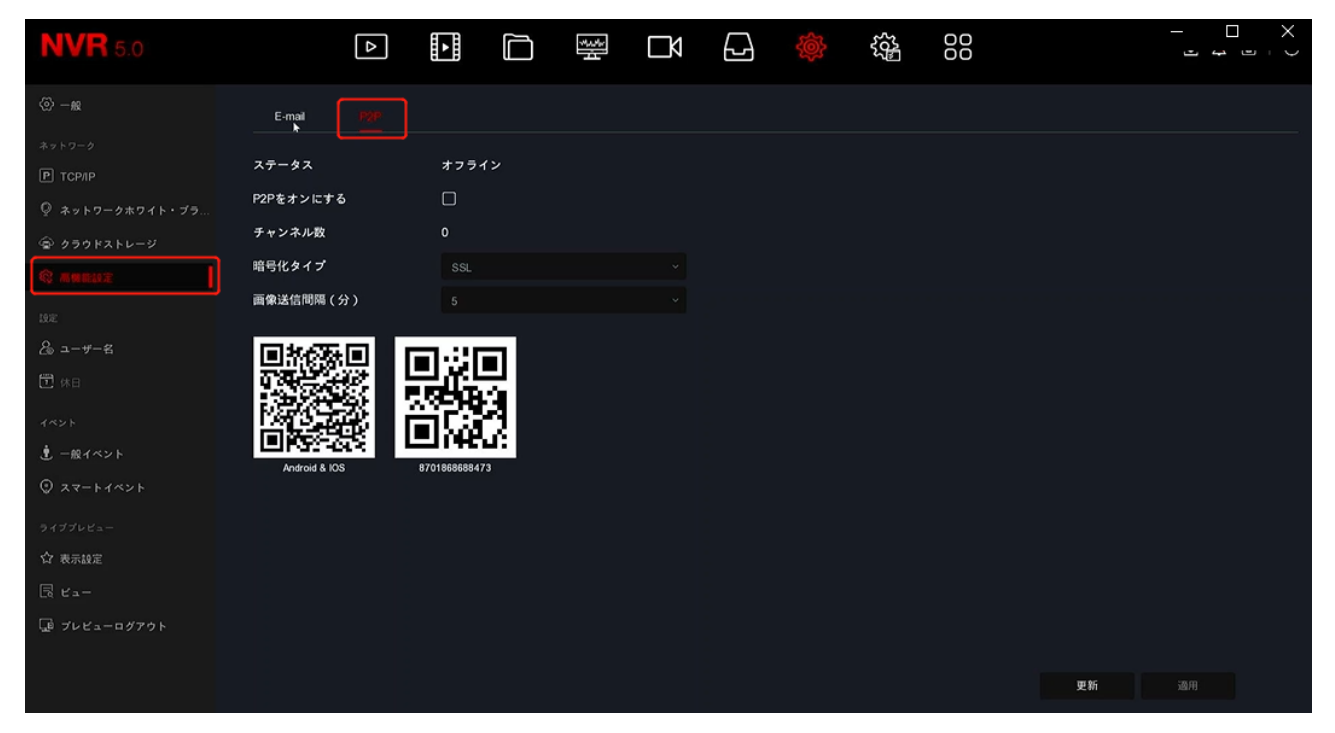

### <u>5.3.7.6 ユーザー名</u>

- ユーザー名(ユーザー管理)では、アカウント作成、編集、権限レベルなどを指定できます。
- NVR のデフォルトのユーザー名は「admin」、パスワードは「12345」です。
- 「管理者」は、ユーザー(アカウント)の追加、削除、および設定を行うことができます。
- ●「オペレーター」と「一般ユーザー」には2つのレベルがあります。2つのレベルのデフォルト権限は 異なります。オペレーターの権限は一般ユーザー権限よりも高く設定することをお勧めします。

ステップ1:メイン設定メニューから 💮 →「ユーザー」をクリックしユーザー管理画面に入ります。

| <b>NVR</b> 5.0  |      | Δ                      |       |   | Ŋ   |       | ÷ | £03 |    | -<br>- |  |
|-----------------|------|------------------------|-------|---|-----|-------|---|-----|----|--------|--|
|                 | ④ 追加 | <b>冷</b> <sub>安更</sub> | ② 削除  |   |     |       |   |     |    |        |  |
|                 |      |                        |       |   |     |       |   |     |    |        |  |
| P TCP/IP        | 番号   |                        | ユーザー  | 3 | セキュ | リティ   |   | レベル | 権限 |        |  |
| ♀ ネットワークホワイト・ブラ |      |                        | admin |   | 弱いり | マスワード |   | 管理者 |    |        |  |
|                 |      |                        |       |   |     |       |   |     |    |        |  |
| 段 高機能設定         |      |                        |       |   |     |       |   |     |    |        |  |
| 段定              |      |                        |       |   |     |       |   |     |    |        |  |
| & =-7-8         |      |                        |       |   |     |       |   |     |    |        |  |
|                 |      |                        |       |   |     |       |   |     |    |        |  |

「ユーザーリスト」:すべてのユーザー(アカウント)を表示します。管理者はパスワードのみ変更でき、権限は変更できません

76

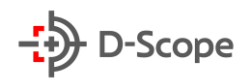

ステップ2:「追加」をクリックし、許可権限確認画面入ります。そして、管理者パスワードを入力し、「確 定」をクリックします。許可権限確認完了しましたら、「ユーザー追加」画面に入り、新しいユーザーを追 加します。

| 許可権限確認 |    |       | × | ユーザー追加  |    |       |       | × |
|--------|----|-------|---|---------|----|-------|-------|---|
| 確定     |    |       |   | ユーザー名   |    |       |       |   |
|        |    |       |   | パスワード   |    |       |       |   |
|        |    |       |   | パスワード確認 |    |       |       |   |
|        |    |       |   | レベル     |    | オペレーら | 7—    |   |
|        |    |       |   |         |    |       |       |   |
|        |    |       |   |         |    |       |       |   |
|        | 確定 | キャンセル |   |         |    |       |       |   |
|        |    |       |   |         | 保存 | 7     | キャンセル |   |

ステップ3:新しいユーザー情報(ユーザー名、パスワード、パスワード確認、レベル)を入力し「保存」 保 をクリックします。

ステップ4:正常に追加された新しいユーザーを選択し、権限の下にある Ο ボタンをクリックし、 権限設定画面に入りユーザー権限を設定します。権限を設定完了後、最後に「保存」クリックします。

| ⊕ ユーザー追加 | <b>冷</b> 編集 | ⊗ 削除      |        |    |  |
|----------|-------------|-----------|--------|----|--|
| 番号       | ユーザー名       | 安全性       |        | 権限 |  |
|          |             | 弱いパスワード   | 管理员    |    |  |
| 2        | q           | 中レベルパスワード | オペレーター |    |  |
|          |             | 中レベルパスワード | 一般ユーザー | 0  |  |
|          |             |           |        |    |  |
|          |             |           |        |    |  |
|          |             |           |        |    |  |
|          |             |           |        |    |  |

#### 【権限説明】

権限、ローカル権限、リモート権限、およびチャネル権限に分けられます。管理員は、必要に応じて該当 する権限をオン/オフにできます。

#### ● ローカル権限

- ・ローカルパラメータ設定:パラメータの設定、デフォルトパラメータへ復元、パラメータのインポート/エクスポート
- ・ ローカルチャンネル設定:チャンネルの追加、削除、変更、およびチャンネル構成ファイルのインポートとエクスポート
- ・ローカルユーザー設定:ユーザー管理画面を表示
- ・ ローカルストレージデバイスの管理:録画スケジュールの表示と設定、ストレージデバイスのフォーマット
- ・ ローカルログ検索:システムログとシステム情報を表示
- ・ローカルアップグレード:ローカルデバイスアップグレード
- ・ ローカルデフォルト復元:デフォルトパラメーターへ復元
- ・ローカルシャットダウンおよび再起動:シャットダウン/再起動操作を実行

#### ● リモート権限

- ・リモートパラメータ設定:リモートでパラメータの設定、デフォルトパラメータへ復元、パラメータのインポート/エクスポート
- ・リモートチャンネル設定:チャンネルの追加、削除、変更
- ・リモートユーザー設定:ユーザー管理画面をリモートで表示します
- ・リモートストレージデバイス管理:録画スケジュールをリモートで表示および設定、ストレージデバイスのフォーマット
- ・リモートログ検索:NVR に録画されたログをリモートで表示
- ・リモートアップグレード:リモートでデバイスのアップグレード
- ・リモートでデフォルトへ復元:パラメータをリモートでデフォルトへ復元
- ・リモートシャットダウンおよび再起動:リモートでシャットダウン/再起動を実行

#### ● チャンネル権限

- ・ ローカルプレビュー設定:各チャンネルのリアルタイム画面をプレビュー、この権限は各チャンネルごとに設定可能
- ・リモートプレビュー設定:各チャンネルのリアルタイム画面をリモートでプレビュー、この権限は各チャンネルごとに設定可 能・

ローカル録画設定:各チャンネルの録画スケジュール設定、この権限は各チャンネルごとに設定可能

- ・リモート録画設定:各チャンネルの録画スケジュールをリモートで設定、この権限は各チャンネルごとに設定可能
- ・ ローカル再生:録画されたファイルの再生、この権限は各チャンネルごとに設定可能
- ・リモート再生:リモートで録画されたファイルの再生とダウンロード、この権限は各チャンネルごとに設定可能・

#### ローカル PTZ 設定: PTZ 制御、この権限は各チャンネルごとに設定可能

リモート PTZ 設定:リモートで PTZ 制御、この権限は各チャンネルごとに設定可能・

ローカルファイルバックアップ:録画ファイルのバックアップ、この権限は各チャンネルごとに設定可能、

ローカルバックアップ権限を持つチャンネルは、ローカル再生権限があります。

#### ユーザー編集:

ステップ1:  $\stackrel{}{\sim}$ ボタンをクリックし、「変更」画面に入ります。 ステップ2:必要に応じてユーザー情報を変更し(ユーザー名、パスワード、レベル)、「保存」をクリック して変更を完了します。

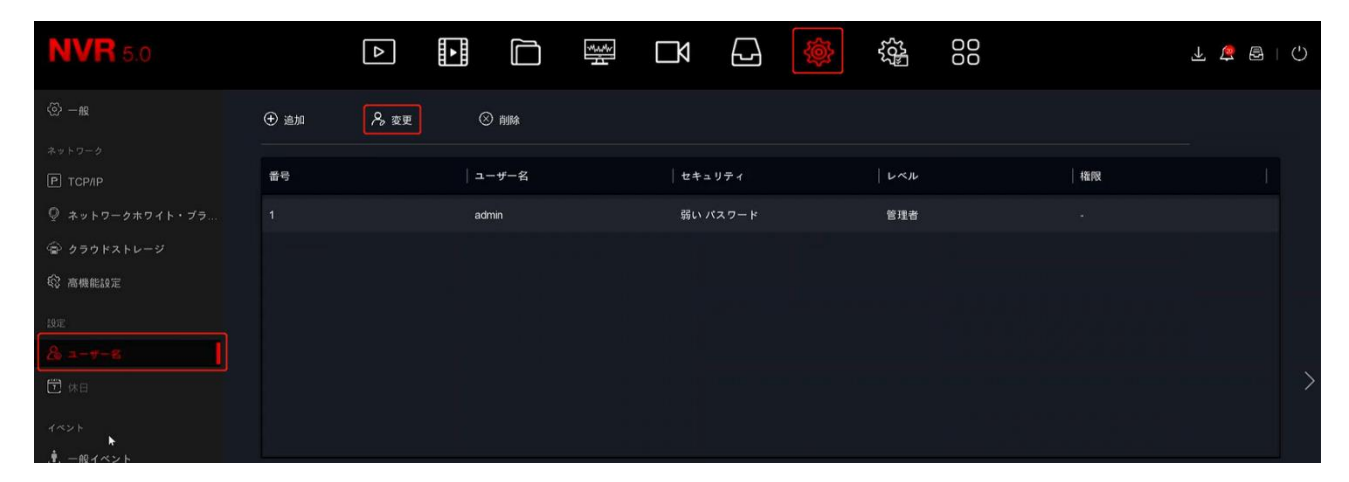

#### ユーザー削除:

ステップ1:リスト内から削除したいユーザーを選択し、 😣 ボタンをクリックし、ユーザー削除をしま す。

ステップ2:「保存」をクリックして完了します。

| <b>NVR</b> 5.0       |      | Δ         |     |      | \$<br>1 | Ŋ    | Ð    | Ś | 555<br>1975 |    | ł | <u>+</u> | Ċ             |
|----------------------|------|-----------|-----|------|---------|------|------|---|-------------|----|---|----------|---------------|
|                      | ④ 追加 | <b>/%</b> | 8   | )削除  |         |      |      |   |             |    |   |          |               |
| ネットワーク<br>P TCP/IP   | 番号   |           |     | ・ザー名 |         | セキュ  | リティ  |   | ーレベル        | 権限 |   |          |               |
| ー<br>◎ ネットワークホワイト・ブラ |      |           | adr | nin  |         | 弱い パ | スワード |   | 管理者         |    |   |          |               |
|                      |      |           |     |      |         |      |      |   |             |    |   |          |               |
| (2) 高機能設定            |      |           |     |      |         |      |      |   |             |    |   |          |               |
|                      |      |           |     |      |         |      |      |   |             |    |   |          |               |
| & 2-7-E              |      |           |     |      |         |      |      |   |             |    |   |          |               |
| ➡ 休日                 |      |           |     |      |         |      |      |   |             |    |   |          | $\rightarrow$ |
| 1421                 |      |           |     |      |         |      |      |   |             |    |   |          |               |
| •                    |      |           |     |      |         |      |      |   |             |    |   |          |               |

パスワード変更:

ステップ1:「ユーザー管理」→ 🧏 ボタンをクリックし、「許可権限確認」画面に入ります。そして、管 理員パスワードを入力し、「確定」をクリックすると、「パスワード変更」画面に入ります。 ステップ2:新しいパスワードと、セキュリティ認証問題を設定し、最後に「保存」をクリックします。 ステップ3:USB メモリを NVR に挿入し、「エクスポート」をクリックして、パスワード変更を完了しま す。

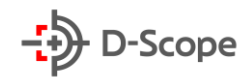

| パスワード変更           |                      | ×     |
|-------------------|----------------------|-------|
| ユーザー名             | admin                |       |
| 新しいパスワード          |                      |       |
| 確定                |                      |       |
| グラフィックロック解除       |                      |       |
| パスワードは8桁以上で、少なくとも | 1つの数字と文字が含まれる必要があります |       |
| セキュリティー内容を設定して、   |                      |       |
| セキュリティ認証問題1       | 顧問を選択してください          |       |
| 回答1               |                      |       |
| セキュリティ認証問題2       | 質問を選択してください          |       |
| 回答2               |                      |       |
| セキュリティ認証問題3       | 質問を選択してください          |       |
| 回答3               |                      |       |
|                   |                      |       |
|                   |                      |       |
| 保存                | クリア エクスポート           | キャンセル |
|                   |                      |       |

【補足説明】:

- ・初めてパスワードを変更する場合、セキュリティ認証問題とそれぞれの回答をする設定する必要があります。
- ・パスワードを変更する場合、キー(設定したパスワード)をエクスポートする必要はありません。
- ・パスワードを変更する際に、グラフィックロック解除パターンも設定することができます。

【休日】

※こちらのボタンの機能は現在実装されておりませんので、本書では説明を割愛します。

### <u>5.3.7.7 一般イベント</u>

一般イベントには、動体検出/遮断検出/ビデオロス(消失)/アラーム入力/アラーム出力/異常検出/ブ ザーがあります。

### 【動体検出】-【エリア設定】

動体検出とは、一定時間内、特定エリアに動いている物体があるかどうかを検出する機能です。画面 内において動いている物体を検出された場合、NVR は事前に設定された条件に従ってイベント通知 をし発します。

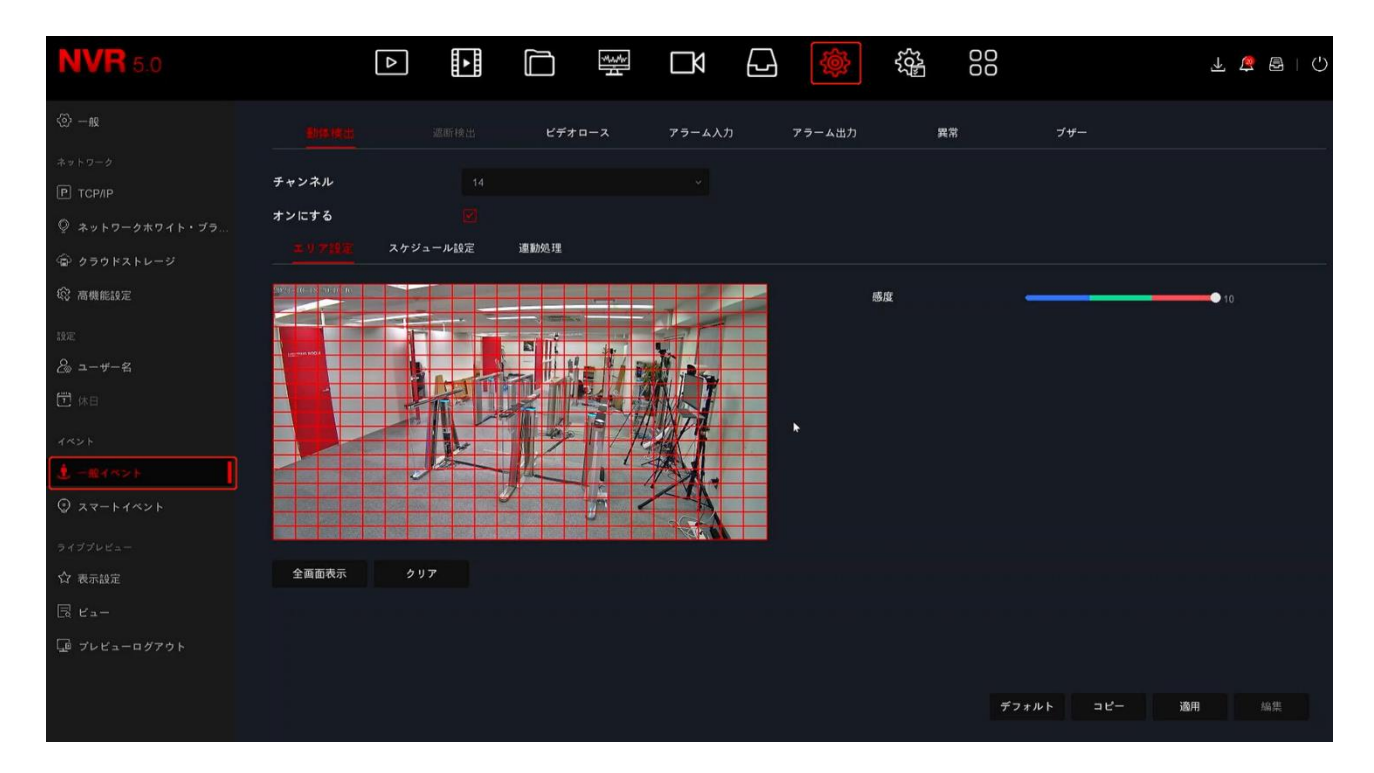

| 項目名   | 説明                                                                                          |
|-------|---------------------------------------------------------------------------------------------|
| チャンネル | 設定チャンネルを選択します。                                                                              |
| オンにする | 動体検出機能をオン/オフできます。                                                                           |
| 全画面表示 | クリックすると、プレビュー画面全体に赤いチェックラインが表示され画面全体が検出エリアになります。また、マウス左ボタンでドラッグすることで、プレビュー画面内に検出エリアを指定できます。 |
| クリア   | クリックすると、すべての検出エリアが解除されます。                                                                   |
| 感度    | 検出する感度を設定できます。設定範囲は0~10 です。<br>値が大きいほど、検出しやすくなります。                                          |
| デフォルト | クリックすると、全ての項目をデフォルト設定に戻します。                                                                 |
| コピー   | 個別チャンネルでの設定内容を他のチャンネルへ同期できます。                                                               |

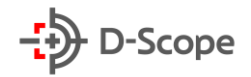

| 適用 | 設定内容を確定し、変更を反映させます。                |
|----|------------------------------------|
| 編集 | 曜日ごとに時間帯設定ができます。一日に最大6つの時間帯を設定でき、編 |
|    | 集した一日のスケジュールは他の曜日にも一括同期することが可能です。  |

## 【動体検出】-【スケジュール設定】

| <b>NVR</b> 5.0  |           | Δ |      | ×. | Ŋ     |             |        | 505<br>1005 |     |       |    | ¥ 🚑      | B   () |
|-----------------|-----------|---|------|----|-------|-------------|--------|-------------|-----|-------|----|----------|--------|
| <℗ −np          |           |   | ビデオ  |    | アラーム入 | <i></i> л : | アラーム出力 | 異常          |     | ブザー   |    |          |        |
| ネットワーク          |           |   |      |    |       |             |        |             |     |       |    |          |        |
| Р ТСР/ІР        | チャンネル     |   |      |    |       |             |        |             |     |       |    |          |        |
| ◎ ネットワークホワイト・ブラ | オンにする     |   |      |    |       |             |        |             |     |       |    |          |        |
| 🏟 クラウドストレージ     | エリア設定     |   | 連動処理 |    |       |             |        |             |     |       |    |          |        |
| 高機能設定           |           |   |      |    |       |             |        |             |     |       |    |          |        |
| 规定              | 🗌 全て      |   |      |    |       |             |        |             |     |       |    |          |        |
| & ユーザー名         | □ 日曜日     |   |      |    |       |             |        |             |     |       |    | E)       |        |
| <b>读</b> 休日     | □ 月曜日     |   |      |    |       |             |        |             |     |       |    | EP-      |        |
| 142F            | □ 火曜日     |   |      |    |       |             |        |             |     |       |    | E        |        |
| © 22-1421       | □ 水曜日     |   |      |    |       |             |        |             |     |       |    | 間        |        |
| ライブプレビュー        | □ 木曜日     |   |      |    |       |             |        |             |     |       |    | EB<br>ال |        |
| ☆ 表示設定          | □ 金曜日     |   |      |    |       |             |        |             |     |       |    | EP-      |        |
|                 | □ ±@8     |   |      |    |       |             |        |             |     |       |    | 4        |        |
| 🖵 プレビューログアウト    |           |   |      |    |       |             |        |             |     |       |    |          |        |
|                 | 「「「「「「」」」 |   |      |    |       |             |        |             |     |       |    |          |        |
|                 |           |   |      |    |       |             |        |             | デフォ | ルトコピー | 適用 |          | 斎集     |

| 項目名  | 説明                                   |
|------|--------------------------------------|
| 全て   | クリックすると、全ての曜日に 24 時間動体検出モードが適用されます。  |
|      | また、時間軸からマウス左ボタンをドラッグすることで、曜日ごとにアーミン  |
|      | グスケジュールを編集できます。                      |
| (削除) | クリックすると、選択中の曜日からスケジュールが解除されます。「全て」を選 |
|      | 択した状態でクリックすると全ての曜日からスケジュールが解除されます。   |
| 編集   | 曜日ごとに時間帯設定ができます。一日に最大6つの時間帯を設定でき、編   |
|      | 集した一日のスケジュールは他の曜日にも一括同期することも可能です。    |

### 【動体検出】-【連動処理】

連動処理には、通知連動(メール通知/ブザーアラーム/チャンネル録画/全画面表示)処理/SMTPをアップロード/FTP をアップロード/クラウドアップロード/アラーム出力/フィルライト点滅で構成されています

| <b>NVR</b> 5.0                 |                                          | ⊳   |       |      | ₩.  | Ŋ      | ¢      |   |   |     | F 🚡 🗑 I () |
|--------------------------------|------------------------------------------|-----|-------|------|-----|--------|--------|---|---|-----|------------|
| © -#2                          |                                          |     |       | ビデオロ | ג-נ | アラーム入力 | アラーム出力 | , | 常 | ブザー |            |
| ネットワーク<br>P TCP/IP             | チャンネル                                    |     |       |      |     |        |        |   |   |     |            |
| ◎ ネットワークホワイト・ブラ<br>☞ クラウドストレージ | オンにする<br>エリア設定                           | スケジ | ュール設定 | anaa |     |        |        |   |   |     |            |
| <b>令</b> 高機能設定                 | □ 通常連動                                   |     | 077-  | 4出力  |     |        |        |   |   |     |            |
| <sup>13元</sup><br>名。ユーザー名      | 0 79-79                                  |     | 0 1   |      |     |        |        |   |   |     |            |
| ① 林日                           | <ul> <li>メール通知</li> <li>チャンネル</li> </ul> |     |       |      |     |        |        |   |   |     |            |
|                                | □ 全画面表示                                  |     |       |      |     |        |        |   |   |     |            |
| ② スマートイベント                     |                                          |     |       |      |     |        |        |   |   |     |            |

| 項目名     | 説明                                     |
|---------|----------------------------------------|
| 通常連動    | チェックを入れと、全ての連動方式がオンになります。              |
| ブザーアラーム | イベント発生時に、デバイスはブザー音を鳴らします。              |
| メール通知   | チェックを入れると、イベント発生時にイベント情報が SMTP 受信者メールボ |
|         | ックスに送信されます。(※事前に SMTP 情報設定が必要です。)      |
| チャンネル録画 | チェックを入れると、イベント発生時にイベント発生したチャンネルが録画を    |
|         | 開始します。                                 |
| 全画面表示   | チェックを入れると、イベント発生時にイベント発生したチャンネルが全画面    |
|         | で表示されます。                               |
| アラーム出力  | アラーム出力ポート選択し、デバイスのアラーム出力ポートがアラームデバイ    |
|         | スに接続され、設定されたアラーム時間範囲内で、イベントが発生すると、外    |
|         | 部アラームデバイスがトリガーされます。                    |

### 【遮断検出】

※こちらのボタンの機能は現在実装されておりませんので、本書では説明を割愛します。

# 【ビデオロス(消失)】

特定のチャンネルでビデオ信号が失われた場合、連動処理で通知を行うことができます。

| <b>NVR</b> 5.0                                                                                                    | Δ                                                                                                    |         | <b>₽</b> 🔅 |    |          | 1 👼 🖻 I C |
|----------------------------------------------------------------------------------------------------|----------------------------------------------------------------------------------------------------|---------|------------|----|----------|-----------|
| <li>(3) -m</li>                                                                                                    | 動体検出                                                                                                    |         | <br>アラーム出力 | 異常 | ブザー      |           |
| ネットワーク<br>戸 TCP/IP<br>学 ネットワークホワイト・ブラ<br>会 クラウドストレージ                                                                 | チャンネル<br>オンにする<br>点砂点球                                                                                                    |         |            |    |          |           |
| 段 高機能設定                                                                                                    | □ 通常連動                                                                                                    | 口アラーム出力 |            |    |          |           |
| 設定<br>& ユーザー名<br>〒 休日<br>イベント<br>ま 一般イヘント                                                                            | <ul> <li>              雨前表示          </li> <li>             メール通知         </li> <li>             ダザーアラーム         </li> </ul> |         |            |    |          |           |
| <ul> <li>⑦ スマートイベント</li> <li>ライブブレビュー</li> <li>☆ 表示設定</li> <li>民 ビュー</li> <li>         「」 ブレビューログアウト     </li> </ul> |                                                                                                    |         |            |    |          |           |
|                                                                                                    |                                                                                                    |         |            |    | デフォルト コピ | - 適用      |

| 項目名     | 説明                                                                                               |
|---------|--------------------------------------------------------------------------------------------------|
| チャンネル   | 設定チャンネルを選択します。                                                                                   |
| オンにする   | ビデオロス(消失)機能をオン/オフできます。                                                                           |
| 通常連動    | チェックを入れと、全ての連動方式がオンになります。                                                                        |
| 全画面表示   | チェックを入れると、イベント発生時にイベント発生したチャンネルが全画面<br>で表示されます。                                                  |
| メール通知   | チェックを入れると、イベント発生時にイベント情報が SMTP 受信者メールボ<br>ックスに送信されます。(※事前に SMTP 情報設定が必要です。)                      |
| ブザーアラーム | イベント発生時に、デバイスはブザー音を鳴らします。                                                                        |
| アラーム出力  | アラーム出力ポート選択し、デバイスのアラーム出力ポートがアラームデバイ<br>スに接続され、設定されたアラーム時間範囲内で、イベントが発生すると、外<br>部アラームデバイスがトリガーされます |
| デフォルト   | クリックすると、全ての項目をデフォルト設定に戻します。                                                                      |
| コピー     | 個別チャンネルでの設定内容を他のチャンネルへ同期できます。                                                                    |
| 適用      | 設定内容を確定し、変更を反映させます。                                                                              |

### 【アラーム入力】

アラーム入力とは、NVR アラーム入力ポートがアラームデバイスに接続され、デバイスからアラーム信号が NVR に送信されると、連動処理を行います。この機能を使用するには、予め NVR アラーム入力 ポートにアラームデバイスが接続される必要があります。

| <b>NVR</b> 5.0           | Δ           |       |        |        | L] 🔅   |       |     | 1 🤹 🗟   🗘 |
|--------------------------|-------------|-------|--------|--------|--------|-------|-----|-----------|
| ② -般                     | 動体検出        |       | ビデオロース | 79-433 | アラーム出力 | 異常    | ブザー |           |
| ネットワーク                   |             |       |        |        |        |       |     |           |
| P TCP/IP ② ネットワークホワイト・ブラ | アラーム入力チャンネル | アラーム名 |        | アラームター | イブ     | オンにする | 編集  |           |
| 🐵 クラウドストレージ              |             |       |        |        |        |       |     |           |
| 段 高機能設定                  |             |       |        |        |        |       |     |           |
| 19E                      |             |       |        |        |        |       |     |           |
| 2⊛ ユーザー23                |             |       |        |        |        |       |     |           |
| ₩日                       |             |       |        |        |        |       |     |           |
| イベント                     |             |       |        |        |        |       |     |           |
| 1 -m(<>)                 |             |       |        |        |        |       |     |           |
| ③ スマートイベント               |             |       |        |        |        |       |     |           |

### 【アラーム出力】

アラーム出力とは、イベント発生時に NVR がアラーム出力ポートを介してアラーム機器(パトライト、外付けブザーなど)アラーム信号を送信する機能です。この機能を使用するには、予め NVR アラーム出力ポートにアラームデバイスが接続される必要があります。

| <b>NVR</b> 5.0                                      | Δ           |        |       |                       |    |     | <br>L 🖉 🖻 I 🗘 |
|-----------------------------------------------------|-------------|--------|-------|-----------------------|----|-----|---------------|
| ② 一般                                                | 動体検出        | ビデオロース | アラーム入 | n <del>7.9−4</del> ¥n | 異常 | ブザー |               |
| ネットワーク                                              |             |        |       |                       |    |     |               |
| Р ТСРЛР                                             | アラーム出力チャンネル | アラーム名  |       | ディレー                  |    | 編集  |               |
|                                                     |             |        |       |                       |    |     |               |
| <ul> <li>② クラウドストレージ</li> <li>② 声冊erea つ</li> </ul> |             |        |       |                       |    |     |               |
| NO TRITABLESSAL                                     |             |        |       |                       |    |     |               |
| a-#-名                                               |             |        |       |                       |    |     |               |
| <b>予</b> 休日                                         |             |        |       |                       |    |     |               |
| 1~>+                                                |             |        |       |                       |    |     |               |
| <u>د ۱۹۷۸ (۱۹۷۸)</u>                                |             |        |       |                       |    |     |               |

#### 【異常検出】

異常検出にはハードディスク無し/ハードディスク異常/ネットワーク接続異常/IP アドレスの競合で構成されております。NVR に上記の異常が発生した際に、連動処理を行うことができます。

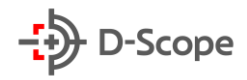

| <b>NVR</b> 5.0                                        | C                                       |       |             |        | -J 🔅   | بریج<br>00 الیک<br>00 |                | 千 🌾 🗑 I ()<br>- D |
|-------------------------------------------------------|-----------------------------------------|-------|-------------|--------|--------|-----------------------|----------------|-------------------|
|                                                       | 動体検出                                    |       | ビデオロース      | アラーム入力 | アラーム出力 |                       | ל <b>ו</b> ע"− |                   |
| ネットワーク<br>戸 TCP/IP<br>② ネットワークホワイト・ブラ…<br>④ クラウドストレージ | イベントタイプ<br>オンにする<br>通知得利                |       |             |        |        |                       |                |                   |
| <b>段 高機能設定</b><br><sup>設定</sup>                       | <ul><li>□通常連動</li><li>■ 葡萄表示</li></ul>  | 075-4 | <b>、</b> 出力 |        |        |                       |                |                   |
|                                                       | <ul><li>メール通知</li><li>ブザーアラーム</li></ul> |       |             |        |        |                       |                |                   |
|                                                       |                                         |       |             |        |        |                       |                |                   |

### 【ブザー】

ブザーでは「通常連動」でのブザーアラーム時間を予め設定することができます。イベントが発生した際に、設定された時間(秒)でブザー音が鳴ります。

| <b>NVR</b> 5.0  |         | ► |      | **** | Ŋ      |       | Ś      |   | 00 | ¥ 🗟 🖹 🗘 |
|-----------------|---------|---|------|------|--------|-------|--------|---|----|---------|
|                 | 動体検出    |   | ビデオロ | z    | アラーム入り |       | アラーム出力 | 異 | 常  |         |
|                 |         |   |      |      |        |       | Þ      |   |    | - 1     |
|                 | 遅延時間(秒) |   |      |      | (1     | -120) |        |   |    |         |
| ◎ ネットワークホワイト・ブラ |         |   |      |      |        |       |        |   |    |         |
| ⑥ クラウドストレージ     |         |   |      |      |        |       |        |   |    |         |
| 段 高機能設定         |         |   |      |      |        |       |        |   |    |         |
|                 |         |   |      |      |        |       |        |   |    |         |
|                 |         |   |      |      |        |       |        |   |    |         |
| □ 林日            |         |   |      |      |        |       |        |   |    |         |
|                 |         |   |      |      |        |       |        |   |    |         |
| 1 -B(<>)        |         |   |      |      |        |       |        |   |    |         |

### <u>5.3.7.8 スマートイベント</u>

スマートイベントには顔・シルエット検出/クロスライン検出/エリア侵入検出/うろつき検知/密集検知が あります。

| NVR 5.0                  | ⊳         |          |              |        | 555<br>565 | 不 🦉 🗟   🔿 |
|--------------------------|-----------|----------|--------------|--------|------------|-----------|
| <ul><li>∅ – 42</li></ul> | チャンネル     |          |              |        |            |           |
|                          | 顔/シルエット検出 | 記し校 クロスラ | イン検出 エリア侵入検出 | うろつき検出 | 密集検出       |           |
| Р ТСР/ІР                 |           |          |              |        |            |           |
| ◎ ネットワークホワイト・ブラ          |           |          |              |        |            |           |
| 🐨 クラウドストレージ              | 検出モード     |          |              |        |            |           |
| 铊 高機能設定                  |           |          |              |        |            |           |
| 规定                       |           |          |              |        |            |           |
| & 1-#-£                  |           | ►        |              |        |            |           |
| □ #8                     |           |          |              |        |            |           |
| stort to be              |           |          |              |        |            |           |
| ∮ −銀イベント                 |           |          |              |        |            |           |
| 0 27-14021               |           |          |              |        |            |           |
|                          |           |          |              |        |            |           |

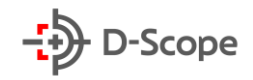

#### 【顔・シルエット検出】

| 項目名   | 説明                                |
|-------|-----------------------------------|
| チャンネル | 設定チャンネルを選択します。                    |
| 検出モード | オフ:検出モードをオンにできます。                 |
|       | 顔検出:検出モードを【顔検出】に設定可能です。           |
|       | すべての検出は顔を基準に行われます。※顔検出のみ、認証はしません。 |
|       | シルエット検出:検出モードを【シルエット検出】に設定が可能です。  |
|       | すべての検出はシルエットを基準に行われます。            |
| 適用    | 設定内容を確定し、変更を反映させます。               |

【補足説明】:

- すべてのスマート検出モードは、各チャンネルに追加されたネットワークカメラ側に依存する機能です。こちらの機能はネットワークカメラ側でサポートしている場合にのみ設定できます。チャンネルに接続されたネットワークカメラ側でサポートしていない場合、チャンネル番号が表示されません。
- スマートイベント検出をサポートするネットワークカメラは、チャンネルごとに最大1つの顔検出、4つクロスライン検出、4つエリア侵入検出、4つのうろつき検出、および4つの密集検出ルールを設定できます。

【クロスライン検出】

| NVR 5.0         |                      |                   |          | 00 | 7 😽 🖶 I G |
|-----------------|----------------------|-------------------|----------|----|-----------|
| ③ −ng           | チャンネル                |                   |          |    |           |
| ネットワーク          | 顔/シルエット検出 顔比較 クロスラ   | イン検出 エリア侵入検出 うろつき | 快出 密集検出  |    |           |
| Р терлр         |                      |                   |          |    |           |
| ♀ ネットワークホワイト・ブラ |                      |                   |          |    |           |
| 🐵 クラウドストレージ     |                      | *                 |          |    |           |
| 段 高機能設定         |                      |                   |          |    |           |
| 1952            |                      |                   |          |    |           |
| 2 1-4-2         | AND A DESCRIPTION OF |                   | 曲 すべてクリア |    |           |
| 🖸 休日            | A Start A            |                   |          |    | ~         |
| 14×>+           |                      |                   |          |    | •         |
| ・ 一般イベント        | K K A A              | 210               |          |    | ×         |
| @ 27-144>1      |                      |                   |          |    |           |
| ライブブレビュー        | A                    |                   |          |    |           |
| ☆ 表示設定          |                      |                   |          |    |           |
| 🗟 ビュー           |                      |                   |          |    |           |
| 📮 プレビューログアウト    |                      |                   |          |    |           |
|                 |                      |                   |          |    |           |
|                 |                      |                   |          |    | 適用        |

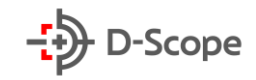

| 項目名     | 説明                                                 |
|---------|----------------------------------------------------|
| チャンネル   | 設定チャンネルを選択します。                                     |
| オンにする   | チェックを入れるとクロスライン機能をオンにできます。                         |
| 連動方法    | イベントが発生した際に連動方法から通知設定を行うことができます。                   |
| 線を引く    | クロスライン検出方向を設定できます。A からB/Bから A/A とBの間で設定<br>ができます。  |
| すべてをクリア | クリックすると、すべての検出エリアが解除されます。                          |
| ルール     | 最大4つのクロスライン検出ルールを設定できます。                           |
| 感度      | 検出する感度を設定できます。設定範囲は0~100です。値が大きいほど、<br>検出しやすくなります。 |
| 方向      | クロスライン検出方向を設定できます。A からB/Bから A/A とBの間で設定<br>ができます。  |
| 適用      | 設定内容を確定し、変更を反映させます。                                |

## 【エリア侵入検出】

| <b>NVR</b> 5.0  | Þ         |        |        | Ŋ      | <b>E</b> 4 |      | ⊥ 🍯 🖻   () |
|-----------------|-----------|--------|--------|--------|------------|------|------------|
| (②) 一般          | チャンネル     |        |        |        |            |      |            |
| ネットワーク          | 顔/シルエット検出 | 顔比較 クロ | スライン検出 | リア侵入検出 | うろつき検出     | 密集検出 |            |
| P TCP/IP        |           |        |        |        |            |      |            |
| ♀ ネットワークホワイト・ブラ |           |        |        |        | h .        |      |            |
| ☞ クラウドストレージ     |           |        |        |        |            |      |            |
| 稔 高機能設定         |           |        |        |        |            |      |            |
| 19定             |           |        |        |        | V mi       |      |            |
| & ユーザー名         |           |        |        |        | い すく       |      |            |
| 🔁 休日            |           |        |        |        | ルール        |      | ·          |
| 1021            |           |        |        |        | 感度         |      |            |
| . *. 一般イベント     |           |        |        |        | 時間閾値(      | 秒)   | v anananan |
| 0 37-14521      |           |        |        |        |            |      |            |
|                 |           |        |        |        |            |      |            |
| ∋17722-         |           |        |        |        |            |      |            |
| \v] 表示設定        |           |        |        |        |            |      |            |
|                 |           |        |        |        |            |      |            |
| しゅ プレビューログアウト   |           |        |        |        |            |      |            |
|                 |           |        |        |        |            |      | -7500      |
|                 |           |        |        |        |            |      | 320743     |

| 項目名   | 説明                          |
|-------|-----------------------------|
| チャンネル | 設定チャンネルを選択します。              |
| オンにする | チェックを入れるとエリア侵入検出機能をオンにできます。 |

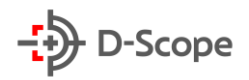

| 連動方法    | イベントが発生した際に連動方法から通知設定を行うことができます。     |
|---------|--------------------------------------|
| 四辺形を描く  | クリックすると、マウス左ボタンを押したままで、プレビュー画面内に検出エリ |
|         | アを指定できます。                            |
| ルール     | 最大4つのクロスライン検出ルールを設定できます。             |
| 感度      | 検出する感度を設定できます。設定範囲は0~100です。値が大きいほど、  |
|         | 検出しやすくなります。                          |
| 時間閾値(秒) | ターゲットがエリア内に侵入し、何秒滞在したら警報するかを設定できます。  |
|         | 設定範囲は 1~10 です。デフォルトは 5 秒です。          |
| 適用      | 設定内容を確定し、変更を反映させます。                  |
|         |                                      |

## 【うろつき検出】

| <b>NVR</b> 5.0                                | Δ         |         |           | LX        |               |  |
|-----------------------------------------------|-----------|---------|-----------|-----------|---------------|--|
| <li>(2) — AQ</li>                             | チャンネル     |         |           |           |               |  |
| ネットワーク<br>P TCP/IP                            | 顔/シルエット検出 | 顔比較 クロス | ライン検出 エリア | 受入検出 うろつき | · 検出 密集検出     |  |
| ◎ ネットワークホワイト・ブラ<br>◎ クラウドストレージ                |           |         |           |           |               |  |
| 福機能設定     1055                                |           |         |           |           | ▶<br>✓ 四辺形を描く |  |
| <sup>2012</sup><br>& ユーザー名                    |           |         |           |           | 🍰 すべてクリア      |  |
| ⑦ 休日<br>イベント                                  |           |         |           |           | ルール<br>感度     |  |
| <ul> <li>一般イベント</li> <li>コステートイベント</li> </ul> |           |         |           |           | 時間閾値(分)       |  |
| 31772Ea-                                      |           |         |           |           |               |  |
| ☆ 表示設定<br>□ ビュー                               |           |         |           |           |               |  |
| <b>□</b> ブレビューログアウト                           |           |         |           |           |               |  |
|                                               |           |         |           |           |               |  |

| 項目名    | 説明                                                |
|--------|---------------------------------------------------|
| チャンネル  | 設定チャンネルを選択します。                                    |
| オンにする  | チェックを入れるとうろつき検出機能をオンにできます。                        |
| 連動方法   | イベントが発生した際に連動方法から通知設定を行うことができます。                  |
| 四辺形を描く | クリックすると、マウス左ボタンを押したままで、プレビュー画面内に検出エリ<br>アを指定できます。 |
| ルール    | 最大4つのクロスライン検出ルールを設定できます。                          |

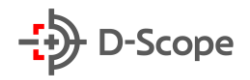

| 感度      | 検出する感度を設定できます。設定範囲は0~100です。値が大きいほど、 |
|---------|-------------------------------------|
|         | 検出しやすくなります。                         |
| 時間閾値(秒) | ターゲットがエリア内に侵入し、何秒滞在したら警報するかを設定できます。 |
|         | 設定範囲は 1~10 です。デフォルトは 5 秒です。         |
| 適用      | 設定内容を確定し、変更を反映させます。                 |
|         |                                     |

### 【密集検出】

| <b>NVR</b> 5.0              | Δ         |          | ×       |        |          |   |    |
|-----------------------------|-----------|----------|---------|--------|----------|---|----|
| <sup>⊗</sup> − <sub>₩</sub> | チャンネル     |          |         |        |          |   |    |
| ネットワーク                      | 顔/シルエット検出 | クロスライン検出 | エリア侵入検出 | うろつき検出 | : 密集検出   |   |    |
| Р ТСРЛР                     |           |          |         |        |          |   |    |
| ◎ ネットワークホワイト・ブラ             |           |          |         |        |          |   |    |
| 🐵 クラウドストレージ                 |           |          |         |        |          |   |    |
| 段 高機能設定                     |           |          |         |        |          |   |    |
| 設定                          |           |          |         | tz     | 1 四辺形を描く |   |    |
| & ユーザー名                     |           |          |         | ů.     | すべてクリア   |   |    |
| 🌐 休日                        |           |          |         | ル-     | - N      |   | v  |
| 102 h                       |           |          |         | 比率     | Ĕ        | • | 1  |
| . 単. 一般イベント                 |           |          |         |        |          |   |    |
| 0 77=b(6%b                  |           |          |         |        |          |   |    |
|                             |           |          |         |        |          |   |    |
| ライブプレビュー                    |           |          |         |        |          |   |    |
| ☆ 表示設定                      |           |          |         |        |          |   |    |
| 2 Ka-                       |           |          |         |        |          |   |    |
| 🖵 プレビューログアウト                |           |          |         |        |          |   |    |
|                             |           |          |         |        |          |   |    |
|                             |           |          |         |        |          |   | 適用 |

| 項目名     | 説明                                                                |
|---------|-------------------------------------------------------------------|
| チャンネル   | 設定チャンネルを選択します。                                                    |
| オンにする   | チェックを入れるとうろつき検出機能をオンにできます。                                        |
| 連動方法    | イベントが発生した際に連動方法から通知設定を行うことができます。                                  |
| 四辺形を描く  | クリックすると、マウス左ボタンを押したままで、プレビュー画面内に検出エリ<br>アを指定できます。                 |
| すべてをクリア | クリックすると、すべての検出エリアが解除されます。                                         |
| ルール     | 最大4つのクロスライン検出ルールを設定できます。                                          |
| 比率      | 指定エリアの何パーセント占めているいるかによって密集度合いを検知しま  す 設定範囲は 1~100%です デフォルトは 50%です |
| 適用      | 設定内容を確定し、変更を反映させます。                                               |

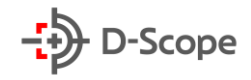

### 5.3.7.9 表示設定

| <b>NVR</b> 5.0    |         | Δ | ►    |   | <br>Ľ |  | 50 <sup>5</sup> |  |       | ₹ 🖉 |  |
|-------------------|---------|---|------|---|-------|--|-----------------|--|-------|-----|--|
|                   | 解像度     |   |      |   |       |  |                 |  |       |     |  |
| ネットワーク<br>P TCP/P | 透明度     |   | •    |   |       |  |                 |  |       |     |  |
|                   | 表示時間    |   |      |   |       |  |                 |  |       |     |  |
|                   | プレビュー設定 |   | 16画面 | h |       |  |                 |  |       |     |  |
| 段 高機能設定           |         |   |      |   |       |  |                 |  |       |     |  |
|                   |         |   |      |   |       |  |                 |  |       |     |  |
|                   |         |   |      |   |       |  |                 |  |       |     |  |
| ▶ 休日              |         |   |      |   |       |  |                 |  |       |     |  |
|                   |         |   |      |   |       |  |                 |  |       |     |  |
| 🖠 一般イベント          |         |   |      |   |       |  |                 |  |       |     |  |
|                   |         |   |      |   |       |  |                 |  |       |     |  |
|                   |         |   |      |   |       |  |                 |  |       |     |  |
|                   |         |   |      |   |       |  |                 |  |       |     |  |
|                   |         |   |      |   |       |  |                 |  |       |     |  |
| 🖵 ブレビューログアウト      |         |   |      |   |       |  |                 |  |       |     |  |
|                   |         |   |      |   |       |  |                 |  |       |     |  |
|                   |         |   |      |   |       |  |                 |  | デフォルト | 透   |  |

| 項目名     | 説明                                        |
|---------|-------------------------------------------|
| 解像度     | 画面の解像度を 1024×768/1280×720/1280×1024/1920× |
|         | 1080/3840×2160から選択できます。                   |
| 透明度     | パーセンテージが高いほど、メニュー表示の透明度が高くなります。           |
| 表示時間    | プレビュー画面に表示される NVR の時刻情報のオン/オフできます。        |
| プレビュー設定 | NVR の分割画面数を 1/4/8/9/16 画面から設定できます。        |
| デフォルト   | クリックすると、全ての項目をデフォルト設定に戻します。               |
| 適用      | 設定内容を確定し、変更を反映させます。                       |

91

### <u>5.3.7.10 ビュー</u>

一部の NVR は複数のモニター接続をサポートしており、デバイスローカル画面を複数のモニターに同時に表示できます。また、NVR によって接続できるモニター数や分割画面数も異なります。実際の受け取った製品を準じてください。

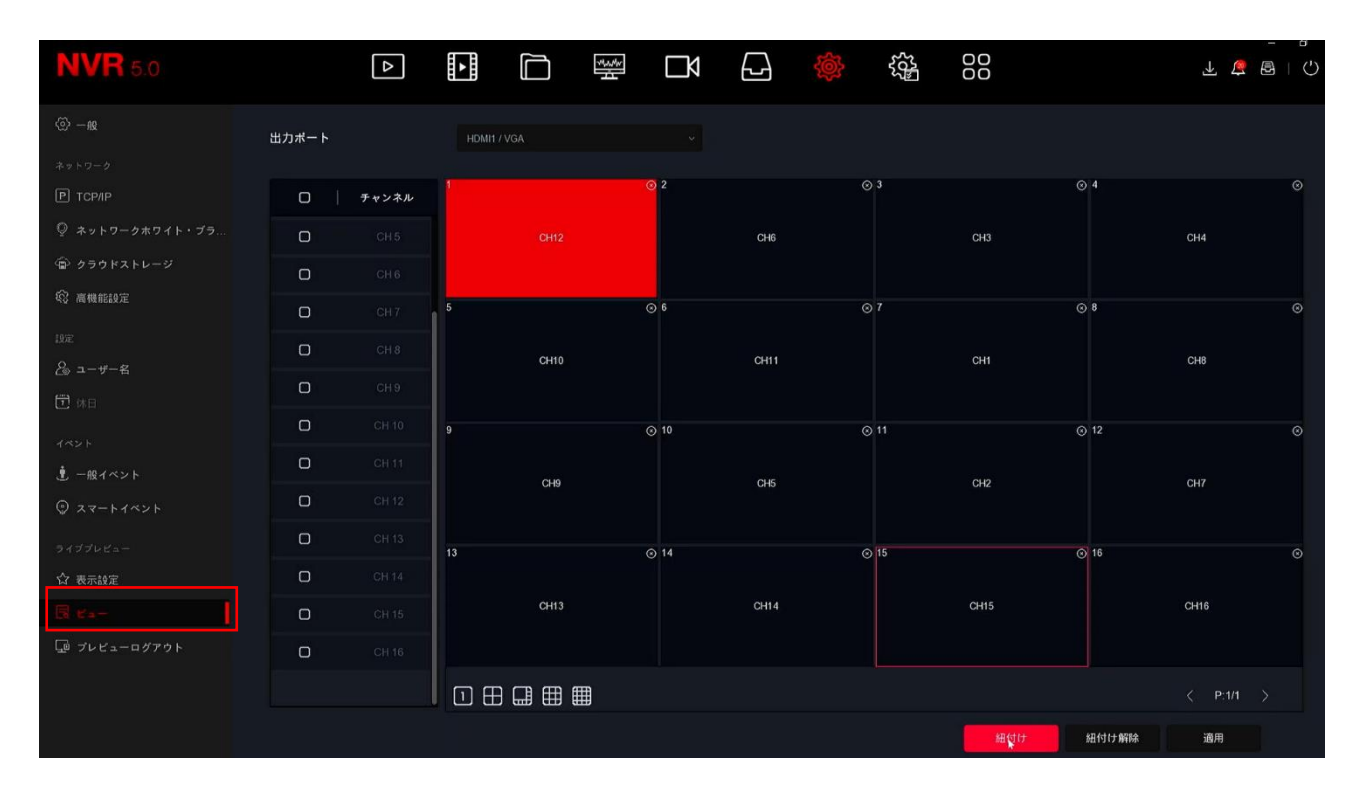

| 項目名   | 説明                             |
|-------|--------------------------------|
| 出力ポート | 外部出力ポートを選択します。                 |
| チャンネル | 出力するチャンネルを選択します。               |
| 分割画面数 | 分割画面数は NVR がサポートするチャンネル数によります。 |
| 紐付け   | 既存の構成を NVR 出力ポートに紐付けします。       |
| 紐付け解除 | NVR出力ポートの紐付けを解除します。            |
| 適用    | 設定内容を確定し、変更を反映させます。            |

### 5.3.7.11 プレビューログアウト

プレビューログアウトを有効にすると、ログアウトする際に、該当するチャンネルのリアルタイム画面を プレビューできます。

| <b>NVR</b> 5.0  |       | Δ | ►<br>► | 33<br>1<br>1 | Ŋ |        |  | 00 |  | 1 🖉 🗄 |  |
|-----------------|-------|---|--------|--------------|---|--------|--|----|--|-------|--|
| ⊗ —ng           |       |   |        |              |   |        |  |    |  |       |  |
| ネットワーク          | チャンネル |   |        |              |   | ロプレビュー |  |    |  |       |  |
| Р ТСРЛР         |       |   |        |              |   |        |  |    |  |       |  |
| ◎ ネットワークホワイト・ブラ |       |   |        |              |   | •      |  |    |  |       |  |
| 🐵 クラウドストレージ     |       |   |        |              |   |        |  |    |  |       |  |
|                 |       |   |        |              |   | -      |  |    |  |       |  |
| 設定              |       |   |        |              |   | -      |  |    |  |       |  |
| 20 ユーザー名        |       |   |        |              |   |        |  |    |  |       |  |
| 休日              |       |   |        |              |   |        |  |    |  |       |  |
| 1~>+            |       |   |        |              |   | •      |  |    |  |       |  |
| <b>史</b> 一般イベント |       |   |        |              |   |        |  |    |  |       |  |
| ◎ スマートイベント      |       |   |        |              |   |        |  |    |  |       |  |
| ライブプレビュー        |       |   |        |              |   |        |  |    |  |       |  |
| 合 表示設定          |       |   |        |              |   |        |  |    |  |       |  |
| B Ka-           |       |   |        |              |   |        |  |    |  |       |  |
| D 748=-00701    |       |   |        |              |   |        |  |    |  |       |  |
|                 |       |   |        |              |   |        |  |    |  |       |  |
|                 |       |   |        |              |   |        |  |    |  |       |  |

# <u>5.3.8 システムメンテナンス</u>

### <u>5.3.8.1 デバイス</u>

こちらではデバイスの詳細情報が表示されます。各項目は以下の通りです。

| <b>NVR</b> 5.0                                                                                                    | Δ                                                                                      |                                                                                                    |                              | \$<br>\$ | 00 |  |  |  |  |  |  |  |
|----------------------------------------------------------------------------------------------------|----------------------------------------------------------------------------------------|----------------------------------------------------------------------------------------------------|------------------------------|----------|----|--|--|--|--|--|--|--|
| <sup>システム信号</sup> 「デ <mark>メイス 2</mark> 『 デバイス管理     『    『    『    『    デバイス管理     『    『    『    アラーム詳細     ⑪    アラーム詳細     ⑪    ホットワーク     碌    HDD     隠    ログ     ~ | デバイス名<br>モデルNo<br>機器パージョン<br>GUI パージョン番号<br>WEB パージョン番号<br>システムパージョン<br>日付<br>全体チャンネル数 | Network Video Recorder<br>6808-POE-PNP<br>1 0.3.42<br>21.16.72019<br>21.1.16 210525<br>NVR_MC6830_16CH_8POE_PN<br>May 25 2021 18:22.35<br>16 | NP_BD_V5_V21.1.21.2_T2007200 | 21       |    |  |  |  |  |  |  |  |
|                                                                                                    | 全体POEチャンネル数                                                                            | 8                                                                                                    | 8                            |          |    |  |  |  |  |  |  |  |

## 5.3.8.2 デバイス管理

こちらでは NVR すべてのチャンネルのステータス情報を確認することができます。

| <b>NVR</b> 5.0         | ⊳     |        |       |      |        |
|------------------------|-------|--------|-------|------|--------|
| システム信約<br>目 デバイス       | チャンネル | チャンネル名 | ステータス | 動体検出 | ビデオロース |
|                        |       |        |       |      |        |
| €⊋ ビデオ設定               |       |        |       |      |        |
| ─ アラーム録画               |       |        |       |      |        |
|                        |       |        |       |      |        |
| E HDD                  |       |        |       |      |        |
|                        |       |        |       |      | オフにする  |
|                        |       |        |       |      |        |
| アップグレード<br>糸 手動アップグレード |       |        |       |      |        |
| FTP                    |       |        |       |      |        |
|                        |       |        |       |      |        |
|                        |       |        |       |      |        |
|                        |       |        |       |      |        |
| 傍 ネットワーク検出             |       |        |       |      | オフにする  |
|                        |       |        |       |      |        |

### 5.3.8.3 ビデオ設定

こちらではNVR すべてのチャンネルの録画ステータスとビットレート情報を確認することができます。

| <b>NVR</b> 5,0         |       | Δ |       |    | 74.24 | Ŋ      | Ś          | 00         |           |
|------------------------|-------|---|-------|----|-------|--------|------------|------------|-----------|
|                        |       |   |       |    |       |        |            |            |           |
| 目 デバイス                 | チャンネル |   | 録画ステー | タス | スト    | リームタイプ | 転送率 (Mbps) | ファイルエクスポート | ハードディスク番号 |
| 🗔 デバイス管理               |       |   |       |    |       |        |            |            |           |
| G EFREE                |       |   |       |    |       |        |            |            |           |
| (空) アラーム録画             |       |   |       |    |       |        |            |            |           |
|                        |       |   |       |    |       |        |            |            |           |
| 品 HDD                  |       |   |       |    |       |        |            |            |           |
| li ログ                  |       |   |       |    |       |        |            |            |           |
| L型」 エクスボート/インボート       |       |   |       |    |       |        |            |            |           |
| アップグレード<br>合 手動アップグレード |       |   |       |    |       |        |            |            |           |
|                        |       |   |       |    |       |        |            |            |           |
| (骨 デフォルト               |       |   |       |    |       |        |            |            |           |

### 5.3.8.4 アラーム録画

こちらでは NVR すべてのチャンネルのアラーム入力ステータスを確認することができます。

| <b>NVR</b> 5.0   |             |       |         | 규 🕸 🍓            | 00      | ⊥ 🖉 🗟 I () |
|------------------|-------------|-------|---------|------------------|---------|------------|
| システム情報<br>目 デバイス | アラーム入力チャンネル | アラーム名 | アラームタイプ | <b>アラームステータス</b> | チャンネル録画 |            |
| 🗅 デバイス管理         |             |       |         |                  |         |            |
| にる ビデオ設定         |             |       |         |                  |         |            |
| 🕀 79-488         |             |       |         |                  |         |            |
|                  |             |       |         |                  |         |            |

### <u>5.3.8.5 ネットワーク</u>

こちらでは NVR のネットワーク接続と設定ステータスを確認することができます。

| <b>NVR</b> 5.0 |     |       | <u>چې</u> | F 🝃 🖻 I () |
|----------------|-----|-------|-----------|------------|
|                |     |       |           |            |
| 目 デバイス         | NIC | LAN 1 |           |            |
| 🗇 デバイス管理       |     |       |           |            |
| ℃& ビデオ設定       |     |       |           |            |
| 🖮 アラーム録画       |     |       |           |            |
| 豊 ネットワーク       |     |       |           |            |
| ÉBÍ HDD        |     |       |           |            |
|                |     |       |           |            |
|                |     |       |           |            |
|                |     |       |           |            |
| ③ 手動アップグレード    |     |       |           |            |
|                |     |       |           |            |
| (き デフォルト       |     |       |           |            |

#### 5.3.8.6 HDD 操作

こちらでは NVR に接続されているハードディスクのステータス情報を確認できます。ステータス情報 が表示されない場合は、ハードディスクの接続エラーか、NVR にハードディスクが入ってないことを意味します。

| <b>NVR</b> 5.0 |               | Δ              |        |   | 2<br>2<br>2<br>2<br>2<br>2<br>2<br>2<br>2<br>2<br>2<br>2<br>2<br>2<br>2<br>2<br>2<br>2<br>2 | Ŋ   | Ś | -<br> | 00 |         | - "<br>L 🍃 🗟   🗘 |
|----------------|---------------|----------------|--------|---|---------------------------------------------------------------------------------------------|-----|---|-------|----|---------|------------------|
| システム情報         |               |                |        |   |                                                                                             |     |   |       |    |         |                  |
| 目 デバイス         | 番号            |                | ステータ   | 2 |                                                                                             | 総容量 |   | 残り容量  |    | デバイスタイプ |                  |
| 🖙 デバイス管理       |               |                |        |   |                                                                                             |     |   |       |    |         |                  |
| ℃& ビデオ設定       |               |                |        |   |                                                                                             |     |   |       |    |         |                  |
| 😐 アラーム録画       |               |                |        |   |                                                                                             |     |   |       |    |         |                  |
| ⑦ ネットワーク       |               |                |        |   |                                                                                             |     |   |       |    |         |                  |
| Cin HDD        |               |                |        |   |                                                                                             |     |   |       |    |         |                  |
| 🛱 П <i>Й</i>   |               |                |        |   |                                                                                             |     |   |       |    |         |                  |
| 通 エクスポート/インポート |               |                |        |   |                                                                                             |     |   |       |    |         |                  |
| アップグレード        |               |                |        |   |                                                                                             |     |   |       |    |         |                  |
| ③ 手動アップグレード    |               |                |        |   |                                                                                             |     |   |       |    |         |                  |
| FTP FTP        |               |                |        |   |                                                                                             |     |   |       |    |         |                  |
| ( デフォルト        |               |                |        |   |                                                                                             |     |   |       |    |         |                  |
| ネットワーク情報       |               |                |        |   |                                                                                             |     |   |       |    |         |                  |
| 全 ネットワークトラフィック |               |                |        |   |                                                                                             |     |   |       |    |         |                  |
| 袋 ネットワーク検出     | Adapte III    |                |        |   |                                                                                             |     |   |       |    |         |                  |
| 🕲 ネットワーク統計     | 総谷重:<br>残り容量: | 1953.<br>1756. | 208 GB |   |                                                                                             |     |   |       |    |         |                  |
|                |               |                |        |   |                                                                                             |     |   |       |    |         |                  |

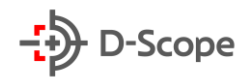

## <u>5.3.8.7 ログ</u>

こちらでは NVR の操作ログ情報の確認と、エクスポート、及び削除ができます。

| <b>NVR</b> 5.0                          |                     | ►<br>► |    | Mader | Ŋ |    | Ś   | ζζ <del>η</del> |        |          | ¥ 4 | -      | L C |
|-----------------------------------------|---------------------|--------|----|-------|---|----|-----|-----------------|--------|----------|-----|--------|-----|
| システム県8<br>Ξ デバイス<br>□ デバイス管理<br>⊷ ビデオ設定 | タイプ<br>開始時間<br>終了時間 |        |    |       |   | 検索 |     |                 |        |          |     |        |     |
| 🔍 アラーム録画                                | 番号                  |        | 時間 |       |   |    | ベント |                 | ユーザー名  |          |     |        |     |
| ⊕ ネットワーク                                |                     |        |    |       |   |    |     |                 |        |          |     |        |     |
| ଲି HDD                                  |                     |        |    |       |   |    |     |                 |        |          |     |        |     |
|                                         |                     |        |    |       |   |    |     |                 |        |          |     |        |     |
| Lst] エクスポート/インポート                       |                     |        |    |       |   |    |     |                 |        |          |     |        |     |
| アップグレード                                 |                     |        |    |       |   |    |     |                 |        |          |     |        |     |
| ♂ 手動アップグレード                             |                     |        |    |       |   |    |     |                 |        |          |     |        |     |
| C FIF                                   |                     |        |    |       |   |    |     |                 |        |          |     |        |     |
|                                         |                     |        |    |       |   |    |     |                 |        |          |     |        |     |
| ネットワーク情報                                |                     |        |    |       |   |    |     |                 |        |          |     |        |     |
| 盛 ネットワーク接出                              |                     |        |    |       |   |    |     |                 |        |          |     |        |     |
| ▲ ネットワーク統計                              |                     |        |    |       |   |    |     |                 |        | к        |     | >>     | ×   |
|                                         |                     |        |    |       |   |    |     |                 | エクスポート | べてをエクスポー | 2   | י איני |     |
| 【絵 目動メンテナンス                             |                     |        |    |       |   |    |     |                 |        |          |     |        |     |

| 項目名       | 説明                                  |
|-----------|-------------------------------------|
| タイプ       | ログタイプを選択できます。                       |
| 開始時間      | ログ検索の開始時間を設定できます。                   |
| 終了時間      | ログ検索の終了時間を設定できます。                   |
| 検索        | クリックすると、条件に一致するログ情報がリストに表示されます。     |
| エクスポート    | 検索したログ情報を USB メモリにエクスポートできます。       |
| すべてをエクスポー | デバイス内のすべてのログ情報を USB メモリにエクスポートできます。 |
| ۲<br>۲    |                                     |
| クリア       | すべてログ情報を削除できます。                     |

### <u>5.3.8.8 エクスポート/インポート</u>

複数の NVR に同じシステム構成を同期する場合は、まず 1 つの NVR にパラメータを設定し、パ ラメータエクスポート→複数の NVR にパラメータインポートする方法で操作することができます。

- パラメータエクスポート:USB メモリを NVR に挿入し、「エクスポート」→「OK」をクリックして、エクスポートが完了するまで待ちます。
- パラメータインポート:パラメータファイルが保存されている USB メモリを NVR に挿入し、「イン ポート」→[OK]をクリックして、インポートが完了するまで待ちます。インポートが完了するとデバ イスが再起動されます。

| <b>NVR</b> 5.0   | Δ           | ► | -Maphr<br> | Ŋ | Ś |  | ¥ 🛱 |  |
|------------------|-------------|---|------------|---|---|--|-----|--|
| システム情報           |             |   |            |   |   |  |     |  |
| 目 デバイス           |             |   |            |   |   |  |     |  |
| 🗔 デバイス管理         | パラメータインポート  |   |            |   |   |  |     |  |
| <b>に</b> 。 ビデオ設定 |             |   |            |   |   |  |     |  |
| ◎ アラーム録画         | パラメータエクスポート |   |            |   |   |  |     |  |
| ⊕ ネットワーク         |             |   |            |   |   |  |     |  |
| ଲି HDD           |             |   |            |   |   |  |     |  |
| B = #            |             |   |            |   |   |  |     |  |
| 通 エタスポート/インポート   |             |   |            |   |   |  |     |  |

### 【手動アップグレード】

こちらでは、NVR のシステムバージョンをアップグレードすることができます。アップグレードファイル が入っている USB メモリを NVR に挿入すると、NVR が自動的アップグレードファイルを検索し、ア ップグレードファイル情報(シリアル番号、ファイル名、サイズ、日付)を表示します。

| <b>NVR</b> 5.0                                                                                                    |      | Δ     |       | Mader  | $\Box \forall$ |        | Ś | 201<br>201 |     |    | ⊥ ⊈ B I () |
|----------------------------------------------------------------------------------------------------|------|-------|-------|--------|----------------|--------|---|------------|-----|----|------------|
| システム情報<br>三 デバイス                                                                                                    | ○ 更新 | @ ٣v: | プグレード |        |                |        |   |            |     |    |            |
| 🗅 デバイス管理                                                                                                    | 畫号   | 名前    |       |        |                |        |   |            | サイズ | 日付 |            |
| ℃ ビデオ設定                                                                                                    |      |       |       |        |                |        |   |            |     |    |            |
| 三 アラーム録画                                                                                                    |      |       |       |        |                |        |   |            |     |    |            |
| ⊕ ネットワーク                                                                                                    |      |       |       |        |                |        |   |            |     |    |            |
| стано<br>Станования<br>Станования<br>Станова<br>Станования<br>Станования<br>Станования<br>Станования<br>Станованся<br>Станов |      |       |       |        | お知らせ           |        |   |            |     |    |            |
| B = 1                                                                                                    |      |       |       |        |                |        |   |            |     |    |            |
| @ エクスポート/インポート                                                                                                    |      |       |       | アップグレー | ドファイルを選択       | してください |   |            |     |    |            |
| フップダレード<br>参 予約フップダレード                                                                                                    |      |       |       |        | 確定             |        |   |            |     |    |            |

#### 【補足説明】:

- アップグレード中に、電源を切ったり、USBメモリを抜いたりしないでください。アップグレードが 完了すると、システムは自動的に再起動します。このプロセスは約1~6分ほどかかります。
- アップグレード後に、一度工場出荷時設定することをお勧めします。

### [FTP]

※こちらのボタンの機能は現在実装されておりませんので、本書では説明を割愛します。

### 【デフォルト】

NVR の実行速度が遅くなったり、パラメータエラーなどが生じた場合は、関連項目のパラメータ設定 をデフォルト設定に戻すことで問題を解消することができます。

| <b>NVR</b> 5.0 | Δ              |           |    | 335<br>4 | Ŋ | Ś |  | 不 窗 🖻 I () |
|----------------|----------------|-----------|----|----------|---|---|--|------------|
| システム情報         | □ チャンネル設定をデフォ/ | レトバラメータに戻 |    |          |   |   |  |            |
| <b>目</b> デバイス  |                |           |    |          |   |   |  |            |
| 🗔 デバイス管理       | □ 録画設定をデフォルトパラ | ラメータに戻す   |    |          |   |   |  |            |
| に ビデオ設定        | □ システム設定をデフォル  |           |    |          |   |   |  |            |
| ២ アラーム録画       |                |           |    |          |   |   |  |            |
| ⊕ ネットワーク       | □ メンテナンス設定をデフォ |           | 戻す |          |   |   |  |            |
| វើធិ HDD       | □ 工場出荷設定に戻す    |           |    |          |   |   |  |            |
| B 🖬            |                |           |    |          |   |   |  |            |
| 通 エクスポート/インポート |                |           |    |          |   |   |  |            |
| アップグレード        |                |           |    |          |   |   |  |            |
| 🌢 手動アップグレード    |                |           |    |          |   |   |  |            |
| E FTP          |                |           |    |          |   |   |  |            |
| ( 7,7 + H +    |                |           |    |          |   |   |  |            |
|                |                |           |    |          |   |   |  |            |

- ●「チャンネル設定をデフォルトパラメーターに戻す」:チャンネル設定のすべてのパラメーターをデ フォルト設定に戻します。
- ●「録画設定をデフォルトパラメーターに戻す」:録画設定のすべてのパラメーターをデフォルト設定に戻します。
- ●「システム設定をデフォルトパラメーターに戻す」:システム設定のすべてのパラメーターをデフォ ルト設定に戻します。
- 「メンテナンスをデフォルトパラメーターに戻す」:システムメンテナンスのすべてのパラメータをデ フォルト設定に戻します。
- 「工場出荷設定に戻す」:NVR のすべてのパラメーター設定をデフォルト設定に戻します。

### 【ネットワークトラフィック】

ネットワークトラフィックとは、ビデオファイルが単位時間で使用するデータトラフィックを意味しています。各チャンネルのストリームとストリームの波形変化をリアルタイムで確認することができます。

| <b>NVR</b> 5.0                                                             |       | Δ    |     | ţ | Ŋ | Ś | £54 |      |          |         | ± \$ ₿   () |
|----------------------------------------------------------------------------|-------|------|-----|---|---|---|-----|------|----------|---------|-------------|
| システム情報<br>三 デバイス                                                           |       |      |     |   |   |   |     | 受信率: | 8.11 M/s | 転送率:    | 0.30 M/s    |
| 🗔 デバイス管理                                                                   | チャンネル | Kb/S | 解像度 |   |   |   |     |      |          |         |             |
| に ビデオ設定                                                                    |       | 0.0  | 0x0 |   |   |   |     |      |          |         |             |
| ① ネットワーク<br>(詞) HDD                                                        |       | 0.0  | 0x0 |   |   |   |     |      |          |         |             |
| 聞 ログ<br>面 エクスポート/インポート                                                     |       | 0.0  | 0x0 |   |   |   |     |      |          |         |             |
| アップダレード<br>参 手動アップグレード                                                     |       | 0.0  | 0x0 |   |   |   |     |      |          |         |             |
| <ul> <li>デフォルト</li> </ul>                                                  |       | 0.0  | 0x0 |   |   |   |     |      |          |         |             |
| ネットワーク情報<br>ネットワークトラフィック                                                   |       |      |     |   |   |   |     |      | ĸ        | ( 1/4 > | >           |
| <ul> <li>登 ネットワーク検出</li> <li>(2) ネットワーク統計</li> <li>(3) 自動メンテナンス</li> </ul> |       |      |     |   |   |   |     |      |          |         |             |

### 【ネットワーク検出】

ネットワーク検出は、ネットワーク遅延とパケット損失をテストするために使用されます。

| NVR 5.0                                                                         |                |        |     | 不 🔓 🖻   🗘 |
|---------------------------------------------------------------------------------|----------------|--------|-----|-----------|
| €6 ビデオ設定                                                                        | ネットワークディレイとパケッ | トロステスト |     |           |
| アラーム録画<br>使 ネットワーク                                                              | ネットワークカードの選択   |        |     |           |
| EBB HDD                                                                         | ターゲットアドレス      |        | テスト |           |
| 邑 ログ<br>団 エクスポート/インポート                                                          |                |        |     |           |
| アップダレード                                                                         |                |        |     |           |
| <ul> <li>         ・手助アップグレード         ・         ・         ・</li></ul>            |                |        |     |           |
| (骨 デフォルト                                                                        |                |        |     |           |
| ネットワーク情報<br>(中) ネットワークトラフィック                                                    |                |        |     |           |
| ()<br>()<br>()<br>()<br>()<br>()<br>()<br>()<br>()<br>()<br>()<br>()<br>()<br>( |                |        |     |           |

### 【ネットワーク統計】

※こちらのボタンの機能は現在実装されておりませんので、本書では説明を割愛します。

### 【自動メンテナンス】

こちらでは、NVR の自動再起動時間を設定することができます。長時間実行を避け、夜間で定期的な 再起動により、デバイスの実行速度を向上させることができます。デバイスを自動再起動する必要が ない場合は「しない」を選択し、最後に「適用」で設定を終了します。

| <b>NVR</b> 5.0                                                                                                    | Δ                      |       |     | Mastr. | Ŋ |     | Ś | £33 | 00 |       | ₹ 🖗 |  |
|----------------------------------------------------------------------------------------------------|------------------------|-------|-----|--------|---|-----|---|-----|----|-------|-----|--|
| <ul> <li>Normal 5.0</li> <li>に ビデオ設定</li> <li>アラーム録画</li> <li>① アラーム録画</li> <li>① ホットワーク</li> <li>通 エクスポート/インボート</li> <li>アップグレード</li> <li>ご FFP</li> <li>① デフォルト</li> <li>ホットワーク集目</li> <li>(2) ネットワークトラフィック</li> <li>※ ホットワーク検出</li> </ul> | ▶<br>デバイスを自動的に再起<br>報道 | ▲ 助する | ★ ※ |        |   | × 3 |   |     |    |       | ¥ # |  |
| <ul> <li>(2) ホットワーク紙計</li> <li>(2) ロビメンテナンス</li> <li>HODの総作</li> <li>(2) SMART</li> </ul>                                                                                                    |                        |       |     |        |   |     |   |     |    | デフォルト |     |  |

### [S.M.A.R.T]

S.M.A.R.T とは、ハードディスクのヘッドユニット、ハードディスクの温度、ディスク表面の媒体、モー ターとその駆動システム、ハードディスクの内部回路などを監視し、分析するために使用されます。ハ ードディスクで起こり得る問題を事前にお知らせします。

| <b>NVR</b> 5.0   |            |       |     | **** | Ŋ | Ð    | ¢        |     | 00     |     |     | ⊥, 🖉 | 8   () |
|------------------|------------|-------|-----|------|---|------|----------|-----|--------|-----|-----|------|--------|
| ண் HDD           | ハードディ      | スク番号  |     |      |   | セルフ・ | チェックステータ | z   | 未検出    |     |     |      |        |
| B = 1            | セルフチェ      | ックタイプ |     |      |   | 自己評( | ā.       |     | パスできまし |     |     |      |        |
| 回 エクスポート/インポート   | 温度         |       | 38  |      |   | 総合評( | ħ        |     | バスできまし |     |     |      |        |
| アップグレード          | 使用時間(      | h)    | 379 |      |   |      |          |     |        |     |     |      |        |
| ⑥ 手動アップグレード      |            |       |     |      |   |      |          |     |        |     |     |      |        |
| 🖻 ЕТР            | S.M.A.R.T. | 情報    |     |      |   |      |          |     |        |     |     |      |        |
| (語 デフォルト         | ID         | 属性名   |     |      |   | ステー  | タス   フラグ | 臨界儲 | i ∣úā  | 最低值 | 基本值 |      |        |
| ネットワーク情報         |            |       |     |      |   |      |          |     |        |     |     |      |        |
| (実) ネットワークトラフィック |            |       |     |      |   |      |          |     |        |     |     |      |        |
| 傍 ネットワーク検出       |            |       |     |      |   |      |          |     |        |     |     |      |        |
| 🚇 ネットワーク統計       |            |       |     |      |   |      |          |     |        |     |     |      |        |
| 🕼 自動メンテナンス       |            |       |     |      |   |      |          |     |        |     |     |      |        |
| HDDの操作           |            |       |     |      |   |      |          |     |        |     |     |      |        |
| SMART .          |            |       |     |      |   |      |          |     |        |     |     |      |        |
| 不良ブロック検出         |            |       |     |      |   |      |          |     |        |     |     |      |        |
| ◎ ステータス検出        |            |       |     |      |   |      |          |     |        |     |     |      |        |
| システムサービス         |            |       |     |      |   |      |          |     |        |     |     |      |        |
| ▲ ストリーム暗号化       |            |       |     |      |   |      |          |     |        |     |     |      |        |

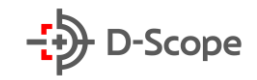

| 項目名              | 説明                                 |
|------------------|------------------------------------|
| ハードディスク番号        | ドロップダウンメニューからハードディスク番号を選択します。      |
| セルフチェックタイ<br>プ   | ショートタイプとエクステンデッドタイプから選択できます。       |
| 温度               | ハードディスクの温度を表示します。                  |
| 使用時間(h)          | ハードディスクの使用時間を表示します。                |
| セルフチェックステ<br>ータス | ハードディスクがチェックされているかどうかを表示します。       |
| 自己評価             | ハードディスクに問題があり、交換する必要があるかどうかを表示します。 |
|                  | 交換する必要がない場合は、「パスできました」と表示されます。     |
| 総合評価             | ハードディスク全体に問題があり、交換が必要かどうかを示します。    |
|                  | 交換する必要がない場合は、「パスできました」と表示されます。     |
| S.M.A.R.T 情報     | ハードディスク情報をリストに表示します。               |

#### 【不良ブロック検出】

※こちらのボタンの機能は現在実装されておりませんので、本書では説明を割愛します。

#### 【ステータス検出】

※こちらのボタンの機能は現在実装されておりませんので、本書では説明を割愛します。

#### 【ストリーム暗号化】

※こちらのボタンの機能は現在実装されておりませんので、本書では説明を割愛します。

## <u>5.3.9 アラーム情報</u>

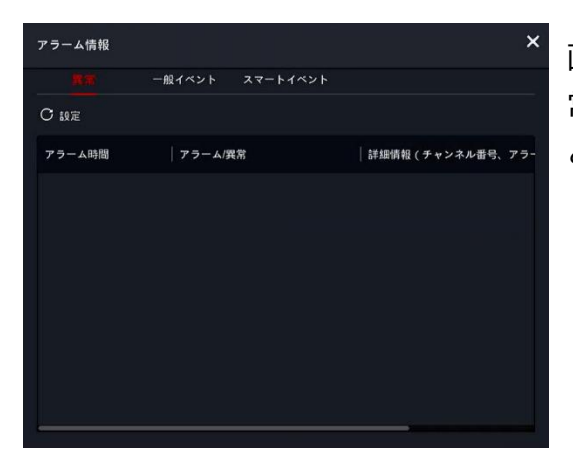

画面右上の A ボタンをクリックすると、デバイスの異常情報や一般イベント、スマートイベント情報を確認することができます。

## <u>5.3.10 バックアップ</u>

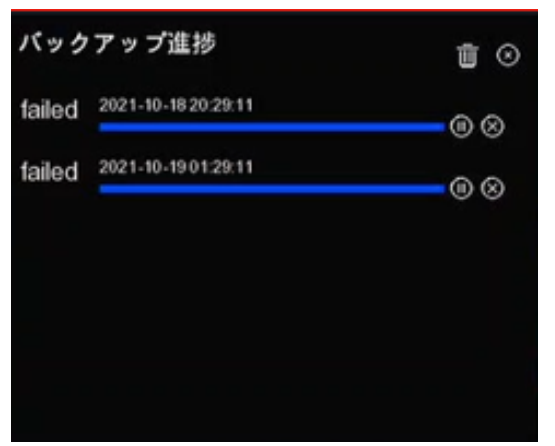

画面右上の 「ボタンをクリックすると、バックアップフ ァイルとバックアップの進捗状況が表示され、バックアップ を一時停止または削除することができます。

## <u>5.3.11 シャットダウン</u>

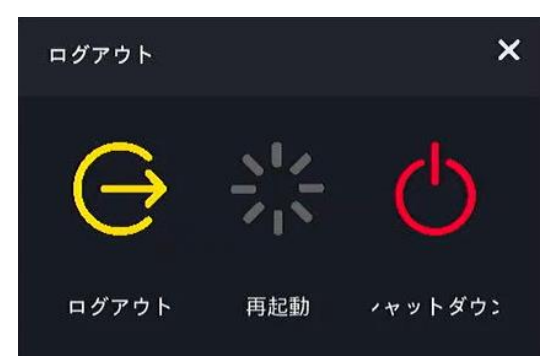

画面右上の 🕐 ボタンをクリックすると、NVR をログア ウト/再起動/シャットダウンすることができます。

# 6. WEB 管理画面

ネットワークビデオレコーダー(※以下から NVR と記載)は、パソコンから WEB 管理画面にアク セスすることができます。また、同じネットワーク環境内であれば、複数のパソコンから WEB 管理画面 へ同時にアクセスすることができます。以下では、WEB 管理画面での操作方法を詳しい説明しており ます。

## <u>6.1 初めてログイン</u>

### <u>6.1.1 ログイン</u>

IE(Internet Explorer)ブラウザを開き、NVRのIPアドレスを入力します(NVRのデフォルトIP アドレスは <u>http://192.168.1.88</u>です。)下記図ように NVRのログイン画面が表示されます。

そして、画面右上から表示言語を選択し、ログイン ID とパスワードを入力し、NVR にアクセスします。 (NVR のデフォルトログイン ID とパスワードは admin/12345です。)

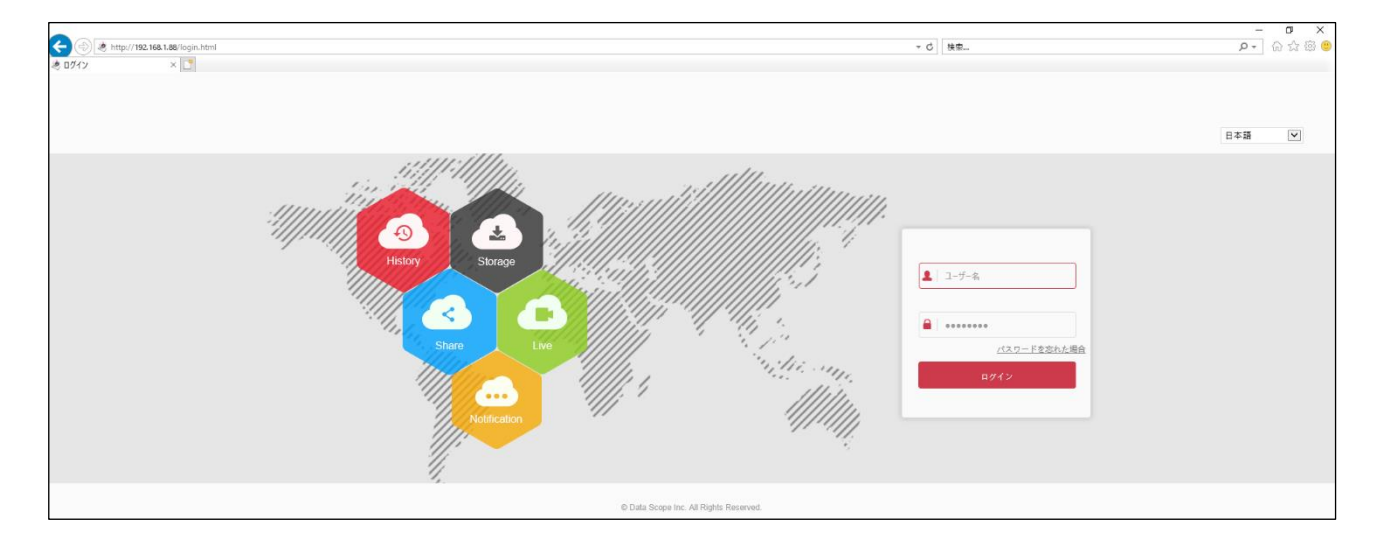

## <u>6.1.2 初期パスワードの変更</u>

| お知らせ   |                                    |
|--------|------------------------------------|
| このパスワ- | - ドはセキュリティが低すぎます。他のパスワードを作成してください。 |
|        |                                    |
|        | 今すぐ変更後で修正                          |

初めてログインすると、←左図のようにポップアップ で「お知らせ」が表示されます。しばらくデフォルトロ グイン情報のままで使用する場合は「あとで変更」を クリックし、操作を続けてください。新しいパスワード を設定する場合は「今すぐ変更」をクリックします。

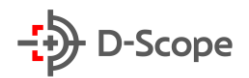

「今すぐ変更」をクリックした場合、下記の図で示すようにパスワード再設定画面が表示されます。ユー ザー編集の必要項目をそれぞれ入力し、また、パスワードを忘れた場合の再設定方法としてセキュリテ ィ認証問題も設定することを推奨しております。新たに設定したパスワードをセキュリティパスワード ファイルとしてエクスポートし、最後に「保存」でパスワード再設定を終了します。

| NVR    | 設定                                                         |                                                                                             |  |  |  | プラグインを | ダウンロード | 🚺 admin | 皆 ログアウト |
|--------|------------------------------------------------------------|---------------------------------------------------------------------------------------------|--|--|--|--------|--------|---------|---------|
| 🖵 システム | ユーザー管理                                                     |                                                                                             |  |  |  |        |        |         |         |
|        | ユーザー名<br>タイプ                                               | admin<br>管理者                                                                                |  |  |  |        |        |         |         |
|        | パスワード<br>確認                                                | ••••                                                                                        |  |  |  |        |        |         |         |
|        | セキュリティ超延問題1<br>回答1<br>セキュリティ超延問題2<br>回答2<br>エクスポートキー<br>日本 | あなたの社員書号は何ですか? ♥<br>xxxxx<br>あなたの子生紅書号は何ですか? ♥<br>xxxxx<br>あなたが景を使っているメールアドレスは何 ♥<br>xxxxxx |  |  |  |        |        |         |         |

【補足説明】:

- 新しいパスワードは少なくとも8桁、文字と数字の両方を含める必要があります。
- デフォルトログイン ID とパスワードが「admin」の場合、ログインするたびにパスワード変更のお知らせメッセージが表示されます。「あとで変更」をすると、お知らせメッセージが 60 分後に再度ポップアップ表示されます。

### 6.1.3 パスワードを忘れた場合

| 1       |                    |
|---------|--------------------|
| 🔒   パス! | フード                |
|         | <u>パスワードを忘れた場合</u> |
|         | ログイン               |

ログイン画面にて「パスワードを忘れた場合」をクリックすると、パスワー ド再設定画面に入ります。

| 1<br>身分確認                                                                                                    | <b>3</b> 新しいバスワードを設定 | 3<br>完了 |
|----------------------------------------------------------------------------------------------------|----------------------|---------|
| 認証                                                                                                    | 方式 セキュリティ問題認証        | V       |
|                                                                                                    | セキュリティ認証問題が設定されていません |         |
| セキュリティ認証問                                                                                                    | 月距1                  | ~       |
| E                                                                                                    | 1答1                  |         |
| セキュリティ認証問                                                                                                    | 周題2                  | ~       |
| al and a second second s | 1答2                  |         |
| セキュリティ認証問                                                                                                    | 司題3                  | ~       |
| E                                                                                                    | 1答3                  |         |
|                                                                                                    |                      |         |
|                                                                                                    |                      |         |
|                                                                                                    | 次へ クリア               |         |

←左図のように「セキュリティ問題認証」と「セ キュリティパスワード検証」の2つの方法から、 パスワードを再設定できます。それぞれ、画面 案内に沿ってパスワードを再設定してください。

104

【補足説明】:

- セキュリティ認証問題で再設定する場合、2 つの質問に対して正解を入力できたら、[新しい パスワードの設定]画面が表示され、次のパスワード再設定手順に進められます。
- 新しいパスワードは少なくとも8桁、文字と数字の両方を含める必要があります。
- 1 つのセキュリティパスワードファイルは、パスワードを忘れた場合に複数回使用してパスワードをリセットできます。

<u>6.1.4 ログアウト</u>

| (i) admin | 🧿 ヘルプ | 🖻 ログアウト | NVR のインターフェースの右上の「ログアウト」をクリックす |
|-----------|-------|---------|--------------------------------|
|           |       |         | ることで、安全に終了できます。                |
|           |       |         |                                |
|           |       |         |                                |

# <u>6.2 プラグインのインストール</u>

・ IE(Internet Explorer)ブラウザを使用する場合は、ログイン後にプラグインをダウンロードし、 インストールする必要があります。NVR が必要のプラグインは「LsNXVRPlugin」です。

下記の図で示すように、画面表示に従ってプラグインをダウンロード、及びインストールをしてください。

**ステップ1:**画面中央に表示される提示文言、または画面右上の「プラグインをダウンロード」をクリックし、インストールを「実行」してください。

| NVR             | プレビュー             | 再生    | 画像                            | 設定                                                          | プラグインをダウンロード 🕕 admin | 🧿 ヘルプ 🛛 🙋 | ログアウト  |
|-----------------|-------------------|-------|-------------------------------|-------------------------------------------------------------|----------------------|-----------|--------|
| m NVR           | チャンネル ビットレートK/s   |       |                               |                                                             |                      | PTZ       |        |
| 魚 チャンネル 01 🖽 词  |                   |       |                               |                                                             |                      | R + R     | ala    |
| A チャンネル 02 🗂 🌆  |                   |       |                               |                                                             |                      |           |        |
| A チャンネル 03 🗂 📆  |                   |       |                               |                                                             |                      | +0+       | 00     |
| At チャンネル 04 🖽 🛺 |                   |       |                               |                                                             |                      | к † я     | 0 0    |
| A チャンネル 05 🟥 🏣  |                   |       |                               |                                                             |                      |           | 4      |
| A チャンネル 06 🖽 🛺  |                   |       |                               |                                                             |                      | CH C      |        |
| A チャンネル 07 🖾 词  |                   |       |                               |                                                             |                      | プリセット1    |        |
| A チャンネル 08 🖾 词  |                   |       |                               |                                                             |                      | プリセット2    | î      |
| A チャンネル 09 🖾 🛺  |                   |       |                               |                                                             |                      | プリセット3    |        |
| At チャンネル10 🖾 🛺  |                   |       |                               |                                                             |                      | プリセット4    |        |
| A チャンネル 11 🖽 🏣  |                   |       |                               |                                                             |                      | プリセット5    |        |
| A チャンネル12 🗂 🏣   |                   |       |                               |                                                             |                      | プリセット6    |        |
| A チャンネル13 🕼 🏣   |                   |       |                               |                                                             |                      | ▶ プリセット7  |        |
| 魚 チャンネル14 🖽 🏣   |                   | こちらを  |                               |                                                             | 60. C                | プリセット8    |        |
| ▲ チャンネル 15 🖾 🌆  |                   |       |                               |                                                             |                      | プリセット9    |        |
| AL チャンネル 16 🕼 🏹 |                   |       |                               |                                                             |                      | プリセット10   |        |
|                 |                   |       |                               |                                                             |                      | プリセット11   |        |
|                 |                   |       |                               |                                                             |                      | プリセット12   | _      |
|                 |                   |       |                               |                                                             |                      | プリセット13   | _      |
|                 |                   |       |                               |                                                             |                      | プリセット14   | _      |
|                 |                   |       |                               |                                                             |                      | ブリセット15   | _      |
|                 |                   |       |                               |                                                             |                      | 7U##10    | _      |
|                 |                   |       |                               |                                                             |                      | プリセット18   |        |
|                 |                   |       |                               |                                                             |                      | プリセット19   |        |
|                 |                   |       |                               |                                                             |                      | プリセット20   |        |
|                 |                   |       |                               |                                                             |                      | プリセット21   |        |
|                 |                   |       |                               |                                                             |                      | プリセット22   |        |
|                 | ⊞ <b>र</b> 5∎ र 0 |       |                               |                                                             |                      | プリセット23   | ,<br>, |
|                 |                   | 192.1 | 58.1.88 から LsNXVRPlugin_V21.2 | 2.1.210525_R16.exe (2.03 MB) を実行または保存しますか? 実行(2) マ キャンセル(2) |                      |           |        |

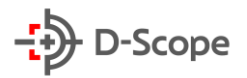

ステップ2:下記の画面表示に従い、すべて「Next」、「はい」をクリックし、インストールを完了してくだ さい。最後に「Finish」と表示されたら、プラグインを正常にインストールできたことを意味します。 IE(Internet Explorer)ブラウザから再度ログインすると、プレビュー画面が表示されます。

| 🕼 Setup - LsNXVRPlugin                                | – 🗆 X                                                                 | Participation - LsNXVRPlugin                                                        | - 🗆 X         |
|-------------------------------------------------------|-----------------------------------------------------------------------|-------------------------------------------------------------------------------------|---------------|
|                                                       | Welcome to the LsNXVRPlugin Setup<br>Wizard                           | Select Destination Location<br>Where should LSNXVRPlugin be installed?              |               |
|                                                       | This will install LsNXVRPlugin version 21.2.10.0 on your<br>computer. | Setup will install LSNXVRPlugin into the following folder.                          |               |
|                                                       | It is recommended that you close all other applications before        | To continue, click Next. If you would like to select a different folder, cli        | ck Browse.    |
|                                                       | continuing.                                                           | C:¥Program Files (x86)¥LsNXVRPlugin                                                 | Browse        |
| 2                                                     | Click Next to continue, or Cancel to exit Setup.                      |                                                                                     |               |
|                                                       |                                                                       | At least 9.0 MB of free disk space is required.                                     |               |
|                                                       | Next > Cancel                                                         | < Back Next >                                                                       | Cancel        |
| 🐻 Setup - LsNXVRPlugin                                | - \\ X                                                                | 📕 Setura - HelDCCtil                                                                | -             |
| Select Start Menu Folder                              |                                                                       | Select Destination Location                                                         |               |
| Where should Setup place                              | the program's shortcuts?                                              | Where should HsIPCCtl be installed?                                                 | Ð             |
| Setup will create the                                 | e program's shortcuts in the following Start Menu folder.             | Folder Exists                                                                       | ×             |
| To continue, click Next. If                           | you would like to select a different folder, click Browse.            | To co                                                                               |               |
| LsNXVRPlugin                                          | Browse                                                                |                                                                                     | ə             |
|                                                       | · · · · · · · · · · · · · · · · · · ·                                 |                                                                                     |               |
|                                                       |                                                                       | already exists. Would you like to install to that folder any                        | yway?         |
|                                                       |                                                                       | itum) uu                                                                            | ∿え( <u>N)</u> |
|                                                       |                                                                       |                                                                                     |               |
|                                                       |                                                                       | At least 8.2 MB of free disk space is required.                                     |               |
|                                                       | < Back Next > Cancel                                                  | < Back Next                                                                         | > Cancel      |
|                                                       | +                                                                     |                                                                                     |               |
| 🕵 Setup - LsNXVRPlugin                                | X                                                                     | ⊮ Setup - LsNXVRPlugin                                                              | – 🗆 X         |
| Ready to Install<br>Setup is now ready to be <u>c</u> | gin installing LsNXVRPlugin on your computer.                         | Installing<br>Please wait while Setup installs LsNXVRPlugin on your computer.       | Ð             |
| Click Install to continue w<br>change any settings.   | ith the installation, or click Back if you want to review or          | Creating shortcuts<br>C:¥¥Windows¥Start Menu¥Programs¥LsNXVRPlugin¥Uninstall LsNXVR | Plugin.lnk    |
| Destination location:<br>C:¥Program Files (x8         | 36)¥LsNXVRPlugin                                                      |                                                                                     |               |
| Start Menu folder:<br>LSNXVRPlugin                    |                                                                       | •                                                                                   |               |
| ζ                                                     | ~                                                                     |                                                                                     |               |
|                                                       | < Back Install Cancel                                                 |                                                                                     | Cancel        |

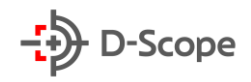

# <u>6.3 プレビュー画面</u>

| NVR フレビュー 再生            | <b>画像 設</b> 定 | プラグインをダウンロード 📵 admin 🍘 ヘルプ 📚 ログアウト |
|-------------------------|---------------|------------------------------------|
| NVR チャンネル0 ビットレート 0 K/s |               | PTZ                                |
| ▲チャンネル01 四 編            |               |                                    |
| ▲ チャンネル 02 103 105 105  |               |                                    |
| ▲チャンネル 03 100 100g      |               |                                    |
| ホチャンネル 04 📾 躅           |               | x + x © C                          |
| ホチャンネル 05 四 500         |               | 4                                  |
| ホチャンネル 05 に同 語          |               |                                    |
| 素チャンネル 07 は国 詞g         |               | プリオット1                             |
| ▲ チャンネル 08 10回 100g     |               | プリセット2                             |
| 赤 チャンネル 09 10回 100g     |               | ブリセット3                             |
| 赤チャンネル10 □□ 詞           |               | プリセット4                             |
| 査 チャンネル 11 四 詞          |               | プリセット5                             |
| ▲ チャンネル 12 12 13 130    |               | プリセット6                             |
| ▲ チャンネル 13 🖙 🔚          |               | ・<br>プリセット7                        |
| ▲ チャンネル 14 10回 词        |               | プリセット8                             |
| 赤 チャンネル 15  □□ 🙀        |               | プリセット9                             |
| ▲ チャンネル 16 📾 큟          |               | プリセット10                            |
|                         |               | プリセット11                            |
| (2)                     |               | プリセット12                            |
|                         |               | プリセット13                            |
|                         |               | プリセット14                            |
|                         |               | プリセット15                            |
|                         |               | プリセット16                            |
|                         |               | プリセット17                            |
|                         |               | プリセット18                            |
|                         |               | プリセット19                            |
|                         |               | 7 0 te y F20                       |
|                         |               | 7 / / # 9 P21                      |
|                         |               |                                    |
|                         |               |                                    |

- 【メイン設定メニュー】:プレビュー/再生/画像/設定/アカウント情報表示/ヘルプ/ログイン・ログア ウトで構成されております。
- ② 【リアルタイムチャンネル】:チャンネルをオン・オフ、またストリームモードを切り替えできます。

| 項目名             | 説明                                     |  |  |
|-----------------|----------------------------------------|--|--|
| チャンネル<br>1~16   | 表示されるチャンネル数は実際NVRがサポートするチャンネルになります。    |  |  |
| 🚴 チャンネル 01      | チャンネルのリアルタイムビデオをオン/オフできます。             |  |  |
|                 | ※チャンネルにネットワークカメラが追加される必要があります。         |  |  |
| <u>.</u>        | チャンネルの録画を開始/停止できます。録画ファイルはローカルパソコンに保存さ |  |  |
|                 | れます                                    |  |  |
| : <b>10</b> :10 | チャンネルをメインストリーム/サブストリームに切り替えできます。       |  |  |

③【プレビュークイック設定メニュー】:

| 項目名 | 説明                     |
|-----|------------------------|
|     | プレビュー画面は4:3の比率で表示されます。 |
|                                                                                                    | チャンネルをメインストリーム/サブストリームに切り替えできます。                                                                                                    |
|----------------------------------------------------------------------------------------------------|----------------------------------------------------------------------------------------------------|
| Ŷ                                                                                                    | プレビュー画面のインターコム機能のオン/オフ「♀」をクリックすることでインターコ<br>ムがオンになります。機能がオンになるとアイコンが「♀」に変わります。音声インター<br>コムを停止するには、アイコンをもう一度クリックします。                                                                  |
|                                                                                                    | 全てのチャンネルのリアルタイムビデオを一括でオン・オフができます。                                                                                                    |
| 0                                                                                                    | クリックすると、リアルタイム画面キャプチャをします。<br>キャプチャファイルはローカルパソコンに保存されます。                                                                                                    |
| )<br>S                                                                                                    | クリックすると、手動録画が開始されます。<br>録画ファイルはローカルパソコンに保存されます。                                                                                                    |
| Ð                                                                                                    | プレビュー画面の電子ズーム機能オン/オフ<br>「④」をクリックすることで、電子ズーム機能がオンになります。機能がオンになると<br>アイコンが「④」に変わります。<br>プレビュー画面で、マウスの左ボタンを押したままで電子ズームエリアを選択でき、<br>拡大画面が表示されます。「④」ボタンをもう一度クリックすると、拡大前のプレビ<br>ュー画面に戻ります。 |
| and the second second s | プレビュー画面の音声をオン・オフできます。                                                                                                    |
| \$                                                                                                    | <br>  1分割画面表示の場合、左右クリックすると、各チャンネルへ切り替えできます。<br>                                                                                                    |
|                                                                                                    | クリックすると、チャンネルが全画面表示に切り替わります。                                                                                                    |

# ④ PTZ 制御メニュー

こちらでは、主に PTZ タイプのネットワークカメラを遠隔制御する場合に使用されます。

| 項目名                                                                                   | 説明                                    |
|---------------------------------------------------------------------------------------|---------------------------------------|
| κ         +         >           €         Ο         +           κ         4         > | クリックすることで、PTZタイプのネットワークを各方向へ切り替えできます。 |
| Q. Q                                                                                  | ズームIN・OUT                             |
|                                                                                       | フォーカス調整                               |
| 0 0                                                                                   | 絞り調整                                  |

|    | 主にPTZタイプのネットワークカメラの回転速度制御に使用されます。<br>値が大きいほど、カメラの回転速度が速くなります。調整範囲0~7 |
|----|----------------------------------------------------------------------|
| 2  | プリセット設定                                                              |
| Ú  | プリセットを取り込み                                                           |
| \$ | プリセットを設定                                                             |
| Ø  | 画面切替設定                                                               |

# 6.4 再生

「再生」では、ハードディスクに保存された録画ファイルを読み取り再生します。画面右側のカレン ダーから日付を指定し、録画ファイルを検索/確認/ダウンロードができます。

また、ファイルタイプ(定時/動体検出/アラーム/動体検出とアラーム/顔検出/エリア侵入検出/ク ロスライン検出/うろつき検出/密集検出)と日付に応じて検索でき、検索した録画ファイルを再生、キ ャプチャ、編集、ダウンロードできます。

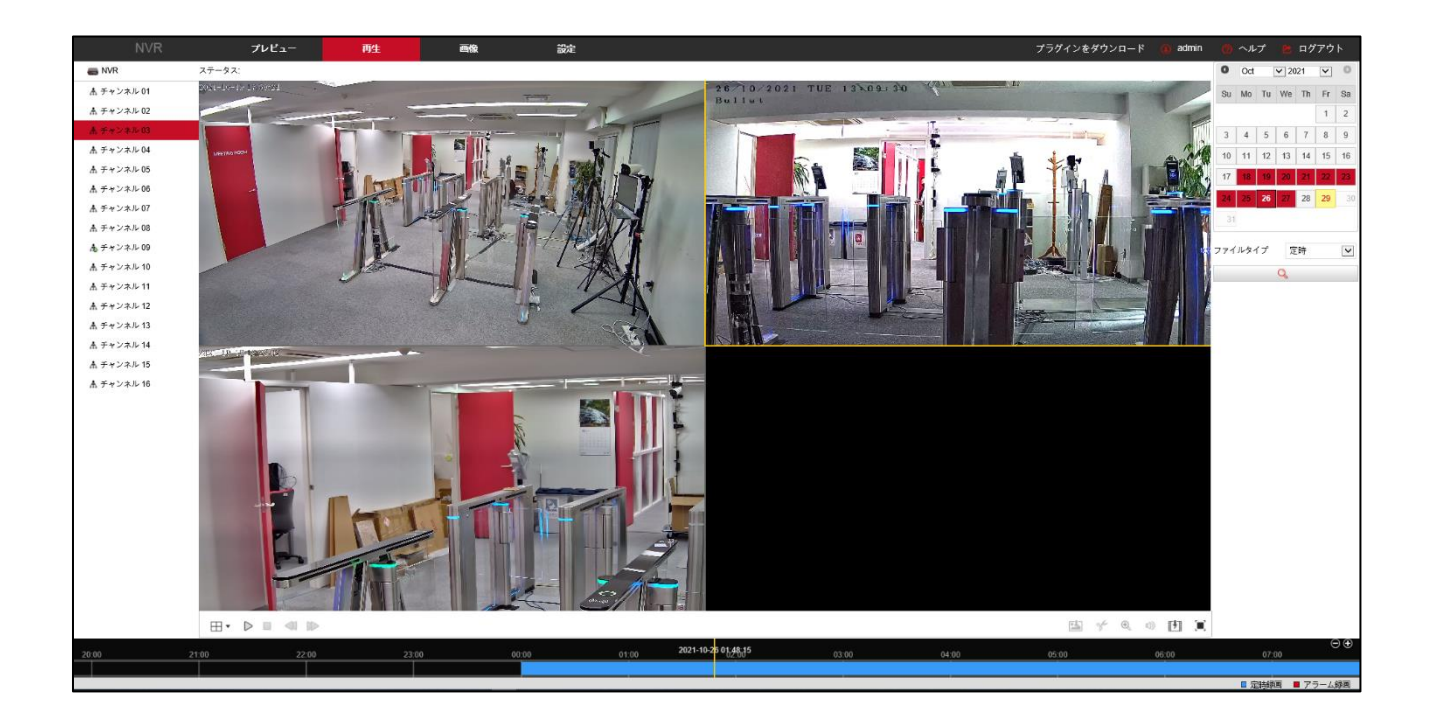

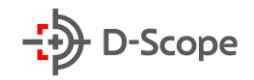

| 項目名                  | 説明                                                                                                    |
|----------------------|----------------------------------------------------------------------------------------------------|
|                      | 録画ファイルを分割画面で再生できます。                                                                                                    |
| ビデオ検索                | 画面右側のカレンダーから日付を選択し(赤色の日付はその日に録画ファイル<br>があることを意味します)、開始時刻/終了時刻、ファイルの種類「定時録画/動<br>体<br>検出/アラーム/動体検出とアラーム/スマートイベント」などを選択し、「 <sup>Q</sup> 」をク<br>リックして検索すると、条件該当する録画ファイルが画面下側の時間軸に表示<br>されます。 |
| 再生/停止                | 録画ファイルを検索した後、「 > 」ボタンをクリックすると動画が再生されま<br>す。再生中にはボンが「 」に変わり、クリックするとして動画再生が停止しま<br>す。                                                                                                    |
| スローモーション再<br>生・早送り再生 | 動画再生中に、「 ◀ 」ボタンをクリックすると動画の再生速度が遅くなり、<br>「 ▶ 」ボタンをクリックすると動画の再生速度が早くなります。現在の再生速度<br>については、画面右上の速度ステータスを確認してください。 1/2速度                                                                      |
| ドラッグ再生機能             | 画面下側の時間軸から再生する位置をマウスの左ボタンを押したまま、左右に<br>ドラッグし、再生したい時間帯に黄色線を合わます。「♪」ボタンをクリックする<br>と画面では、ドラッグしたポイントから録画が再生されます。                                                                              |
| スナップショット             | 録画再生中に「  」アイコンをクリックすると、現在の再生画面がキャプチャさ<br>れます。正常にキャプチャされると、画面右下からポップアップでキャプチャ画<br>像画像の保存場所が表示されます。<br>※「設定」-「ローカル設定」-「画像ファイル設定」にて、事前に保存場所を指定す<br>る必要があります。                                 |
| ビデオクリップ              | 録画再生中に「♥」ボタンをクリックすると、再生画面が録画されます。録画が<br>開始されるとボタンが「♥」に変わり、再度クリックすると、録画が停止され画<br>面右下からポップアップでクリップされた録画ファイルの保存場所が表示され<br>ます。<br>※「設定」-「ローカル設定」-「画像ファイル設定」にて、事前に保存場所を指定す<br>る必要があります。        |
| 電子ズーム                | 録画再生画面で「④」をクリックすることで、電子ズーム機能がオンになりま<br>す。機能がオンになるとボタンが「④」に変わります。<br>録画再生画面中、マウスの左ボタンを押したままで電子ズームエリアを選択で<br>き、拡大画面が表示されます。「④」ボタンをもう一度クリックすると、拡大前<br>の録画再生画面に戻ります。                          |

| 音声      | 録画ファイルに音声が含まれている場合は、録画再生中に「 🖤 」ボタンをクリ<br>ックすると、録画ファイルの音声情報も再生されます。                                                                                                    |
|---------|----------------------------------------------------------------------------------------------------|
| ダウンロード  | 「 「 」ボタンをクリックすると、下記の図4-1で示すようにダウンロードページ<br>が表示されます。ダウンロードしたいファイルにチェックをいれて「ダウンロー<br>ド」をクリックすると、ダウンロードが開始され、ダウンロード進捗状況がパーセ<br>ンテージで表示されます。<br>※「設定」-「ローカル設定」-「録画ファイル設定」にて、事前に保存場所を指定す<br>る必要があります。 |
| 時間軸拡大表示 | 画面右下にある[��]ボタンをクリックすると、画面下側の時間軸が1目盛りあ<br>たり最大5分までズームインされます。                                                                                                    |
| 時間軸縮小表示 | 時間軸の表示を元の大きさに戻したい場合は、「●」ボタンをクリックします。                                                                                                    |

# <u>6.5 画像</u>

「画像」では、ハードディスクに保存されたキャプチャ画像をリストに表示します。

| NVR                         | プレビュー      | 再生 | 画像      | 設定 |          |         | プラグインをダウンロード 🤇 | admin 🧑 ヘルプ 🛅 ログアウト |
|-----------------------------|------------|----|---------|----|----------|---------|----------------|---------------------|
| 画像                          |            |    |         |    |          |         |                |                     |
| チャンネル<br>チャンネル1             | :≡ ⊞       |    |         |    |          |         |                | ダウンロード              |
| イベントタイプ ④                   | フィルター 10 💌 |    |         |    |          |         |                |                     |
| 全て マ                        | すべてを選択 🗌 🔺 |    | チャンネル ≎ |    | ファイル名 ¢  | ファイルサイズ | プレビュー          |                     |
| 開始時間<br>2021-10-29 00:00:00 |            |    |         |    | 医像がありません |         |                |                     |
| 終了時間<br>2021-10-29 15:51:18 |            |    |         |    |          |         |                |                     |
| μ.                          |            |    |         |    |          |         |                |                     |

| 項目名    | 説明                                                                                                   |
|--------|----------------------------------------------------------------------------------------------------|
| 画面検索   | 左側のイベントタイプから「定時録画/動体検出/アラーム/動体検出とアラーム/<br>スマートイベント」を選択し、開始時間と終了時間を指定して検索すると条件に<br>該当する画像ファイルが表示されます。 |
| ダウンロード | ダウンロードしたい画像にチェックをいれて、画面右上の「ダウンロード」をクリ<br>ックすると、画像ファイルがローカルパソコンに保存されます。                               |

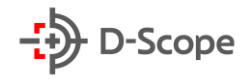

# <u>6.6 設定</u>

<u>6.6.1 ローカル設定</u>

| NVR          | プレビュー          | 再生 | 画像            | 設定       |         |  |
|--------------|----------------|----|---------------|----------|---------|--|
| 😥 設定         | 設定             |    |               |          |         |  |
| 設定           | 録画ファイル         |    |               |          |         |  |
| チャンネル        | 録画ファイル保存パス     |    | C:\NVR\Recor  | d        | ファイルを開く |  |
| 🗎 ストレージ      | 再生ファイル保存パス     |    | C:\NVR\Downl  | oadFiles | ファイルを開く |  |
| 🖵 システム       | キャプチャとクリップ     |    |               |          |         |  |
| ③ システムメンテナンス | プレビューキャプチャ保存パス |    | C:\NVR\Captu  | re       | ファイルを開く |  |
|              | 再生キャプチャ保存パス    |    | C:\NVR\Playba | ackPics  | ファイルを開く |  |
|              | 再生クリップ保存パス     |    | C:\NVR\Playba | ackFiles | ファイルを開く |  |
|              | 保存             |    |               |          |         |  |

| 項目名                                  | 説明                                |
|--------------------------------------|-----------------------------------|
| 録画ファイル<br>保存パス                       | 録画ファイルの保存場所を指定できます。               |
| 再生ファイル<br>保存パス                       | 「再生」で、録画クリップした録画ファイルの保存場所を指定できます。 |
| プレビューキャプチャ<br>保存パス                   | 「プレビュー」でキャプチャした画像の保存場所を指定できます。    |
| 再生キャプチャ<br>保存パス                      | 「再生」で、画面キャプチャした画像の保存場所を指定できます。    |
| ーーーーーーーーーーーーーーーーーーーーーーーーーーーーーーーーーーーー | 「再生」で、録画クリップした録画の保存場所を指定できます。     |
| 保存                                   | 設定内容を確定し、変更を反映させます。               |

## 6.6.2 デバイス管理

# 6.6.2.1 デバイス管理

[設定]→[チャンネル]→[デバイス管理]をクリックし、デバイス追加画面に入ります。実際の使用 環境に応じて NVR にネットワークカメラを追加、編集、削除、設定行うことができます。設定方法は 【5.3.5.1 デバイス検索&追加】部分と一致します。

| NVR        | フ  | ゚レピュー     |       | 再生      |      | 画像            | 設   | te in the second second |
|------------|----|-----------|-------|---------|------|---------------|-----|----------------------------------------------------------------------------------------------------|
| 😥 設定       | デバ | イス管理      | PoE電源 | 設置 PoE細 | 付け配置 |               |     |                                                                                                    |
| ● チャンネル    |    | 追加        |       | 手動追加    |      | 削除            |     |                                                                                                    |
| デバイス管理     | Ŧ  | ・ャンネル(13) | 変更    | 削除      | 設定   | IPアドレス        | ポート | プロトコール                                                                                                    |
| OSD        |    | 1         | 変更    | 削除      | 設定   | 192.168.1.64  | 80  | ONVIF                                                                                                    |
| 画像色        |    | 3         | 変更    | 削除      | 設定   | 192.168.11.22 | 80  | Private                                                                                                    |
|            |    | 5         | 変更    | 削除      | 設定   | 192.168.11.23 | 80  | Private                                                                                                    |
| ノフィバシー設定   |    | 6         | 変更    | 削除      | 設定   | 192.168.0.59  | 80  | Private                                                                                                    |
| チャンネル名     |    | 8         | 変更    | 削除      | 設定   | 192.168.11.21 | 80  | Private                                                                                                    |
| オーディオ設定    |    | 9         | 変更    | 削除      | 設定   | 192.168.1.134 | 80  | ONVIF                                                                                                    |
| □ 7 b1     |    | 10        | 変更    | 削除      | 設定   | 192.168.1.141 | 80  | Private                                                                                                    |
|            |    | 11        | 変更    | 削除      | 設定   | 192.168.1.142 | 80  | Private                                                                                                    |
| 🖵 システム     |    | 12        | 変更    | 削除      | 設定   | 192.168.1.143 | 80  | ONVIF                                                                                                    |
|            |    | 13        | 変更    | 削除      | 設定   | 192.168.1.122 | 80  | ONVIF                                                                                                    |
| システムメンテナンス |    | 14        | 変更    | 削除      | 設定   | 192.168.1.135 | 80  | ONVIF                                                                                                    |
|            |    | 15        | 変更    | 削除      | 設定   | 192.168.1.137 | 80  | ONVIF                                                                                                    |
|            |    | 16        | 変更    | 削除      | 設定   | 192.168.0.117 | 80  | ONVIF                                                                                                    |

### 6.6.2.2 POE 電源設置

POE 電源設置では、NVR の各 POE チャンネルの電力状況を表示および設定することができます。P 設定方法は【5.3.5.2 POE】部分と一致します。

| NVR                                              | プレビュー                                       | 再生                                           | 画像           | 設定           |       | プラグインをダウンロード | 🚺 admin 🛛 🧑 🗸 | ヽルプ 😬 ログアウト |
|--------------------------------------------------|---------------------------------------------|----------------------------------------------|--------------|--------------|-------|--------------|---------------|-------------|
|                                                  | デバイス管理                                      | PoE電源設置 PoE                                  | 紐付け配置        |              |       |              |               |             |
| (a) T 11 (1 + 1)                                 |                                             |                                              |              |              |       |              |               |             |
| デャンネル                                            | チャンネル                                       | □ 長距離                                        | □短距離         | チャンネルステータス   | 実際の電力 |              |               |             |
| デバイス管理                                           | 1                                           |                                              | ✓            | 未接続          | 0.0w  |              |               |             |
| OSD                                              | 2                                           |                                              | $\checkmark$ | 未接続          | 0.0w  |              |               |             |
| 画像色                                              | 3                                           |                                              | ✓            | 未接続          | 0.0w  |              |               |             |
| プライバシー設定                                         | 4                                           |                                              | V            | 未接続          | 0.0w  |              |               |             |
|                                                  | 5                                           |                                              | $\checkmark$ | 未接続          | 0.0w  |              |               |             |
| テヤンホル西                                           | 6                                           |                                              | ✓            | 未接続          | 0.0w  |              |               |             |
| オーディオ設定                                          | 7                                           |                                              | ✓            | 未接続          | 0.0w  |              |               |             |
| 🗎 ストレージ                                          | 8                                           |                                              | $\checkmark$ | 未接続          | 0.0w  |              |               |             |
| <ul> <li>□ システム</li> <li>① システムメンテナンス</li> </ul> |                                             |                                              |              |              |       |              |               |             |
|                                                  | 実際の電力:0<br>お知らせ:<br>1.デバイスPoEポートの通常部<br>(保存 | 000W<br>り定格電力は100.0 Wです。<br>電力範囲は0W ~ 30.0Wで | <b>成</b>     | りの電力:100.00W |       |              |               |             |

### 6.6.2.3 POE 紐付け配置

POE 紐付け設定方法は以下の通りです。 ステップ1:「設定」→「デバイス管理」→「POE 紐付け設定」をクリックします。 ステップ2:紐付けしたいチャンネルを選択し、デバイスの POE 電源チャンネルを設定します。 ステップ3:「保存」をクリックして設定終了します。

| NVR                            | プレビュー        | 再生         | 画像   | 設定         | プラグインをダウンロード |
|--------------------------------|--------------|------------|------|------------|--------------|
| 🔅 設定                           | デバイス管理 Po    | E電源設置 PoE紙 | 时け配置 |            |              |
| チャンネル                          | □ オンにする      |            |      | チャンネル名     | ]            |
| デバイス管理                         |              |            |      | IPCamera 1 |              |
| OSD                            | $\checkmark$ |            |      | IPCamera 2 | -            |
| 画像色                            | $\checkmark$ |            |      | IPCamera 3 | _            |
| プライバシー設定                       | $\checkmark$ |            |      | IPCamera 4 | -            |
| チャンネルタ                         | $\checkmark$ |            |      | IPCamera 5 | -            |
| ナーディナの完                        | $\checkmark$ |            |      | IPCamera 6 | -            |
| 7-717改正                        | $\checkmark$ |            |      | IPCamera 7 | -            |
| 🗎 ストレージ                        | $\checkmark$ |            |      | IPCamera 8 | _            |
| 📮 システム                         |              |            |      |            |              |
| <ol> <li>システムメンテナンス</li> </ol> |              |            |      |            |              |
|                                |              |            |      |            |              |
|                                |              |            |      |            |              |
|                                |              |            |      |            |              |
|                                |              |            |      |            |              |
|                                |              |            |      |            |              |
|                                |              |            |      |            | -            |
|                                | 保存           |            |      |            |              |

# 6.6.3 OSD

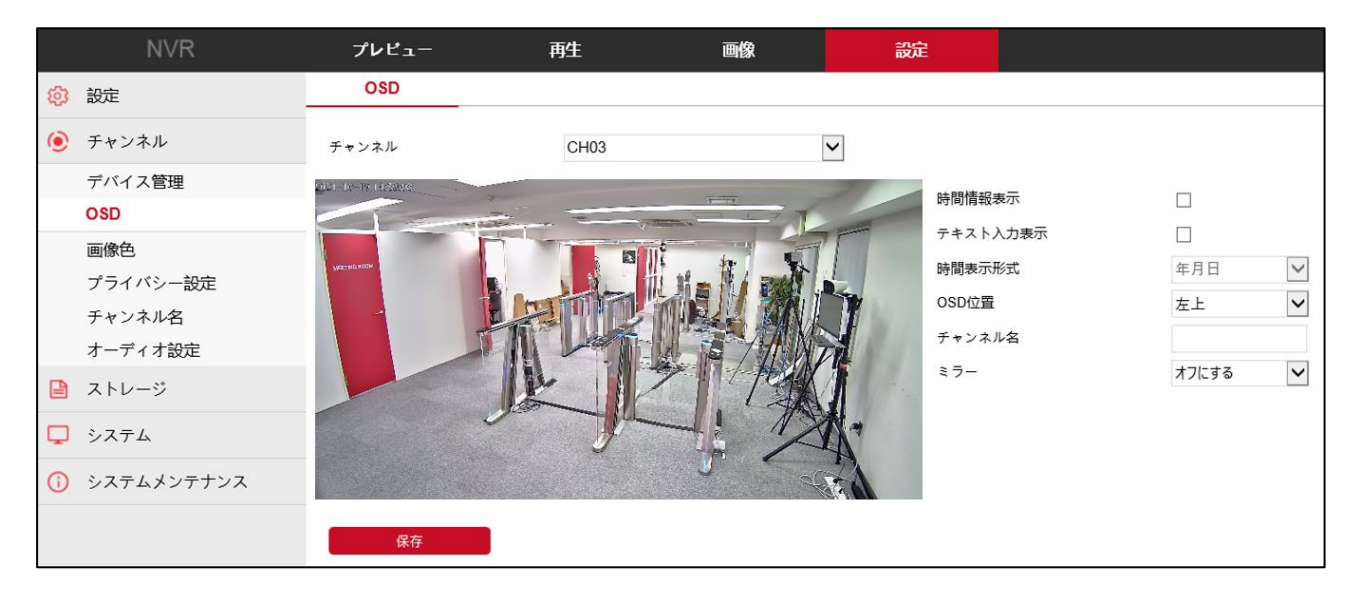

| 項目名          | 説明                                   |
|--------------|--------------------------------------|
| チャンネル        | 設定するチャンネルを選択できます。                    |
| 時間情報表示       | チェックを入れると、プレビュー画面に日付情報が表示されます。       |
| テキスト入力<br>表示 | チェックを入れると、プレビュー画面に表示するテキスト内容を編集できます。 |

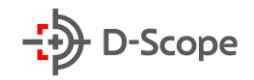

| 時間表示形式 | プレビュー画面に表示する日付の形式を選択できます。         |
|--------|-----------------------------------|
| OSD 位置 | 日付情報と OSD テキスト内容の表示位置を指定できます。     |
| チャンネル名 | OSD チャンネル名をカスタマイズできます。            |
| ミラー    | オンすると、鏡からみた画面のように、左右が逆になって表示されます。 |
| 保存     | 設定内容を確定し、変更を反映させます。               |

#### 6.6.4 画像色(画像調整)

画像では、各チャンネルの画面の明るさ、コントラスト、飽和度、シャプーネスなど画像パラメータ 情報を確認および設定ができます。設定手順は次のとおりです。

ステップ 1:「設定」→「デバイス管理」→「画像色」をクリックします。

ステップ2:「チャンネル」から設定するチャンネルを選択します。

ステップ 3:実際の使用環境に応じて、明るさ、コントラスト、飽和度、シャプーネスを調整します。 ステップ 4:最後に「適用」をクリックして設定を保存します。すべてのパラメータをデフォルト値へ戻し たい場合、「デフォルト」をクリップします。

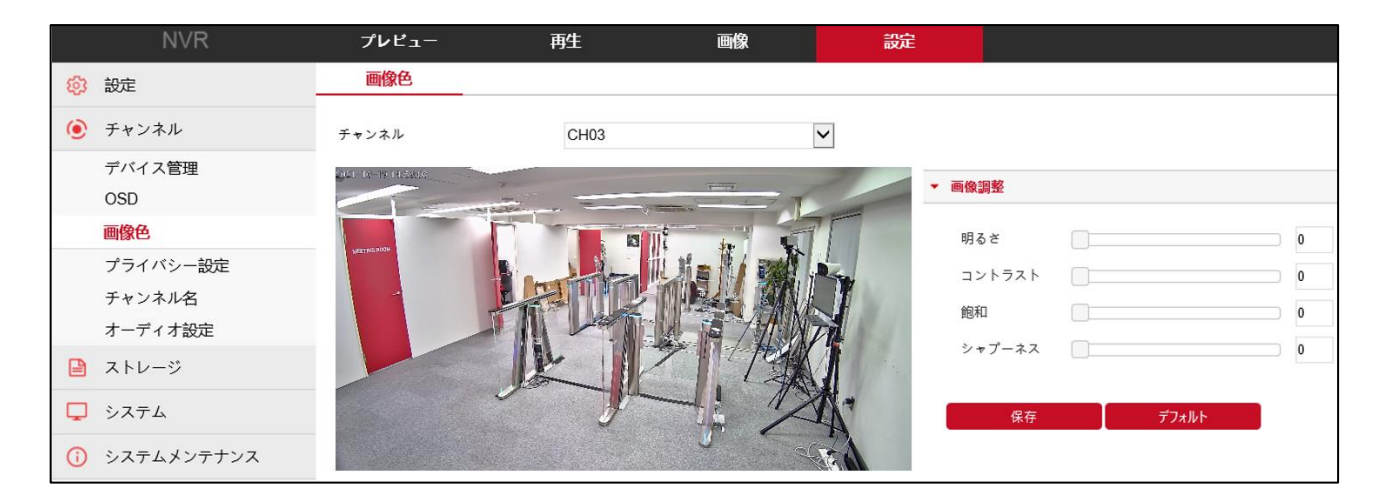

### 6.6.5 プライバシー設定

プライバシー設定とは、プライバシー保護機能であり、プレビュー画面内に表示させたくないエリア をブロックすることができます。

まずはプライバシー設定をするチャンネルを選択後、画面左側のプレビュー画面にて、マウス左ボタン をクリックしたままエリアを指定することができます。エリアは最大 3 つまで設定できます。最後に「適 用」をクリックし、設定を終了します。「クリアエリア XX」をクリックすると、設定されたプライバシーエリ アが削除されます。

|    | NVR        | プレビュー    | 再生                    | 画像  | 設定      |       |
|----|------------|----------|-----------------------|-----|---------|-------|
| ¢  | 設定         | プライバシー設定 |                       |     |         |       |
| ۲  | チャンネル      | チャンネル    | CH03                  |     | ~       |       |
|    | デバイス管理     | -        | And Section of the    |     | - 2 y y | アエリア1 |
|    | OSD        | ÷        |                       |     | D 2 9 5 | アエリア2 |
|    | 画像色        |          | and the second of the |     |         | 71173 |
|    | プライバシー設定   |          |                       | A A |         | _,,,, |
|    | チャンネル名     |          | 1                     |     | - his   | 保存    |
|    | オーディオ設定    |          | 3 Car                 |     |         |       |
|    | ストレージ      |          | AR.                   | 7/2 | 100     |       |
| Q  | システム       | A        |                       |     |         |       |
| () | システムメンテナンス | Val      |                       |     |         |       |

# <u>6.6.6 チャンネル名</u>

チャンネル名では、NVR すべてのチャンネル名をカスタマイズすることができます。各チャンネル名を編集後、「保存」をクリックし、設定を終了します。「デフォルト設定」をクリックすると、全てがデフォルト名「CHXX」に戻ります。

| NVR      | プレビュー   | 再生      | 画像 | 設定 |
|----------|---------|---------|----|----|
| 100 設定   | チャンネル名  |         |    |    |
| チャンネル    | チャンネル1  | CH1     |    | ^  |
| デバイス管理   | チャンネル2  | CH2     |    |    |
| OSD      | チャンネル3  | CH3     |    |    |
| 画像色      | チャンネル4  | CH4     |    |    |
| プライバシー設定 | チャンネル5  | CH5     |    |    |
| チャンネル名   | チャンネル6  | CH6     |    |    |
| オーディオ設定  | チャンネル7  | CH7     |    |    |
| 🗎 ストレージ  | チャンネル8  | CH8     |    |    |
| 🖵 システム   | チャンネル9  | CH9     |    |    |
|          | チャンネル10 | CH10    |    |    |
|          | チャンネル11 | CH11    |    |    |
|          | チャンネル12 | CH12    |    |    |
|          | チャンネル13 | CH13    |    | ~  |
|          |         |         |    |    |
|          | 保存      | デフォルト設定 |    |    |

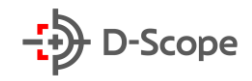

# <u>6.6.7 オーディオ設定</u>

|    | NVR                                        | プレビュー                                  | 再生   | 画像 | 設定                      |  |
|----|--------------------------------------------|----------------------------------------|------|----|-------------------------|--|
| ŝ  | 設定                                         | オーディオ設定                                |      |    |                         |  |
| ۲  | チャンネル                                      | チャンネル                                  | CH03 | [  | ~                       |  |
|    | デバイス管理<br>OSD<br>画像色<br>プライバシー設定<br>チャンネル名 | オーディオをオンにする 🗌<br>オーディオ入力<br>オーディオエンコード |      |    | $\overline{\mathbf{v}}$ |  |
|    | オーディオ設定                                    | 音量                                     |      |    |                         |  |
| ₽  | ストレージ                                      | 入力音量                                   |      | 0  |                         |  |
| Ģ  | システム                                       | 出力音量                                   |      | 0  |                         |  |
| () | システムメンテナンス                                 | 保存                                     |      |    |                         |  |

| 項目名             | 説明                         |
|-----------------|----------------------------|
| チャンネル           | 設定するチャンネルを選択できます。          |
| オーディオをオンに<br>する | デバイス音声入力のオン/オフを切り替えます。     |
| オーディオ入力         | オーディオ入力モードを選択します。          |
| オーディオエンコード      | オーディオエンコード方式を選択できます。       |
| 入力音量            | 入力音量を設定します。設定範囲は 0~100 です。 |
| 出力音量            | 出力音量を設定します。設定範囲は 0~100 です。 |
| 保存              | 設定内容を確定し、変更を反映させます。        |

### 6.6.8 録画設定

「録画設定」では、NVR の録画モードをオンにできます。下記のように時間軸からマウス左ボタン をドラッグすることで、曜日ごとに録画タイプを設定でき、録画スケジュールを編集できます。録画タイ プは色で区別しております。

また、編集した一日のスケジュールは、 <sup>▶</sup> ボタンをクリックし、他の曜日に一括同期すること も可能です。詳しい設定方法は【5.3.6.1 ビデオ設定】部分と一致します。

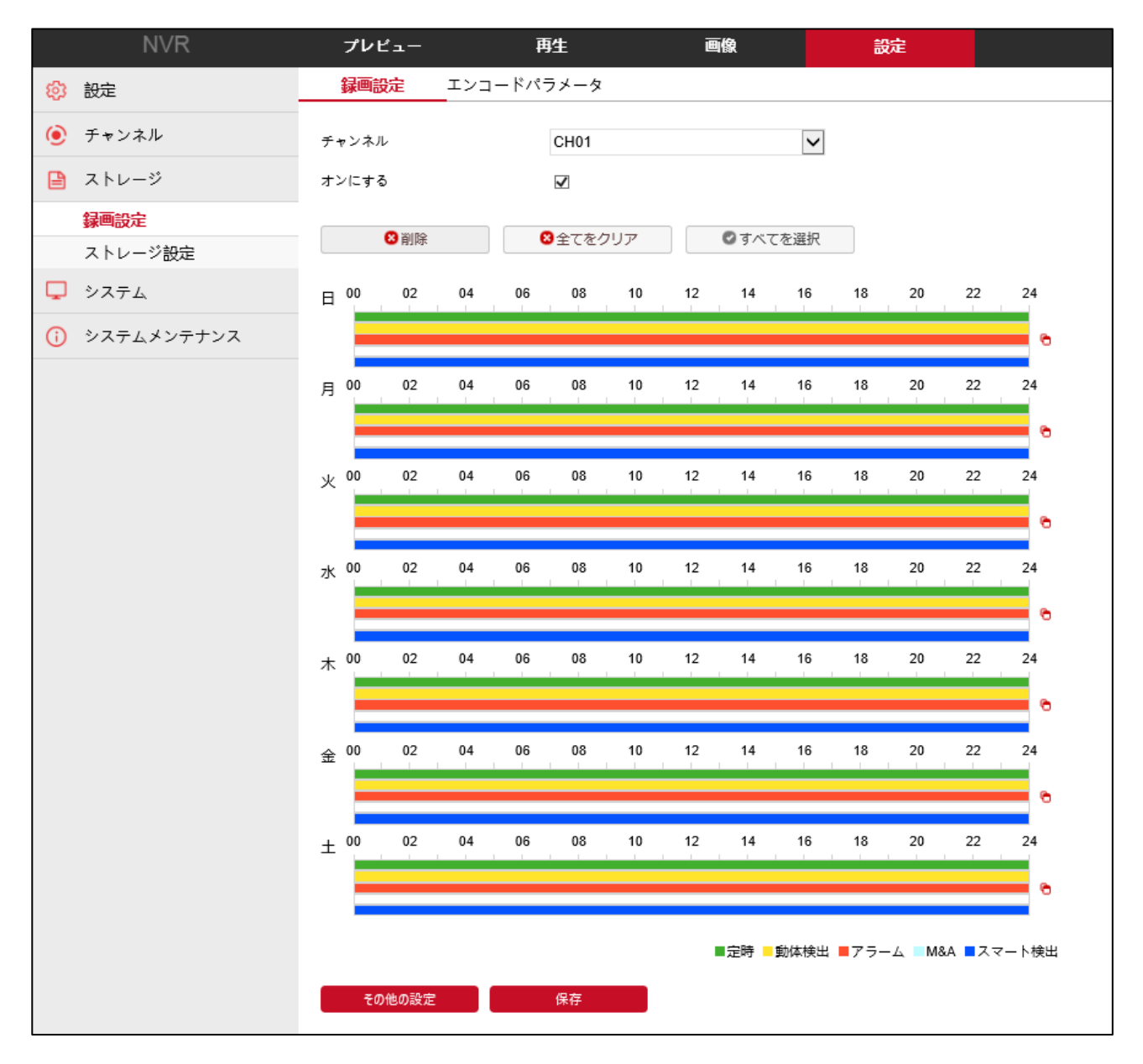

#### 【補足説明】:

- 同じ時間軸で複数の時間帯を設定でき、最大6つの時間帯を設定できます。
- 設定時間帯の最小単位は1時間です。
- 「全て」にチェックを入れると、全週間に対して同時に時間帯編集ができます。
- 同じ時間帯で、「動体検出」と「動体検出&アラーム」どちらか1つのみ選択できます。

### 6.6.9 ストレージ設定

# 6.6.9.1 ストレージ管理

ストレージ管理では、NVR の内蔵ハードディスクの情報を確認、及び設定ができます。 (※ハードディスクが内蔵されていない、または接続不良になると、下記リスト内にストレージ情報が表示されません。)

| NVR                            | プレビュ  | ı— ₽                   | 再生            | 画像         | 設定     |         |   |
|--------------------------------|-------|------------------------|---------------|------------|--------|---------|---|
| 😥 設定                           | ストレージ | <mark>管理</mark> クラウドスト | レージ           |            |        |         |   |
| ● チャンネル                        | 番号    | ステータス                  | 総容量           | 列          | 镕量     | デバイスタイプ |   |
| 🔒 ストレージ                        | □ 1   | 使用中                    | 1953.514GB    | 500        | .099GB | SATA    | ~ |
| 録画設定                           |       |                        |               |            |        |         |   |
| ストレージ設定                        |       |                        |               |            |        |         |   |
| 🖵 システム                         |       |                        |               |            |        |         |   |
| <ol> <li>システムメンテナンス</li> </ol> |       |                        |               |            |        |         |   |
|                                |       |                        |               |            |        |         |   |
|                                |       |                        |               |            |        |         |   |
|                                |       |                        |               |            |        |         |   |
|                                |       |                        |               |            |        |         |   |
|                                |       |                        |               |            |        |         | ~ |
|                                |       |                        |               |            |        |         |   |
|                                | 74    | -マット お知られ              | せ:フォーマットすると、再 | 起動してから有効にな | ります    |         |   |

| 項目名     | 説明                                                                                                    |
|---------|----------------------------------------------------------------------------------------------------|
| フォーマット  | 選択したハードディスクをフォーマットできます。                                                                                     |
| 番号      | NVR に接続されているハードディスクの番号。                                                                                     |
| ステータス   | ハードディスクの現在の使用可能状況を確認します。ステータスに「使用中」<br>と表示されている場合のみ利用できます。フォーマットすると、NVR を再起<br>動する必要があり、ステータスは「使用中」と表示されます。 |
| 総容量     | ハードディスクの利用可能な総容量。1台のハードディスクの最大容量は<br>8TB を超えることはできません。                                                      |
| 残り容量    | 録画を保存できる空き容量です。                                                                                             |
| デバイスタイプ | SATA                                                                                                    |

#### 【補足説明】:

- 「ハードディスクが接続されていません」というプロンプトが表示された場合、ハードディスクが接続されていないか、ハードディスクを検出できないことを意味します。
- ハードディスクを初めて NVR に接続する際には、最初にハードディスクをフォーマットする必要 があります。フォーマットしないと「フォーマットされていません」というプロンプトが表示されます。

- ハードディスクのステータスが「使用中」と表示されている場合、ハードディスクをフォーマットする必要はありません。
- ハードディスクをフォーマットした後、NVR を再起動してから有効になります。

# 6.6.9.2 クラウドストレージ

クラウドストレージを設定できます。イベントが発生した際にキャプチャ画像をクラウドサーバーに保存できます。詳しい設定方法は【5.3.7.4クラウドストレージ】部分と一致します。

前提条件:

1)Google クラウドストレージアカウントが必要です。

2)この機能を使用するには、NVR が外部ネットワークに接続されている必要があります。接続されて いない場合、正常に動作しません。

| NVR                            | プレビュー                | 再生            | 画像 | 設定     |  |  |  |
|--------------------------------|----------------------|---------------|----|--------|--|--|--|
| 📀 設定                           | ストレージ管理 クラウドス        | トレージ          |    |        |  |  |  |
| 🕑 チャンネル                        | クラウドストレージ            |               |    |        |  |  |  |
| 🗎 ストレージ                        | □ オンにする              |               |    |        |  |  |  |
| 録画設定                           | Google               | 紐付け           |    |        |  |  |  |
| ストレージ設定                        | クラウドウェブ              |               |    |        |  |  |  |
| 🖵 システム                         | 認証コード                |               |    |        |  |  |  |
| <ol> <li>システムメンテナンス</li> </ol> | テスト                  |               |    |        |  |  |  |
|                                | フォルダをアップロード          | event_picture |    |        |  |  |  |
|                                | ユーザー名                | 総容量           |    | 使用中    |  |  |  |
|                                |                      | 0.00MB        |    | 0.00MB |  |  |  |
|                                | IPEYE                |               |    |        |  |  |  |
|                                | オンにする                |               |    |        |  |  |  |
|                                | チャンネル                | CH01          | ~  |        |  |  |  |
|                                | IPEYEクライアント          |               |    |        |  |  |  |
|                                | IPEYEはH.264のみサポートします |               |    |        |  |  |  |
|                                | 保存                   |               |    |        |  |  |  |

# <u>6.6.10 一般設定</u> <u>6.6.10.1 デバイス設定</u>

| NVR                          | プレビュー             | 再生画像      | 設定           |  |
|------------------------------|-------------------|-----------|--------------|--|
| 😥 設定                         | <b>デバイス設定</b> 日付設 | 定夏時間      |              |  |
| 設定                           | 表示言語              | 日本語       | ×            |  |
| 🕑 チャンネル                      | 録画モード             | 上書き       | $\checkmark$ |  |
| 🗎 ストレージ                      | 録画日数              | <br>無制限   | ~            |  |
| システム                         | 解像度               | 3840×2160 | ~            |  |
| 一般設定                         | 自動ログイン            |           |              |  |
| ネットワーク                       | 自動ログアウト           | 10分       | $\checkmark$ |  |
| ユーザー                         | デバイス名             | NVR       |              |  |
| ロー <i>カル</i> ア ノーム<br>一般イベント | 全画面表示時間 (秒)       | 10        | ~            |  |
| スマートイベント                     | 保存                |           |              |  |
| システムメンテナンス                   | PP-12             |           |              |  |

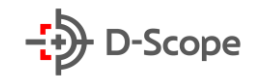

| 項目名     | 説明                                                                                                    |
|---------|----------------------------------------------------------------------------------------------------|
| 表示言語    | システム表示言語を選択できます。                                                                                                    |
| 録画モード   | 「上書き」モードでは、ハードディスクの容量がなくなると、最も古い録<br>画データから自動的に上書きされます。容量があっても、録画日数がユ<br>ーザーが設定した録画日数にに達すると、最も古い録画データから自<br>動的に上書きされます。 |
| 録画日数    | NVR が自動的に録画する日数を設定します。 ドロップダウンメニューから無制限/30/15/7/6/5/4/3/2/1 を選択できます。                                                    |
| 解像度     | 画面の解像度を 1024×768/1280×720/1280×1024/1920<br>×1080/3840×2160 から選択できます。                                                   |
| 自動ログイン  | NVR 電源がオンになると自動的にシステムにログインします。デフォル<br>トはオフです。                                                                           |
| 自動ログアウト | システムの自動ログアウト時間を設定できます。デフォルトは 10 分で<br>す。                                                                                |
| デバイス名   | デバイス名が表示されます。またカスタマイズすることができます。                                                                                         |
| 全画面表示時間 | イベント発生時の連動方法-「全画面表示」の表示時間を設定できます。<br>5/10/15/20(秒)から選択できます。                                                             |
| 保存      | 設定内容を確定し、変更を反映させます。                                                                                                    |

# <u>6.6.10.2 日付設定</u>

| NVR                | プレビュー i                    | <b>野生 画像</b>                      | 設定                  |                                  |
|--------------------|----------------------------|-----------------------------------|---------------------|----------------------------------|
| 😥 設定               | デバイス設定 日付設定                | 夏時間                               |                     |                                  |
| 設定                 | タイムゾーン                     | GMT+09:00 Seoul, Tokyo, Osaka, Sa | iporo 🗸             |                                  |
| ● チャンネル            | □ 日付/時間手動設定                |                                   |                     |                                  |
| 🗎 ストレージ            | 日付/時間                      | 2021-10-29 17 57                  | ✓ 12                | 1                                |
| 🖵 システム             | □ PCと同期する                  | 2021/10/29 17:58:59               |                     |                                  |
| 一般設定               | ✓ NTPオン                    |                                   |                     |                                  |
| ネットワーク             | NTP サーバー                   | time.nist.gov                     | $\checkmark$        |                                  |
| ユーザー               | カスタマイズ                     |                                   |                     |                                  |
| ローカルアラーム<br>一般イベント | NTPポート                     | 123                               |                     |                                  |
| スマートイベント           | 閹隔 (分)                     | 720                               |                     | (30-1440)                        |
| システムメンテナンス         | 日付表示形式                     | 年月日                               | $\checkmark$        |                                  |
|                    | 日付区切り文字                    |                                   | $\checkmark$        |                                  |
|                    | 時間表示形式                     | 24時間                              | $\checkmark$        |                                  |
|                    | チャンネル時間同期間隔                |                                   |                     |                                  |
|                    | □ すべてを選択                   |                                   |                     |                                  |
|                    | 🖉 CH01 🖉 CH02 🖉 CH03 🖉 CH0 | 4 🖉 CH05 🖉 CH06 🖉 CH07 🖉 CH08 🖉 C | H09 🖌 CH10 🖵 CH11 🚽 | CH12 🗹 CH13 🖉 CH14 🖉 CH15 👽 CH16 |
|                    | 更新間隔 (分)                   | 60                                |                     |                                  |
|                    | 保存                         |                                   |                     |                                  |

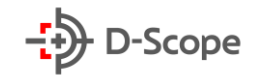

| 項目名       | 説明                                                                                                    |
|-----------|----------------------------------------------------------------------------------------------------|
| タイムゾーン    | 使用する国に応じて設定します。日本国内で使用する場合は                                                                                                    |
|           | 「GMT+09:00」と設定してください。                                                                                                    |
| 日付/時間手動設定 | チェックを入れと、デバイスの時間情報を手動で設定できます。                                                                                                    |
| デバイス時間    | デバイスの時間情報が表示されます。                                                                                                    |
| PC と同期する  | チェックを入れると、デバイスは現在接続されているローカルパソコンの時間<br>に同期されます。                                                                                                    |
| NTP オン    | NTP サーバーを利用される場合はチェックを入れてください。<br>※NTP サーバーを利用される場合は本機を NTP サーバーにアクセス出来<br>る環境に設置する必要があります。                                                                                                |
| NTP サーバー  | NTP サーバーアドレスです。「time.windows.com」「time.nist、gov」、<br>「time-nw.nist.gov」、「time-a.nist.gov」、「time-b.nist.gov」、<br>「pool.ntp.org」から選択できます。また下の「カスタマイズ」から NTP サー<br>バーアドレスをカスタマイズで入力することも可能です。 |
| NTP ポート   | NTP サーバーのポート番号を入力します。デフォルトは123です。                                                                                                    |
| 間隔(分)     | NTP サーバーと時刻同期を行う間隔を設定できます。<br>デフォルトは 720 分となり、設定範囲は「30~1440」です。                                                                                                    |
| 日付表示形式    | 日付の表示形式を選択できます。                                                                                                    |
| 日付区切り文字   | 日付の区切り文字タイプを選択できます。                                                                                                    |
| 時間表示形式    | 12 時間/24 時間制から選択できます。                                                                                                    |
| チャンネル時間同期 | 「すべてを選択」クリックすると、すべてのチャンネルに対して同じ設定間隔で                                                                                                    |
| 間隔        | 時間同期を行います。                                                                                                    |
| 更新時間(分)   | デフォルトは60分です。                                                                                                    |
| 保存        | 設定内容を確定し、変更を反映させます。                                                                                                    |

## <u>6.6.10.3 夏時間</u>

「夏時間をオンにする」にチェックをいれて、夏時間の開始時間、終了時間、およびオフセット時間を設 定できます。(注:特別な使用場面ではなければ、オフにするとを推奨しております)

| NVR          | プレビュー      | 再生   |       | 画像  | 設    | 定    |              |
|--------------|------------|------|-------|-----|------|------|--------------|
| 段: 設定        | デバイス設定     | 日付設定 | 夏時間   | _   |      |      |              |
| ● チャンネル      | □ 夏時間をオンにす | న    |       |     |      |      |              |
| 🗎 ストレージ      | タイプ        | 逥    | ~     |     |      |      |              |
| 📮 システム       | 開始時間       | 3月   | ✔ 第1週 | ▶ 🗄 | ✔ 03 | ✓ 03 | ~            |
| 一般設定         | 終了時間       | 11月  | ✔ 第1週 |     | ✔ 03 | ✓ 03 | $\checkmark$ |
| ネットワーク       | オフセット(分)   | 60   | ~     |     |      |      |              |
| ユーザー         |            | _    |       |     |      |      |              |
| ローカルアラーム     | 保存         |      |       |     |      |      |              |
| ―般イベント       |            |      |       |     |      |      |              |
| スマートイベント     |            |      |       |     |      |      |              |
| ③ システムメンテナンス |            |      |       |     |      |      |              |

### 【補足説明】:

「夏時間」はサマータイムともいいます。中高緯度地帯では、冬季は日の出時刻が遅く日の入り時刻が早い。これに比べて夏季は日の出時刻は早まり日の入り時刻は逆に遅くなるます。

例えば東京の例では,1月初旬の日の出,日の入り時刻がだいたい6時16分,17時17分であるのに対して,6月中旬は3時46分,19時36分となっていて,夏季は冬季に比べて日の出・日の入り時刻がそれぞれ前後に約2時間半もシフトします。

そこで夏季に限り通常の標準時をちょうど 1 時間進めた時刻を用いて,仕事の能率を高め,余暇を 有効に利用しようというねらいで生まれたのがこの夏時間です。

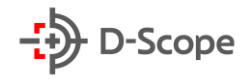

# <u>6.6.11 ネットワーク</u> <u>6.6.11.1 TCP/IP</u>

|    | NVR                | プレビュー             | 再生         | 画像               |     | 設定  |      |       |              |
|----|--------------------|-------------------|------------|------------------|-----|-----|------|-------|--------------|
| ø  | 設定                 | TCP/IP            | DDNS       | E-mail           | P2P | FTP | UPNP | PPPOE | ブラック・ホワイトリスト |
| •  | チャンネル              | ネットワーク設定          |            |                  |     |     |      |       |              |
| Ţ  | システム 一般知定          | IPアドレス            | DHC        | Pを使用する<br>3.1.88 |     |     |      |       |              |
|    | ネットワーク             | ネットマスク            | 255.255    | 5.255.0          |     |     |      |       |              |
|    | ユーザー               | ゲートウェイ            | 192.168    | 3.1.1            |     |     |      |       |              |
|    | ローカルアラーム<br>一般イベント | TCPポート<br>RTSPポート | 5000       |                  |     |     |      |       |              |
|    | スマートイベント           | HTTPポート           | 80         |                  |     |     |      |       |              |
| () | システムメンテナンス         | プライベートポート         | 6000       |                  |     |     |      |       |              |
|    |                    | MACアドレス           | 2C:6F:5    | 51:10:04:BC      |     |     |      |       |              |
|    |                    | DNS設定             |            |                  |     |     |      |       |              |
|    |                    | 優先DNS             | 8.8.8.8    |                  |     |     |      |       |              |
|    |                    | 代替DNS             | 8.8.8.8    |                  |     |     |      |       |              |
|    |                    | 内部ネットワークカ         |            |                  |     |     |      |       |              |
|    |                    | 内部ネットワークカード       | IP 192.168 | 3.11.2           |     |     |      |       |              |
|    |                    | 保存                |            |                  |     |     |      |       |              |

| 項目名        | 説明                               |
|------------|----------------------------------|
| DHCP を使用する | IP アドレスを自動取得する場合にチェックを入れます。      |
|            | ※チェックを入れるとその他の項目は設定出来なくなります。     |
| IP アドレス    | デバイスの IP アドレスを設定します。             |
| ネットマスク     | デバイスの IPv4 サブネットマスクを設定します。       |
| ゲートウェイ     | デバイスの IPv4 デフォルトゲートウェイを設定します。    |
|            |                                  |
| TCP ポート    | TCP ポート番号が表示されます。デフォルトは 5000 です。 |
| RTSP ポート   | RTSP ポート番号が表示されます。デフォルトは554です。   |
| HTTP ポート   | HTTP ポート番号が表示されます。デフォルトは80です。    |
| プライベートポート  | プライベートポート番号が表示されます。デフォルトは6000です。 |
| MAC アドレス   | デバイスの MAC アドレスが表示されます。           |
| 優先 DNS     | デバイスの優先 DNS サーバーアドレスを設定します。      |
| 代替 DNS     | デバイスの代替 DNS サーバーアドレスを設定します。      |

124

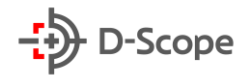

| 内部ネットワーク | 内部ネットワークカードの IP アドレスが表示されます。 |
|----------|------------------------------|
| カード IP   |                              |
| 保存       | 設定内容を確定し、変更を反映させます。          |

# 6.6.11.2 DDNS

| NVR          | プレビュー           | 再生   | 画像         | 設定  |      |       |              |
|--------------|-----------------|------|------------|-----|------|-------|--------------|
|              | TCP/IP          | DDNS | E-mail P2P | FTP | UPNP | PPPOE | ブラック・ホワイトリスト |
| チャンネル        |                 |      |            |     |      |       |              |
|              | DDNS            |      |            |     |      |       |              |
|              | DDNSを使用する       |      |            |     |      |       |              |
| システム         | DDNSタイプ         | ORAY |            | ~   |      |       |              |
| 一般設定         | <b>南新時間(秒</b> ) | 60   |            |     |      |       |              |
| ネットワーク       |                 |      |            |     |      |       |              |
| ユーザー         | ユーザー名           |      |            |     |      |       |              |
| ローカルアラーム     | パスワード           |      |            |     |      |       |              |
| 一般イベント       | ドメイン            |      |            |     |      |       |              |
| スマートイベント     |                 |      |            |     |      |       |              |
| ③ システムメンテナンス | 保存              |      |            |     |      |       |              |

| 項目名        | 説明                                              |
|------------|-------------------------------------------------|
| DDNS を使用する | DDNS 機能オン/オフ                                    |
| DDNS タイプ   | DDNS タイプを選択できます。                                |
| 更新時間(秒)    | DDNS サーバーへの更新時間を設定できます。デフォルトは 60 秒です。           |
| アカウント      | DDNS タイプに対応するアカウントを入力します。                       |
| パスワード      | DDNS タイプに対応するパスワードを入力します。                       |
| ドメイン       | DDNS タイプに対応するドメインを入力します。プロバイダーのサーバーの<br>アドレスです。 |
| 保存         | 設定内容を確定し、変更を反映させます。                             |

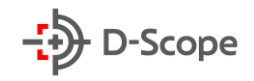

# <u>6.6.11.3 E-mail</u>

|    | NVR        | プレビュー       | 再生     | 画像                |              | 設定    |      |       |              |
|----|------------|-------------|--------|-------------------|--------------|-------|------|-------|--------------|
| ø  | 設定         | TCP/IP      | DDNS   | E-mail            | P2P          | FTP   | UPNP | PPPOE | ブラック・ホワイトリスト |
| ۲  | チャンネル      |             |        |                   |              |       |      |       |              |
|    | ストレージ      | 🗌 メール通知を有効に | する     |                   |              |       |      |       |              |
|    |            | 送信アドレス      |        |                   |              |       |      |       |              |
| Ŷ  | システム       | SMTPサーバー    | Smtp.r | mail.yahoo.com.cn | ~            |       |      |       |              |
|    | 一般設定       | カスタマイズ      |        |                   |              |       |      |       |              |
|    | ネットワーク     | SMTPポート     | 25     |                   |              |       |      |       |              |
|    | ユーザー       | □ 添けファイル    |        |                   |              |       |      |       |              |
|    | ローカルアラーム   |             |        |                   |              |       |      |       |              |
|    |            | タイトル        |        |                   |              |       |      |       |              |
| -  | 74-14/21   | 送信間隔(分)     | 0      |                   |              |       |      |       |              |
| () | システムメンテナンス | 暗号化         | NONE   |                   | ~            |       |      |       |              |
|    |            | ユーザー名       |        |                   |              |       |      |       |              |
|    |            | パスワード       |        |                   |              |       |      |       |              |
|    |            | 確認          |        |                   |              |       |      |       |              |
|    |            | 受信者1        |        |                   |              | テスト送信 |      |       |              |
|    |            | 受信者2        |        |                   |              |       |      |       |              |
|    |            | 受信者3        |        |                   |              |       |      |       |              |
|    |            | 逥           | ±      |                   | $\checkmark$ |       |      |       |              |
|    |            | 時間帯1        | 0      | : 0 ~ 0           | : 0          |       |      |       |              |
|    |            | 時間帯2        | 0      | : 0 ~ 0           | : 0          |       |      |       |              |
|    |            | 🗌 自動メール送信機能 | をオンにする |                   |              |       |      |       |              |
|    |            | メール送信間隔(分)  | 1      |                   |              |       |      |       |              |
|    |            | 保存          |        |                   |              |       |      |       |              |

| 項目名       | 説明                                                                                                    |
|-----------|----------------------------------------------------------------------------------------------------|
| メール通知を有効  | メール通知機能をオンにします。                                                                                             |
| 送信者       | メール送信元として表示されるアドレスを入力します。                                                                                   |
| SMTP サーバー | メール送信に使用する SMTP サーバーのアドレスを入力します。                                                                            |
| カスタマイズ    | SMTP サーバーアドレスをカスタマイズ入力できます。                                                                                 |
| SMTP ポート  | SMTP サーバーが使用するポート番号を入力します。                                                                                  |
| 添付ファイル    | チェックを入れと通知メールにキャプチャ画像が添付されます。                                                                               |
| タイトル      | メール通知のタイトルを編集できます。デフォルトは NVR_ALERT です。                                                                      |
| 送信間隔(分)   | メール通知の送信間隔。送信間隔を設定すると、アラームがトリガーされるた<br>びに、システムはその場ですぐにメール送信せず、設定した送信間隔に従って<br>メール送信します。<br>時間範囲は 1~600 分です。 |
| 暗号化タイプ    | NONE、SSL、TLS から選択できます。デフォルトで SSL です。                                                                        |
| ユーザー名     | SMTP サーバーのユーザー名を入力します。                                                                                      |
| パスワード     | SMTP サーバーのパスワードを入力します。                                                                                      |

126

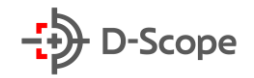

| パスワード確認  | 再確認パスワードを入力します。                              |
|----------|----------------------------------------------|
| 受信者 1~3  | 受信先メールアドレスを3件まで入力します。                        |
| 週        | 曜日を指定してメール送信時間を選択できます。一日に 2 つの時間を設定で<br>きます。 |
| 時間帯1~2   | メール送信設定時間                                    |
| 添付ファイル   | オンにすると、イベント発生時のキャプチャ画像も添付されます。               |
| 自動メール送信機 | 自動メール送信機能をオンにします。                            |
| 能をオンにする  |                                              |
| メール送信間隔  | 自動メール送信時間を設定できます。                            |
| (分)      |                                              |
| テスト      | クリックすると、テストメール送信を行います。                       |
| 保存       | 設定内容を確定し、変更を反映させます。                          |

# <u>6.6.11.4 P2P</u>

| NVR        | プレビュー        | 再生      | i                 | 画像     | 設定       |      |       |              |
|------------|--------------|---------|-------------------|--------|----------|------|-------|--------------|
| 163 設定     | TCP/IP       | DDNS    | E-mail            | P2P    | FTP      | UPNP | PPPOE | ブラック・ホワイトリスト |
| 設定         |              |         |                   |        |          |      |       |              |
| ● チャンネル    | BitVisi      | on      |                   |        |          |      |       |              |
| 🗎 ストレージ    | (FIA)        | Sec.    | <b>1136-34</b> 99 | 27 M   |          |      |       |              |
| システム       | 1392<br>1392 |         |                   | 85 I I |          |      |       |              |
| 一般設定       | 341          |         |                   | 遯      |          |      |       |              |
| ネットワーク     |              | 22      |                   |        |          |      |       |              |
| ユーザー       | 870186       | 8688473 | Android & I       | os     |          |      |       |              |
| ローカルアラーム   |              |         |                   |        |          |      |       |              |
| ――般イベント    | ステータス        | オフラ     | イン                |        |          |      |       |              |
| スマートイベント   | 暗号化          | SSL     |                   | •      | -        |      |       |              |
| システムメンテナンス | 画像送信間隔 (分)   | 5       |                   |        | <b>/</b> |      |       |              |
|            | 保存           |         |                   |        |          |      |       |              |

| 項目名      | 説明                                      |
|----------|-----------------------------------------|
| BITVISON | ※こちらの機能は現在サポートしておりませんので、本書では説明を割愛します。   |
| BILVISON | ※こちらの機能は現任リホートしておりませんので、本書では説明を割<br>ます。 |

#### 6.6.11.5 FTP

FTP サーバー(ファイル転送プロトコル)を設定すると、FTP サーバーにキャプチャ画像を保存できます。

前提条件:

FTP サービスツールを購入、またはダウンロードして、PC にソフトウェアをインストールする必要があります。また、作成した FTP ユーザーは、FTP フォルダーへの書き込み権限を設定する必要があります。書き込み権限を設定しない場合、画像が正常にアップロードされません。

| NVR                                   | プレビュー      | 再生     | i         | 画像           | 設定  |      |       |              |
|---------------------------------------|------------|--------|-----------|--------------|-----|------|-------|--------------|
| 100 設定                                | TCP/IP     | DDNS   | E-mail    | P2P          | FTP | UPNP | PPPOE | ブラック・ホワイトリスト |
| 設定                                    |            |        |           |              |     |      |       |              |
| ● チャンネル                               | FTP        |        |           |              |     |      |       |              |
| 🗎 ストレージ                               | FTPを使用する   |        |           |              |     |      |       |              |
| システム                                  | FTPサーバー    | 0.0.0. | D         |              | テスト |      |       |              |
| 一般設定                                  | FTPポート     | 21     |           |              |     |      |       |              |
| ネットワーク                                | ユーザー名      |        |           |              |     |      |       |              |
| ユーザー                                  | パスワード      |        |           |              |     |      |       |              |
| ローカルアラーム                              | 確認         |        |           |              |     |      |       |              |
| 一般イベント<br>スマートイベント                    | ファイルアップロード |        |           |              |     |      |       |              |
| () ×2=/ ×2=+22                        | チャンネル      | CH01   |           | $\checkmark$ |     |      |       |              |
| • • • • • • • • • • • • • • • • • • • | 週          | ±      |           | ~            |     |      |       |              |
|                                       | 時間帯1 🗌     | 00     | : 00 ~ 00 | 00 : 00      |     |      |       |              |
|                                       | 時間帯2 🗌     | 00     | : 00 ~ 00 | 0 : 00       |     |      |       |              |
|                                       | 保存         |        |           |              |     |      |       |              |

| 項目名                  | 説明                                                                         |
|----------------------|----------------------------------------------------------------------------|
| FTP を使用する            | FTP 機能をオン・オフできます。                                                          |
| FTP サーバー             | FTP サーバーのアドレスを入力します。                                                       |
| テスト                  | FTP サーバー情報を入力後、「テスト」をクリックして、すべての入力情報が<br>正しいか、デバイスとサーバーが正常に接続されているかを確認します。 |
| FTP ポート              | FTP サーバーのポート番号を入力します。                                                      |
| ユーザー名                | FTP サーバーのユーザー名を入力します。                                                      |
| パスワード                | FTP サーバーのパスワードを入力します。                                                      |
| パスワード確認              | 再確認パスワードを入力します。                                                            |
| ファイルアップロード<br>(保存場所) | FTP ストレージパスにデフォルトフォルダが自動的に作成されます。                                          |
| チャンネル                | 設定するチャンネルを選択できます。                                                          |
| 週                    | 曜日ごとに FTP ファイルアップロード時間を設定できます。一日に 2 つの                                     |

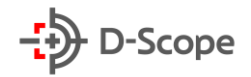

|    | 時間帯を設定できます。(時間帯 1/時間帯2) |
|----|-------------------------|
| 保存 | 設定内容を確定し、変更を反映させます。     |

#### 6.6.11.6 UPNP

UPNP(プラグアンドプレイ、Universal Plug and Play)プロトコルが内部ネットワークと外部ネットワーク間のマッピング関係を確立した後、外部ネットワークのユーザーは外部 IP アドレスを使用して 内部ネットワーク上の NVR に直接アクセスできます。

#### 前提条件:

1)ルーターにログインし、ルーターの WAN ポートの IP アドレスを設定して外部ネットワークにアクセスします。

2)ルーターが第 1 レベルルーター(または仮想第 1 レベルルーター)であり、UPNP 機能が有効になっていることを確認します。

3)デバイスをルーターの LAN ポートに接続し、プライベートネットワークにアクセスします。

|    | NVR        | プレビュー      | 再生   |        | 画像     | 設定    |       |       |              |
|----|------------|------------|------|--------|--------|-------|-------|-------|--------------|
| ¢  | 設定         | TCP/IP     | DDNS | E-mail | P2P    | FTP   | UPNP  | PPPOE | ブラック・ホワイトリスト |
|    | 設定         |            |      |        |        |       |       |       |              |
| ۲  | チャンネル      | 🗌 オンにする    |      |        |        |       |       |       |              |
|    | ストレージ      | ステータス      |      |        |        |       |       |       |              |
|    | システム       | 内部IP       |      |        |        |       |       |       |              |
|    | 一般設定       | 外部 IP      |      |        |        |       |       |       |              |
|    | ネットワーク     | ポートマッピングリス | (F   |        |        |       |       |       |              |
|    | ユーザー       | [] 퓹号      | サーバー | 名      | プロトコール | 内部ポート | 外部ポート |       |              |
|    | ローカルアラーム   |            |      |        |        |       |       |       |              |
|    | 一般イベント     |            |      |        |        |       |       |       |              |
|    | スマートイベント   |            |      |        |        |       |       |       |              |
| () | システムメンテナンス |            |      |        |        |       |       |       |              |
|    |            |            |      |        |        |       |       |       |              |
|    |            |            |      |        |        |       |       |       |              |
|    |            |            |      |        |        |       |       |       |              |
|    |            |            |      |        |        |       |       |       |              |
|    |            |            |      |        |        |       |       |       |              |
|    |            |            |      |        |        |       |       |       |              |
|    |            | 追加         | ) îl | ŧ      |        |       |       |       |              |
|    |            | 保存         |      |        |        |       |       |       |              |

| 項目名   | 説明                   |
|-------|----------------------|
| オンにする | UPNP 機能を有効にします。      |
| ステータス | UPNP 機能のステータスを表示します。 |

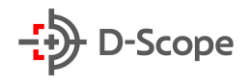

| イントラネット IP  | ルーターの LAN ポートアドレス。 マッピングが成功すると、自動的に IP    |
|-------------|-------------------------------------------|
| (内部 IP)     | アドレスを取得します。                               |
| エクストラネット IP | ルーターの WAN ポートアドレス。 マッピングが成功すると、自動的に IP    |
| (外部 IP)     | アドレスを取得します。                               |
| サーバー名       | サーバー名を入力できます。                             |
| プロトコル       | FTP ファイル形式を選択します。現在選択できる画像形式は JPEG 形式     |
|             | です。                                       |
| 内部ポート       | NVR 現在の HTTP ポート、RTSP ポート、および TCP ポートを入力し |
|             | ます。                                       |
| 外部ポート       | カスタマイズすることができます。内部ポートと同じにすることもできま         |
|             | すが、現在の NVR 他のポートと同じにすることはできません。           |
| 追加          | 「追加」をクリックしてマッピング関係を増やし、サービス名、内部ポート、       |
|             | 外部ポートを入力します。                              |
| 削除          | ポートマッピングリストでマッピング情報を選択し、マッピング関係を削         |
|             | 除します。                                     |
| デフォルト       | クリックすると、全ての項目をデフォルト設定に戻します。               |
| 保存          | 設定内容を確定し、変更を反映させます。                       |

### 6.6.11.7 PPPOE

PPPOE(Point-to-Point Protocol over Ethernet)は、NVR がネットワークにアクセスする方 法の 1 つです。インターネットサービスプロバイダーから提供された PPPOE ユーザー名とパスワード を取得した後、PPPOE ダイヤルアップ方式でネットワーク接続が確立できます。正常に接続されると、 NVR は WAN の動的 IP アドレスを自動的に取得します。

| 🧶 PPPOE 🛛 🗙   |                |      |            |     |      |       |              |
|---------------|----------------|------|------------|-----|------|-------|--------------|
| NVR           | プレビュー          | 再生   | 画像         | 設定  |      |       |              |
| 🕸 設定          | TCP/IP         | DDNS | E-mail P2P | FTP | UPNP | PPPOE | ブラック・ホワイトリスト |
| ● チャンネル       |                |      |            |     |      |       |              |
| 🗎 ストレージ       |                |      |            |     |      |       |              |
| マンシステム        | ユーザー名<br>パスワード |      |            |     |      |       |              |
| 一般設定          |                |      |            |     |      |       |              |
| ネットワーク        | 保存             |      |            |     |      |       |              |
| ユーザー          |                |      |            |     |      |       |              |
| ローカルアラーム      |                |      |            |     |      |       |              |
| ―般イベント        |                |      |            |     |      |       |              |
| スマートイベント      |                |      |            |     |      |       |              |
| () システムメンテナンス |                |      |            |     |      |       |              |

| 項目名   | 説明                                  |
|-------|-------------------------------------|
| オンにする | PPPOE 機能を有効にします。                    |
| ユーザー名 | ISP(インターネットサービスプロバイダー)から提供された PPPOE |

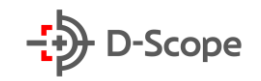

|       | ユーザー名。                          |
|-------|---------------------------------|
| パスワード | インターネットサービスプロバイダーから提供されたユーザー名に対 |
|       |                                 |
| 保存    | 設定内容を確定し、変更を反映させます。             |

#### 6.6.11.8 ブラック・ホワイトリスト

ブラック・ホワイトリストは、IP アドレスまたは MAC アドレスをフィルタリングすることにより、PC 側から NVR にアクセスすることを制限します。

#### ブラックリスト:

1. NVR は、ブラックリスト内の IP アドレスまたは MAC アドレスのネットワークカメラに接続できま せん。

2.ブラックリスト内の IP アドレスまたは MAC アドレスの PC 側から NVR にアクセスできません。 **ホワイトリスト:** 

1.ホワイトリスト内のネットワークカメラのみを接続できます。

2.ホワイトリスト内にある PC 側のみ NVR にアクセスできます。

|                                        | E-mail             | P2P       | FTP | UPNP | PPPOE | ブラック・ホワイトリスト             |
|----------------------------------------|--------------------|-----------|-----|------|-------|--------------------------|
| ● チャンネル                                |                    |           |     |      |       | 2.2.2.2. (0.2.1.1.2.2.1) |
|                                        |                    |           |     |      |       |                          |
| コイルタータイプ                               | ブラックリスト            |           |     |      |       |                          |
| システム<br>追加                             | イン1 トリスト<br>全てをクリア |           |     |      |       |                          |
| 一般設定<br>オンにする▲<br>オンにする▲               | IP                 | P/MACアドレス |     | 変更   |       | 削除                       |
| ユーザー<br>ローカルアラーム<br>一般イベント<br>スマートイベント |                    |           |     |      |       |                          |
| <ol> <li>システムメンテナンス</li> </ol>         |                    |           |     |      |       |                          |

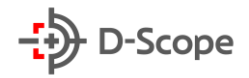

#### <u>6.6.12 ユーザー</u>

ユーザー(ユーザー管理)では、アカウント作成、編集、権限レベルなどを指定できます。

- NVR のデフォルトのユーザー名は「admin」、パスワードは「12345」です。
- 「管理者」は、ユーザー(アカウント)の追加、削除、および設定を行うことができます。
- 「オペレーター」と「一般ユーザー」には2つのレベルがあります。2つのレベルのデフォルト権限は 異なります。オペレーターの権限は一般ユーザー権限よりも高く設定することをお勧めします。

詳しい設定方法は【5.3.7.6 クラウドストレージ】部分と一致します。

|   | IP Camera | プレビュー     | 再生     | 画像管理  | 設定      |
|---|-----------|-----------|--------|-------|---------|
| Ģ | ローカル管理    | ユーザー管理    |        |       |         |
|   | ローカル管理    | 7 - H - K | als TE | 位作    | 8/55    |
| - | システム      | admin     | 管理     | 新来 新朱 | 120.865 |
|   | システム設定    |           |        |       |         |
|   | 定時再起動     |           |        |       |         |
|   | 操作ログ      |           |        |       |         |
|   | セキュリティ管理  |           |        |       |         |
| B | ストレージ     |           |        |       |         |
| 0 | ネットワーク    |           |        |       |         |
|   | ビデオ       |           |        |       |         |
|   | 画像        |           |        |       |         |
|   | イベント      |           |        |       | ユーザー追加  |

# <u>6.6.13 ローカルアラーム</u>

<u>6.6.13.1 アラーム入力</u>

アラーム入力とは、NVR アラーム入力ポートがアラームデバイスに接続され、デバイスからアラーム 信号が NVR に送信されると、連動処理を行います。この機能を使用するには、予め NVR アラーム入 力ポートにアラームデバイスが接続される必要があります。

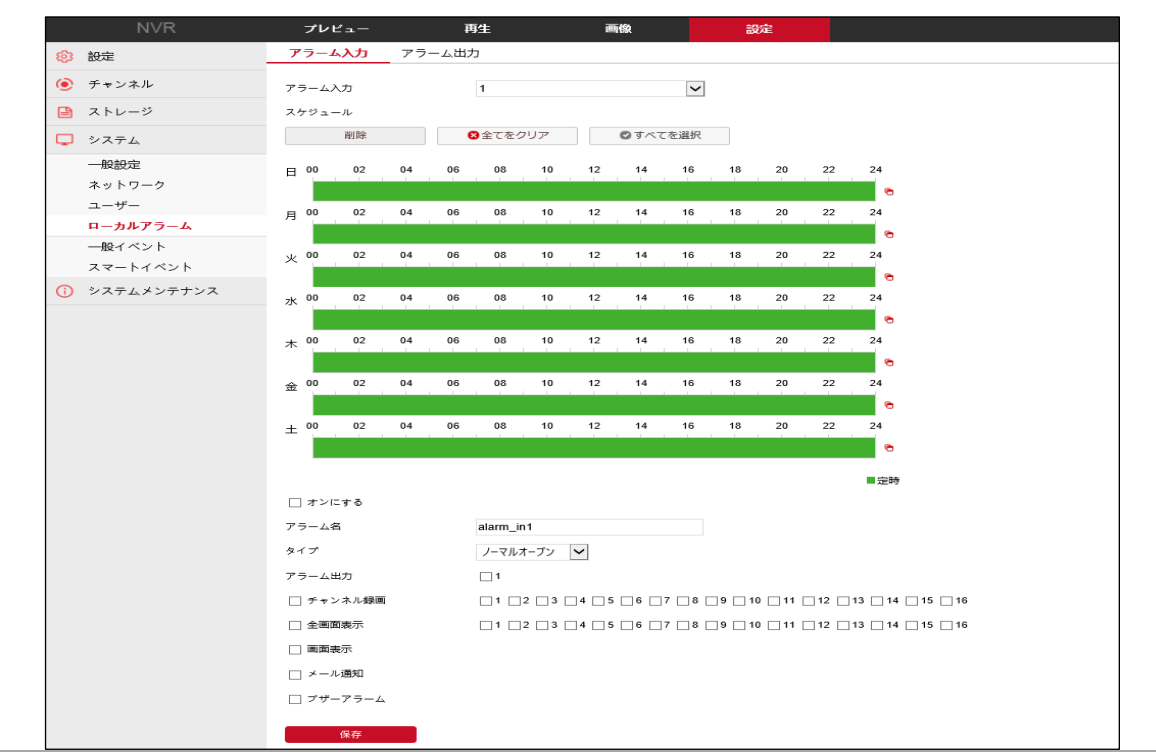

### 6.6.13.2 アラーム出力

アラーム出力とは、イベント発生時に NVR がアラーム出力ポートを介してアラーム機器(パトライト、 外付けブザーなど)アラーム信号を送信する機能です。この機能を使用するには、予め NVR アラーム 出力ポートにアラームデバイスが接続される必要があります。

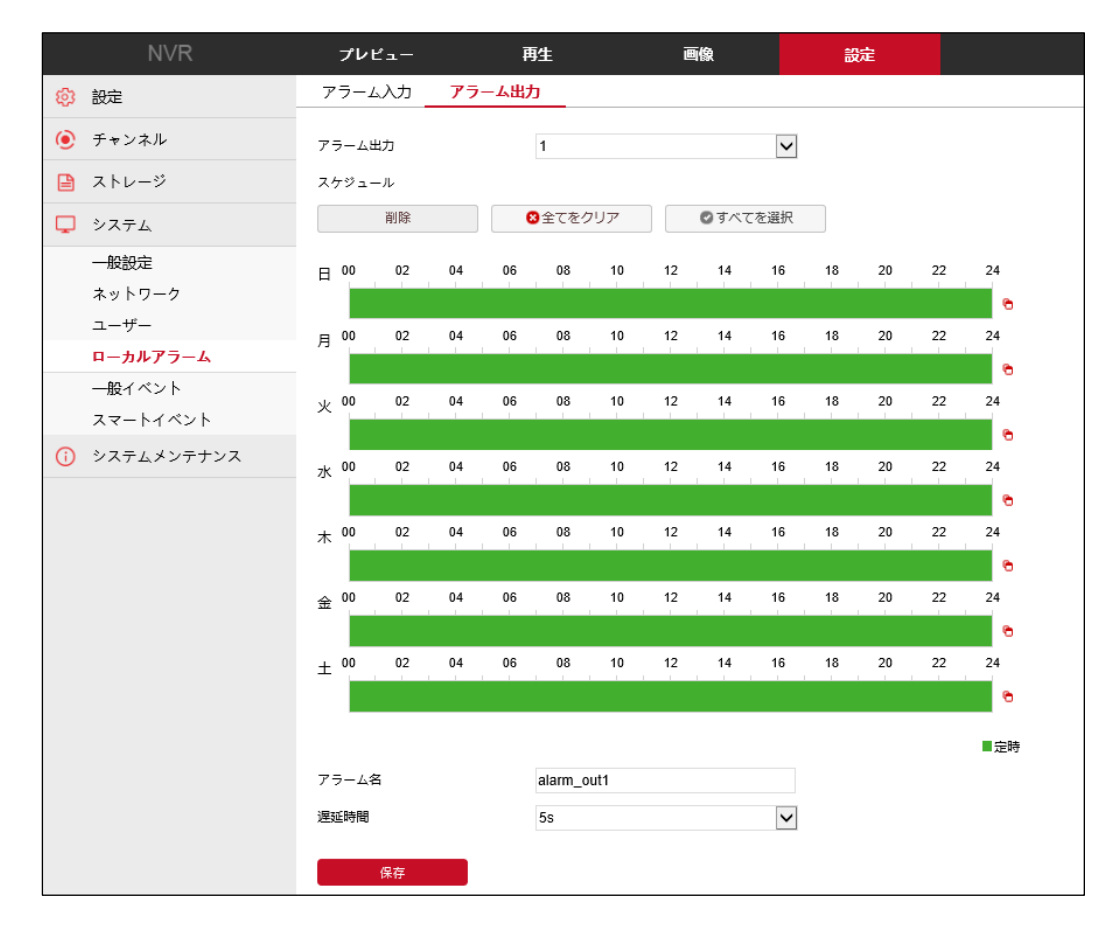

#### 6.6.14 一般イベント

#### 6.6.14.1 動体検出

### 【エリア設定】

動体検出とは、一定時間内、特定エリアに動いている物体があるかどうかを検出する機能です。 画面内において動いている物体を検出された場合、NVR は事前に設定された条件に従ってイベント 通知をし発します。

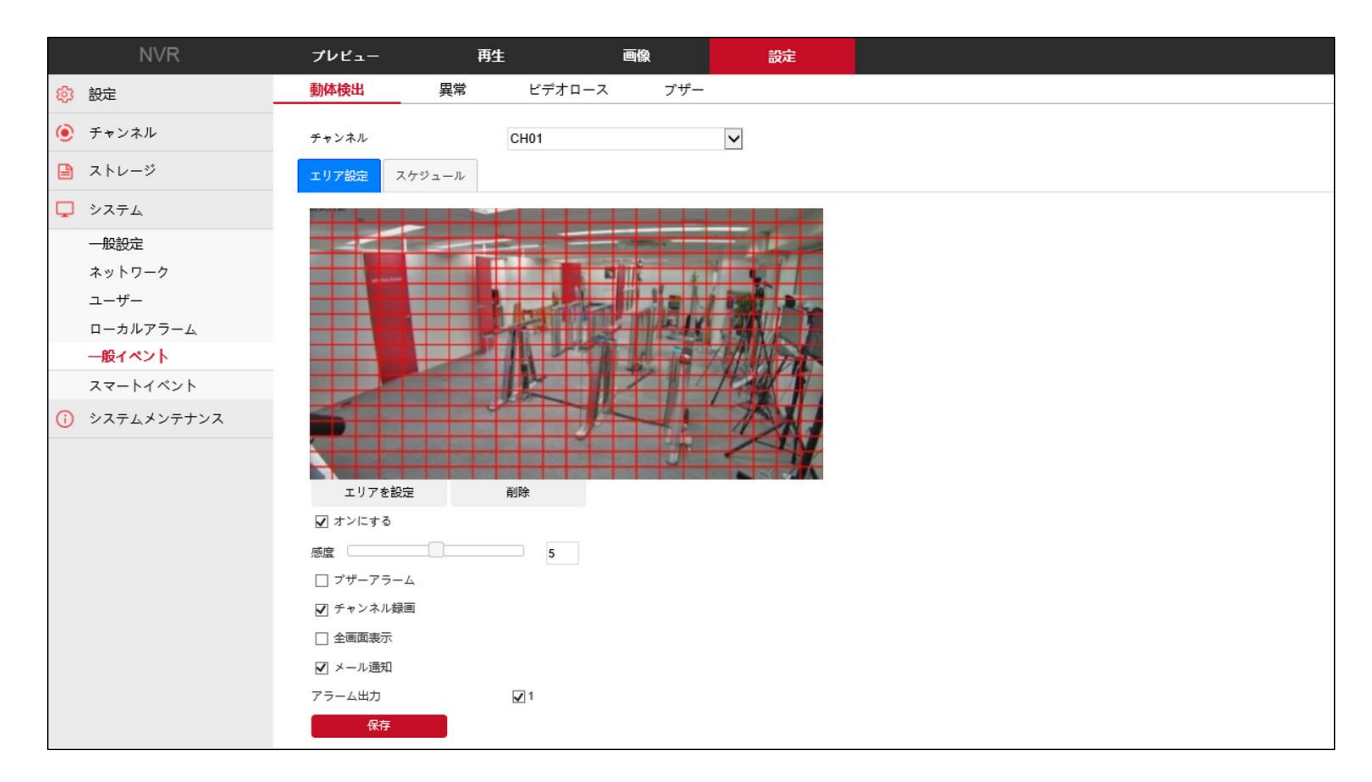

| 項目名     | 説明                                     |
|---------|----------------------------------------|
| チャンネル   | 設定チャンネルを選択します。                         |
| オンにする   | 動体検出機能をオン/オフできます。                      |
| エリアを設定  | マウスで検出エリアを描くことができます。                   |
| 削除      | クリックすると、すべての検出エリアが解除されます。              |
| ブザーアラーム | チェックを入れると、イベント発生時に、NVR はブザー音を鳴らします。    |
| チャンネル録画 | チェックを入れと、イベント発生時にチャンネル録画を開始します。        |
| メール通知   | チェックを入れると、イベント発生時にイベント情報が SMTP 受信者メールボ |
|         | ックスに送信されます。(※事前に SMTP 情報設定が必要です。)      |
| アラーム出力  | チェックを入れと、イベント発生時にアラーム出力と連動処理します。       |
| 全画面表示   | クリックすると、イベント発生したチャンネルが全画面で表示されます。      |

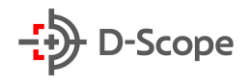

| 感度 | 検出する感度を設定できます。設定範囲は0~10 です。 |
|----|-----------------------------|
|    | 値が大きいほど、検出しやすくなります。         |
| 保存 | 設定内容を確定し、変更を反映させます。         |

# 【スケジュール】

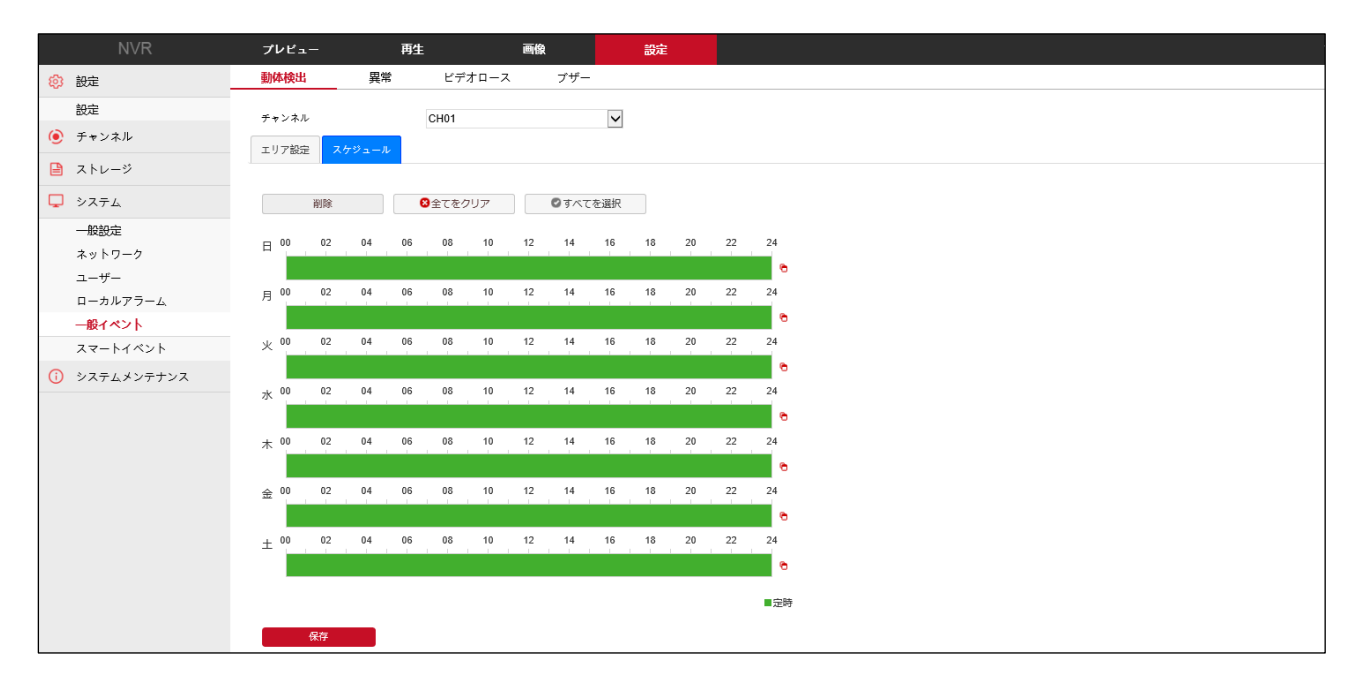

| 項目名     | 説明                                                                                            |
|---------|-----------------------------------------------------------------------------------------------|
| 削除      | クリックすると、選択中の曜日からスケジュールが解除されます。「全て」を選択した状態でクリックすると全ての曜日からスケジュールが解除されます。                        |
| すべてをクリア | クリックすると、すべての曜日からスケジュールが解除されます。                                                                |
| すべてを選択  | クリックすると、全ての曜日に 24 時間動体検出モードが適用されます。<br>また、時間軸からマウス左ボタンをドラッグすることで、曜日ごとにアーミン<br>グスケジュールを編集できます。 |
| 保存      | 設定内容を確定し、変更を反映させます。                                                                           |

#### <u>6.6.14.2 異常検出</u>

異常検出にはハードディスク無し/ハードディスク異常/ネットワーク接続異常/IP アドレスの競合 で構成されております。NVR に上記の異常が発生した際に、連動処理を行うことができます。

| NVR                            | プレビュー     | 再生   | 画像       |     | 設定 |  |
|--------------------------------|-----------|------|----------|-----|----|--|
|                                | 動体検出      | 異常   | ビデオロース   | ブザー |    |  |
| 設定                             | イベントタイプ   | ディスク | がありませ/ 🗸 |     |    |  |
| <ul> <li>チャンネル</li> </ul>      | □ すべてを選択  | □ 7  | ラーム出力    |     |    |  |
| 🗎 ストレージ                        | ☑ オンにする   | □1   |          |     |    |  |
| 🖵 システム                         | ☑ メール通知   |      |          |     |    |  |
| 一般設定                           | ☑ ブザーアラーム |      |          |     |    |  |
| ネットワーク                         | ☑ 画面表示    |      |          |     |    |  |
| ユーザー                           |           |      |          |     |    |  |
| ローカルアラーム                       |           |      |          |     |    |  |
| 一般イベント                         |           |      |          |     |    |  |
| スマートイベント                       |           |      |          |     |    |  |
| <ol> <li>システムメンテナンス</li> </ol> |           |      |          |     |    |  |
|                                |           |      |          |     |    |  |
|                                |           |      |          |     |    |  |
|                                |           |      |          |     |    |  |
|                                |           |      |          |     |    |  |
|                                | 保存        |      |          |     |    |  |

# 6.6.14.3 ビデオロス(消失)

特定のチャンネルでビデオ信号が失われた場合、連動処理で通知を行うことができます。

| NVR                                                                                                    | プレビュー                                     | 再生                        | 画像           | 設定 |  |
|----------------------------------------------------------------------------------------------------|-------------------------------------------|---------------------------|--------------|----|--|
| 🔅 設定                                                                                                    | 動体検出                                      | 異常 ビデオロー                  | <b>ス</b> ブザー |    |  |
| <ul> <li>設定</li> <li>設定</li> <li>設定</li> <li>システム</li> <li>システム</li> <li>システム</li> <li>・システム</li> <li>・システム</li> <li>・システム</li> <li>・・・・・・・・・・・・・・・・・・・・・・・・・・・・・・・・・・・・</li></ul> | 動体使出 デャンネル デャンネル オンにする 画面表示 メール通知 ブザーアラーム | 実常 ビデオロー. CH01 ▼ 7ラーム出力 1 | <u>ス</u> ブザー |    |  |
|                                                                                                    | 保存                                        | <br>                      |              |    |  |

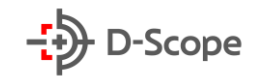

| 項目名     | 説明                                                                                               |
|---------|--------------------------------------------------------------------------------------------------|
| チャンネル   | 設定チャンネルを選択します。                                                                                   |
| オンにする   | ビデオロス(消失)機能をオン/オフできます。                                                                           |
| すべてを選択  | チェックを入れと、全ての連動方式がオンになります。                                                                        |
| 画面表示    | チェックを入れると、イベント発生時にイベント発生したチャンネルが全画面<br>で表示されます。                                                  |
| メール通知   | チェックを入れると、イベント発生時にイベント情報が SMTP 受信者メールボ<br>ックスに送信されます。(※事前に SMTP 情報設定が必要です。)                      |
| ブザーアラーム | チェックを入れると、イベント発生時に、NVR はブザー音を鳴らします。                                                              |
| アラーム出力  | アラーム出力ポート選択し、デバイスのアラーム出力ポートがアラームデバイ<br>スに接続され、設定されたアラーム時間範囲内で、イベントが発生すると、外<br>部アラームデバイスがトリガーされます |
| 保存      | 設定内容を確定し、変更を反映させます。                                                                              |

# <u>6.6.14.3 ブザー</u>

ブザーでは「通常連動」でのブザーアラーム時間を予め設定することができます。イベントが発生した際に、設定された時間(秒)でブザー音が鳴ります。

|           | NVR        | プレビュー    | 再生 |        | 画像      | 設定 |  |
|-----------|------------|----------|----|--------|---------|----|--|
| ¢         | 設定         | 動体検出     | 異常 | ビデオロース | ブザー     |    |  |
|           | 設定         | 遅延時間 (秒) | 3  |        | (1-120) |    |  |
| ۲         | チャンネル      | <br>     |    |        | (* *==) |    |  |
| ₽         | ストレージ      | राज्य    |    |        |         |    |  |
| Ģ         | システム       |          |    |        |         |    |  |
|           | 一般設定       |          |    |        |         |    |  |
|           | ネットワーク     |          |    |        |         |    |  |
|           | ユーザー       |          |    |        |         |    |  |
|           | ローカルアラーム   |          |    |        |         |    |  |
|           | 一般イベント     |          |    |        |         |    |  |
|           | スマートイベント   |          |    |        |         |    |  |
| <b>()</b> | システムメンテナンス |          |    |        |         |    |  |

# <u>6.6.15 スマートイベント</u>

スマートイベントは顔・シルエット検出/クロスライン検出/エリア侵入検出/うろつき検知/密集検知 で構成されております。

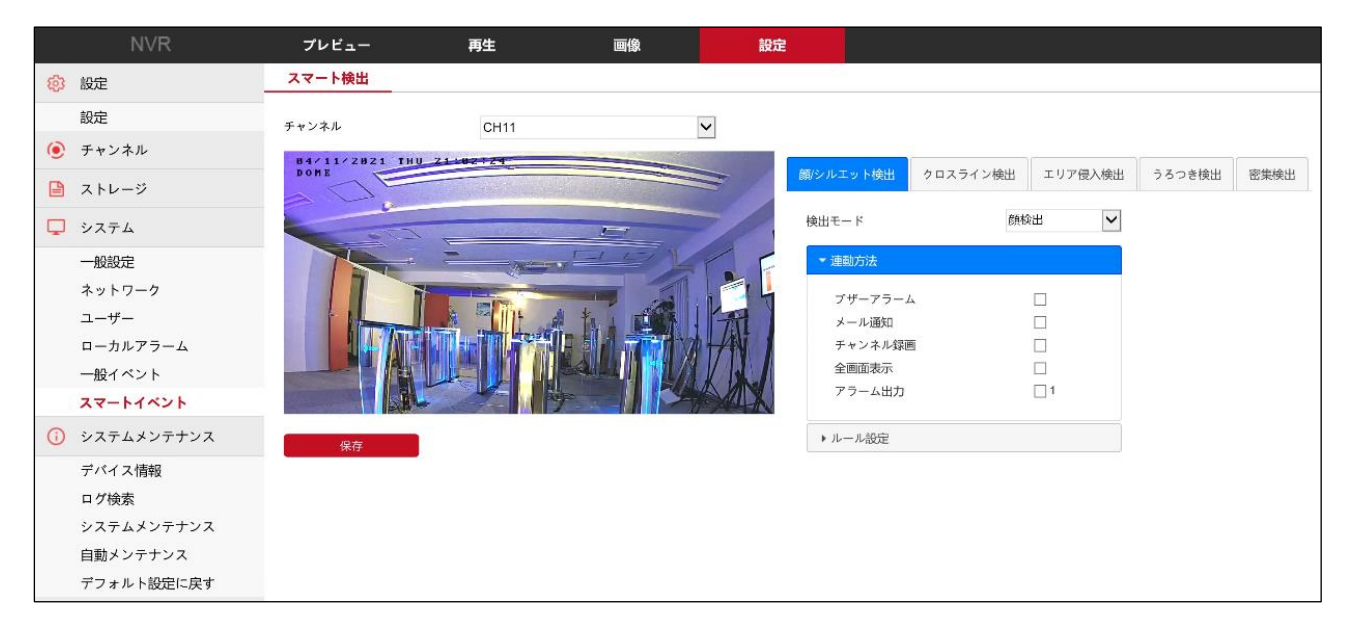

# <u>6.6.15.1 顔・シルエット検出</u>

| 項目名     | 説明                                                            |
|---------|---------------------------------------------------------------|
| チャンネル   | 設定チャンネルを選択します。                                                |
| 検出モード   | オフ:検出モードをオフにできます。                                             |
|         | 顔検出:検出モードを【顔検出】に設定が可能です。<br>すべての検出は顔を基準に行われます。※顔検出のみ、認証はしません。 |
|         | シルエット検出:検出モードを【シルエット検出】に設定が可能です。                              |
|         | すべての検出はシルエットを基準に行われます。                                        |
| ブザーアラーム | チェックを入れると、イベント発生時に、NVR はブザー音を鳴らします。                           |
| メール通知   | チェックを入れると、イベント発生時にイベント情報が SMTP 受信者メールボ                        |
|         | ックスに送信されます。(※事前に SMTP 情報設定が必要です。)                             |
| チャンネル録画 | チェックを入れると、イベント発生チャンネルが録画されます。                                 |
| 全画面表示   | チェックを入れると、イベント発生チャンネルが全画面表示されます。                              |
| アラーム出力  | チェックを入れると、イベント発生時にNVRは外部アラーム出力デバイスと連                          |
|         | 動して警報通知を行います。                                                 |
| 感度      | 検出する感度を設定できます。設定範囲低/中/高/最高から選択できます。                           |
|         | 値が大きいほど、検出しやすくなります。                                           |

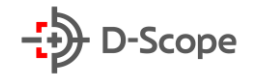

設定内容を確定し、変更を反映させます。

#### 【補足説明】:

保存

- すべてのスマート検出モードは、各チャンネルに追加されたネットワークカメラ側に依存する機能です。こちらの機能はネットワークカメラ側でサポートしている場合にのみ設定できます。チャンネルに接続されたネットワークカメラ側でサポートしていない場合、チャンネル番号が表示されません。
- スマートイベント検出をサポートするネットワークカメラは、チャンネルごとに最大1つの顔検出、4つクロスライン検出、4つエリア侵入検出、4つのうろつき検出、および4つの密集検出ルールを設定できます。

#### 6.6.15.2 クロスライン検出

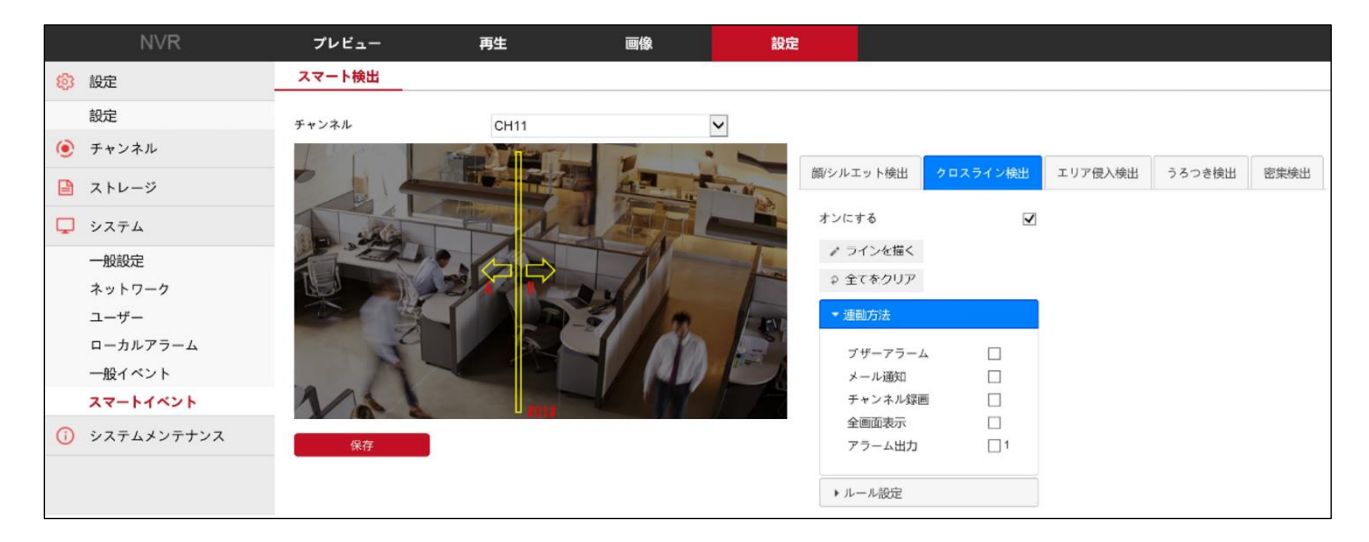

| 項目名     | 説明                                     |
|---------|----------------------------------------|
| チャンネル   | 設定チャンネルを選択します。                         |
| オンにする   | クロスライン検出機能をオン/オフできます。                  |
| ラインを描く  | クリックし、画面に検出エリアを指定できます。                 |
|         | A からB/Bから A/A とBの間で設定ができます。            |
| 全体をクリア  | クリックすると、検出エリアが解除されます。                  |
| ブザーアラーム | チェックを入れると、イベント発生時に、NVR はブザー音を鳴らします。    |
| メール通知   | チェックを入れると、イベント発生時にイベント情報が SMTP 受信者メールボ |
|         | ックスに送信されます。(※事前に SMTP 情報設定が必要です。)      |
| チャンネル録画 | チェックを入れると、イベント発生チャンネルが録画されます。          |
| 全画面表示   | チェックを入れると、イベント発生チャンネルが全画面表示されます。       |

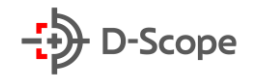

| アラーム出力 | チェックを入れると、イベント発生時にNVRは外部アラーム出力デバイスと連 |
|--------|--------------------------------------|
|        | 動して警報通知を行います。                        |
| ルール    | 最大4つのクロスライン検出ルールを設定できます。             |
| 感度     | 検出する感度を設定できます。設定範囲は0~100です。値が大きいほど、  |
|        | 検出しやすくなります。                          |
| 方向     | クロスライン検出方向を設定できます。                   |
|        | A からB/Bから A/A とBの間で設定ができます。          |
| 保存     | 設定内容を確定し、変更を反映させます。                  |
|        |                                      |

# <u>6.6.15.3 エリア侵入検出</u>

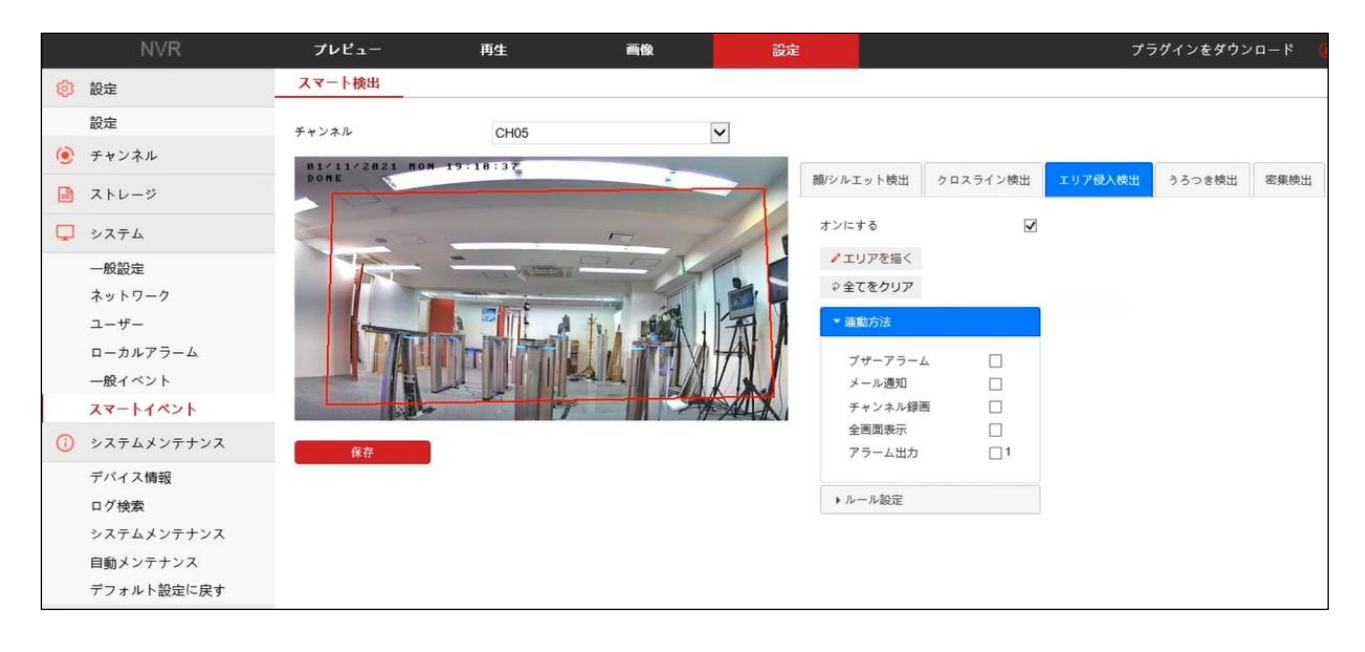

| 項目名     | 説明                                                                          |
|---------|-----------------------------------------------------------------------------|
| チャンネル   | 設定チャンネルを選択します。                                                              |
| オンにする   | エリア侵入検出機能をオン/オフできます。                                                        |
| エリアを描く  | クリックし、画面に検出エリアを設定できます。                                                      |
| 全体をクリア  | クリックすると、検出エリアが解除されます。                                                       |
| ブザーアラーム | チェックを入れると、イベント発生時に、NVR はブザー音を鳴らします。                                         |
| メール通知   | チェックを入れると、イベント発生時にイベント情報が SMTP 受信者メールボ<br>ックスに送信されます。(※事前に SMTP 情報設定が必要です。) |
| チャンネル録画 | チェックを入れると、イベント発生チャンネルが録画されます。                                               |

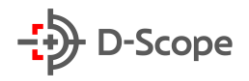

| 全画面表示   | チェックを入れると、イベント発生チャンネルが全画面表示されます。                                    |
|---------|---------------------------------------------------------------------|
| アラーム出力  | チェックを入れると、イベント発生時にNVRは外部アラーム出力デバイスと連                                |
|         | 動して言報通知を1]いより。                                                      |
| ルール     | 最大4つのエリア侵入検出ルールを設定できます。                                             |
| 感度      | 検出する感度を設定できます。設定範囲は0~100です。値が大きいほど、<br>検出しやすくなります。                  |
| 時間閾値(秒) | ターゲットがエリア内に侵入し、何秒滞在したら警報するかを設定できます。<br>設定範囲は 1~10 秒です。デフォルトは 5 秒です。 |
| 保存      | 設定内容を確定し、変更を反映させます。                                                 |

# <u>6.6.15.4 うろつき検出</u>

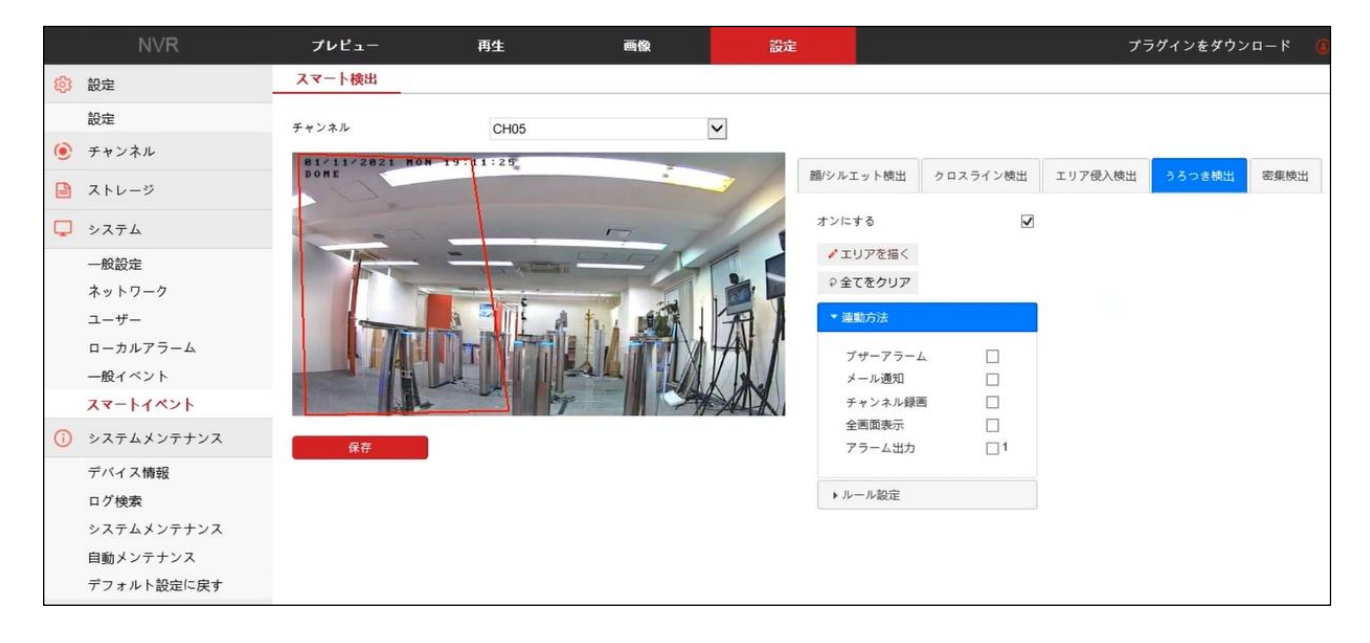

| 項目名     | 説明                                     |  |  |  |  |  |
|---------|----------------------------------------|--|--|--|--|--|
| チャンネル   | 設定チャンネルを選択します。                         |  |  |  |  |  |
| オンにする   | うろつき検出機能をオン/オフできます。                    |  |  |  |  |  |
| エリアを描く  | クリックし、画面に検出エリアを指定できます。                 |  |  |  |  |  |
| 全体をクリア  | クリックすると、検出エリアが解除されます。                  |  |  |  |  |  |
| ブザーアラーム | チェックを入れると、イベント発生時に、NVR はブザー音を鳴らします。    |  |  |  |  |  |
| メール通知   | チェックを入れると、イベント発生時にイベント情報が SMTP 受信者メールボ |  |  |  |  |  |
|         | ックスに送信されます。(※事前に SMTP 情報設定が必要です。)      |  |  |  |  |  |
| チャンネル録画 | チェックを入れると、イベント発生チャンネルが録画されます。          |  |  |  |  |  |

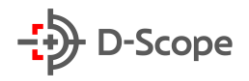

| 全画面表示   | チェックを入れると、イベント発生チャンネルが全画面表示されます。                   |
|---------|----------------------------------------------------|
| アラーム出力  | チェックを入れると、イベント発生時にNVRは外部アラーム出力デバイスと連動して警報通知を行います。  |
| ルール     | 最大4つのうろつき検出ルールを設定できます。                             |
| 感度      | 検出する感度を設定できます。設定範囲は0~100です。値が大きいほど、<br>検出しやすくなります。 |
| 時間閾値(秒) | ターゲットがエリア内に侵入し、何秒滞在したら警報するかを設定できます。                |
|         | 設定範囲は 1~10 秒です。デフォルトは 5 秒です。                       |
| 保存      | 設定内容を確定し、変更を反映させます。                                |

### <u>6.6.15.5 密集検出</u>

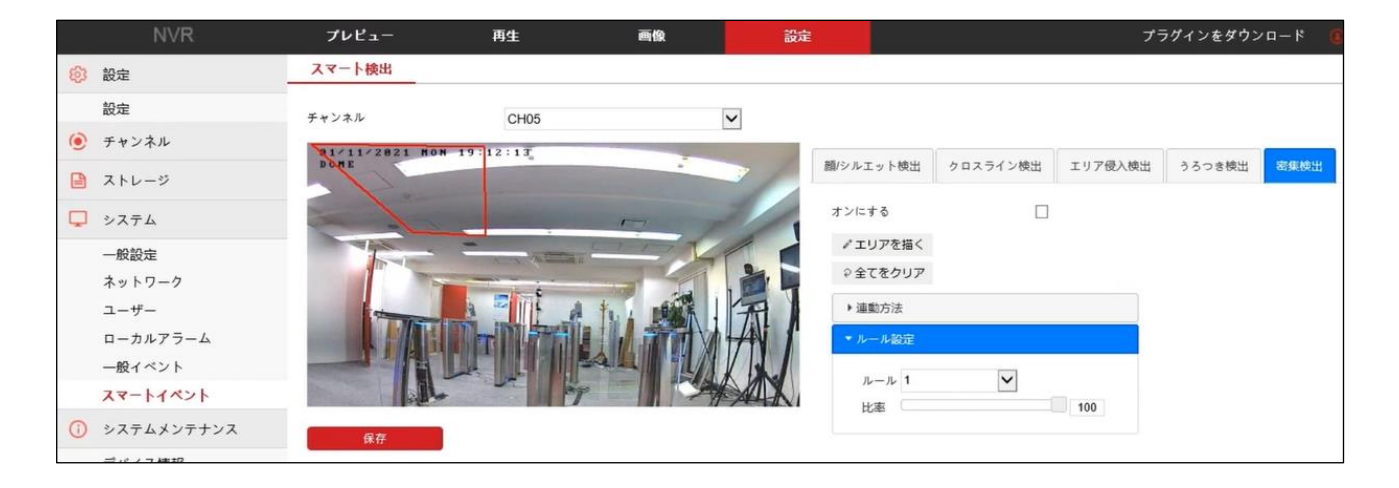

| 項目名     | 説明                                     |
|---------|----------------------------------------|
| チャンネル   | 設定チャンネルを選択します。                         |
| オンにする   | 密集検出機能をオン/オフできます。                      |
| エリアを描く  | クリックし、画面に検出エリアを指定できます。                 |
| 全体をクリア  | クリックすると、検出エリアが解除されます。                  |
| ブザーアラーム | チェックを入れると、イベント発生時に、NVR はブザー音を鳴らします。    |
| メール通知   | チェックを入れると、イベント発生時にイベント情報が SMTP 受信者メールボ |
|         | ックスに送信されます。(※事前に SMTP 情報設定が必要です。)      |
| チャンネル録画 | チェックを入れると、イベント発生チャンネルが録画されます。          |
| 全画面表示   | チェックを入れると、イベント発生チャンネルが全画面表示されます。       |

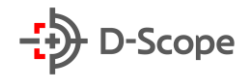

| アラーム出力 | チェックを入れると、イベント発生時にNVRは外部アラーム出力デバイスと連 |
|--------|--------------------------------------|
|        | 動して警報通知を行います。                        |
| ルール    | 最大4つのうろつき検出ルールを設定できます。               |
|        |                                      |
| 比率     | 指定エリアの何パーセント占めているいるかによって密集度合いを検知しま   |
|        | す。設定範囲は1~100%です。デフォルトは 50%です。        |
| 保存     | 設定内容を確定し、変更を反映させます。                  |
|        |                                      |

# <u>6.6.16 デバイス情報</u>

こちらではデバイスの詳細情報が表示されます。各項目は以下の通りです。

| NVR           | プレビュー        | 再生                     | 画像                | 設定    |  |  |  |  |
|---------------|--------------|------------------------|-------------------|-------|--|--|--|--|
|               | デバイス情報       |                        |                   |       |  |  |  |  |
| 設定            | デバイス名:       | Network Video Recorder |                   |       |  |  |  |  |
| 🥑 チャンネル       | 型番:          | 6808-POE-PNP           |                   |       |  |  |  |  |
| 🗎 ストレージ       | システムパージョン:   | NVR_MC68               | 30_16CH_8POE_PNP_ | BD_V5 |  |  |  |  |
| □ システム        | デバイスバージョン番号: | 1.0.3.42               |                   |       |  |  |  |  |
|               | 日付設定:        | May 25 202             | 1 18:22:35        |       |  |  |  |  |
| () システムメンテナンス | WEBパージョン:    | 21.1.16.210            | 525               |       |  |  |  |  |
| デバイス情報        | プラグインバージョン:  | 21.2.10.0              |                   |       |  |  |  |  |
| ログ検索          | 全体チャンネル数:    | 16                     |                   |       |  |  |  |  |
| システムメンテナンス    |              |                        |                   |       |  |  |  |  |
| 自動メンテナンス      |              |                        |                   |       |  |  |  |  |
| デフォルト設定に戻す    |              |                        |                   |       |  |  |  |  |

# 6.6.17 ログ検索

|    | NVR        | プレビュー |                                                                    | — <b>F</b> | 貹                   | 画像           |          |       |   |
|----|------------|-------|--------------------------------------------------------------------|------------|---------------------|--------------|----------|-------|---|
| ණ  | 設定         |       | ログ検索                                                               |            |                     |              |          |       |   |
|    | 設定         | \$    | イプ                                                                 |            | 全てのログ               | ~            | •        |       |   |
| ۲  | チャンネル      | 閛     | 治時間                                                                |            | 2021-10-30 00:00:00 |              | ]        |       |   |
| ₽  | ストレージ      | 終     | 了時間                                                                |            | 2021-10-30 23:59:59 | <b>1</b>     | 1        |       |   |
| Q  | システム       |       |                                                                    |            |                     |              | -        |       |   |
| () | システムメンテナンス |       | 検索           番号         時間           1         2021/10/30-01:42:07 |            | 削除                  | エクスボート       | 全てエクスボート |       |   |
|    |            |       |                                                                    |            |                     | イベント<br>ログイン |          |       |   |
|    | デバイス情報     |       |                                                                    |            | 7                   |              |          |       | ~ |
|    | ログ検索       |       | 2 2021/10/30-00:34:08                                              |            | ログイン                |              |          | admin |   |
|    | システムメンテナンス |       |                                                                    |            |                     |              |          |       |   |
|    | 自動メンテナンス   |       |                                                                    |            |                     |              |          |       |   |
|    | デフォルト設定に戻す |       |                                                                    |            |                     |              |          |       |   |
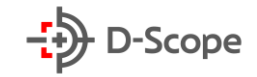

| 項目名      | 説明                                                    |
|----------|-------------------------------------------------------|
| タイプ      | ログタイプを選択できます。システム管理/ユーザー管理/パラメータ設定/フ                  |
|          | ァイル操作/ステータス/イベントアラームから選択できます。                         |
| 開始時間     | ログ検索の開始時間を指定できます。                                     |
| 終了時間     | ログ検索の終了時間を指定できます。                                     |
| 検索       | 開始時間と終了時間を設定し、「検索」をクリックすると、ログリストに該当す<br>る操作ログが表示されます。 |
| 削除       | クリックすると、すべての操作ログが削除されます。                              |
| エクスポート   | クリックすると、リストに表示された操作ログを ZIP ファイルでエクスポート<br>できます。       |
| 全てエクスポート | デバイス内の全てのログ情報をエクスポートします。                              |

## 6.6.18 システムメンテナンス

| NVR                                                                                                    | プレビュー      | 再生               | 画像            | 設定            |                     |            |
|----------------------------------------------------------------------------------------------------|------------|------------------|---------------|---------------|---------------------|------------|
| 🔯 設定                                                                                                    | システムメンテナンス |                  |               |               |                     |            |
| チャンネル                                                                                                    | システム再起動    |                  |               |               |                     |            |
| 🗎 ストレージ                                                                                                    | 再起動        |                  |               |               |                     |            |
| システム     システム     シス | アップグレード    |                  |               |               |                     |            |
| () システムメンテナンス                                                                                                    | ファームウェア    |                  |               |               | ファイルを開く アップグレ       | /-F        |
| デバイス情報                                                                                                    | 接続ステータス    |                  |               |               |                     |            |
| ログ検索                                                                                                    | お知らせ       | マ <i>プド</i> レ. ド | ラフォッ約110公グたい。 | ちんりまま 売酒を抱たた/ | マイゼンロ ウフェムミ ニバイフが白  |            |
| システムメンテ <del>ナ</del> ンス                                                                                                    | 6574-9 2   | アップクレート          | 1070 C 1010   | いかります。竜腹を切らない | でください。元」したら、ナハイ 人が日 | 則的に冉起則します。 |
| 自動メンテナンス                                                                                                    |            |                  |               |               |                     |            |
| デフォルト設定に戻す                                                                                                    |            |                  |               |               |                     |            |
|                                                                                                    |            |                  |               |               |                     |            |

| 項目名     | 説明                                              |
|---------|-------------------------------------------------|
| システム再起動 | 「再起動」をクリックするとデバイスが再起動します。                       |
| ファームウェア | ファームウェアファイルをインポートし、システムを最新バージョンへアップグ<br>レードします。 |

144

| 接続ステータス    | ファームウェアのダウンロード進捗状況がパーセンテージで表示されます。 |
|------------|------------------------------------|
| (ダウンロード進捗) |                                    |

## 【補足説明】

- ファームウェアアップグレード中には絶対に電源を切らないでください。アップグレードが全て完 了するまでお待ちください。
- 間違ったファームウェアファイルをインポートすると、デバイスが故障になる原因となりますので、 十分ご注意ください。

## 6.6.19 自動メンテナンス

|          | IP Camera | プレビュー                                                                                                    | 再生 | 画像管理 | 設定 | ( | <ol> <li>admin</li> </ol> | 🕜 ヘルプ | 皆 ログアウト |
|----------|-----------|----------------------------------------------------------------------------------------------------|----|------|----|---|---------------------------|-------|---------|
| <b>P</b> | ローカル管理    | 定時再起動                                                                                                    |    |      |    |   |                           |       | ^       |
|          | ローカル管理    | and the second second s |    |      |    |   |                           |       |         |
| <b>=</b> | システム      | 定時中時建築的                                                                                                    |    |      |    |   |                           |       |         |
|          | システム設定    | しない<br>毎日<br>毎週                                                                                                    |    |      |    |   |                           |       |         |
|          | 定時再起動     | 毎月                                                                                                    |    |      |    |   |                           |       |         |
|          | 操作ログ      | 1817                                                                                                    |    |      |    |   |                           |       |         |
| _        | セキュリティ管理  |                                                                                                    |    |      |    |   |                           |       |         |
| B        | ストレージ     |                                                                                                    |    |      |    |   |                           |       |         |
| 0        | ネットワーク    |                                                                                                    |    |      |    |   |                           |       |         |
|          | ビデオ       |                                                                                                    |    |      |    |   |                           |       |         |
|          | 画像        |                                                                                                    |    |      |    |   |                           |       |         |
| ۲        | イベント      |                                                                                                    |    |      |    |   |                           |       |         |

| 項目名   | 説明                                   |
|-------|--------------------------------------|
| 定時再起動 | デバイスの再起動周期を設定できます。「しない/毎日/毎週/毎月」から選択 |
|       | できます。                                |

## 6.6.20 デフォルト設定に戻す

| NVR                    | プレビュー      | 再生  | 画像       | 設定 |  |
|------------------------|------------|-----|----------|----|--|
| 100 設定                 | デフォルト設定    |     |          |    |  |
| ● チャンネル                | デフォルト設定    |     |          |    |  |
| 🗎 ストレージ                | 録画設定       |     | 録画設定     |    |  |
| 🖵 システム                 | チャンネル      |     | チャンネル    |    |  |
| ③ システムメンテナンス           | システム       |     | ͽͻϝϧ     |    |  |
| デバイス情報                 | システムメンテナンス | ৶ঢ় | マンシンテナンス |    |  |
| ログ検索                   | 工場出荷設定     |     |          |    |  |
| システムメンテナンス<br>自動メンテナンス | □ 工場出荷設定   |     |          |    |  |
| デフォルト設定に戻す             | 保存         |     |          |    |  |

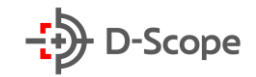

| 項目名        | 説明                                 |
|------------|------------------------------------|
| 録画設定       | 録画設定のすべてのパラメーターをデフォルト設定に戻します。      |
| チャンネル      | チャンネル設定のすべてのパラメーターをデフォルト設定に戻します。   |
| システム       | システム設定のすべてのパラメーターをデフォルト設定に戻します。    |
| システムメンテナンス | システムメンテナンスのすべてのパラメータをデフォルト設定に戻します。 |
| 工場出荷設定     | NVR のすべてのパラメーター設定をデフォルト設定に戻します。    |
| 保存         | 設定内容を確定し、変更を反映させます。                |